# Sichere Firewall- und FirePOWER-interne Switch-Erfassung konfigurieren und überprüfen

# Inhalt

Einleitung Voraussetzungen Anforderungen Verwendete Komponenten Hintergrundinformationen Allgemeiner Überblick über die Systemarchitektur Allgemeiner Überblick über den internen Switch-Betrieb Paketfluss und Erfassungspunkte Konfiguration und Verifizierung für Firepower 4100/9300 Paketerfassung an einer physischen oder Port-Channel-Schnittstelle Paketerfassung an Backplane-Schnittstellen Paketerfassung auf Anwendungs- und Anwendungs-Ports Paketerfassung auf einer Subschnittstelle einer physischen oder Port-Channel-Schnittstelle Paketerfassungsfilter Sammeln von FirePOWER 4100/9300-internen Switch-Erfassungsdateien Richtlinien, Einschränkungen und Best Practices für die interne Switch-Paketerfassung Konfiguration und Verifizierung auf einer sicheren Firewall 3100 Paketerfassung an einer physischen oder Port-Channel-Schnittstelle Paketerfassung auf einer Subschnittstelle einer physischen oder Port-Channel-Schnittstelle Paketerfassung an internen Schnittstellen Paketerfassungsfilter Erfassen von Dateien für den internen Secure Firewall 3100-Switch Richtlinien, Einschränkungen und Best Practices für die interne Switch-Paketerfassung Zugehörige Informationen

# Einleitung

In diesem Dokument werden die Konfiguration und Verifizierung der FirePOWER und der interne Switch für die sichere Firewall beschrieben.

# Voraussetzungen

# Anforderungen

Grundlegendes Produktwissen, Erfassungsanalyse

# Verwendete Komponenten

Die Informationen in diesem Dokument beziehen sich auf Geräte in einer speziell eingerichteten Testumgebung. Alle Geräte, die in diesem Dokument benutzt wurden, begannen mit einer gelöschten (Nichterfüllungs) Konfiguration. Wenn Ihr Netzwerk in Betrieb ist, stellen Sie sicher, dass Sie die möglichen Auswirkungen aller Befehle verstehen.

Die Informationen in diesem Dokument basierend auf folgenden Software- und Hardware-Versionen:

- Sichere Firewall 31xx
- FirePOWER 41xx
- FirePOWER 93xx
- Cisco Secure Extensible Operating System (FXOS) 2.12.0.x
- Cisco Secure Firewall Threat Defense (FTD) 7.2.0.x
- Cisco Secure Firewall Management Center (FMC) 7.2.0.x
- Cisco Secure Firewall Device Manager (FDM) 7.2.0.x
- Adaptive Security Appliance (ASA) 9.18(1)x
- Adaptive Security Appliance Device Manager (ASDM) 7.18.1.x
- Wireshark 3.6.7 (https://www.wireshark.org/download.html)

# Hintergrundinformationen

# Allgemeiner Überblick über die Systemarchitektur

Aus Sicht des Paketflusses kann die Architektur der Firepower 4100/9300 und der Secure Firewall 3100 wie in der folgenden Abbildung dargestellt dargestellt werden:

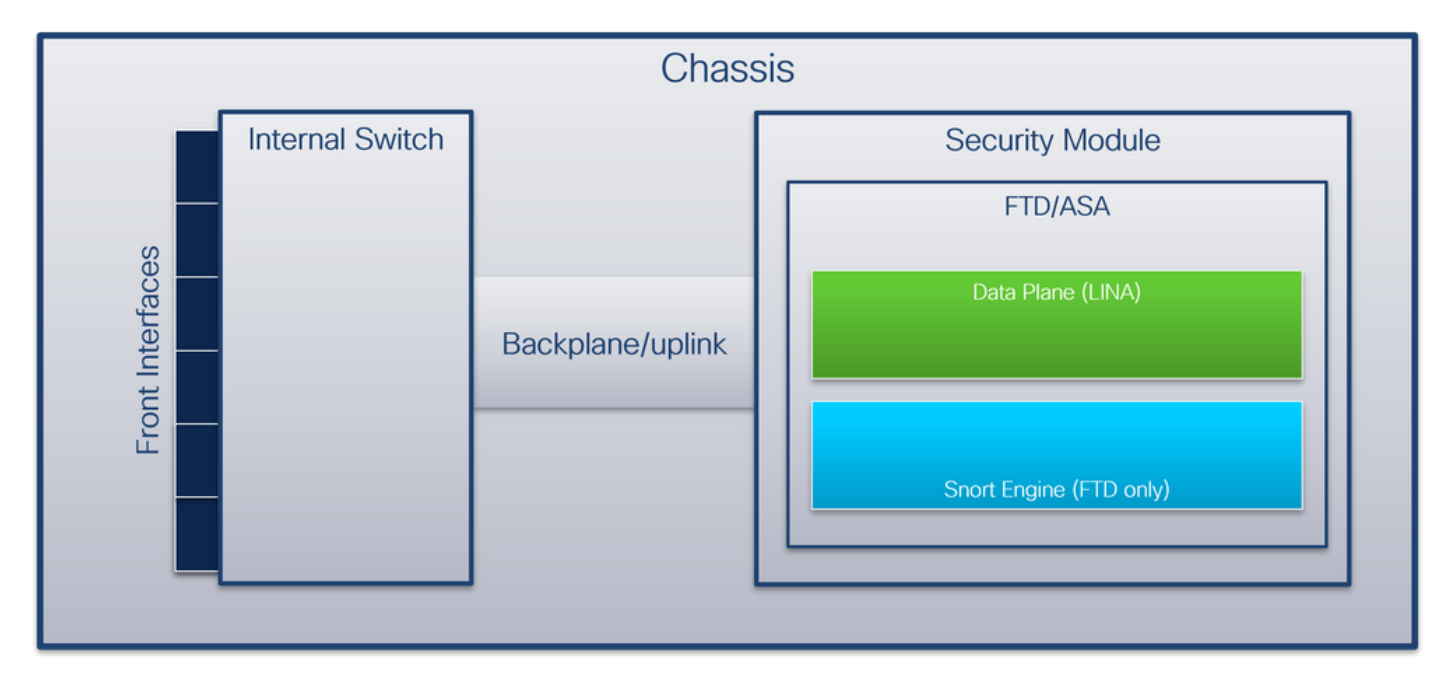

Das Gehäuse umfasst folgende Komponenten:

 Interner Switch - Leitet Pakete vom Netzwerk an die Anwendung weiter und umgekehrt. Der interne Switch wird mit den Frontschnittstellen verbunden, die sich auf dem integrierten Schnittstellenmodul oder externen Netzwerkmodulen befinden und mit externen Geräten, z. B. Switches, verbunden werden. Beispiele für Schnittstellen an der Vorderseite sind Ethernet 1/1, Ethernet 2/4 usw. "Front" ist keine starke technische Definition. In diesem Dokument werden Schnittstellen, die mit externen Geräten verbunden sind, von den Backplane- oder Uplink-Schnittstellen unterschieden.

 Backplane oder Uplink - eine interne Schnittstelle, die das Sicherheitsmodul (SM) mit dem internen Switch verbindet. Diese Tabelle zeigt die Backplane-Schnittstellen f
ür Firepower 4100/9300 und die Uplink-Schnittstelle f
ür Secure Firewall 3100:

| Plattform                                  | Anzahl unterstützter<br>Sicherheitsmodule | Backplane/Uplink-<br>Schnittstellen                                                                                      | Anwendungsschn<br>en                                                                                                 |
|--------------------------------------------|-------------------------------------------|----------------------------------------------------------------------------------------------------|----------------------------------------------------------------------------------------------------|
| Firepower 4100 (außer Firepower 4110/4112) | 1                                         | SM1:<br>Ethernet1/9<br>Ethernet 1/10                                                                                     | Interne Daten0/0<br>Interne Daten0/1                                                                                 |
| FirePOWER 4110/4112                        | 1                                         | Ethernet1/9                                                                                                    | Interne Daten0/0                                                                                                    |
| FirePOWER 9300                             | 3                                         | SM1:<br>Ethernet1/9<br>Ethernet 1/10<br>SM2:<br>Ethernet 1/11<br>Ethernet 1/12<br>SM3:<br>Ethernet 1/13<br>Ethernet 1/14 | Interne Daten0/0<br>Interne Daten0/1<br>Interne Daten0/0<br>Interne Daten0/1<br>Interne Daten0/0<br>Interne Daten0/1 |
| Sichere Firewall 3100                      | 1                                         | SM1: in_data_uplink1                                                                                                    | Interne Daten0/1                                                                                                    |

Bei zwei Backplane-Schnittstellen pro Modul führen der interne Switch und die Anwendungen auf den Modulen Datenverkehr-Load-Balancing über die beiden Schnittstellen durch.

- Sicherheitsmodul, Security Engine oder Blade das Modul, in dem Anwendungen wie FTD oder ASA installiert sind. Firepower 9300 unterstützt bis zu drei Sicherheitsmodule.
- Zugeordnete Anwendungsschnittstelle Anwendungen wie FTD oder ASA ordnen die Backplane- oder Uplink-Schnittstellen internen Schnittstellen zu. Mit anderen Worten: Die Backplane- oder Uplink-Schnittstellen sind in Anwendungen als interne Schnittstellen sichtbar.

Verwenden Sie den Befehl show interface detail, um interne Schnittstellen zu überprüfen:

```
> show interface detail | grep Interface
Interface Internal-Control0/0 "ha_ctl_nlp_int_tap", is up, line protocol is up
Control Point Interface States:
      Interface number is 6
      Interface config status is active
      Interface state is active
Interface Internal-Data0/0 "", is up, line protocol is up
Control Point Interface States:
      Interface number is 2
      Interface config status is active
      Interface state is active
Interface Internal-Data0/1 "", is up, line protocol is up
Control Point Interface States:
      Interface number is 3
      Interface config status is active
      Interface state is active
```

Interface Internal-Data0/2 "nlp\_int\_tap", is up, line protocol is up Control Point Interface States: Interface number is 4 Interface config status is active Interface state is active Interface Internal-Data0/3 "ccl\_ha\_nlp\_int\_tap", is up, line protocol is up Control Point Interface States: Interface number is 5 Interface config status is active Interface state is active Interface Internal-Data0/4 "cmi\_mgmt\_int\_tap", is up, line protocol is up Control Point Interface States: Interface number is 7 Interface config status is active Interface state is active Interface Port-channel6.666 "", is up, line protocol is up Interface Ethernet1/1 "diagnostic", is up, line protocol is up Control Point Interface States: Interface number is 8 Interface config status is active Interface state is active

# Allgemeiner Überblick über den internen Switch-Betrieb

#### FirePOWER 4100/9300

Zur Weiterleitungsentscheidung verwendet der interne Switch einen Schnittstellen-VLAN-Tag oder Port-VLAN-Tag und einen virtuellen Netzwerk-Tag (VN-Tag).

Das Port-VLAN-Tag wird vom internen Switch verwendet, um eine Schnittstelle zu identifizieren. Der Switch fügt den Port-VLAN-Tag in jedes Eingangspaket ein, das an den Frontschnittstellen empfangen wurde. Der VLAN-Tag wird automatisch vom System konfiguriert und kann nicht manuell geändert werden. Der Tag-Wert kann in der **fxos-**Befehlsshell überprüft werden:

```
firepower# connect fxos
firepower(fxos)# show run int e1/2
!Command: show running-config interface Ethernet1/2
!Time: Tue Jul 12 22:32:11 2022
version 5.0(3)N2(4.120)
interface Ethernet1/2
description U: Uplink
no lldp transmit
no lldp receive
no cdp enable
switchport mode dot1q-tunnel
switchport trunk native vlan 102
speed 1000
duplex full
udld disable
no shutdown
```

Der VN-Tag wird ebenfalls vom internen Switch eingefügt und für die Weiterleitung der Pakete an die Anwendung verwendet. Es wird automatisch vom System konfiguriert und kann nicht manuell geändert werden.

Das Port-VLAN-Tag und das VN-Tag werden gemeinsam mit der Anwendung genutzt. Die Anwendung fügt die jeweiligen VLAN-Tags für die Ausgangsschnittstelle und die VN-Tags in jedes Paket ein. Wenn ein Paket von der Anwendung vom internen Switch an den Backplane-Schnittstellen empfangen wird, liest der Switch den VLAN-Tag der Ausgangsschnittstelle und den VN-Tag, identifiziert die Anwendung und die Ausgangsschnittstelle, entfernt den VLAN-Tag des Ports und den VN-Tag und leitet das Paket an das Netzwerk weiter.

### Sichere Firewall 3100

Wie bei Firepower 4100/9300 wird das Port-VLAN-Tag vom internen Switch verwendet, um eine Schnittstelle zu identifizieren.

Das Port-VLAN-Tag wird mit der Anwendung gemeinsam genutzt. Die Anwendung fügt die entsprechenden VLAN-Tags für die Ausgangsschnittstelle in jedes Paket ein. Wenn ein Paket von der Anwendung vom internen Switch der Uplink-Schnittstelle empfangen wird, liest der Switch den VLAN-Tag der Ausgangsschnittstelle, identifiziert die Ausgangsschnittstelle, entfernt den VLAN-Tag des Ports und leitet das Paket an das Netzwerk weiter.

# Paketfluss und Erfassungspunkte

Die Firepower 4100/9300 und die Secure Firewall 3100 unterstützen die Paketerfassung an den Schnittstellen des internen Switches.

Diese Abbildung zeigt die Paketerfassungspunkte entlang des Paketpfads innerhalb des Chassis und der Anwendung:

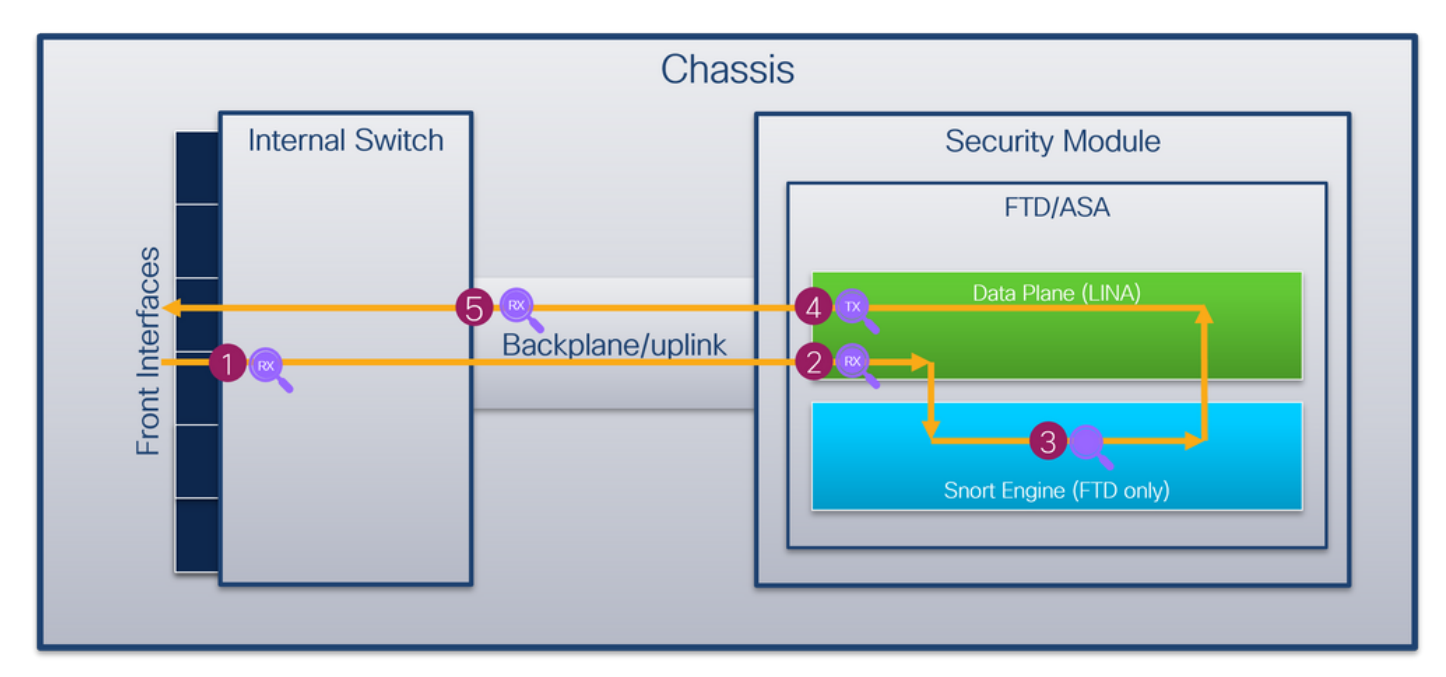

Die wichtigsten Punkte sind:

- 1. Eingangs-Erfassungspunkt an der Vorderseite des internen Switches. Eine Front-Schnittstelle ist jede Schnittstelle, die mit den Peer-Geräten wie Switches verbunden ist.
- 2. Eingangs-Erfassungspunkt der Datenebenenschnittstelle
- 3. Snort Capture Point
- 4. Ausgangspunkt der Datenebenenschnittstelle
- 5. Interner Eingangs-Erfassungspunkt an der Backplane oder dem Uplink des Switches Eine Backplane- oder Uplink-Schnittstelle verbindet den internen Switch mit der Anwendung.

Der interne Switch unterstützt nur Eingangs-Schnittstellenerfassungen. Das heißt, dass nur die

Pakete erfasst werden können, die vom Netzwerk oder von der ASA-/FTD-Anwendung empfangen wurden. Egress-Paketerfassungen werden nicht unterstützt.

# Konfiguration und Verifizierung auf FirePOWER 4100/9300

Die FirePOWER 4100/9300-internen Switch-Erfassungen können unter **Tools > Packet Capture** auf FCM oder im **Bereich Packet-Capture** in FXOS CLI konfiguriert werden. Eine Beschreibung der Optionen zur Paketerfassung finden Sie im *Konfigurationsleitfaden für Cisco Firepower 4100/9300 FXOS Chassis Manager* oder im *Konfigurationsleitfaden für Cisco Firepower 4100/9300 FXOS CLI*, Kapitel **Fehlerbehebung**, Abschnitt **Paketerfassung**.

Diese Szenarien beziehen sich auf häufige Anwendungsfälle von FirePOWER 4100/9300-internen Switch-Erfassungen.

# Paketerfassung an einer physischen oder Port-Channel-Schnittstelle

Verwenden Sie den FCM und die CLI, um eine Paketerfassung an der Schnittstelle Ethernet1/2 oder Port-Channel1 zu konfigurieren und zu überprüfen. Bei einer Port-Channel-Schnittstelle müssen Sie alle physischen Mitglieds-Schnittstellen auswählen.

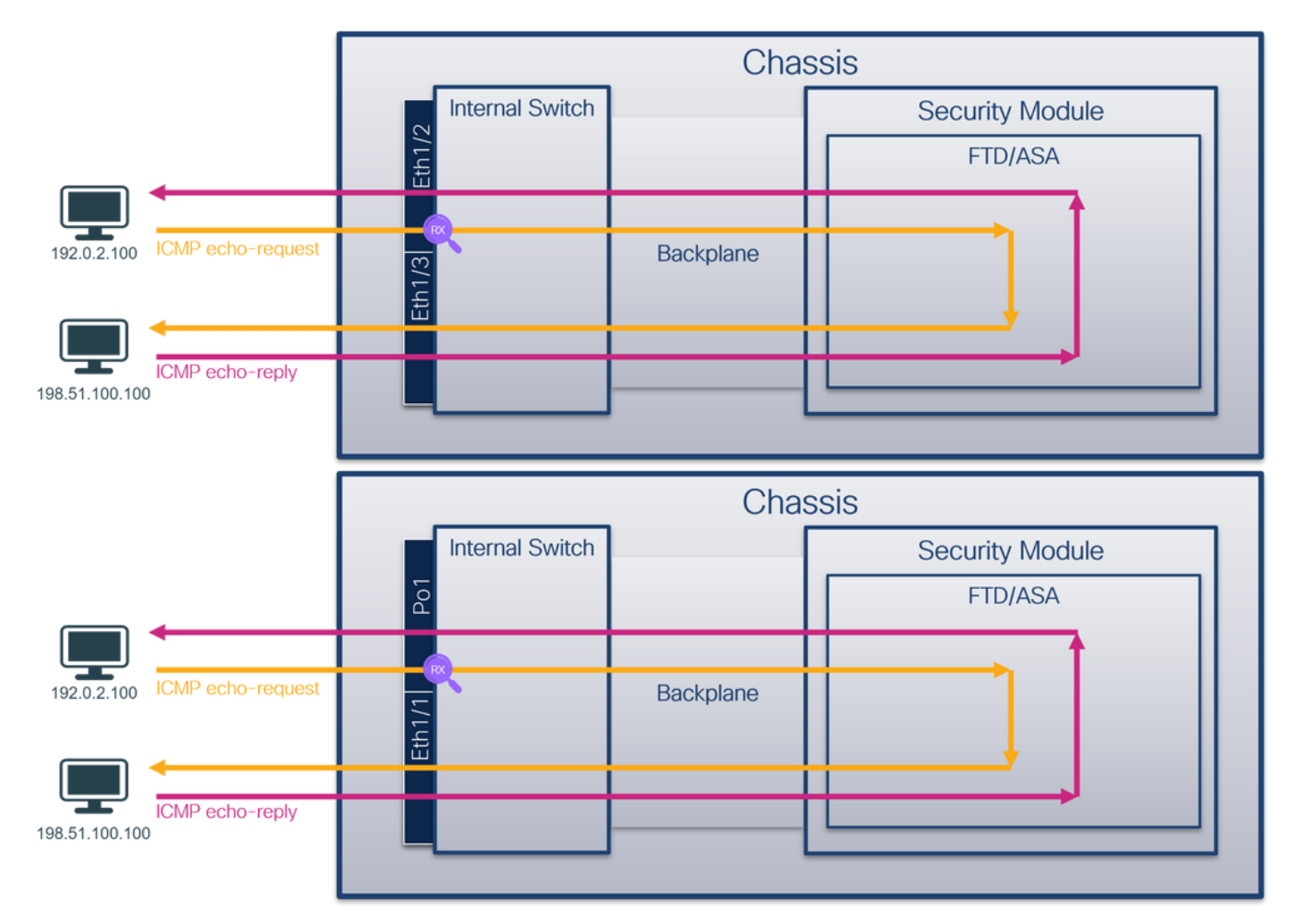

### Topologie, Paketfluss und Erfassungspunkte

# Konfiguration

Befolgen Sie die folgenden Schritte auf FCM, um eine Paketerfassung an den Schnittstellen Ethernet1/2 oder Port-Channel1 zu konfigurieren:

1. Verwenden Sie **Tools > Packet Capture > Capture Session**, um eine neue Erfassungssitzung zu erstellen:

| Overview Interfaces Logical Devices Security Engine Platform Settings | System               | Tools Help admin     |
|-----------------------------------------------------------------------|----------------------|----------------------|
|                                                                       | Packet Capture       | Troubleshooting Logs |
| Capture Session Fiter List                                            |                      |                      |
| C Refresh                                                             | Capture Session Dele | te All Sessions      |
| No Session available                                                  |                      |                      |

2. Wählen Sie die Schnittstelle **Ethernet1/2 aus**, geben Sie den Sitzungsnamen an, und klicken Sie auf **Save and Run**, um die Erfassung zu aktivieren:

| Overview Interfaces Logical Devices Security Engine Platform Settings |                                                    | System Tools Help admin  |
|-----------------------------------------------------------------------|----------------------------------------------------|--------------------------|
| Select an instance: ftd1 v                                            |                                                    | Save and Run Save Cancel |
| ftd1                                                                  | Session Name* Cap1 Selected Interfaces Ethernet1/2 |                          |
| Etherneti/2                                                           | Buffer Size 256 MB                                 |                          |
| Ethernet1/3                                                           | Store Packets Overwrite Append                     |                          |
| Ethernet1/1 FTD Ethernet1/10                                          | Capture Filter Apply Filter Capture All            |                          |
| Ethernet1/5 (Portchannel1)                                            |                                                    |                          |
| Ethernet1/4 (Portchannel1)                                            |                                                    |                          |

3. Wählen Sie bei einer Port-Channel-Schnittstelle alle physischen Member-Schnittstellen aus, geben Sie den Sitzungsnamen an, und klicken Sie auf **Save and Run**, um die Erfassung zu aktivieren:

| Overview Interfaces Logical Devices Security Engine Platform Settings |                                      |                                  |              | f         | System Tools Help admin |
|-----------------------------------------------------------------------|--------------------------------------|----------------------------------|--------------|-----------|-------------------------|
| Select an instance: ftd1 v                                            |                                      |                                  | Save and Run | Save Cano | d                       |
| ftd1                                                                  | Session Name*<br>Selected Interfaces | cap1<br>Ethernet1/S, Ethernet1/4 |              |           |                         |
| Ehernet/2                                                             | Buffer Size                          | 256 MB                           |              |           |                         |
| Ethernet1/3                                                           | Store Packets                        | Overwrite Append                 |              |           |                         |
| Ethernet1/1 Ethernet1/10                                              | Capture Filter                       | Apply Filter Capture All         |              |           |                         |
| Etherset//5 Cortchannels                                              |                                      |                                  |              |           |                         |
| Ethernet1/4<br>(Portchannel1)                                         |                                      |                                  |              |           |                         |
|                                                                       |                                      |                                  |              |           |                         |

#### **FXOS-CLI**

Führen Sie die folgenden Schritte auf der FXOS-CLI aus, um eine Paketerfassung an den Schnittstellen Ethernet1/2 oder Port-Channel1 zu konfigurieren:

1. Identifizieren Sie den Anwendungstyp und die Kennung:

| firepower#  | scope ssa         |              |              |                  |                 |                 |
|-------------|-------------------|--------------|--------------|------------------|-----------------|-----------------|
| firepower / | ssa # <b>show</b> | app-instanc  | e            |                  |                 |                 |
| App Name    | Identifier        | Slot ID      | Admin State  | Oper State       | Running Version | Startup Version |
| Deploy Type | e Turbo Mode      | e Profile Na | me Cluster S | State Cluster Ro | ole             |                 |
|             |                   |              |              |                  |                 |                 |
|             |                   |              |              |                  |                 |                 |
| ftd         | ftd1              | 1            | Enabled      | Online           | 7.2.0.82        | 7.2.0.82        |
| Native      | No                |              | Not Appli    | icable None      |                 |                 |

2. Geben Sie bei einer Port-Channel-Schnittstelle deren Mitgliedsschnittstellen an:

| firepower# <b>connect fxos</b><br><output skipped=""></output>                    |  |  |  |  |  |  |  |  |  |
|-----------------------------------------------------------------------------------|--|--|--|--|--|--|--|--|--|
| <pre>firepower(fxos)# show port-channel summary</pre>                             |  |  |  |  |  |  |  |  |  |
| Flags: D - Down P - Up in port-channel (members)                                  |  |  |  |  |  |  |  |  |  |
| I - Individual H - Hot-standby (LACP only)                                        |  |  |  |  |  |  |  |  |  |
| s - Suspended r - Module-removed                                                  |  |  |  |  |  |  |  |  |  |
| S - Switched R - Routed                                                           |  |  |  |  |  |  |  |  |  |
| U - Up (port-channel)                                                             |  |  |  |  |  |  |  |  |  |
| M - Not in use. Min-links not met                                                 |  |  |  |  |  |  |  |  |  |
| Group Port- Type Protocol Member Ports<br>Channel                                 |  |  |  |  |  |  |  |  |  |
| 1 Pol(SU) Eth LACP Eth1/4(P) Eth1/5(P)<br>3. Eine Aufzeichnungssitzung erstellen: |  |  |  |  |  |  |  |  |  |

| firepower# scope packet-capture                                                  |
|----------------------------------------------------------------------------------|
| firepower /packet-capture # create session cap1                                  |
| <pre>firepower /packet-capture/session* # create phy-port Eth1/2</pre>           |
| firepower /packet-capture/session/phy-port* # <b>set app ftd</b>                 |
| <pre>firepower /packet-capture/session/phy-port* # set app-identifier ftd1</pre> |
| firepower /packet-capture/session/phy-port* # <b>up</b>                          |
| firepower /packet-capture/session* # <b>enable</b>                               |
| firepower /packet-capture/session* # commit                                      |
| firepower /packet-capture/session #                                              |
| Für Port-Channel-Schnittstellen wird eine separate Erfassung für jede M          |

Fur Port-Channel-Schnittstellen wird eine separate Erfassung für jede Member-Schnittstelle konfiguriert:

```
firepower# scope packet-capture
firepower /packet-capture # create session cap1
firepower /packet-capture/session/phy-port* # set app ftd
firepower /packet-capture/session/phy-port* # set app-identifier ftd1
firepower /packet-capture/session/phy-port* # up
firepower /packet-capture/session/phy-port* # set app ftd
firepower /packet-capture/session/phy-port* # set app ftd
firepower /packet-capture/session/phy-port* # set app ftd
firepower /packet-capture/session/phy-port* # set app ftd
firepower /packet-capture/session/phy-port* # set app ftd
firepower /packet-capture/session/phy-port* # up
firepower /packet-capture/session/phy-port* # up
firepower /packet-capture/session/phy-port* # up
firepower /packet-capture/session* # enable
firepower /packet-capture/session* # commit
firepower /packet-capture/session # Commit
firepower /packet-capture/session # Commit
firepower /packet-capture/session # Commit
firepower /packet-capture/session # Commit
firepower /packet-capture/session # Commit
firepower /packet-capture/session # Commit
firepower /packet-capture/session # Commit
firepower /packet-capture/session # Commit
firepower /packet-capture/session # Commit
firepower /packet-capture/session # Commit
firepower /packet-capture/session # Commit
firepower /packet-capture/session # Commit
firepower /packet-capture/session # Commit
firepower /packet-capture/session # Commit
firepower /packet-capture/session # Commit
firepower /packet-capture/session # Commit
firepower /packet-capture/session # Commit
firepower /packet-capture/session # Commit
firepower /packet-capture/session # Commit
firepower /packet-capture/session # Commit
firepower /packet-capture/session # Commit
firepower /packet-capture/session # Commit
firepower /packet-capture/session # Commit
firepower /packet-capture/session # Commit
firepower /packet-capture/session # Commit
firepower /packet-capture/session # Commit
firepower /packet-capture/session # Commit
firepower /packet-capture/session # Commit
firepower /packet-capture/session # Commit
firepower /p
```

#### FCM

Überprüfen Sie den Schnittstellennamen, stellen Sie sicher, dass der Betriebsstatus aktiv ist und

dass die Dateigröße (in Byte) ansteigt:

|                                              | Overview                   | Interfaces | Logical Devices | Security Engine | Platform  | Settings             |  |                                       |             |  | System | Tools | Help | admin |
|----------------------------------------------|----------------------------|------------|-----------------|-----------------|-----------|----------------------|--|---------------------------------------|-------------|--|--------|-------|------|-------|
| Γ                                            |                            |            |                 |                 |           |                      |  |                                       |             |  |        |       |      |       |
| ſ                                            | Capture Session Filer List |            |                 |                 |           |                      |  |                                       |             |  |        |       |      |       |
| C Refresh Capture Session Delete Al Sessions |                            |            |                 |                 |           |                      |  |                                       |             |  |        |       |      |       |
| ľ                                            | •                          | cap1       | Drop Coun       | t: 0            | Operation | nal State: up        |  | Buffer Size: 256 MB Snap Length: 1518 |             |  | Bytes  |       |      |       |
|                                              | Interface Na               | ime        | Filter          |                 |           | File Size (in bytes) |  | File Name                             | Device Name |  |        |       |      |       |
|                                              | Ethernet1/2                |            | None            |                 | -         | 28632                |  | cap1-ethernet-1-2-0.pcap              | ftd1        |  | *      |       |      |       |

Port-Channel1 mit Mitgliedsschnittstellen Ethernet1/4 und Ethernet1/5:

| Overview Interfaces Li      | ogical Devices Security Engine Platform | Settings              |                          |             | s                         | ystem Tools Help admin |
|-----------------------------|-----------------------------------------|-----------------------|--------------------------|-------------|---------------------------|------------------------|
|                             |                                         |                       |                          |             |                           |                        |
| Capture Session Filter List |                                         |                       |                          |             |                           |                        |
|                             |                                         |                       |                          |             | C Refresh Capture Session | Delete All Sessions    |
| 🔺 🔳 cap1                    | Drop Count: 0                           | Operational State: up | Buffer Size: 256         | мв          | Snap Length: 1518 Bytes   |                        |
| Interface Name              | Filter                                  | File Size (in bytes   | i) File Name             | Device Name |                           |                        |
| Ethernet1/S                 | None                                    | 160                   | cap1-ethernet-1-5-0.pcap | ftd1        | 2                         |                        |
| Ethernet1/4                 | None                                    | 85000                 | cap1-ethernet-1-4-0.pcap | ftd1        | ≚                         |                        |

#### **FXOS-CLI**

Überprüfen Sie die Erfassungsdetails in der Paketerfassung:

```
firepower# scope packet-capture
firepower /packet-capture # show session cap1
Traffic Monitoring Session:
   Packet Capture Session Name: cap1
  Session: 1
   Admin State: Enabled
   Oper State: Up
   Oper State Reason: Active
  Config Success: Yes
  Config Fail Reason:
  Append Flag: Overwrite
  Session Mem Usage: 256 MB
  Session Pcap Snap Len: 1518 Bytes
  Error Code: 0
  Drop Count: 0
Physical ports involved in Packet Capture:
   Slot Id: 1
   Port Id: 2
   Pcapfile: /workspace/packet-capture/session-1/cap1-ethernet-1-2-0.pcap
   Pcapsize: 75136 bytes
  Filter:
   Sub Interface: 0
   Application Instance Identifier: ftd1
   Application Name: ftd
Port-Channel 1 mit den Mitgliedsschnittstellen Ethernet1/4 und Ethernet1/5:
```

```
firepower# scope packet-capture
firepower /packet-capture # show session cap1
Traffic Monitoring Session:
    Packet Capture Session Name: cap1
    Session: 1
    Admin State: Enabled
```

```
Oper State: Up
   Oper State Reason: Active
   Config Success: Yes
   Config Fail Reason:
  Append Flag: Overwrite
   Session Mem Usage: 256 MB
   Session Pcap Snap Len: 1518 Bytes
   Error Code: 0
  Drop Count: 0
Physical ports involved in Packet Capture:
  Slot Id: 1
   Port Id: 4
   Pcapfile: /workspace/packet-capture/session-1/cap1-ethernet-1-4-0.pcap
   Pcapsize: 310276 bytes
  Filter:
   Sub Interface: 0
   Application Instance Identifier: ftd1
   Application Name: ftd
  Slot Id: 1
   Port Id: 5
   Pcapfile: /workspace/packet-capture/session-1/cap1-ethernet-1-5-0.pcap
   Pcapsize: 160 bytes
  Filter:
   Sub Interface: 0
   Application Instance Identifier: ftd1
    Application Name: ftd
Erfassungsdateien erfassen
```

# Befolgen Sie die Schritte im Abschnitt Sammeln von FirePOWER 4100/9300-internen Switch-

Erfassungsdateien.

# Analyse der Erfassungsdatei

Öffnen Sie die Erfassungsdatei für Ethernet1/2 mit einer Anwendung zum Lesen der Paketerfassungsdatei. Wählen Sie das erste Paket aus, und überprüfen Sie die Schlüsselpunkte:

- 1. Es werden nur ICMP-Echoanforderungspakete erfasst. Jedes Paket wird erfasst und zweimal angezeigt.
- 2. Der ursprüngliche Paket-Header enthält kein VLAN-Tag.
- 3. Der interne Switch fügt den zusätzlichen Port-VLAN-Tag **102 ein**, der die Eingangsschnittstelle Ethernet1/2 identifiziert.
- 4. Der interne Switch fügt einen zusätzlichen VN-Tag ein.

| No. Time                                                                                                    | Source           | Destination         | Protocol       | Length    | 19 ID          | IP TTL Info          |                                                                          |
|----------------------------------------------------------------------------------------------------|------------------|---------------------|----------------|-----------|----------------|----------------------|--------------------------------------------------------------------------|
| 1 2022-07-13 06:23:58.285080930                                                                                                    | 192.0.2.100      | 198.51.100.100      | ICMP           | 108       | 0x9dec (40428) | 64 Echo (ping) reque | t id=0x001a, seq=7/1792, ttl=64 (no response found!)                     |
| 2 2022-07-13 06:23:58.285082858                                                                                                    | 192.0.2.100      | 198.51.100.100      | ICMP           | 102       | 0x9dec (40428) | 64 Echo (ping) reque | t id=0x001a, seq=7/1792, ttl=64 (no response found!)                     |
| 3 2022-07-13 06:23:59.309048886                                                                                                    | 192.0.2.100      | 198.51.100.100      | ICMP           | 108       | 0x9ed0 (40656) | 64 Echo (ping) reque | t id=0x001a, seq=8/2048, ttl=64 (no response found!)                     |
| 4 2022-07-13 06:23:59.309193731                                                                                                    | 192.0.2.100      | 198.51.100.100      | ICMP           | 102       | 0x9ed0 (40656) | 64 Echo (ping) reque | t id=0x001a, seq=8/2048, ttl=64 (no response found!)                     |
| 5 2022-07-13 06:24:00.333054190                                                                                                    | 192.0.2.100      | 198.51.100.100      | ICMP           | 108       | 0x9f20 (40736) | 64 Echo (ping) reque | t id=0x001a, seq=9/2304, ttl=64 (no response found!)                     |
| 6 2022-07-13 06:24:00.333056014                                                                                                    | 192.0.2.100      | 198.51.100.100      | ICMP           | 102       | 0x9f20 (40736) | 64 Echo (ping) reque | t id=0x001a, seg=9/2304, ttl=64 (no response found!)                     |
| 7 2022-07-13 06:24:01.357173530                                                                                                    | 192.0.2.100      | 198.51.100.100      | ICMP           | 108       | 0x9f2d (40749) | 64 Echo (ping) reque | t id=0x001a, seg=10/2560, ttl=64 (no response found!)                    |
| 8 2022-07-13 06:24:01.357174708                                                                                                    | 192.0.2.100      | 198.51.100.100      | ICMP           | 102       | 0x9f2d (40749) | 64 Echo (ping) reque | t id=0x001a, seg=10/2560, ttl=64 (no response found!)                    |
| 9 2022-07-13 06:24:02.381073741                                                                                                    | 192.0.2.100      | 198.51.100.100      | ICMP           | 108       | 0x9f88 (40840) | 64 Echo (ping) reque | t id=0x001a, seg=11/2816, ttl=64 (no response found!)                    |
| 10 2022-07-13 06:24:02.381074999                                                                                                    | 192.0.2.100      | 198,51,100,100      | ICMP           | 102       | 0x9f88 (40840) | 64 Echo (ping) reque | t id=0x001a, seg=11/2816, ttl=64 (no response found!)                    |
| 11 2022-07-13 06:24:03.405199041                                                                                                    | 192.0.2.100      | 198,51,100,100      | ICMP           | 108       | 0xa077 (41079) | 64 Echo (ping) reque | t id=0x001a, seg=12/3072, ttl=64 (no response found!)                    |
| 12 2022-07-13 06:24:03,405200261                                                                                                    | 192.0.2.100      | 198,51,100,100      | ICMP           | 102       | 0xa077 (41079) | 64 Echo (ping) reque | t id=0x001a, seg=12/3072, ttl=64 (no response found!)                    |
| 13 2022-07-13 06:24:04.429155683                                                                                                    | 192.0.2.100      | 198,51,100,100      | ICMP           | 108       | 0xa10f (41231) | 64 Echo (ping) reque | t id=0x001a, seg=13/3328, ttl=64 (no response found!)                    |
| 14 2022-07-13 06:24:04.429156831                                                                                                    | 192.0.2.100      | 198,51,100,100      | ICMP           | 102       | 0xa10f (41231) | 64 Echo (ping) reque | t id=0x001a, seg=13/3328, ttl=64 (no response found!)                    |
| 15 2022-07-13 06:24:05 453156612                                                                                                    | 192.0.2.100      | 198.51.100.100      | TCMP           | 108       | 0xa16a (41322) | 64 Echo (ning) reque | t id=0x001a, seg=14/3584, ttl=64 (no response found))                    |
| 16 2022-07-13 06:24:05.453158052                                                                                                    | 192.0.2.100      | 198.51.100.100      | ICMP           | 102       | 0xa16a (41322) | 64 Echo (ping) reque | t id=0x001a, seg=14/3584, ttl=64 (no response foundl)                    |
| 17 2022-07-13 06:24:05.477127687                                                                                                    | 192.0.2.100      | 198.51.100.100      | ICMP           | 108       | 0xa1e9 (41449) | 64 Echo (ping) reque | t = (d=0x001a, seq=15/3840, tt]=64 (no response found1)                  |
| 19 2022-07-13 06-24-06 477120990                                                                                                    | 192 0 2 100      | 109 51 100 100      | TCMP           | 102       | 0xa1e9 (41449) | 64 Echo (ping) reque | t = (d=0x001a) seq=15/3040, $t=t=64$ (no response found1)                |
| 10 2022-07-13 06-24-07 501201314                                                                                                    | 102 0 2 100      | 100 51 100 100      | TCMP           | 102       | 0x0165 (41445) | 64 Echo (ping) reque | t id=0x001a, seq=16/4006, ttl=64 (no response found1)                    |
| 20 2022-07-13 06:24:07.501291314                                                                                                    | 102.0.2.100      | 100 51 100 100      | TCMP           | 103       | 0x01f6 (41462) | 64 Echo (ping) reque | t id=0x001a, seq=16/4096, ttl=64 (no response found1)                    |
| 20 2022-07-13 00:24:07.301293041                                                                                                    | 192.0.2.100      | 100 51 100 100      | ICNP           | 102       | 0x3110 (41402) | 64 Echo (ping) reque | t id=0x0010, seq=10/4050, tt1=64 (no response found!)                    |
| 22 2022-07-13 00.24.00.525003950                                                                                                    | 102.0.2.100      | 100 51 100 100      | TCMD           | 103       | 0x0257 (41550) | 64 Echo (ping) reque | t id=0x0010, seq=17/4352, tt1=64 (no response found1)                    |
| 22 2022-07-13 00:24:00.525092000                                                                                                    | 192.0.2.100      | 198.51.100.100      | TCHP           | 102       | 0x8237 (41559) | 64 Echo (ping) reque | t id-0x001a, seq=17/4352, tt1=64 (no response found1)                    |
| 23 2022-07-13 00:24:09.549230500                                                                                                    | 192.0.2.100      | 198.51.100.100      | TCHP           | 108       | 0x8289 (41041) | 64 Echo (ping) reque | t id 0x001a, seq=10/4000, ttl=04 (no response found1)                    |
| 24 2022-07-13 00:24:09.549238504                                                                                                    | 192.0.2.100      | 198.51.100.100      | TCHP           | 102       | 0xa2a9 (41041) | 64 Echo (ping) reque | t id=0x001a, seq=18/4008, ttl=04 (no response found!)                    |
| 25 2022-07-13 06:24:10.573110146                                                                                                    | 192.0.2.100      | 198.51.100.100      | ICMP           | 108       | 0xa345 (41797) | 64 Echo (ping) reque | t 1d=0x001a, seq=19/4864, ttl=64 (no response found!)                    |
| 26 2022-07-13 06:24:10.573112504                                                                                                    | 192.0.2.100      | 198.51.100.100      | ICMP           | 102       | 0xa345 (41/97) | 64 Echo (ping) reque | t 1d=0x001a, seq=19/4864, tt1=64 (no response found!)                    |
| 27 2022-07-13 06:24:11.597086027                                                                                                    | 192.0.2.100      | 198.51.100.100      | ICMP           | 108       | 0xa349 (41801) | 64 Echo (ping) reque | t 1d=0x001a, seq=20/5120, tt1=64 (no response found!)                    |
| 28 2022-07-13 06:24:11.597088170                                                                                                    | 192.0.2.100      | 198.51.100.100      | ICMP           | 102       | 0xa349 (41801) | 64 Echo (ping) reque | t 1d=0x001a, seq=20/5120, tt1=64 (no response found!)                    |
| 29 2022-07-13 06:24:12.621061022                                                                                                    | 192.0.2.100      | 198.51.100.100      | ICMP           | 108       | 0xa30c (41948) | 64 Echo (ping) reque | t 1d=0x001a, seq=21/53/6, tt1=64 (no response round!)                    |
| <                                                                                                    |                  |                     |                |           |                |                      |                                                                          |
| > Frame 1: 108 bytes on wire (864 bit                                                                                                    | (s), 108 bytes ( | captured (864 bits) | on interface   | capture_u | u0_1, id 0     |                      | 0000 58 97 bd b9 77 0e 00 50 56 9d e8 be 89 26 80 0a X…w…P V&…           |
| > Ethernet II, Src: VMware 9d:e8:be (                                                                                                    | 00:50:56:9d:e8   | :be), Dst: Cisco b9 | :77:0e (58:97: | bd:b9:77: | :0e)           |                      | 0010 00 00 81 00 00 66 08 00 45 00 00 54 9d ec 40 00 ·····f··E··T··@·    |
| ✓ VN-Tag                                                                                                    |                  |                     |                |           |                |                      | 0020 40 01 af c0 c0 00 02 64 c6 33 64 64 08 00 4e a2 @·····d ·3dd··N·    |
| 1                                                                                                    | = Direc          | tion: From Bridge   |                |           |                |                      | 0030 00 1a 00 07 f4 64 ce 62 00 00 00 00 20 a2 07 00 ·····d·b ····       |
| .0                                                                                                    | = Point          | er: vif_id          |                |           |                |                      | 0040 00 00 00 00 10 11 12 13 14 15 16 17 18 19 1a 1b                     |
|                                                                                                    | = Desti          | nation: 10          |                |           |                |                      | 0050 1c 1d 1e 1f 20 21 22 23 24 25 26 27 28 29 2a 20 ····· !"# \$7&`()"+ |
| ···· ··· ··· ··· ··· · ··· · 0. · · · ·                                                                                                    | = Loope          | d: No               | A              |           |                |                      | 0000 2C 20 2e 2t 30 31 32 33 34 35 30 3/ ,*./0123 450/                   |
| 0                                                                                                    | = Reser          | ved: 0              | -              |           |                |                      |                                                                          |
|                                                                                                    | = Versi          | on: 0               |                |           |                |                      |                                                                          |
| 0000 000                                                                                                    | 00 0000 = Sourc  | e: 0                |                |           |                |                      |                                                                          |
| Type: 802.10 Virtual LAN (0x8100)                                                                                                    | )                |                     |                |           |                |                      |                                                                          |
| 802.10 Virtual LAN, PRI: 0, DEI: 0.                                                                                                    | ID: 102          |                     |                |           |                |                      |                                                                          |
| 000 = Priority:                                                                                                    | Best Effort (de  | fault) (0)          |                |           |                |                      |                                                                          |
| 0 = DEI: Inelia                                                                                                    | gible            | , , , ,             | 2              |           |                |                      |                                                                          |
| 0000 0110 0110 = ID: 102                                                                                                    |                  |                     | -              |           |                |                      |                                                                          |
| Type: IPv4 (0x0800)                                                                                                    |                  |                     |                |           |                |                      |                                                                          |
| > Internet Protocol Version 4, Src: 1                                                                                                    | 92.0.2.100, Dst  | t: 198.51.100.100   |                |           |                |                      |                                                                          |
| > Internet Control Message Protocol                                                                                                    |                  |                     | 2              |           |                |                      |                                                                          |
| in the sought in the sought in |                  |                     | -              |           |                |                      |                                                                          |
|                                                                                                    |                  |                     |                |           |                |                      |                                                                          |

Wählen Sie das zweite Paket aus, und überprüfen Sie die wichtigsten Punkte:

- 1. Es werden nur ICMP-Echoanforderungspakete erfasst. Jedes Paket wird erfasst und zweimal angezeigt.
- 2. Der ursprüngliche Paket-Header enthält kein VLAN-Tag.
- 3. Der interne Switch fügt den zusätzlichen Port-VLAN-Tag **102 ein**, der die Eingangsschnittstelle Ethernet1/2 identifiziert.

| No. | Time                                | Source          | Destination          | Protocol      | Length    | 1P 1D      | IP TTL Info |          |         |                                                                       |
|-----|-------------------------------------|-----------------|----------------------|---------------|-----------|------------|-------------|----------|---------|-----------------------------------------------------------------------|
| Г   | 1 2022-07-13 06:23:58.285080930     | 192.0.2.100     | 198.51.100.100       | ICMP          | 108       | 0x9dec (48 | 28) 64 Ech  | o (ping) | request | id=0x001a, seq=7/1792, ttl=64 (no response found!)                    |
|     | 2 2022-07-13 06:23:58.285082858     | 192.0.2.100     | 198.51.100.100       | ICMP          | 102       | 0x9dec (40 | 28) 64 Ech  | o (ping) | request | id=0x001a, seq=7/1792, ttl=64 (no response found!)                    |
|     | 3 2022-07-13 06:23:59.309048886     | 192.0.2.100     | 198.51.100.100       | ICMP          | 108       | 0x9ed0 (40 | 56) 64 Ech  | o (ping) | request | id=0x001a, seq=8/2048, ttl=64 (no response found!)                    |
|     | 4 2022-07-13 06:23:59.309193731     | 192.0.2.100     | 198.51.100.100       | ICMP          | 102       | 0x9ed0 (40 | 56) 64 Ech  | o (ping) | request | id=0x001a, seq=8/2048, ttl=64 (no response found!)                    |
|     | 5 2022-07-13 06:24:00.333054190     | 192.0.2.100     | 198.51.100.100       | ICMP          | 108       | 0x9f20 (40 | 36) 64 Ech  | o (ping) | request | id=0x001a, seq=9/2304, ttl=64 (no response found!)                    |
|     | 6 2022-07-13 06:24:00.333056014     | 192.0.2.100     | 198.51.100.100       | ICMP          | 102       | 0x9f20 (40 | 36) 64 Ech  | o (ping) | request | id=0x001a, seq=9/2304, ttl=64 (no response found!)                    |
|     | 7 2022-07-13 06:24:01.357173530     | 192.0.2.100     | 198.51.100.100       | ICMP          | 108       | 0x9f2d (40 | 49) 64 Ech  | o (ping) | request | id=0x001a, seq=10/2560, ttl=64 (no response found!)                   |
|     | 8 2022-07-13 06:24:01.357174708     | 192.0.2.100     | 198.51.100.100       | ICMP          | 102       | 0x9f2d (40 | 49) 64 Ech  | o (ping) | request | id=0x001a, seq=10/2560, ttl=64 (no response found!)                   |
|     | 9 2022-07-13 06:24:02.381073741     | 192.0.2.100     | 198.51.100.100       | ICMP          | 108       | 0x9f88 (40 | 40) 64 Ech  | o (ping) | request | id=0x001a, seq=11/2816, ttl=64 (no response found!)                   |
|     | 10 2022-07-13 06:24:02.381074999    | 192.0.2.100     | 198.51.100.100       | ICMP          | 102       | 0x9f88 (40 | 40) 64 Ech  | o (ping) | request | id=0x001a, seq=11/2816, ttl=64 (no response found!)                   |
|     | 11 2022-07-13 06:24:03.405199041    | 192.0.2.100     | 198.51.100.100       | ICMP          | 108       | 0xa077 (41 | (79) 64 Ech | o (ping) | request | id=0x001a, seq=12/3072, ttl=64 (no response found!)                   |
|     | 12 2022-07-13 06:24:03.405200261    | 192.0.2.100     | 198.51.100.100       | ICMP          | 102       | 0xa077 (41 | (79) 64 Ech | o (ping) | request | id=0x001a, seq=12/3072, ttl=64 (no response found!)                   |
|     | 13 2022-07-13 06:24:04.429155683    | 192.0.2.100     | 198.51.100.100       | ICMP          | 108       | 0xa10f (41 | 31) 64 Ech  | o (ping) | request | id=0x001a, seq=13/3328, ttl=64 (no response found!)                   |
|     | 14 2022-07-13 06:24:04.429156831    | 192.0.2.100     | 198.51.100.100       | ICMP          | 102       | 0xa10f (41 | 31) 64 Ech  | o (ping) | request | id=0x001a, seq=13/3328, ttl=64 (no response found!)                   |
|     | 15 2022-07-13 06:24:05.453156612    | 192.0.2.100     | 198.51.100.100       | ICMP          | 108       | 0xa16a (41 | 22) 64 Ech  | o (ping) | request | id=0x001a, seq=14/3584, ttl=64 (no response found!)                   |
|     | 16 2022-07-13 06:24:05.453158052    | 192.0.2.100     | 198.51.100.100       | ICMP          | 102       | 0xa16a (41 | 22) 64 Ech  | o (ping) | request | id=0x001a, seq=14/3584, ttl=64 (no response found!)                   |
|     | 17 2022-07-13 06:24:06.477127687    | 192.0.2.100     | 198.51.100.100       | ICMP          | 108       | 0xa1e9 (41 | 49) 64 Ech  | o (ping) | request | id=0x001a, seq=15/3840, ttl=64 (no response found!)                   |
|     | 18 2022-07-13 06:24:06.477129899    | 192.0.2.100     | 198.51.100.100       | ICMP          | 102       | 0xa1e9 (41 | 49) 64 Ech  | o (ping) | request | id=0x001a, seq=15/3840, ttl=64 (no response found!)                   |
|     | 19 2022-07-13 06:24:07.501291314    | 192.0.2.100     | 198.51.100.100       | ICMP          | 108       | 0xa1f6 (41 | 62) 64 Ech  | o (ping) | request | id=0x001a, seq=16/4096, ttl=64 (no response found!)                   |
|     | 20 2022-07-13 06:24:07.501293041    | 192.0.2.100     | 198.51.100.100       | ICMP          | 102       | 0xa1f6 (41 | 62) 64 Ech  | o (ping) | request | id=0x001a, seq=16/4096, ttl=64 (no response found!)                   |
|     | 21 2022-07-13 06:24:08.525089956    | 192.0.2.100     | 198.51.100.100       | ICMP          | 108       | 0xa257 (41 | 59) 64 Ech  | o (ping) | request | id=0x001a, seq=17/4352, ttl=64 (no response found!)                   |
|     | 22 2022-07-13 06:24:08.525092088    | 192.0.2.100     | 198.51.100.100       | ICMP          | 102       | 0xa257 (41 | 59) 64 Ech  | o (ping) | request | id=0x001a, seq=17/4352, ttl=64 (no response found!)                   |
|     | 23 2022-07-13 06:24:09.549236500    | 192.0.2.100     | 198.51.100.100       | ICMP          | 108       | 0xa2a9 (41 | 41) 64 Ech  | o (ping) | request | id=0x001a, seq=18/4608, ttl=64 (no response found!)                   |
|     | 24 2022-07-13 06:24:09.549238564    | 192.0.2.100     | 198.51.100.100       | ICMP          | 102       | 0xa2a9 (41 | 41) 64 Ech  | o (ping) | request | id=0x001a, seq=18/4608, ttl=64 (no response found!)                   |
|     | 25 2022-07-13 06:24:10.573110146    | 192.0.2.100     | 198.51.100.100       | ICMP          | 108       | 0xa345 (41 | 97) 64 Ech  | o (ping) | request | id=0x001a, seq=19/4864, ttl=64 (no response found!)                   |
|     | 26 2022-07-13 06:24:10.573112504    | 192.0.2.100     | 198.51.100.100       | ICMP          | 102       | 0xa345 (41 | 97) 64 Ech  | o (ping) | request | id=0x001a, seq=19/4864, ttl=64 (no response found!)                   |
|     | 27 2022-07-13 06:24:11.597086027    | 192.0.2.100     | 198.51.100.100       | ICMP          | 108       | 0xa349 (41 | 01) 64 Ech  | o (ping) | request | id=0x001a, seq=20/5120, ttl=64 (no response found!)                   |
|     | 28 2022-07-13 06:24:11.597088170    | 192.0.2.100     | 198.51.100.100       | ICMP          | 102       | 0xa349 (41 | 01) 64 Ech  | o (ping) | request | id=0x001a, seq=20/5120, ttl=64 (no response found!)                   |
|     | 29 2022-07-13 06:24:12.621061022    | 192.0.2.100     | 198.51.100.100       | ICMP          | 108       | 0xa3dc (41 | 48) 64 Ech  | o (ping) | request | id=0x001a, seq=21/5376, ttl=64 (no response found!)                   |
| <   |                                     |                 |                      |               |           |            |             |          |         |                                                                       |
| 5   | Frame 2: 102 bytes on wire (816 bi  | ts), 102 bytes  | captured (816 bits)  | on interface  | capture u | 01. id 0   |             |          | 0       | 58 97 bd b9 77 0e 00 50 56 9d e8 be 81 00 00 66 X···w··P V·····f      |
| 5   | Ethernet II. Src: VMware 9d:e8:be   | (00:50:56:9d:e8 | :be), Dst: Cisco b9: | 77:00 (58:97: | bd:b9:77: | 80)        |             |          | 0       | 010 08 00 45 00 00 54 9d ec 40 00 40 01 af c0 c0 00 ··E··T·· @·@····· |
| 4   | 802.10 Virtual LAN, PRI: 0, DEI: 0  | , ID: 102       |                      |               |           | /          |             |          | 0       | 020 02 64 c6 33 64 64 08 00 4e a2 00 1a 00 07 f4 64 ··d·3dd·· N·····d |
|     | 000 = Priority:                     | Best Effort (de | fault) (0)           | -             |           |            |             |          | 0       | 030 ce 62 00 00 00 00 20 a2 07 00 00 00 00 00 10 11 ·b·····           |
|     | 0 = DEI: Ineli                      | gible           |                      | 2             |           |            |             |          | 0       | 840 12 13 14 15 16 17 18 19 1a 1b 1c 1d 1e 1f 20 21 I                 |
|     | 0000 0110 0110 = ID: 102            |                 |                      | <b>-</b>      |           |            |             |          | 0       | 050 22 23 24 25 26 27 28 29 2a 2b 2c 2d 2e 2f 30 31 "#\$%&"() "+,/01  |
|     | Type: IPv4 (0x0800)                 |                 |                      |               |           |            |             |          |         | 32 33 34 35 36 37 234567                                              |
| >   | Internet Protocol Version 4, Src: : | 192.0.2.100, Ds | t: 198.51.100.100    | 2             |           |            |             |          |         |                                                                       |
| >   | Internet Control Message Protocol   |                 |                      | 2             |           |            |             |          |         |                                                                       |
| •   |                                     |                 |                      |               |           |            |             |          |         |                                                                       |

Öffnen Sie die Erfassungsdateien für Portchannel1-Mitgliedsschnittstellen. Wählen Sie das erste Paket aus, und überprüfen Sie die wichtigsten Punkte:

1. Es werden nur ICMP-Echoanforderungspakete erfasst. Jedes Paket wird erfasst und zweimal angezeigt.

- 2. Der ursprüngliche Paket-Header enthält kein VLAN-Tag.
- 3. Der interne Switch fügt ein zusätzliches Port-VLAN-Tag **1001 ein**, das die Eingangsschnittstelle Port-Channel1 identifiziert.
- 4. Der interne Switch fügt einen zusätzlichen VN-Tag ein.

|     |                                       |                  |                     |           | -                | - 0     | -       |                         |                 |                                    |       |
|-----|---------------------------------------|------------------|---------------------|-----------|------------------|---------|---------|-------------------------|-----------------|------------------------------------|-------|
| No. | Time                                  | Source           | Destination         | Protocol  | Length           | IP ID   |         | IP TTL Info             |                 |                                    | ^     |
| -   | 1 2022-08-05 23:07:31.865872877       | 192.0.2.100      | 198.51.100.100      | ICMP      | 108              | 0x322e  | (12846) | 64 Echo (ping) requ     | st id=0x002d, s | eq=245/62720, ttl=64               | (nc   |
|     | 2 2022-08-05 23:07:31.865875131       | 192.0.2.100      | 198.51.100.100      | ICMP      | 102              | Øx322e  | (12846) | 64 Echo (ping) requ     | st id=0x002d, s | eq=245/62720, ttl=64               | (nc   |
|     | 3 2022-08-05 23:07:32.867144598       | 192.0.2.100      | 198.51.100.100      | ICMP      | 108              | 0x32b9  | (12985) | 64 Echo (ping) requ     | st id=0x002d, s | eq=246/62976, ttl=64               | (nc   |
|     | 4 2022-08-05 23:07:32.867145852       | 192.0.2.100      | 198.51.100.100      | ICMP      | 102              | 0x32b9  | (12985) | 64 Echo (ping) requ     | st id=0x002d, s | eq=246/62976, ttl=64               | (nc   |
|     | 5 2022-08-05 23:07:33.881902485       | 192.0.2.100      | 198.51.100.100      | ICMP      | 108              | 0x32d8  | (13016) | 64 Echo (ping) requ     | st id=0x002d, s | eq=247/63232, ttl=64               | (nc   |
|     | 6 2022-08-05 23:07:33.881904191       | 192.0.2.100      | 198.51.100.100      | ICMP      | 102              | 0x32d8  | (13016) | 64 Echo (ping) requ     | st id=0x002d, s | eq=247/63232, ttl=64               | (nc   |
|     | 7 2022-08-05 23:07:34.883049425       | 192.0.2.100      | 198.51.100.100      | ICMP      | 108              | Øx3373  | (13171) | 64 Echo (ping) requ     | st id=0x002d, s | eq=248/63488, ttl=64               | (nc   |
|     | 8 2022-08-05 23:07:34.883051649       | 192.0.2.100      | 198.51.100.100      | ICMP      | 102              | Øx3373  | (13171) | 64 Echo (ping) requ     | st id=0x002d, s | seq=248/63488, ttl=64              | (nc   |
|     | 9 2022-08-05 23:07:35.883478016       | 192.0.2.100      | 198.51.100.100      | ICMP      | 108              | 0x3427  | (13351) | 64 Echo (ping) requ     | st id=0x002d, s | seq=249/63744, ttl=64              | (nc   |
|     | 10 2022-08-05 23:07:35.883479190      | 192.0.2.100      | 198.51.100.100      | ICMP      | 102              | 0x3427  | (13351) | 64 Echo (ping) requ     | st id=0x002d, s | seq=249/63744, ttl=64              | (nc   |
|     | 11 2022-08-05 23:07:36.889741625      | 192.0.2.100      | 198.51.100.100      | ICMP      | 108              | 0x34de  | (13534) | 64 Echo (ping) requ     | st id=0x002d, s | seq=250/64000, ttl=64              | (nc   |
|     | 12 2022-08-05 23:07:36.889742853      | 192.0.2.100      | 198.51.100.100      | ICMP      | 102              | 0x34de  | (13534) | 64 Echo (ping) requ     | st id=0x002d, s | seq=250/64000, ttl=64              | (nc   |
|     | 13 2022-08-05 23:07:37.913770117      | 192.0.2.100      | 198.51.100.100      | ICMP      | 108              | 0x354c  | (13644) | 64 Echo (ping) requ     | st id=0x002d, s | seq=251/64256, ttl=64              | (nc   |
|     | 14 2022-08-05 23:07:37.913772219      | 192.0.2.100      | 198.51.100.100      | ICMP      | 102              | 0x354c  | (13644) | 64 Echo (ping) requ     | st id=0x002d, s | seq=251/64256, ttl=64              | (nc   |
|     | 15 2022-08-05 23:07:38.937829879      | 192.0.2.100      | 198.51.100.100      | ICMP      | 108              | 0x3602  | (13826) | 64 Echo (ping) requ     | st id=0x002d, s | seq=252/64512, ttl=64              | (nc   |
|     | 16 2022-08-05 23:07:38.937831215      | 192.0.2.100      | 198.51.100.100      | ICMP      | 102              | 0x3602  | (13826) | 64 Echo (ping) requ     | st id=0x002d, s | seq=252/64512, ttl=64              | (nc   |
|     | 17 2022-08-05 23:07:39.961786128      | 192.0.2.100      | 198.51.100.100      | ICMP      | 108              | 0x36ed  | (14061) | 64 Echo (ping) requ     | st id=0x002d, s | seq=253/64768, ttl=64              | (nc   |
|     | 18 2022-08-05 23:07:39.961787284      | 192.0.2.100      | 198.51.100.100      | ICMP      | 102              | 0x36ed  | (14061) | 64 Echo (ping) requ     | st id=0x002d, s | seq=253/64768, ttl=64              | (nc   |
|     | 19 2022-08-05 23:07:40.985773090      | 192.0.2.100      | 198.51.100.100      | ICMP      | 108              | 0x37d5  | (14293) | 64 Echo (ping) requ     | st id=0x002d, s | seq=254/65024, ttl=64              | (nc ~ |
| <   |                                       |                  |                     |           |                  |         |         |                         |                 |                                    | >     |
| >   | Frame 1: 108 bytes on wire (864 bits) | ), 108 bytes cap | tured (864 bits) on | interface | e capture u0 3,  | i. 0000 | a2 76   | f2 00 00 25 00 50 56 9d | e8 be 89 26 80  | 54 · v · · · % · P V · · · · & · T | 1     |
| >   | Ethernet II, Src: VMware_9d:e8:be (00 | 0:50:56:9d:e8:be | ), Dst: a2:76:f2:00 | :00:25 (a | 2:76:f2:00:00:25 | 5) 0010 | 00 00   | 81 00 03 e9 08 00 45 00 | 00 54 32 2e 40  | 00 ···· E··T2.@·                   |       |
|     | VN-Tag                                |                  |                     |           |                  | 0020    | 40 01   | 1b 7f c0 00 02 64 c6 33 | 64 64 08 00 1e  | d6 @d .3dd                         |       |
| 111 | 1                                     | = Directio       | on: From Bridge     |           |                  | 0030    | 00 2d   | 00 f5 a6 a2 ed 62 00 00 | 00 00 7a 2f 0b  | 00 ·-···b ····z/··                 |       |
| н   | .0                                    | = Pointer:       | : vif_id            |           |                  | 0040    | 00 00   | 00 00 10 11 12 13 14 15 | 16 17 18 19 1a  |                                    |       |
| н   | 00 0000 0101 0100                     | = Destinat       | tion: 84            |           |                  | 0050    | 10 10   | 10 17 20 21 22 23 24 25 | 26 27 28 29 2a  | 20 1 # \$58 ()*+                   | ť     |
| н   | 0                                     | = Looped:        | No 4                |           |                  | 0000    | 20 20   | 2e 2f 30 31 32 33 34 33 | 30 37           | ,/0123 430/                        |       |
| н   | 0                                     | = Reserved       | d: 0                |           |                  |         |         |                         |                 |                                    |       |
| н   |                                       | = Version        | : 0                 |           |                  |         |         |                         |                 |                                    |       |
| н   | 0000 0000                             | 0000 = Source:   | 0                   |           |                  |         |         |                         |                 |                                    |       |
| IL  | Type: 802.10 Virtual LAN (0x8100)     |                  |                     |           |                  |         |         |                         |                 |                                    |       |
|     | 802.1Q Virtual LAN, PRI: 0, DEI: 0, I | ID: 1001         |                     |           |                  |         |         |                         |                 |                                    |       |
|     | 000 Be Priority: Be                   | st Effort (defau | ult) (0)            |           |                  |         |         |                         |                 |                                    |       |
| н   | 0 = DEI: Ineligi                      | ble              | 2                   |           |                  |         |         |                         |                 |                                    |       |
| н   | 0011 1110 1001 = ID: 1001             |                  | 5                   |           |                  |         |         |                         |                 |                                    |       |
|     | Type: IPv4 (0x0800)                   |                  |                     |           |                  |         |         |                         |                 |                                    |       |
| IП  | Internet Protocol Version 4, Src: 192 | 2.0.2.100, Dst:  | 198.51.100.100 🚬    |           |                  |         |         |                         |                 |                                    |       |
|     | Internet Control Message Protocol     |                  | 2                   |           |                  |         |         |                         |                 |                                    |       |
| -   |                                       |                  |                     |           |                  |         |         |                         |                 |                                    |       |

Wählen Sie das zweite Paket aus, und überprüfen Sie die wichtigsten Punkte:

- 1. Es werden nur ICMP-Echoanforderungspakete erfasst. Jedes Paket wird erfasst und zweimal angezeigt.
- 2. Der ursprüngliche Paket-Header enthält kein VLAN-Tag.
- 3. Der interne Switch fügt ein zusätzliches Port-VLAN-Tag **1001 ein**, das die Eingangsschnittstelle Port-Channel1 identifiziert.

| No | p. Time                               | Source            | Destination        | Protocol       | Length     | IP ID    |         | IP T  | TL Info |        |          | 1           |                |        |     | ^ |
|----|---------------------------------------|-------------------|--------------------|----------------|------------|----------|---------|-------|---------|--------|----------|-------------|----------------|--------|-----|---|
| r. | 1 2022-08-05 23:07:31.865872877       | 192.0.2.100       | 198.51.100.100     | ICMP           | 108        | Øx322e   | (12846) |       | 64 Echo | (ping) | request  | id=0x002d,  | seq=245/62720, | ttl=64 | (nc |   |
|    | 2 2022-08-05 23:07:31.865875131       | 192.0.2.100       | 198.51.100.100     | ICMP           | 102        | 0x322e   | (12846) |       | 64 Echo | (ping) | request  | id=0x002d,  | seq=245/62720, | ttl=64 | (nc |   |
|    | 3 2022-08-05 23:07:32.867144598       | 192.0.2.100       | 198.51.100.100     | ICMP           | 108        | 0x32b9   | (12985) |       | 64 Echo | (ping) | request  | id=0x002d,  | seq=246/62976, | ttl=64 | (nc |   |
|    | 4 2022-08-05 23:07:32.867145852       | 192.0.2.100       | 198.51.100.100     | ICMP           | 102        | 0x32b9   | (12985) |       | 64 Echo | (ping) | request  | id=0x002d,  | seq=246/62976, | ttl=64 | (nc |   |
|    | 5 2022-08-05 23:07:33.881902485       | 192.0.2.100       | 198.51.100.100     | ICMP           | 108        | 0x32d8   | (13016) |       | 64 Echo | (ping) | request  | id=0x002d,  | seq=247/63232, | ttl=64 | (nc |   |
|    | 6 2022-08-05 23:07:33.881904191       | 192.0.2.100       | 198.51.100.100     | ICMP           | 102        | 0x32d8   | (13016) |       | 64 Echo | (ping) | request  | id=0x002d,  | seq=247/63232, | ttl=64 | (nc |   |
|    | 7 2022-08-05 23:07:34.883049425       | 192.0.2.100       | 198.51.100.100     | ICMP           | 108        | Øx3373   | (13171) |       | 64 Echo | (ping) | request  | id=0x002d,  | seq=248/63488, | ttl=64 | (nc |   |
|    | 8 2022-08-05 23:07:34.883051649       | 192.0.2.100       | 198.51.100.100     | ICMP           | 102        | 0x3373   | (13171) |       | 64 Echo | (ping) | request  | id=0x002d,  | seq=248/63488, | ttl=64 | (nc |   |
|    | 9 2022-08-05 23:07:35.883478016       | 192.0.2.100       | 198.51.100.100     | ICMP           | 108        | 0x3427   | (13351) |       | 64 Echo | (ping) | request  | id=0x002d,  | seq=249/63744, | ttl=64 | (nc |   |
|    | 10 2022-08-05 23:07:35.883479190      | 192.0.2.100       | 198.51.100.100     | ICMP           | 102        | 0x3427   | (13351) |       | 64 Echo | (ping) | request  | id=0x002d,  | seq=249/63744, | ttl=64 | (nc |   |
|    | 11 2022-08-05 23:07:36.889741625      | 192.0.2.100       | 198.51.100.100     | ICMP           | 108        | 0x34de   | (13534) |       | 64 Echo | (ping) | request  | id=0x002d,  | seq=250/64000, | ttl=64 | (nc |   |
|    | 12 2022-08-05 23:07:36.889742853      | 192.0.2.100       | 198.51.100.100     | ICMP           | 102        | 0x34de   | (13534) |       | 64 Echo | (ping) | request  | id=0x002d,  | seq=250/64000, | ttl=64 | (nc |   |
|    | 13 2022-08-05 23:07:37.913770117      | 192.0.2.100       | 198.51.100.100     | ICMP           | 108        | 0x354c   | (13644) |       | 64 Echo | (ping) | request  | id=0x002d,  | seq=251/64256, | ttl=64 | (nc |   |
|    | 14 2022-08-05 23:07:37.913772219      | 192.0.2.100       | 198.51.100.100     | ICMP           | 102        | 0x354c   | (13644) |       | 64 Echo | (ping) | request  | id=0x002d,  | seq=251/64256, | ttl=64 | (nc |   |
|    | 15 2022-08-05 23:07:38.937829879      | 192.0.2.100       | 198.51.100.100     | ICMP           | 108        | 0x3602   | (13826) |       | 64 Echo | (ping) | request  | id=0x002d,  | seq=252/64512, | ttl=64 | (nc |   |
|    | 16 2022-08-05 23:07:38.937831215      | 192.0.2.100       | 198.51.100.100     | ICMP           | 102        | 0x3602   | (13826) |       | 64 Echo | (ping) | request  | id=0x002d,  | seq=252/64512, | ttl=64 | (nc |   |
|    | 17 2022-08-05 23:07:39.961786128      | 192.0.2.100       | 198.51.100.100     | ICMP           | 108        | 0x36ed   | (14061) |       | 64 Echo | (ping) | request  | id=0x002d,  | seq=253/64768, | ttl=64 | (nc |   |
|    | 18 2022-08-05 23:07:39.961787284      | 192.0.2.100       | 198.51.100.100     | ICMP           | 102        | 0x36ed   | (14061) |       | 64 Echo | (ping) | request  | id=0x002d,  | seq=253/64768, | ttl=64 | (nc |   |
|    | 19 2022-08-05 23:07:40.985773090      | 192.0.2.100       | 198.51.100.100     | ICMP           | 108        | 0x37d5   | (14293) |       | 64 Echo | (ping) | request  | id=0x002d,  | seq=254/65024, | ttl=64 | (nc | ~ |
| <  |                                       |                   |                    |                |            |          |         |       |         |        |          |             |                |        | >   |   |
| >  | Frame 2: 102 bytes on wire (816 bits) | ), 102 bytes capt | ured (816 bits) on | interface capt | ture u0 3, | i 0000   | a2 76   | f2 00 | 00 25 ( | 90 50  | 56 9d e8 | be 81 00 03 | e9 ·v···%·P    | v      |     | _ |
| >  | Ethernet II, Src: VMware 9d:e8:be (00 | 0:50:56:9d:e8:be) | , Dst: a2:76:f2:00 | :00:25 (a2:76: | f2:00:00:2 | 25) 0010 | 08 00   | 45 00 | 00 54 3 | 32 2e  | 40 00 40 | 01 1b 7f c0 | 00 ··E··T2.    | 0.0    |     |   |
|    | 802.10 Virtual LAN, PRI: 0, DEI: 0, 1 | ID: 1001          |                    |                |            | 0020     | 02 64   | c6 33 | 64 64 ( | 98 00  | 1e d6 00 | 2d 00 f5 a6 | a2 ·d·3dd··    |        |     |   |
| ш  | 000 Be                                | st Effort (defau  | lt) (0)            |                |            | 0030     | ed 62   | 00 00 | 00 00 7 | 7a 2f  | 0b 00 00 | 00 00 00 10 | 11 ·b····z/    |        |     |   |
| ш  | 0 = DEI: Ineligi                      | ble               | 3                  |                |            | 0040     | 12 13   | 14 15 | 16 17 1 | 18 19  | 1a 1b 1c | 1d 1e 1f 20 | 21             |        | 1   |   |
| ш  | 0011 1110 1001 = ID: 1001             |                   |                    |                |            | 0050     | 22 23   | 24 25 | 26 27 2 | 28 29  | 2a 2b 2c | 2d 2e 2f 30 | 31 "#\$%&'()   | *+,/01 | 1   |   |
| ш  | Type: IPv4 (0x0800)                   |                   |                    |                |            | 0060     | 32 33   | 34 35 | 36 37   |        |          |             | 234567         |        |     |   |
| н  | Internet Protocol Version 4, Src: 192 | 2.0.2.100, Dst: 1 | 98.51.100.100      |                |            |          |         |       |         |        |          |             |                |        |     |   |
| н  | Internet Control Message Protocol     |                   | 2                  |                |            |          |         |       |         |        |          |             |                |        |     |   |
|    | · · · · ·                             |                   |                    |                |            |          |         |       |         |        |          |             |                |        |     |   |

#### Erklärung

Wenn eine Paketerfassung an einer vorderen Schnittstelle konfiguriert ist, erfasst der Switch gleichzeitig jedes Paket zweimal:

- Nach dem Einfügen des Port-VLAN-Tags.
- Nach dem Einfügen des VN-Tags.

In der Reihenfolge der Vorgänge wird das VN-Tag zu einem späteren Zeitpunkt eingefügt als das Port-VLAN-Tag. In der Erfassungsdatei wird das Paket mit dem VN-Tag jedoch vor dem Paket mit dem Port-VLAN-Tag angezeigt.

In dieser Tabelle ist die Aufgabe zusammengefasst:

| Aufgabe                                                                                                    | Erfassung spunkt                   | Internes Port-VLAN in erfassten Paketen | Richtung       | Erfasster Datenverkehr                                         |
|----------------------------------------------------------------------------------------------------|------------------------------------|-----------------------------------------|----------------|----------------------------------------------------------------|
| Konfigurieren und<br>Überprüfen der<br>Paketerfassung an der<br>Schnittstelle                                                                                                    | Ethernet1/<br>2                    | 102                                     | Nur<br>Eingang | ICMP-Echo-Anfragen von Host<br>192.0.2.100 an Host 198.51.100. |
| Ethernet1/2<br>Konfiguration und<br>Verifizierung der<br>Paketerfassung an der<br>Schnittstelle Port-<br>Channel1 mit den<br>Mitgliedsschnittstellen<br>Ethernet1/4 und<br>Ethernet1/5 | Ethernet1/<br>4<br>Ethernet1/<br>5 | 1001                                    | Nur<br>Eingang | ICMP-Echo-Anfragen von Host<br>192.0.2.100 an Host 198.51.100. |

# Paketerfassung an Backplane-Schnittstellen

Verwenden Sie den FCM und die CLI, um eine Paketerfassung an Backplane-Schnittstellen zu konfigurieren und zu überprüfen.

# Topologie, Paketfluss und Erfassungspunkte

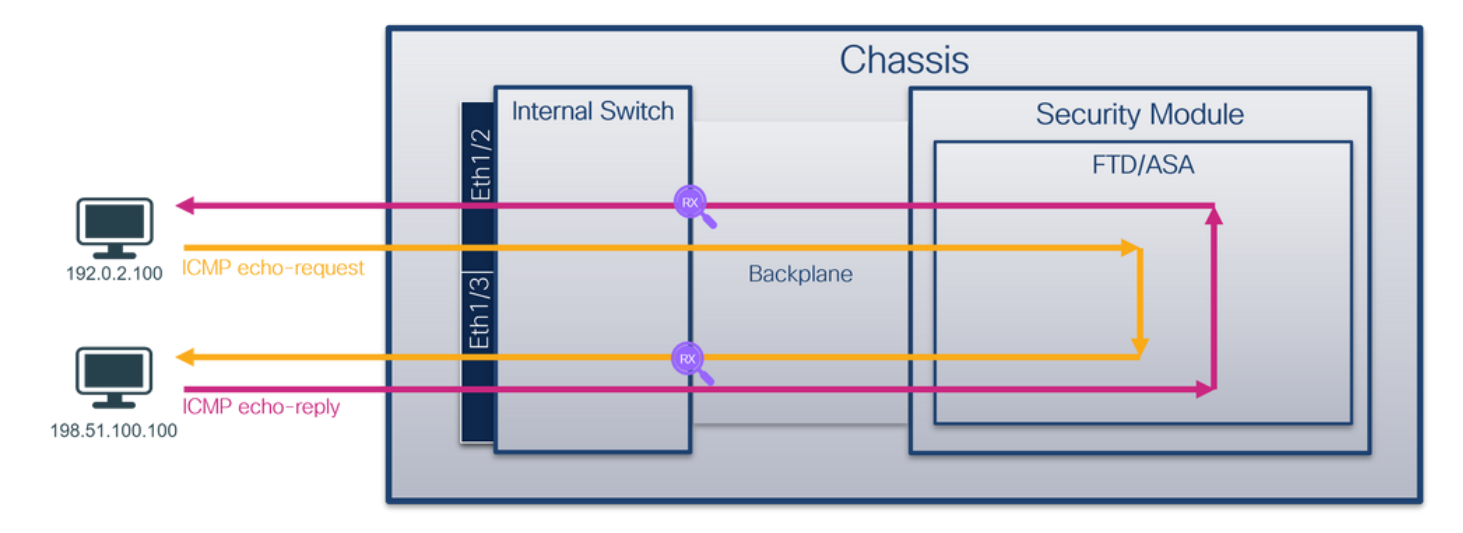

# Konfiguration

# FCM

Führen Sie die folgenden Schritte auf FCM aus, um die Paketerfassung an Backplane-Schnittstellen zu konfigurieren: 1. Verwenden Sie **Tools > Packet Capture > Capture Session**, um eine neue Erfassungssitzung zu erstellen:

| Overview Interfaces Logical Devices Security Engine Platform Settings | System               | Tools Help admin     |
|-----------------------------------------------------------------------|----------------------|----------------------|
|                                                                       | Packet Capture       | Troubleshooting Logs |
| Capture Session Filter List                                           |                      |                      |
| C Refresh                                                             | Capture Session Dele | te All Sessions      |
| No Session available                                                  |                      |                      |

2. Um Pakete auf allen Backplane-Schnittstellen zu erfassen, wählen Sie die Anwendung und anschließend Alle Backplane-Ports aus der Dropdown-Liste Capture On (Erfassung auf) aus. Sie können auch die spezifische Backplane-Schnittstelle auswählen. In diesem Fall sind die Backplane-Schnittstellen Ethernet1/9 und Ethernet1/10 verfügbar. Geben Sie den Sitzungsnamen an, und klicken Sie auf Save and Run, um die Aufzeichnung zu aktivieren:

| Select an instance: ftd1  Save and Run Save Cancel  ftd1  ftd1  Selected Interfaces None Buffer Size 256 MB V                                                                                                    | overview interfaces cogical bevices security crigine Platform settings | System ioois neip aunin                                                                                                    |  |  |  |  |  |  |  |  |  |
|----------------------------------------------------------------------------------------------------|------------------------------------------------------------------------|----------------------------------------------------------------------------------------------------|--|--|--|--|--|--|--|--|--|
| ftd1     Session Name*     cap1       Selected Interfaces     None       Buffer Size     256 MB                                                                                                    | Select an instance: ftd1  Save and Run Save Cancel                     |                                                                                                    |  |  |  |  |  |  |  |  |  |
| Selected Interfaces None Buffer Size Z56 MB                                                                                                    | ftd1                                                                   | Session Name* cap1                                                                                                    |  |  |  |  |  |  |  |  |  |
| Ethemetl/2 Ethemetl/1 Ethemetl/1 | Ethernet1/2                                                            | Selected Interfaces     None       Buffer Size     256 MB       Snap length:     1518       Store Packets     Overwrite       Capture On     Al Backplane Ports       Itd     Ethernet1/9       Ethernet1/10     Al Backplane Ports |  |  |  |  |  |  |  |  |  |

#### FXOS-CLI

Führen Sie die folgenden Schritte auf der FXOS-CLI aus, um die Paketerfassung an Backplane-Schnittstellen zu konfigurieren:

1. Identifizieren Sie den Anwendungstyp und die Kennung:

| firepower | # scope s       | sa           |               |               |              |                     |  |
|-----------|-----------------|--------------|---------------|---------------|--------------|---------------------|--|
| firepower | /ssa# <b>sh</b> | ow app-insta | nce           |               |              |                     |  |
| App Name  | Identif         | ier Slot ID  | Admin Stat    | e Oper State  | Running Vers | ion Startup Version |  |
| Deploy Ty | pe Turbo I      | Mode Profile | Name Cluster  | State Cluste  | r Role       |                     |  |
|           |                 |              |               |               |              |                     |  |
|           |                 |              |               |               |              |                     |  |
| ftd       | ftd1            | 1            | Enabled       | Online        | 7.2.0.82     | 7.2.0.82            |  |
| Native    | No              |              | Not App       | olicable None |              |                     |  |
| 2. Ein    | e Aufzeich      | nungssitzur  | ng erstellen: |               |              |                     |  |

firepower# scope packet-capture
firepower /packet-capture # create session cap1
firepower /packet-capture/session\* # create phy-port Eth1/9
firepower /packet-capture/session/phy-port\* # set app ftd
firepower /packet-capture/session/phy-port\* # set app-identifier ftd1

```
firepower /packet-capture/session/phy-port* # up
firepower /packet-capture/session* # create phy-port Eth1/10
firepower /packet-capture/session/phy-port* # set app ftd
firepower /packet-capture/session/phy-port* # up
firepower /packet-capture/session* # enable
firepower /packet-capture/session* # commit
firepower /packet-capture/session #
Verifizierung
```

#### FCM

Überprüfen Sie den **Schnittstellennamen**, stellen Sie sicher, dass der **Betriebsstatus** aktiv ist und dass die **Dateigröße (in Byte)** ansteigt:

| Overview     | Interfaces   | Logical Devices Security Er | gine Platform | Settings             |                           |             |                         | System    | Tools    | Help | admin |
|--------------|--------------|-----------------------------|---------------|----------------------|---------------------------|-------------|-------------------------|-----------|----------|------|-------|
|              |              |                             |               |                      |                           |             |                         |           |          |      |       |
| Capture Ses  | sion Fiter L | ist                         |               |                      |                           |             |                         |           |          |      |       |
|              |              |                             |               |                      |                           |             | Capture Session         | Delete Al | Sessions |      |       |
| •            | cap1         | Drop Count: 0               | Operation     | mal State: up        | Buffer Size: 256 MB       | 3           | Snap Length: 1518 Bytes |           | (        | ٩. [ |       |
| Interface N  | ame          | Filter                      |               | File Size (in bytes) | File Name                 | Device Name |                         |           |          |      |       |
| Ethernet1/10 |              | None                        | 1             | 194352               | cap1-ethernet-1-10-0.pcap | ftd1        | *                       |           |          |      |       |
| Ethernet1/9  |              | None                        |               | 286368               | cap1-ethernet-1-9-0.pcap  | ftd1        | <u>+</u>                |           |          |      |       |
|              |              |                             |               |                      |                           |             |                         |           |          |      |       |

#### FXOS-CLI

Überprüfen Sie die Erfassungsdetails in der Paketerfassung:

```
firepower# scope packet-capture
firepower /packet-capture # show session cap1
Traffic Monitoring Session:
   Packet Capture Session Name: cap1
   Session: 1
  Admin State: Enabled
   Oper State: Up
   Oper State Reason: Active
   Config Success: Yes
   Config Fail Reason:
   Append Flag: Overwrite
   Session Mem Usage: 256 MB
   Session Pcap Snap Len: 1518 Bytes
  Error Code: 0
  Drop Count: 0
Physical ports involved in Packet Capture:
  Slot Id: 1
   Port Id: 10
   Pcapfile: /workspace/packet-capture/session-1/cap1-ethernet-1-10-0.pcap
   Pcapsize: 1017424 bytes
   Filter:
   Sub Interface: 0
   Application Instance Identifier: ftd1
   Application Name: ftd
   Slot Id: 1
   Port Id: 9
   Pcapfile: /workspace/packet-capture/session-1/cap1-ethernet-1-9-0.pcap
   Pcapsize: 1557432 bytes
```

```
Filter:

Sub Interface: 0

Application Instance Identifier: ftd1

Application Name: ftd

Erfassungsdateien erfassen
```

Befolgen Sie die Schritte im Abschnitt Sammeln von FirePOWER 4100/9300-internen Switch-Erfassungsdateien.

#### Analyse der Erfassungsdatei

Öffnen Sie die Erfassungsdateien mit einer Anwendung zum Lesen von Paketerfassungsdateien. Bei mehr als einer Backplane-Schnittstelle müssen alle Erfassungsdateien für jede Backplane-Schnittstelle geöffnet werden. In diesem Fall werden die Pakete an der Backplane-Schnittstelle Ethernet1/9 erfasst.

Wählen Sie das erste und das zweite Paket aus, und überprüfen Sie die Schlüsselpunkte:

- 1. Jedes ICMP-Echo-Anforderungspaket wird erfasst und zweimal angezeigt.
- 2. Der ursprüngliche Paket-Header enthält kein VLAN-Tag.
- 3. Der interne Switch fügt den zusätzlichen Port-VLAN-Tag **103 ein**, der die Ausgangsschnittstelle Ethernet1/3 identifiziert.
- 4. Der interne Switch fügt einen zusätzlichen VN-Tag ein.

| No. | Time                               | Source           | Destination         | Protocol        | Length    | PD             | IP TTL Info         |      |                                                                       |
|-----|------------------------------------|------------------|---------------------|-----------------|-----------|----------------|---------------------|------|-----------------------------------------------------------------------|
|     | 1 2022-07-14 20:20:36.513854256    | 192.0.2.100      | 198.51.100.100      | ICMP            | 108       | 0x5990 (22928) | 64 Echo (ping) requ | uest | id=0x0001, seq=15/3840, ttl=64 (no response found!)                   |
|     | 2 2022-07-14 20:20:36.513857289    | 192.0.2.100      | 198.51.100.100      | ICMP            | 108       | 0x5990 (22928) | 64 Echo (ping) requ | uest | id=0x0001, seq=15/3840, ttl=64 (reply in 3)                           |
|     | 3 2022-07-14 20:20:36.514117394    | 198.51.100.100   | 9 192.0.2.100       | ICMP            | 108       | 0xcc2c (52268) | 64 Echo (ping) repl | ly   | id=0x0001, seq=15/3840, ttl=64 (request in 2)                         |
|     | 4 2022-07-14 20:20:36.514119312    | 198.51.100.100   | 9 192.0.2.100       | ICMP            | 108       | Øxcc2c (52268) | 64 Echo (ping) repl | ly : | id=0x0001, seq=15/3840, ttl=64                                        |
|     | 5 2022-07-14 20:20:37.537723822    | 192.0.2.100      | 198.51.100.100      | ICMP            | 108       | 0x5a00 (23040) | 64 Echo (ping) requ | uest | id=0x0001, seq=16/4096, ttl=64 (no response found!)                   |
|     | 6 2022-07-14 20:20:37.537726588    | 192.0.2.100      | 198.51.100.100      | ICMP            | 108       | 0x5a00 (23040) | 64 Echo (ping) requ | uest | id=0x0001, seq=16/4096, ttl=64 (reply in 7)                           |
|     | 7 2022-07-14 20:20:37.538046165    | 198.51.100.100   | 192.0.2.100         | ICMP            | 108       | Øxcc9b (52379) | 64 Echo (ping) repl | ly : | id=0x0001, seq=16/4096, ttl=64 (request in 6)                         |
|     | 8 2022-07-14 20:20:37.538048311    | 198.51.100.100   | 192.0.2.100         | ICMP            | 108       | 0xcc9b (52379) | 64 Echo (ping) repl | ly : | id=0x0001, seq=16/4096, ttl=64                                        |
|     | 9 2022-07-14 20:20:38.561776064    | 192.0.2.100      | 198.51.100.100      | ICMP            | 108       | 0x5ab7 (23223) | 64 Echo (ping) requ | uest | id=0x0001, seq=17/4352, ttl=64 (no response found!)                   |
|     | 10 2022-07-14 20:20:38.561778310   | 192.0.2.100      | 198.51.100.100      | ICMP            | 108       | 0x5ab7 (23223) | 64 Echo (ping) requ | uest | id=0x0001, seq=17/4352, ttl=64 (reply in 11)                          |
|     | 11 2022-07-14 20:20:38.562048288   | 198.51.100.100   | 9 192.0.2.100       | ICMP            | 108       | 0xccc4 (52420) | 64 Echo (ping) repl | ly : | id=0x0001, seq=17/4352, ttl=64 (request in 10)                        |
|     | 12 2022-07-14 20:20:38.562050333   | 198.51.100.100   | 192.0.2.100         | ICMP            | 108       | 0xccc4 (52420) | 64 Echo (ping) rep] | ly : | id=0x0001, seq=17/4352, ttl=64                                        |
|     | 13 2022-07-14 20:20:39.585677043   | 192.0.2.100      | 198.51.100.100      | ICMP            | 108       | 0x5b46 (23366) | 64 Echo (ping) requ | uest | id=0x0001, seq=18/4608, ttl=64 (no response found!)                   |
|     | 14 2022-07-14 20:20:39.585678455   | 192.0.2.100      | 198.51.100.100      | ICMP            | 108       | 0x5b46 (23366) | 64 Echo (ping) requ | uest | id=0x0001, seq=18/4608, ttl=64 (reply in 15)                          |
|     | 15 2022-07-14 20:20:39.585936554   | 198.51.100.100   | 9 192.0.2.100       | ICMP            | 108       | 0xcd8d (52621) | 64 Echo (ping) repl | ly : | id=0x0001, seq=18/4608, ttl=64 (request in 14)                        |
|     | 16 2022-07-14 20:20:39.585937900   | 198.51.100.100   | 9 192.0.2.100       | ICMP            | 108       | 0xcd8d (52621) | 64 Echo (ping) repl | ly : | id=0x0001, seq=18/4608, ttl=64                                        |
|     | 17 2022-07-14 20:20:40.609804804   | 192.0.2.100      | 198.51.100.100      | ICMP            | 108       | 0x5b7b (23419) | 64 Echo (ping) requ | uest | id=0x0001, seq=19/4864, ttl=64 (no response found!)                   |
|     | 18 2022-07-14 20:20:40.609807618   | 192.0.2.100      | 198.51.100.100      | ICMP            | 108       | 0x5b7b (23419) | 64 Echo (ping) requ | uest | id=0x0001, seq=19/4864, ttl=64 (reply in 19)                          |
|     | 19 2022-07-14 20:20:40.610179685   | 198.51.100.100   | 192.0.2.100         | ICMP            | 108       | 0xcd8f (52623) | 64 Echo (ping) repl | ly : | id=0x0001, seq=19/4864, ttl=64 (request in 18)                        |
|     | 20 2022-07-14 20:20:40.610181944   | 198.51.100.100   | 192.0.2.100         | ICMP            | 108       | 0xcd8f (52623) | 64 Echo (ping) repl | ly : | id=0x0001, seq=19/4864, ttl=64                                        |
|     | 21 2022-07-14 20:20:41.633805153   | 192.0.2.100      | 198.51.100.100      | ICMP            | 108       | 0x5b7e (23422) | 64 Echo (ping) requ | uest | id=0x0001, seq=20/5120, ttl=64 (no response found!)                   |
|     | 22 2022-07-14 20:20:41.633806997   | 192.0.2.100      | 198.51.100.100      | ICMP            | 108       | 0x5b7e (23422) | 64 Echo (ping) requ | uest | id=0x0001, seq=20/5120, ttl=64 (reply in 23)                          |
|     | 23 2022-07-14 20:20:41.634084102   | 198.51.100.100   | 192.0.2.100         | ICMP            | 108       | 0xce36 (52790) | 64 Echo (ping) repl | ly : | id=0x0001, seq=20/5120, ttl=64 (request in 22)                        |
|     | 24 2022-07-14 20:20:41.634085368   | 198.51.100.100   | 192.0.2.100         | ICMP            | 108       | 0xce36 (52790) | 64 Echo (ping) repl | ly : | id=0x0001, seq=20/5120, ttl=64                                        |
|     | 25 2022-07-14 20:20:42.657709898   | 192.0.2.100      | 198.51.100.100      | ICMP            | 108       | 0x5bf0 (23536) | 64 Echo (ping) requ | uest | id=0x0001, seq=21/5376, ttl=64 (no response found!)                   |
|     | 26 2022-07-14 20:20:42.657711660   | 192.0.2.100      | 198.51.100.100      | ICMP            | 108       | 0x5bf0 (23536) | 64 Echo (ping) requ | uest | id=0x0001, seq=21/5376, ttl=64 (reply in 27)                          |
|     | 27 2022-07-14 20:20:42.657980675   | 198.51.100.100   | 9 192.0.2.100       | ICMP            | 108       | 0xce49 (52809) | 64 Echo (ping) repl | ly : | id=0x0001, seq=21/5376, ttl=64 (request in 26)                        |
|     | 28 2022-07-14 20:20:42.657981971   | 198.51.100.100   | 9 192.0.2.100       | ICMP            | 108       | 0xce49 (52809) | 64 Echo (ping) repl | ly   | id=0x0001, seq=21/5376, ttl=64                                        |
|     | 29 2022-07-14 20:20:43.681736697   | 192.0.2.100      | 198.51.100.100      | ICMP            | 108       | 0x5c52 (23634) | 64 Echo (ping) requ | uest | id=0x0001, seq=22/5632, ttl=64 (no response found!)                   |
| <   |                                    |                  |                     |                 |           |                |                     |      |                                                                       |
| ~   | Frame 1: 100 butes on wine (064 bi | te) 100 beter    | anturned (REA hitc) | on interface (  | antuna u  | 0.0 14.0       |                     |      | an sa sa sa od az sa sa az bid ba zz zid an za an an                  |
| 1   | Ethannat II Spc: Cisco b0:77:2d (  | 59, 100 Dytes (  | d) Det: Whate of    | 107-50 (00-50-1 | terodroze | 50)            |                     | 00   | 10 00 00 10 00 00 67 08 00 45 00 00 54 59 90 40 00                    |
| ú   | Ethernet II, Srt: CISCO_09:77:20 ( | 58:97:00:09:77:2 | (d), DSC: VMware_90 | 107130 (001301  | sorantes. | 50)            |                     | 00   | 20 40 01 f4 1c c0 00 02 64 c6 33 64 64 08 00 22 68 @d .3dd"h          |
| 1   | vn- tag                            | = Dinor          | tion: To Bridge     |                 |           |                |                     | 00   | 30 00 01 00 0f 89 7a d0 62 00 00 00 00 b3 d7 09 00z.b                 |
|     | A                                  | - Doint          | on wif id           |                 |           |                |                     | 00   | 40 00 00 00 00 10 11 12 13 14 15 16 17 18 19 1a 1b                    |
|     | 00 0000 0000 0000                  | = Dorti          | nation: A           |                 |           |                |                     | 00   | 50 1c 1d 1e 1f 20 21 22 23 24 25 26 27 28 29 2a 2b ···· !"# \$%&'()*+ |
|     |                                    | = 10000          | d: No               |                 |           |                |                     | 00   | 60 2c 2d 2e 2f 30 31 32 33 34 35 36 37 ,/0123 4567                    |
|     |                                    | - Roson          | u. no               | 4               |           |                |                     |      |                                                                       |
|     |                                    | - Monei          | veu. o              |                 |           |                |                     |      |                                                                       |
|     |                                    | 100 1010 - Counc | 01. 10              |                 |           |                |                     |      |                                                                       |
|     | Turney 002 10 Wintural LAN (0000 0 | 00 1010 = Sourc  | e; 10               |                 |           |                |                     |      |                                                                       |
| J   | Type: 802.10 VIPtual LAN (0x810    | 70, 103          |                     | _               |           |                |                     |      |                                                                       |
| ٦   | and virtual LAN, PRI: 0, DEI: 0    | , 10: 105        | fault) (a)          |                 |           |                |                     |      |                                                                       |
|     | 000 = Priority:                    | Best Effort (de  | rault) (0)          | 2               |           |                |                     |      |                                                                       |
|     |                                    | igible           |                     | 5               |           |                |                     |      |                                                                       |
|     | 0000 0110 0111 = 1D: 103           |                  |                     |                 |           |                |                     |      |                                                                       |
|     | Type: 19V4 (0x0800)                | 102 0 2 100 0-1  | . 100 51 100 500    | _               |           |                |                     |      |                                                                       |
| 2   | Internet Protocol Version 4, Src:  | 192.0.2.100, Dst | : 198.51.100.100    | 2               |           |                |                     |      |                                                                       |
| 1   | internet control Message Protocol  |                  |                     | 4               |           |                |                     |      |                                                                       |
|     |                                    |                  |                     |                 |           |                |                     |      |                                                                       |

| No. Time                              | Source          | Destination         | Protocol  | Length          | IP ID     |        | IP TTL Info |         |         |                    |                |          |                                                  |               |
|---------------------------------------|-----------------|---------------------|-----------|-----------------|-----------|--------|-------------|---------|---------|--------------------|----------------|----------|--------------------------------------------------|---------------|
| - 1 2022-07-14 20:20:36.513854256     | 192.0.2.100     | 198.51.100.100      | ICMP      | 108             | 0x5990 (3 | 22928) | 64 Echo     | (ping)  | request | id=0x0001          | , seg=15/3846  | , ttl=64 | (no response found!)                             |               |
| 2 2022-07-14 20:20:36.513857289       | 192.0.2.100     | 198.51.100.100      | ICMP      | 108             | 0x5990 (3 | 22928) | 64 Echo     | (ping)  | request | id=0x0001          | , seg=15/3840  | , ttl=64 | (reply in 3)                                     |               |
| 3 2022-07-14 20:20:36.514117394       | 198.51.100.10   | 9 192.0.2.100       | ICMP      | 108             | Øxcc2c (  | 52268) | 64 Echo     | (ping)  | reply   | id=0x0001          | , seq=15/3840  | , ttl=64 | (request in 2)                                   |               |
| 4 2022-07-14 20:20:36.514119312       | 198.51.100.100  | 9 192.0.2.100       | ICMP      | 108             | Øxcc2c (  | 52268) | 64 Echo     | (ping)  | reply   | id=0x0001          | , seg=15/3840  | , ttl=64 |                                                  |               |
| 5 2022-07-14 20:20:37.537723822       | 192.0.2.100     | 198.51.100.100      | ICMP      | 108             | 0x5a00 (3 | 23040) | 64 Echo     | (ping)  | request | id=0x0001          | , seq=16/4096  | , ttl=64 | (no response found!)                             |               |
| 6 2022-07-14 20:20:37.537726588       | 192.0.2.100     | 198.51.100.100      | ICMP      | 108             | 0x5a00 (; | 23848) | 64 Echo     | (ping)  | request | id=0x0001          | , seg=16/4096  | , ttl=64 | (reply in 7)                                     |               |
| 7 2022-07-14 20:20:37,538046165       | 198,51,100,100  | 9 192.0.2.100       | ICMP      | 108             | Oxccob (  | 52379) | 64 Echo     | (ping)  | reply   | id=0x0001          | , seg=16/4096  | , ttl=64 | (request in 6)                                   |               |
| 8 2022-07-14 20:20:37.538048311       | 198.51.100.100  | 9 192.0.2.100       | ICMP      | 108             | Oxcc9b (  | 52379) | 64 Echo     | (ping)  | reply   | id=0x0001          | , seg=16/4096  | , ttl=64 |                                                  |               |
| 9 2022-07-14 20:20:38,561776064       | 192.0.2.100     | 198,51,100,100      | ICMP      | 108             | 0x5ab7 (  | 23223) | 64 Echo     | (ping)  | request | id=0x0001          | , seg=17/4352  | , ttl=64 | (no response found!)                             |               |
| 10 2022-07-14 20:20:38,561778310      | 192.0.2.100     | 198,51,100,100      | ICMP      | 108             | 0x5ab7 (  | 23223) | 64 Echo     | (ping)  | request | id=0x0001          | seg=17/4352    | . ttl=64 | (reply in 11)                                    |               |
| 11 2022-07-14 20:20:38,562048288      | 198,51,100,10   | 3 192.0.2.100       | ICMP      | 108             | Oxccc4 (  | 52428) | 64 Echo     | (ping)  | reply   | id=0x0001          | seg=17/4352    | . ttl=64 | (request in 10)                                  |               |
| 12 2022-07-14 20:20:38,562050333      | 198.51.100.10   | 3 192.0.2.100       | ICMP      | 108             | Oxccc4 (  | 52420) | 64 Echo     | (ping)  | reply   | id=0x0001          | seg=17/4352    | , ttl=64 | (                                                |               |
| 13 2022-07-14 20:20:39,585677043      | 192.0.2.100     | 198,51,100,100      | TCMP      | 108             | 0x5h46 (3 | 23366) | 64 Echo     | (ning)  | request | id=0x0001          | seg=18/4608    | ttl=64   | (no response found!)                             |               |
| 14 2022-07-14 20:20:39,585678455      | 192.0.2.100     | 198,51,100,100      | ICMP      | 108             | 0x5b46 () | 23366) | 64 Echo     | (ping)  | request | id=0x0001          | seg=18/4608    | . ttl=64 | (reply in 15)                                    |               |
| 15 2022-07-14 20:20:39.585936554      | 198,51,100,10   | 192.0.2.100         | TCMP      | 108             | excd8d (  | 52621) | 64 Echo     | (ning)  | renly   | id=0x0001          | seg=18/4608    | ttl=64   | (request in 14)                                  |               |
| 16 2022-07-14 20:20:39,585937900      | 198.51.100.100  | 192.0.2.100         | ICMP      | 108             | Øxcd8d (  | 52621) | 64 Echo     | (ping)  | reply   | id=0x0001          | seg=18/4688    | . ttl=64 | (request in it)                                  |               |
| 17 2022-07-14 20:20:40.609804804      | 192.0.2.100     | 198.51.100.100      | TCMP      | 108             | exsb7b (  | 23419) | 64 Echo     | (ping)  | request | id=0x0001          | seg=19/4864    | , ttl=64 | (no response found!)                             |               |
| 18 2022-07-14 20:20:40 609807618      | 192.0.2.100     | 198.51.100.100      | TCMP      | 108             | exsh7h (  | 23419) | 64 Echo     | (ning)  | request | id=0x0001          | seq=19/4864    | tt1=64   | (renly in 19)                                    |               |
| 19 2022-07-14 20:20:40.610179685      | 198.51.100.10   | 3 192.0.2.100       | ICMP      | 108             | excdaf (  | 52623) | 64 Echo     | (ping)  | renly   | id=0x0001          | seg=19/4864    | , ttl=64 | (request in 18)                                  |               |
| 20 2022-07-14 20:20:40 610181044      | 198.51.100.10   | 3 192.0.2.100       | TCMP      | 108             | avedaf (  | 52623) | 64 Echo     | (ning)  | renly   | id-exeent          | sen=19/4864    | ttl=64   | (request in is)                                  |               |
| 21 2022-07-14 20:20:41.633805153      | 192.0.2.100     | 198.51.100.100      | TCMP      | 108             | Øx5b7e (  | 23422) | 64 Echo     | (ping)  | request | id=0x0001          | seq=20/5120    | ttl=64   | (no response found!)                             |               |
| 22 2022-07-14 20:20:41 633806007      | 192.0.2.100     | 198.51.100.100      | TCMP      | 108             | avsh7e (  | 23422) | 64 Echo     | (ning)  | request | id-avaga1          | seq=20/5120    | ttl=64   | (renly in 23)                                    |               |
| 23 2022-07-14 20:20:41.634084102      | 198.51.100.10   | 192.0.2.100         | TCMP      | 108             | Bxce36 (  | 52798) | 64 Echo     | (ping)  | renly   | id=0x0001          | seq=20/5120    | ttl=64   | (request in 22)                                  |               |
| 24 2022-07-14 20:20:41 634085368      | 198.51.100.10   | 192.0.2.100         | TCMP      | 108             | 0xce36 (  | 52798) | 64 Echo     | (ping)  | renly   | id=exeee1          | seq=20/5120    | ttl=64   | (request in it)                                  |               |
| 25 2022-07-14 20:20:42 657700909      | 102 0 2 100     | 109 51 100 100      | TCMD      | 100             | avshfa (  | 22526) | 64 Echo     | (ping)  | request | id=0x0001          | seq=21/5276    | ++1=64   | (no response found))                             |               |
| 26 2022-07-14 20:20:42.057705050      | 192.0.2.100     | 198.51.100.100      | TCMP      | 108             | exshfe (  | 23536) | 64 Echo     | (ping)  | request | id=exeee1          | seq=21/5376    | ttl=64   | (reply in 27)                                    |               |
| 27 2022-07-14 20:20:42.657090675      | 109 51 100 100  | 192 8 2 188         | TCMD      | 109             | Bycod9 (1 | 52899) | 64 Echo     | (ping)  | request | id-exeee1          | sog=21/5376    | ++1=64   | (request in 26)                                  |               |
| 28 2022-07-14 20:20:42.057980075      | 108 51 100 100  | 3 102 0 2 100       | TCMP      | 108             | Byce49 (  | 52800) | 64 Echo     | (ping)  | centy   | id-exeee1          | seq=21/5376    | ttl=64   | (request in 20)                                  |               |
| 20 2022-07-14 20:20:42:057501571      | 102 0 2 100     | 109 51 100 100      | TCMD      | 100             | 0x5c53 (  | 22634) | 64 Echo     | (ping)  | request | id-avagan          | seq=22/5633    | ++1-64   | (no response found))                             |               |
|                                       | 15110111100     | 15015111001100      | 1018      | 100             | ousest (  | 23034) | 04 2010     | (Pring) | request |                    | , seq-22, 5051 | ,        | (no response roundry                             |               |
| <                                     |                 |                     |           |                 |           |        |             |         |         |                    |                |          |                                                  |               |
| > Frame 2: 108 bytes on wire (864 bit | s), 108 bytes   | captured (864 bits) | ) on inte | rface capture_u | 0_8, id 0 |        |             |         |         | 000 00 50          | 56 9d e7 50    | 58 97 b  | d b9 77 2d 89 26 00 00                           | -PVPX         |
| Ethernet II, Src: Cisco b9:77:2d (5)  | 8:97:bd:b9:77:  | 2d), Dst: VMware_9  | d:e7:50 ( | 00:50:56:9d:e7: | :50)      |        |             |         |         | 9919 <b>09 0</b> 4 | 81 00 00 67    | 08 00 4  | 5 00 00 54 59 90 40 00                           | g. E. TY-@-   |
| ✓ VN-Tag                              |                 |                     |           |                 |           |        |             |         |         | 0020 40 01         | 14 1c c0 00    | 02 64 C  | 6 33 64 64 08 00 22 68                           | @d .3ddh      |
| 0                                     | = Direc         | tion: To Bridge     |           |                 |           |        |             |         |         | 0000 0000          | 00 01 89 78    | 10 62 0  | 0 00 00 00 03 07 09 00                           | ·····z·b      |
| .0                                    | = Point         | er: vif_id          |           |                 |           |        |             |         |         | 3050 1c 1d         | 10 1f 20 21    | 22 23 2  | 4 15 16 17 18 19 18 10<br>A 25 26 27 28 20 2a 2h | 1"# \$78'()*+ |
|                                       | = Desti         | nation: 0           |           |                 |           |        |             |         |         | 3868 2C 2d         | 2e 2f 30 31    | 32 33 3  | 4 35 36 37                                       |               |
| ···· ··· ··· ··· ··· 0··· ···         | = Loope         | d: No               | 4         |                 |           |        |             |         |         |                    |                |          |                                                  | , .,          |
| 0                                     | = Reser         | ved: 0              |           |                 |           |        |             |         |         |                    |                |          |                                                  |               |
|                                       | = Versi         | on: 0               |           |                 |           |        |             |         |         |                    |                |          |                                                  |               |
| 0000 000                              | 90 1010 = Sourc | e: 10               |           |                 |           |        |             |         |         |                    |                |          |                                                  |               |
| Type: 802.1Q Virtual LAN (0x8100)     | )               |                     |           |                 |           |        |             |         |         |                    |                |          |                                                  |               |
| ✓ 802.1Q Virtual LAN, PRI: 0, DEI: 0, | ID: 103         |                     |           |                 |           |        |             |         |         |                    |                |          |                                                  |               |
| 000 = Priority: E                     | Best Effort (de | fault) (0)          |           |                 |           |        |             |         |         |                    |                |          |                                                  |               |
| 0 = DEI: Inelig                       | gible           |                     | 31        |                 |           |        |             |         |         |                    |                |          |                                                  |               |
| 0000 0110 0111 = ID: 103              |                 |                     | - 1       |                 |           |        |             |         |         |                    |                |          |                                                  |               |
| Type: IPv4 (0x0800)                   |                 |                     |           |                 |           |        |             |         |         |                    |                |          |                                                  |               |
| > Internet Protocol Version 4, Src: 1 | 92.0.2.100, Ds  | t: 198.51.100.100   | 2         |                 |           |        |             |         |         |                    |                |          |                                                  |               |
| > Internet Control Message Protocol   |                 |                     | 21        |                 |           |        |             |         |         |                    |                |          |                                                  |               |
|                                       |                 |                     |           |                 |           |        |             |         |         |                    |                |          |                                                  |               |

Wählen Sie das dritte und das vierte Paket aus, und überprüfen Sie die Hauptpunkte:

- 1. Jede ICMP-Echoantwort wird erfasst und zweimal angezeigt.
- 2. Der ursprüngliche Paket-Header enthält kein VLAN-Tag.
- 3. Der interne Switch fügt den zusätzlichen Port-VLAN-Tag **102 ein**, der die Ausgangsschnittstelle Ethernet1/2 identifiziert.
- 4. Der interne Switch fügt einen zusätzlichen VN-Tag ein.

|     |                                    |                   | <u> </u>            |              |             |             | <u> </u>    |        |         |           |                |         |                                       |                       |
|-----|------------------------------------|-------------------|---------------------|--------------|-------------|-------------|-------------|--------|---------|-----------|----------------|---------|---------------------------------------|-----------------------|
| No. | Time                               | Source            | Destination         | Protocol     | Length      | PD          | IP TTL Info |        |         |           |                |         |                                       |                       |
| -   | 1 2022-07-14 20:20:36.513854256    | 192.0.2.100       | 198.51.100.100      | ICMP         | 108         | 0x5990 (229 | 28) 64 Echo | (ping) | request | id=0x0001 | seg=15/3840.   | ttl=64  | (no response found)                   | 0                     |
|     | 2 2022-07-14 20:20:36.513857289    | 192.0.2.100       | 198, 51, 100, 100   | TCMP         | 108         | av5998 (229 | 28) 64 Echo | (ning) | request | id=exeen1 | seg=15/3840.   | tt1=64  | (reply in 3)                          | ·                     |
| 1   | 2 2022-07-14 20:20:26 514117204    | 109 51 100 100    | 102 0 2 100         | TCMD         | 109 4       | BXCC2C (522 | 69) 64 Echo | (ning) | caply   | id=0x0001 | 100=15/2040    | ++1-64  | (request in 2)                        |                       |
|     | 4 2022 07 14 20:20:30:514117394    | 100 51 100 100    | 102.0.2.100         | TCHO         | 100         | 040020 (522 | (0) (4 Teho | (ping) | reply   | id-0x0001 | seq-15/3040,   | ++1-64  | (request in it)                       |                       |
|     | 4 2022-07-14 20:20:30.314119312    | 198.51.100.100    | 192.0.2.100         | TCHP         | 100         | 0x0020 (322 | 00) 04 ECHO | (prug) | repry   | 10-0x0001 | , seq=15/3040, | ++1-64  | (an annance found)                    |                       |
|     | 5 2022-07-14 20:20:37.537723822    | 192.0.2.100       | 198.51.100.100      | ICMP         | 108         | 0x5a00 (230 | 40) 64 ECNO | (ping) | request | 10=0x0001 | , seq=16/4096, | 111-04  | (no response tound)                   | .)                    |
|     | 6 2022-07-14 20:20:37.537726588    | 192.0.2.100       | 198.51.100.100      | ICMP         | 108         | 0x5a00 (230 | 40) 64 Echo | (ping) | request | 1d=0x0001 | , seq=16/4096, | tt1=64  | (reply in 7)                          |                       |
|     | 7 2022-07-14 20:20:37.538046165    | 198.51.100.100    | 192.0.2.100         | ICMP         | 108         | Øxcc9b (523 | 79) 64 Echo | (ping) | reply   | id=0x0001 | , seq=16/4096, | tt1=64  | (request in 6)                        |                       |
|     | 8 2022-07-14 20:20:37.538048311    | 198.51.100.100    | 192.0.2.100         | ICMP         | 108         | 0xcc9b (523 | 79) 64 Echo | (ping) | reply   | id=0x0001 | , seq=16/4096, | tt1=64  |                                       |                       |
|     | 9 2022-07-14 20:20:38.561776064    | 192.0.2.100       | 198.51.100.100      | ICMP         | 108         | 0x5ab7 (232 | 23) 64 Echo | (ping) | request | id=0x0001 | , seq=17/4352, | ttl=64  | (no response found!                   | )                     |
|     | 10 2022-07-14 20:20:38.561778310   | 192.0.2.100       | 198.51.100.100      | ICMP         | 108         | 0x5ab7 (232 | 23) 64 Echo | (ping) | request | id=0x0001 | , seq=17/4352, | ttl=64  | (reply in 11)                         |                       |
|     | 11 2022-07-14 20:20:38.562048288   | 198.51.100.100    | 192.0.2.100         | ICMP         | 108         | 0xccc4 (524 | 20) 64 Echo | (ping) | reply   | id=0x0001 | , seq=17/4352, | ttl=64  | (request in 10)                       |                       |
|     | 12 2022-07-14 20:20:38.562050333   | 198.51.100.100    | 192.0.2.100         | ICMP         | 108         | Øxccc4 (524 | 20) 64 Echo | (ping) | reply   | id=0x0001 | , seq=17/4352, | ttl=64  |                                       |                       |
|     | 13 2022-07-14 20:20:39.585677043   | 192.0.2.100       | 198.51.100.100      | ICMP         | 108         | 0x5b46 (233 | 66) 64 Echo | (ping) | request | id=0x0001 | , seq=18/4608, | ttl=64  | (no response found)                   | )                     |
|     | 14 2022-07-14 20:20:39.585678455   | 192.0.2.100       | 198.51.100.100      | ICMP         | 108         | 0x5b46 (233 | 66) 64 Echo | (ping) | request | id=0x0001 | , seq=18/4608, | ttl=64  | (reply in 15)                         |                       |
|     | 15 2022-07-14 20:20:39.585936554   | 198.51.100.100    | 192.0.2.100         | ICMP         | 108         | 0xcd8d (526 | 21) 64 Echo | (ping) | reply   | id=0x0001 | , seq=18/4608, | ttl=64  | (request in 14)                       |                       |
|     | 16 2022-07-14 20:20:39.585937900   | 198.51.100.100    | 192.0.2.100         | ICMP         | 108         | 0xcd8d (526 | 21) 64 Echo | (ping) | reply   | id=0x0001 | seg=18/4608.   | ttl=64  |                                       |                       |
|     | 17 2022-07-14 20:20:40.609804804   | 192.0.2.100       | 198,51,100,100      | ICMP         | 108         | 0x5b7b (234 | 19) 64 Echo | (ping) | request | id=0x0001 | seg=19/4864.   | tt1=64  | (no response found)                   | 0                     |
|     | 18 2022-07-14 20:20:40.609807618   | 192.0.2.100       | 198.51.100.100      | ICMP         | 108         | 0x5b7b (234 | 19) 64 Echo | (ping) | request | id=0x0001 | seg=19/4864.   | tt1=64  | (reply in 19)                         | ·                     |
|     | 19 2022-07-14 20:20:40.610179685   | 198, 51, 100, 100 | 192.0.2.100         | TCMP         | 108         | Øxcd8f (526 | 23) 64 Echo | (ping) | reply   | id=0x0001 | seg=19/4864.   | tt1=64  | (request in 18)                       |                       |
|     | 20 2022-07-14 20:20:40 610181944   | 198.51.100.100    | 192.0.2.100         | TCMP         | 108         | excdaf (526 | 23) 64 Echo | (ning) | renly   | id=0x0001 | seg=19/4864    | tt1=64  | (requese in is)                       |                       |
|     | 21 2022-07-14 20-20-41 622905152   | 102 0 2 100       | 100 51 100 100      | TCMP         | 109         | 0x5h7a (224 | 22) 64 Echo | (ping) | request | id=0x0001 | seq=20/5120    | ++1-64  | (no response found)                   | 0                     |
|     | 22 2022-07-14 20:20:41:033003133   | 102 0 2 100       | 100 51 100 100      | TCMD         | 100         | 0x5b7c (234 | 22) 64 Echo | (ping) | request | id=0x0001 | seq=20/5120,   | ++1-64  | (renly in 22)                         | '                     |
|     | 22 2022-07-14 20:20:41.033000997   | 100 51 100 100    | 103 0 3 100         | TCMD         | 100         | 000076 (234 | 22) 04 ECHO | (ping) | request | id-0x0001 | seq-20/5120,   | ++1-64  | (reply in 25)                         |                       |
|     | 23 2022-07-14 20:20:41.634084102   | 198.51.100.100    | 192.0.2.100         | ICHP         | 108         | 0xce36 (527 | 90) 64 ECNO | (ping) | repty   | 10=0x0001 | , seq=20/5120, | 111=04  | (request in 22)                       |                       |
|     | 24 2022-07-14 20:20:41.634085368   | 198.51.100.100    | 192.0.2.100         | ICMP         | 108         | 0xce36 (52/ | 90) 64 Echo | (ping) | repty   | 10=0x0001 | , seq=20/5120, | tt1=64  | · · · · · · · · · · · · · · · · · · · |                       |
|     | 25 2022-07-14 20:20:42.657709898   | 192.0.2.100       | 198.51.100.100      | ICMP         | 108         | 0X5DT0 (235 | 36) 64 Echo | (ping) | request | 1d=0x0001 | , seq=21/53/6, | tt1=64  | (no response tound)                   | )                     |
|     | 26 2022-07-14 20:20:42.657711660   | 192.0.2.100       | 198.51.100.100      | ICMP         | 108         | 0x5bt0 (235 | 36) 64 Echo | (ping) | request | 1d=0x0001 | , seq=21/5376, | tt1=64  | (reply in 27)                         |                       |
|     | 27 2022-07-14 20:20:42.657980675   | 198.51.100.100    | 192.0.2.100         | ICMP         | 108         | 0xce49 (528 | 89) 64 Echo | (ping) | reply   | id=0x0001 | , seq=21/5376, | tt1=64  | (request in 26)                       |                       |
|     | 28 2022-07-14 20:20:42.657981971   | 198.51.100.100    | 192.0.2.100         | ICMP         | 108         | 0xce49 (528 | 09) 64 Echo | (ping) | reply   | id=0x0001 | , seq=21/5376, | ttl=64  |                                       |                       |
|     | 29 2022-07-14 20:20:43.681736697   | 192.0.2.100       | 198.51.100.100      | ICMP         | 108         | 0x5c52 (236 | 34) 64 Echo | (ping) | request | id=0x0001 | , seq=22/5632, | ttl=64  | (no response found                    | )                     |
| ć 💷 |                                    |                   |                     |              |             |             |             |        |         |           |                |         |                                       |                       |
| × E | name 3: 100 butes on wine (064 bit | e) 100 butos c    | anturned (OEA hits) | on interface | canture ut  | o id o      |             |        |         | 000 00 50 | 56 0d e8 he 5  | 9 07 h/ | 1 h0 77 00 90 26 00                   | 00 . DV               |
| 1   | themest II. Sect Cisco b0:77:00 (5 | 9,07,bd,b0,77,0   | a) Det: Where od:   | on Incertace | capcure_uc  | (a) 10 0    |             |        |         | 010 00 00 | 81 00 00 66 0  | 8 00 45 | 00 00 54 cc 2c 00                     | 00f. ET               |
| 1   | thernet II, Src: Cisco D9:77:0e (S | 8:97:00:09:77:00  | e), Dst: vMware_9d: | 68:06 (00:20 | :50:90:68:0 | e)          |             |        |         | 010 00 00 | c1 89 c6 33 6  | 4 64 66 | 00 00 54 00 00 23                     | 68 @3ddd.*b           |
| Y   | N-Tag                              |                   | lass and the        |              |             |             |             |        |         | 030 00 01 | 00 0f 89 7a d  | 8 62 88 | 00 02 00 00 00 20                     | 00 g                  |
|     | 0                                  | = Direct          | ion: To Bridge      |              |             |             |             |        |         | 040 00 00 | 00 00 10 11 1  | 2 13 14 | 15 16 17 18 19 1a                     | 1b                    |
|     | .0                                 | = Pointe          | er: vif_id          |              |             |             |             |        |         | 050 1c 1d | 1e 1f 20 21 2  | 2 23 24 | 25 26 27 28 29 2a                     | 2b ···· !"# \$%8'()*+ |
|     |                                    | = Destin          | nation: 0           |              |             |             |             |        | e       | 060 2c 2d | 2e 2f 30 31 3  | 2 33 34 | 35 36 37                              | /0123 4567            |
|     | ···· ··· ··· ··· ··· ··· ··· ···   | = Looped          | 1: No               | 41           |             |             |             |        |         |           |                |         |                                       | ,                     |
|     | 0                                  | · ···· = Reserv   | ved: 0              |              |             |             |             |        |         |           |                |         |                                       |                       |
|     |                                    | · · ··· = Versio  | on: 0               |              |             |             |             |        |         |           |                |         |                                       |                       |
|     | 0000 000                           | 00 1010 = Source  | 2: 10               |              |             |             |             |        |         |           |                |         |                                       |                       |
| ь   | Type: 802.1Q Virtual LAN (0x8100)  | )                 |                     |              |             |             |             |        |         |           |                |         |                                       |                       |
| × 8 | 02.1Q Virtual LAN, PRI: 0, DEI: 0, | ID: 102           |                     |              |             |             |             |        |         |           |                |         |                                       |                       |
|     | 000 = Priority: E                  | Best Effort (def  | ault) (0)           | -            |             |             |             |        |         |           |                |         |                                       |                       |
| Т   | 0 = DEI: Inelig                    | ible              |                     | 21           |             |             |             |        |         |           |                |         |                                       |                       |
| 1   | 0000 0110 0110 = ID: 102           | -                 |                     | - I          |             |             |             |        |         |           |                |         |                                       |                       |
|     | Type: IPv4 (0x0800)                |                   |                     |              |             |             |             |        |         |           |                |         |                                       |                       |
| > 1 | nternet Protocol Version 4. Src: 1 | 98.51.100.100.1   | Dst: 192.0.2.100    |              |             |             |             |        |         |           |                |         |                                       |                       |
| > 1 | nternet Control Message Protocol   |                   |                     | 21           |             |             |             |        |         |           |                |         |                                       |                       |
| 1   |                                    |                   |                     | -            |             |             |             |        |         |           |                |         |                                       |                       |
| -   |                                    |                   |                     |              |             |             |             |        |         |           |                |         |                                       |                       |
|     |                                    |                   |                     |              |             |             |             |        |         |           |                |         |                                       |                       |

# Erklärung

Wenn eine Paketerfassung auf einer Backplane-Schnittstelle konfiguriert ist, erfasst der Switch gleichzeitig jedes Paket zweimal. In diesem Fall empfängt der interne Switch Pakete, die bereits von der Anwendung auf dem Sicherheitsmodul mit dem Port-VLAN-Tag und dem VN-Tag markiert wurden. Der VLAN-Tag identifiziert die Ausgangsschnittstelle, über die das interne Chassis die Pakete an das Netzwerk weiterleitet. Der VLAN-Tag 103 in den ICMP-Echoanforderungspaketen identifiziert Ethernet1/3 als Ausgangsschnittstelle, während der VLAN-Tag 102 in den ICMP-Echoantwortpaketen Ethernet1/2 als Ausgangsschnittstelle identifiziert. Der interne Switch entfernt den VN-Tag und den VLAN-Tag der internen Schnittstelle, bevor die Pakete an das Netzwerk weitergeleitet werden.

In dieser Tabelle ist die Aufgabe zusammengefasst:

| Aufgabe                                                                            | Erfassu<br>ngspunk<br>t              | Internes Port-VLAN in<br>erfassten Paketen | Richtu<br>ng       | Erfasster Datenverkehr                                                                                                    |
|------------------------------------------------------------------------------------|--------------------------------------|--------------------------------------------|--------------------|----------------------------------------------------------------------------------------------------|
| Konfiguration und Überprüfung<br>der Paketerfassung an<br>Backplane-Schnittstellen | Backpla<br>ne-<br>Schnittst<br>ellen | 102<br>103                                 | Nur<br>Eingan<br>g | ICMP-Echo-Anfragen von Host<br>192.0.2.100 an Host 198.51.10<br>ICMP-Echo-Antworten von Hos<br>198.51.100.100 zu Host 192.0.2 |

# Paketerfassung auf Anwendungs- und Anwendungs-Ports

Die Paketerfassung für Anwendungs- oder Anwendungsports wird immer an Backplane-Schnittstellen und zusätzlich an den vorderen Schnittstellen konfiguriert, wenn der Benutzer die Richtung der Anwendungserfassung angibt.

Es gibt hauptsächlich zwei Anwendungsfälle:

- Konfigurieren Sie die Paketerfassung an Backplane-Schnittstellen f
  ür Pakete, die eine bestimmte Front-Schnittstelle verlassen. Konfigurieren Sie beispielsweise die Paketerfassung auf der Backplane-Schnittstelle Ethernet1/9 f
  ür Pakete, die die Schnittstelle Ethernet1/2 verlassen.
- Konfigurieren Sie die gleichzeitige Paketerfassung an einer bestimmten Front- und Backplane-Schnittstelle. Konfigurieren Sie z. B. die gleichzeitige Paketerfassung an Schnittstelle Ethernet1/2 und an Rückwandschnittstelle Ethernet1/9 für Pakete, die Schnittstelle Ethernet1/2 verlassen.

Dieser Abschnitt behandelt beide Anwendungsfälle.

# Aufgabe 1

Verwenden Sie den FCM und die CLI, um eine Paketerfassung auf der Backplane-Schnittstelle zu konfigurieren und zu überprüfen. Es werden Pakete erfasst, für die der Anwendungsport Ethernet1/2 als Ausgangsschnittstelle identifiziert wird. In diesem Fall werden ICMP-Antworten erfasst.

Topologie, Paketfluss und Erfassungspunkte

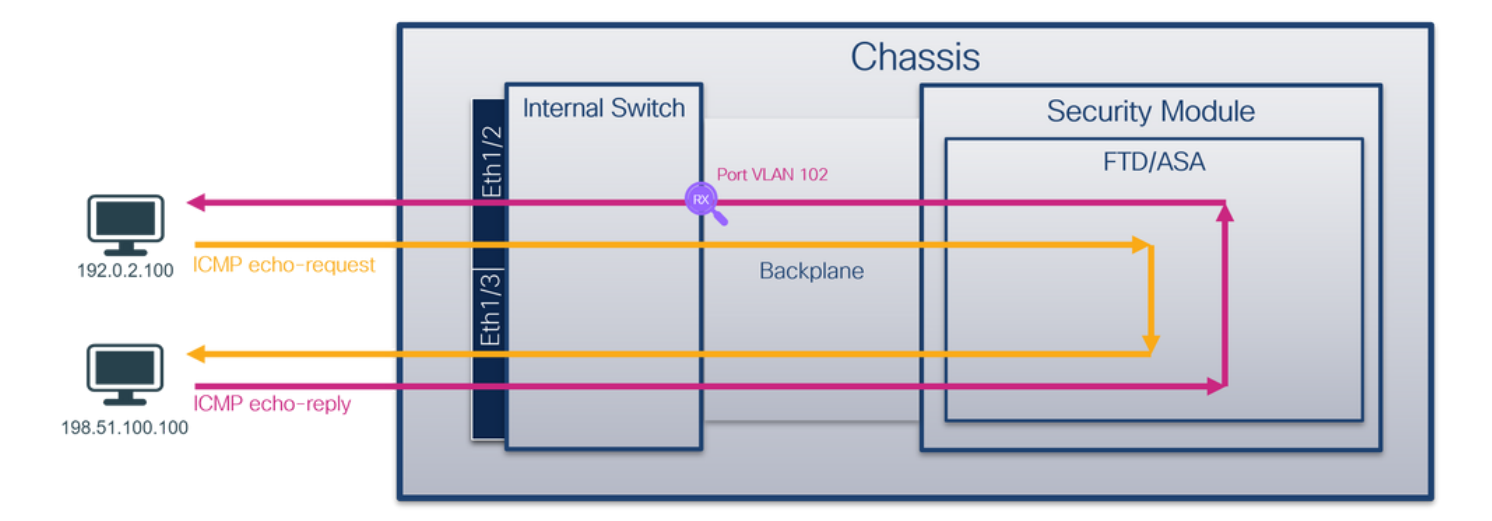

#### Konfiguration

#### FCM

Führen Sie die folgenden Schritte auf FCM aus, um eine Paketerfassung auf der FTD-Anwendung und dem Anwendungsport Ethernet1/2 zu konfigurieren:

1. Verwenden Sie **Tools > Packet Capture > Capture Session**, um eine neue Erfassungssitzung zu erstellen:

| Overview Interfaces Logical Device | s Security Engine | Platform Settings |           | System               | Tools Help admin     |
|------------------------------------|-------------------|-------------------|-----------|----------------------|----------------------|
|                                    |                   |                   |           | Packet Capture       | Troubleshooting Logs |
| Capture Session Fiter List         |                   |                   |           |                      |                      |
|                                    |                   |                   | C Refresh | Capture Session Dele | te All Sessions      |
| No Session available               |                   |                   |           |                      |                      |

2. Wählen Sie die Anwendung Ethernet1/2 in der Anwendungsport-Dropdown-Liste aus, und wählen Sie Egress Packet in Application Capture Direction (Anwendungserfassungsrichtung) aus. Geben Sie den Sitzungsnamen an, und klicken Sie auf Save and Run, um die Aufzeichnung zu aktivieren:

| Overview Interfaces Logical Devices Security Engine | Platform Settings                |                               |                           | System Tools H | ielp admin |
|-----------------------------------------------------|----------------------------------|-------------------------------|---------------------------|----------------|------------|
| Select an instance: ftd1 v                          |                                  |                               | Save and Run              | Save Cancel    |            |
| ftd1                                                |                                  | Session Name*                 | cap1                      |                |            |
|                                                     |                                  | Selected Interfaces           | None                      |                |            |
| Ethamat1/2                                          |                                  | Buffer Size                   | 256 MB 👻                  |                |            |
| Euremetz/2                                          |                                  | Snap length:                  | 1518 Bytes                |                |            |
|                                                     |                                  | Store Packets                 | Overwrite Append          |                |            |
|                                                     |                                  | Capture On                    | ftd 👻                     |                |            |
| Ethernet1/3                                         |                                  | Application Port              | Ethernet1/2               |                |            |
|                                                     | FID<br>Ethernet1/9, Ethernet1/10 | Application Capture Direction | All Packets Egress Packet |                |            |
|                                                     |                                  | Capture Filter                | Apply Filter Capture All  |                |            |
|                                                     |                                  |                               |                           |                |            |
| Ethernet1/1                                         |                                  |                               |                           |                |            |
|                                                     |                                  |                               |                           |                |            |
|                                                     |                                  |                               |                           |                |            |
| 1                                                   |                                  |                               |                           |                |            |

Führen Sie die folgenden Schritte auf der FXOS-CLI aus, um die Paketerfassung an Backplane-Schnittstellen zu konfigurieren:

1. Identifizieren Sie den Anwendungstyp und die Kennung:

```
firepower# scope ssa
firepower /ssa# show app-instance
App Name Identifier Slot ID Admin State Oper State
                                                 Running Version Startup Version
Deploy Type Turbo Mode Profile Name Cluster State Cluster Role
_____ ____
ftdftd11NativeNo
                         Enabled Online
                                                 7.2.0.82 7.2.0.82
                          Not Applicable None
  2. Eine Aufzeichnungssitzung erstellen:
firepower# scope packet-capture
firepower /packet-capture # create session cap1
firepower /packet-capture/session* # create app-port 1 112 Ethernet1/2 ftd
firepower /packet-capture/session/app-port* # set app-identifier ftd1
firepower /packet-capture/session/app-port* # set filter ""
firepower /packet-capture/session/app-port* # set subinterface 0
firepower /packet-capture/session/app-port* # up
firepower /packet-capture/session* # commit
firepower /packet-capture/session #
Verifizierung
```

#### FCM

Überprüfen Sie den **Schnittstellennamen**, stellen Sie sicher, dass der **Betriebsstatus** aktiv ist und dass die **Dateigröße (in Byte)** ansteigt:

| ſ | Overview                   | Interfaces   | Logical Devices | Security Engine | Platform Settings     |                          |             |                         | System Tools        | Help | admin |  |
|---|----------------------------|--------------|-----------------|-----------------|-----------------------|--------------------------|-------------|-------------------------|---------------------|------|-------|--|
|   |                            |              |                 |                 |                       |                          |             |                         |                     |      |       |  |
| 1 | Capture Session Fiter List |              |                 |                 |                       |                          |             |                         |                     |      |       |  |
|   |                            |              |                 |                 |                       |                          |             | Capture Session         | Delete All Sessions | 6    |       |  |
| ſ | •                          | cap1         | Drop Count      | t: 0            | Operational State: up | Buffer Size: 256         | мв          | Snap Length: 1518 Bytes |                     |      | 8     |  |
| I | Interface Na               | ime          | Filter          |                 | File Size (in bytes)  | File Name                | Device Name |                         |                     |      |       |  |
|   | Ethernet1/2                | Ethernet1/10 | None            |                 | 576                   | cap1-vethernet-1175.pcap | ftd1        | <b>少</b>                |                     |      |       |  |
|   | Ethernet1/2                | Ethernet1/9  | None            |                 | 4360                  | cap1-vethemet-1036.pcap  | ftd1        | 4                       |                     |      |       |  |

#### **FXOS-CLI**

Überprüfen Sie die Erfassungsdetails in der Paketerfassung:

```
firepower# scope packet-capture
firepower /packet-capture # show session cap1
Traffic Monitoring Session:
    Packet Capture Session Name: cap1
    Session: 1
    Admin State: Enabled
    Oper State: Up
    Oper State Reason: Active
    Config Success: Yes
    Config Fail Reason:
    Append Flag: Overwrite
```

```
Session Mem Usage: 256 MB
  Session Pcap Snap Len: 1518 Bytes
  Error Code: 0
  Drop Count: 0
Application ports involved in Packet Capture:
   Slot Id: 1
   Link Name: 112
   Port Name: Ethernet1/2
  App Name: ftd
  Sub Interface: 0
   Application Instance Identifier: ftd1
Application ports resolved to:
   Name: vnic1
   Eq Slot Id: 1
   Eq Port Id: 9
   Pcapfile: /workspace/packet-capture/session-1/cap1-vethernet-1036.pcap
   Pcapsize: 53640 bytes
  Vlan: 102
  Filter:
  Name: vnic2
   Eq Slot Id: 1
   Eq Port Id: 10
   Pcapfile: /workspace/packet-capture/session-1/cap1-vethernet-1175.pcap
   Pcapsize: 1824 bytes
  Vlan: 102
   Filter:
```

#### Erfassungsdateien erfassen

Befolgen Sie die Schritte im Abschnitt **Sammeln von FirePOWER 4100/9300-internen Switch-**Erfassungsdateien.

#### Analyse der Erfassungsdatei

Öffnen Sie die Erfassungsdateien mit einer Anwendung zum Lesen von Paketerfassungsdateien. Bei mehreren Backplane-Schnittstellen müssen alle Erfassungsdateien für jede Backplane-Schnittstelle geöffnet werden. In diesem Fall werden die Pakete an der Backplane-Schnittstelle Ethernet1/9 erfasst.

Wählen Sie das erste und das zweite Paket aus, und überprüfen Sie die Schlüsselpunkte:

- 1. Jede ICMP-Echoantwort wird erfasst und zweimal angezeigt.
- 2. Der ursprüngliche Paket-Header enthält kein VLAN-Tag.
- 3. Der interne Switch fügt den zusätzlichen Port-VLAN-Tag **102 ein**, der die Ausgangsschnittstelle Ethernet1/2 identifiziert.
- 4. Der interne Switch fügt einen zusätzlichen VN-Tag ein.

| No. Time                                                                                                    | Source                                                                                                    | Destination                                                                                                    | Protocol                                                                                                    | Length                                                                                                    | IP ID                                                                                                    | IP TTL Info                                                                                                    |                                                                                                    |
|----------------------------------------------------------------------------------------------------|----------------------------------------------------------------------------------------------------|----------------------------------------------------------------------------------------------------|----------------------------------------------------------------------------------------------------|----------------------------------------------------------------------------------------------------|----------------------------------------------------------------------------------------------------|----------------------------------------------------------------------------------------------------|----------------------------------------------------------------------------------------------------|
| 1 2022-08-01 10:03:22.231237959                                                                                                    | 198.51.100.100                                                                                                    | 192.0.2.100                                                                                                    | ICMP                                                                                                    | 108 ┥                                                                                                    | 0x42f8 (17144)                                                                                                    | 64 Echo (ping) reply                                                                                                    | / id=0x0012, seq=1/256, ttl=64                                                                                                    |
| 2 2022-08-01 10:03:22.231239747                                                                                                    | 198.51.100.100                                                                                                    | 192.0.2.100                                                                                                    | ICMP                                                                                                    | 108                                                                                                    | 0x42f8 (17144)                                                                                                    | 64 Echo (ping) reply                                                                                                    | id=0x0012, seg=1/256, ttl=64                                                                                                    |
| 3 2022-08-01 10:03:23.232244769                                                                                                    | 198.51.100.100                                                                                                    | 192.0.2.100                                                                                                    | ICMP                                                                                                    | 108                                                                                                    | 0X4303 (17331)                                                                                                    | 64 ECHO (ping) repi                                                                                                    | id=0x0012, seq=2/512, ttl=64                                                                                                    |
| 4 2022-08-01 10:03:23.232247753                                                                                                    | 198.51.100.100                                                                                                    | 192.0.2.100                                                                                                    | ICMP                                                                                                    | 108                                                                                                    | 0x43b3 (17331)                                                                                                    | 64 Echo (ping) reply                                                                                                    | id=0x0012, seq=2/512, ttl=64                                                                                                    |
| 5 2022-08-01 10:03:24.234703981                                                                                                    | 198.51.100.100                                                                                                    | 192.0.2.100                                                                                                    | ICMP                                                                                                    | 108                                                                                                    | 0x445e (17502)                                                                                                    | 64 Echo (ping) reply                                                                                                    | / id=0x0012, seq=3/768, ttl=64                                                                                                    |
| 6 2022-08-01 10:03:24.234706751                                                                                                    | 198.51.100.100                                                                                                    | 192.0.2.100                                                                                                    | ICMP                                                                                                    | 108                                                                                                    | 0x445e (17502)                                                                                                    | 64 Echo (ping) reply                                                                                                    | / id=0x0012, seq=3/768, ttl=64                                                                                                    |
| 7 2022-08-01 10:03:25.258672449                                                                                                    | 198.51.100.100                                                                                                    | 192.0.2.100                                                                                                    | ICMP                                                                                                    | 108                                                                                                    | 0x4464 (17508)                                                                                                    | 64 Echo (ping) reply                                                                                                    | / id=0x0012, seq=4/1024, ttl=64                                                                                                    |
| 8 2022-08-01 10:03:25.258674861                                                                                                    | 198.51.100.100                                                                                                    | 192.0.2.100                                                                                                    | ICMP                                                                                                    | 108                                                                                                    | 0x4464 (17508)                                                                                                    | 64 Echo (ping) reply                                                                                                    | / id=0x0012, seq=4/1024, ttl=64                                                                                                    |
| 9 2022-08-01 10:03:26.282663169                                                                                                    | 198.51.100.100                                                                                                    | 192.0.2.100                                                                                                    | ICMP                                                                                                    | 108                                                                                                    | 0x44c3 (17603)                                                                                                    | 64 Echo (ping) reply                                                                                                    | / id=0x0012, seq=5/1280, ttl=64                                                                                                    |
| 10 2022-08-01 10:03:26.282666183                                                                                                    | 198.51.100.100                                                                                                    | 192.0.2.100                                                                                                    | ICMP                                                                                                    | 108                                                                                                    | 0x44c3 (17603)                                                                                                    | 64 Echo (ping) reply                                                                                                    | / id=0x0012, seq=5/1280, ttl=64                                                                                                    |
| 11 2022-08-01 10:03:27.306671694                                                                                                    | 198.51.100.100                                                                                                    | 192.0.2.100                                                                                                    | ICMP                                                                                                    | 108                                                                                                    | 0x44e7 (17639)                                                                                                    | 64 Echo (ping) reply                                                                                                    | / id=0x0012, seq=6/1536, ttl=64                                                                                                    |
| 12 2022-08-01 10:03:27.306674378                                                                                                    | 198.51.100.100                                                                                                    | 192.0.2.100                                                                                                    | ICMP                                                                                                    | 108                                                                                                    | 0x44e7 (17639)                                                                                                    | 64 Echo (ping) reply                                                                                                    | / id=0x0012, seq=6/1536, ttl=64                                                                                                    |
| 13 2022-08-01 10:03:28.330664677                                                                                                    | 198.51.100.100                                                                                                    | 192.0.2.100                                                                                                    | ICMP                                                                                                    | 108                                                                                                    | 0x4550 (17744)                                                                                                    | 64 Echo (ping) reply                                                                                                    | / id=0x0012, seq=7/1792, ttl=64                                                                                                    |
| 14 2022-08-01 10:03:28.330667153                                                                                                    | 198.51.100.100                                                                                                    | 192.0.2.100                                                                                                    | ICMP                                                                                                    | 108                                                                                                    | 0x4550 (17744)                                                                                                    | 64 Echo (ping) reply                                                                                                    | / id=0x0012, seq=7/1792, ttl=64                                                                                                    |
| 15 2022-08-01 10:03:29.354795931                                                                                                    | 198.51.100.100                                                                                                    | 192.0.2.100                                                                                                    | ICMP                                                                                                    | 108                                                                                                    | 0x4553 (17747)                                                                                                    | 64 Echo (ping) reply                                                                                                    | / id=0x0012, seq=8/2048, ttl=64                                                                                                    |
| 16 2022-08-01 10:03:29.354936706                                                                                                    | 198.51.100.100                                                                                                    | 192.0.2.100                                                                                                    | ICMP                                                                                                    | 108                                                                                                    | 0x4553 (17747)                                                                                                    | 64 Echo (ping) reply                                                                                                    | / 1d=0x0012, seq=8/2048, tt1=64                                                                                                    |
| 17 2022-08-01 10:03:30.378795204                                                                                                    | 198.51.100.100                                                                                                    | 192.0.2.100                                                                                                    | ICMP                                                                                                    | 108                                                                                                    | 0x4597 (17815)                                                                                                    | 64 Echo (ping) reply                                                                                                    | / 1d=0x0012, seq=9/2304, tt1=64                                                                                                    |
| 18 2022-08-01 10:03:30.378798172                                                                                                    | 198.51.100.100                                                                                                    | 192.0.2.100                                                                                                    | ICMP                                                                                                    | 108                                                                                                    | 0x4597 (17815)                                                                                                    | 64 Echo (ping) reply                                                                                                    | / 1d=0x0012, seq=9/2304, tt1=64                                                                                                    |
| 19 2022-08-01 10:03:31.402772217                                                                                                    | 198.51.100.100                                                                                                    | 192.0.2.100                                                                                                    | ICMP                                                                                                    | 108                                                                                                    | 0x467a (18042)                                                                                                    | 64 Echo (ping) reply                                                                                                    | / 1d=0x0012, seq=10/2560, tt1=64                                                                                                    |
| 20 2022-08-01 10:03:31.402774775                                                                                                    | 198.51.100.100                                                                                                    | 192.0.2.100                                                                                                    | ICMP                                                                                                    | 108                                                                                                    | 0x467a (18042)                                                                                                    | 64 Echo (ping) reply                                                                                                    | / 1d=0x0012, seq=10/2560, tt1=64                                                                                                    |
| 21 2022-08-01 10:03:32.426693254                                                                                                    | 198.51.100.100                                                                                                    | 192.0.2.100                                                                                                    | ICMP                                                                                                    | 108                                                                                                    | 0x468a (18058)                                                                                                    | 64 Echo (ping) reply                                                                                                    | / 1d=0x0012, seq=11/2816, tt1=64                                                                                                    |
| LE 2022-00-01 10:03:32:420033031                                                                                                    | 150.51.100.100                                                                                                    | 17210121100                                                                                                    | 1010                                                                                                    | 100                                                                                                    | 0,4000 (10050)                                                                                                    | ou cono (pring) i oprij                                                                                                    | TA-AVAATE' 204-TYLEATA' CCT-A4                                                                                                    |
| c<br>Frame 1: 108 bytes on wire (864 bi<br>orthowness force buttles)                                                                                                    | ts), 108 bytes ca                                                                                                    | ptured (864 bits)                                                                                                    | on interface                                                                                                    | capture_u                                                                                                    | 0_8, id 0                                                                                                    |                                                                                                    | 0000 00 50 56 5d e8 be 58 97 bd b9 77 0e 80 26 00 00 - PVXW&                                                                                                    |
| > Etherhet II, Src: Cisco D9:77:00 (                                                                                                    | 58:97:00:09:77:0e                                                                                                    | ), DSt: VMWare_90                                                                                                    | 1:68:06 (00:50:                                                                                                    | 2019016810                                                                                                    | be)                                                                                                    |                                                                                                    | 0020 40 01 4a b5 c6 33 64 64 c0 00 02 64 00 00 90 04 @-J3ddd                                                                                                    |
| 0                                                                                                    |                                                                                                    | ion: To Bridge                                                                                                    |                                                                                                    |                                                                                                    |                                                                                                    |                                                                                                    | 0030 00 12 00 01 dd a4 e7 62 00 00 00 00 e3 0d 09 00b                                                                                                    |
| .0                                                                                                    | = Pointe                                                                                                    | r: vif id                                                                                                    |                                                                                                    |                                                                                                    |                                                                                                    |                                                                                                    | 0040 00 00 00 00 10 11 12 13 14 15 16 17 18 19 1a 1b                                                                                                    |
|                                                                                                    | = Destin                                                                                                    | ation: 0                                                                                                    |                                                                                                    |                                                                                                    |                                                                                                    |                                                                                                    | 0050 1c 1d 1e 1f 20 21 22 23 24 25 26 27 28 29 2a 2b ···· !"# \$%&"()"+                                                                                                    |
| ···· ··· ··· ··· ··· · ··· · ··· · · ··· ·                                                                                                    | = Looped                                                                                                    | : No                                                                                                    | A                                                                                                    |                                                                                                    |                                                                                                    |                                                                                                    | 0000 2c 2d 2e 2t 30 31 32 33 34 35 36 37 ,/0123 4567                                                                                                    |
| 0                                                                                                    | = Reserve                                                                                                    | ed: 0                                                                                                    | 7 I                                                                                                    |                                                                                                    |                                                                                                    |                                                                                                    |                                                                                                    |
|                                                                                                    | = Version                                                                                                    | n: 0                                                                                                    |                                                                                                    |                                                                                                    |                                                                                                    |                                                                                                    |                                                                                                    |
| 0000 00                                                                                                    | 00 1010 = Source                                                                                                    | : 10                                                                                                    |                                                                                                    |                                                                                                    |                                                                                                    |                                                                                                    |                                                                                                    |
| Type: 802.1Q Virtual LAN (0x8100                                                                                                    | )                                                                                                    |                                                                                                    |                                                                                                    |                                                                                                    |                                                                                                    |                                                                                                    |                                                                                                    |
| 802.1Q Virtual LAN, PRI: 0, DEI: 0                                                                                                    | , ID: 102                                                                                                    |                                                                                                    |                                                                                                    |                                                                                                    |                                                                                                    |                                                                                                    |                                                                                                    |
| 000 = Priority:                                                                                                    | Best Effort (defa                                                                                                    | ault) (0)                                                                                                    | -                                                                                                    |                                                                                                    |                                                                                                    |                                                                                                    |                                                                                                    |
| 0 = DEI: Ineli                                                                                                    | gible                                                                                                    |                                                                                                    | 3                                                                                                    |                                                                                                    |                                                                                                    |                                                                                                    |                                                                                                    |
| 0000 0110 0110 = ID: 102                                                                                                    |                                                                                                    |                                                                                                    | 2                                                                                                    |                                                                                                    |                                                                                                    |                                                                                                    |                                                                                                    |
| Type: IPv4 (0x0800)                                                                                                    |                                                                                                    |                                                                                                    |                                                                                                    |                                                                                                    |                                                                                                    |                                                                                                    |                                                                                                    |
| Internet Protocol Version 4, Src:                                                                                                    | 198.51.100.100, D                                                                                                    | st: 192.0.2.100                                                                                                    | -                                                                                                    |                                                                                                    |                                                                                                    |                                                                                                    |                                                                                                    |
|                                                                                                    |                                                                                                    |                                                                                                    |                                                                                                    |                                                                                                    |                                                                                                    |                                                                                                    |                                                                                                    |
| Internet Control Message Protocol                                                                                                    |                                                                                                    |                                                                                                    | <b>Z</b>                                                                                                    |                                                                                                    |                                                                                                    |                                                                                                    |                                                                                                    |
| Internet Control Message Protocol                                                                                                    |                                                                                                    |                                                                                                    | 2                                                                                                    |                                                                                                    |                                                                                                    |                                                                                                    |                                                                                                    |
| Internet Control Message Protocol                                                                                                    |                                                                                                    |                                                                                                    | 2                                                                                                    |                                                                                                    |                                                                                                    |                                                                                                    |                                                                                                    |
| Internet Control Message Protocol                                                                                                    | Source                                                                                                    | Destination                                                                                                    | Protocol                                                                                                    | Length                                                                                                    | PD                                                                                                    | PTTL Mo                                                                                                    |                                                                                                    |
| Internet Control Message Protocol<br>No. Time<br>1 2022-08-01 10:03:22.231237959                                                                                                    | Source<br>198.51.100.100                                                                                                    | Destination<br>192.0.2.100                                                                                                    | Protocol                                                                                                    | Length<br>108 -                                                                                                    | PD<br>0x42f8 (17144)                                                                                                    | ₽TTL №0<br>64 Echo (ping) reply                                                                                                    | id=0x0012, seq=1/256, ttl=64                                                                                                    |
| Internet Control Message Protocol           No.         Time           1 2022-08-01 10:03:22.231237959           2 2022-08-01 10:03:22.231239747                                                                                                    | Source<br>198.51.100.100<br>198.51.100.100                                                                                                    | Destination<br>192.0.2.100<br>192.0.2.100                                                                                                    | Protocol<br>ICMP<br>ICMP                                                                                                    | Length<br>108                                                                                                    | ₽D<br>0x42f8 (17144)<br>0x42f8 (17144)                                                                                                    | PTTL 140<br>64 Echo (ping) reply<br>64 Echo (ping) reply                                                                                                    | id=0x0012, seq=1/256, ttl=64<br>id=0x0012, seq=1/256, ttl=64                                                                                                    |
| Internet Control Message Protocol           No.         Time           1 2022-08-01 10:03:22.231237959         2 2022-08-01 10:03:22.231239747           3 2022-08-01 10:03:23.232244769                                                                                                    | Source<br>198.51.100.100<br>198.51.100.100<br>198.51.100.100                                                                                                    | Destination<br>192.0.2.100<br>192.0.2.100<br>192.0.2.100                                                                                                    | Protocol<br>ICMP<br>ICMP<br>ICMP                                                                                                    | Length<br>108<br>108<br>108                                                                                                    | PD<br>0x42f8 (17144)<br>0x42f8 (17144)<br>0x4303 (17331)                                                                                                    | PTTL 260<br>64 Echo (ping) reply<br>64 Echo (ping) reply<br>64 Echo (ping) reply                                                                                                    | id=0x0012, seq=1/256, ttl=64<br>id=0x0012, seq=1/256, ttl=64<br>id=0x0012, seq=2/512, ttl=64                                                                                                    |
| Internet Control Message Protocol Internet Control Message Protocol Internet 2022-08-01 10:03:22.231237959 2 2022-08-01 10:03:22.231239747 3 2022-08-01 10:03:23.232247759 4 2022-08-01 10:03:23.232247759                                                                                                    | Source<br>198.51.100.100<br>198.51.100.100<br>198.51.100.100<br>198.51.100.100                                                                                                    | Destination<br>192.0.2.100<br>192.0.2.100<br>192.0.2.100<br>192.0.2.100                                                                                                    | Protocol<br>ICMP<br>ICMP<br>ICMP<br>ICMP                                                                                                    | Length<br>108<br>108<br>108<br>108<br>108                                                                                                    | PD<br>0x42f8 (17144)<br>0x42f8 (17144)<br>0x4303 (17331)<br>0x43b3 (17331)                                                                                                    | PTTL Ho<br>64 Echo (ping) reply<br>64 Echo (ping) reply<br>64 Echo (ping) reply<br>64 Echo (ping) reply                                                                                                    | id=0x0012, seq=1/256, ttl=64<br>id=0x0012, seq=1/256, ttl=64<br>id=0x0012, seq=2/512, ttl=64<br>id=0x0012, seq=2/512, ttl=64                                                                                                    |
| Internet Control Message Protocol No. Tme 1 2022-08-01 10:03:22.231237959 2 2022-08-01 10:03:23.23224769 4 2022-08-01 10:03:23.23224769 5 2022-08-01 10:03:24.234703981                                                                                                    | Source<br>198.51.100.100<br>198.51.100.100<br>198.51.100.100<br>198.51.100.100<br>198.51.100.100                                                                                                    | Destination<br>192.0.2.100<br>192.0.2.100<br>192.0.2.100<br>192.0.2.100<br>192.0.2.100                                                                                                    | Protocol<br>ICMP<br>ICMP<br>ICMP<br>ICMP                                                                                                    | Length<br>108 <b>1</b><br>108 108<br>108<br>108                                                                                                    | PD<br>0x42f8 (17144)<br>0x42f8 (17144)<br>0x4303 (17331)<br>0x4303 (17331)<br>0x445e (17502)                                                                                                    | PTTL Me<br>64 Echo (ping) reply<br>64 Echo (ping) reply<br>64 Echo (ping) reply<br>64 Echo (ping) reply<br>64 Echo (ping) reply                                                                                                    | id=0x0012, seq=1/256, ttl=64<br>id=0x0012, seq=1/256, ttl=64<br>id=0x0012, seq=2/512, ttl=64<br>id=0x0012, seq=2/512, ttl=64<br>id=0x0012, seq=3/768, ttl=64                                                                                                    |
| Internet Control Message Protocol           No.         Time           1 2022-08-01 10:03:22.231237959           2 2022-08-01 10:03:22.231230747           3 2022-08-01 10:03:23.23224769           4 2022-08-01 10:03:23.232247753           5 2022-08-01 10:03:24.23470391           6 2022-08-01 10:03:24.234706751                                                                                                    | Source<br>198.51.100.100<br>198.51.100.100<br>198.51.100.100<br>198.51.100.100<br>198.51.100.100                                                                                                    | Destination<br>192.0.2.100<br>192.0.2.100<br>192.0.2.100<br>192.0.2.100<br>192.0.2.100<br>192.0.2.100                                                                                                    | Protocol<br>ICMP<br>ICMP<br>ICMP<br>ICMP<br>ICMP                                                                                                    | Length<br>108 1<br>108 1<br>108 1<br>08 108 1<br>08 108 1<br>08 108 1<br>08 108 1<br>08 108 1<br>08 108 1<br>08 108 1<br>08 108 108 108 108 108 108 108 108 108 1                                                                                                    | PD<br>0x42f8 (17144)<br>0x42f8 (17144)<br>0x4303 (17331)<br>0x43b3 (17502)<br>0x445e (17502)                                                                                                    | PTL We<br>64 Echo (ping) reply<br>64 Echo (ping) reply<br>64 Echo (ping) reply<br>64 Echo (ping) reply<br>64 Echo (ping) reply                                                                                                    | id=0x0012, seq=1/256, ttl=64<br>id=0x0012, seq=1/256, ttl=64<br>id=0x0012, seq=2/512, ttl=64<br>id=0x0012, seq=3/768, ttl=64<br>id=0x0012, seq=3/768, ttl=64                                                                                                    |
| Internet Control Message Protocol Internet Control Message Protocol Internet Control Message Protocol 2022-08-01 10:03:22.231237959 2 2022-08-01 10:03:22.231239747 3 2022-08-01 10:03:23.232247753 5 2022-08-01 10:03:23.232247753 5 2022-08-01 10:03:23.232247753 5 2022-08-01 10:03:23.232247753 5 2022-08-01 10:03:23.23224753 5 2022-08-01 10:03:23.23224753 5 2022-08-01 10:03:23.23224753 5 2022-08-01 10:03:23.23224753 5 2022-08-01 10:03:23.23224753 5 2022-08-01 10:03:23.2324753 5 2022-08-01 10:03:23.2324753 5 2022-08-01 10:03:23.232475 5 2022-08-01 10:03:23.232475 5 2022-08-01 10:03:23.232475 5 2022-08-01 10:03:23.232475 5 2022-08-01 10:03:23.232475 5 2022-08-01 10:03:23.232475 5 2022-08-01 10:03:23.232475 5 2022-08-01 10:03:23.232475 5 2022-08-01 10:03:23.232475 5 2022-08-01 10:03:23.232475 5 2022-08-01 10:03:23.232475 5 2022-08-01 10:03:23.232475 5 2022-08-01 10:03:23.232475 5 2022-08-01 5 2022-08-01 5 202                                                                                                    | Source<br>198.51.100.100<br>198.51.100.100<br>198.51.100.100<br>198.51.100.100<br>198.51.100.100<br>198.51.100.100                                                                                                    | Destination<br>192.0.2.100<br>192.0.2.100<br>192.0.2.100<br>192.0.2.100<br>192.0.2.100<br>192.0.2.100<br>192.0.2.100                                                                                                    | Protocol<br>ICMP<br>ICMP<br>ICMP<br>ICMP<br>ICMP<br>ICMP<br>ICMP                                                                                                    | Length<br>108 1<br>108 1<br>108 1<br>08 108 1<br>08 108 1<br>08 108 108 108 108 108 108 108 108 108 1                                                                                                    | PD<br>0x42f8 (17144)<br>0x42f8 (17144)<br>0x4303 (17331)<br>0x445c (17502)<br>0x445c (17502)<br>0x445c (17502)<br>0x445c (17502)                                                                                                    | PTTL He<br>64 Echo (ping) reply<br>64 Echo (ping) reply<br>64 Echo (ping) reply<br>64 Echo (ping) reply<br>64 Echo (ping) reply<br>64 Echo (ping) reply                                                                                                    | id=0x0012, seq=1/256, ttl=64<br>id=0x0012, seq=1/256, ttl=64<br>id=0x0012, seq=2/512, ttl=64<br>id=0x0012, seq=2/512, ttl=64<br>id=0x0012, seq=3/768, ttl=64<br>id=0x0012, seq=3/768, ttl=64<br>id=0x0012, seq=3/768, ttl=64                                                                                                    |
| Internet Control Message Protocol           No.         Time           1 2022-08-01 10:03:22.231237959         2 2002-08-01 10:03:22.231237959           2 0022-08-01 10:03:23.23224709         3 0022-08-01 10:03:23.23224779           5 0022-08-01 10:03:23.232247753         5 0022-08-01 10:03:24.234709816           6 0022-08-01 10:03:25.258674061         8 0022-08-01 10:03:25.258674061           0 0024-08-01 10:03:25.258674061         0 0024-024706716                                                                                                    | Source<br>198.51.100.100<br>198.51.100.100<br>198.51.100.100<br>198.51.100.100<br>198.51.100.100<br>198.51.100.100<br>198.51.100.100                                                                                                    | Destination<br>192.0.2.100<br>192.0.2.100<br>192.0.2.100<br>192.0.2.100<br>192.0.2.100<br>192.0.2.100<br>192.0.2.100<br>192.0.2.100<br>192.0.2.100                                                                                                    | Protocol<br>ICMP<br>ICMP<br>ICMP<br>ICMP<br>ICMP<br>ICMP<br>ICMP<br>ICMP                                                                                                    | Length<br>108 1<br>108 1<br>108 1<br>08 1<br>08 1<br>08 1<br>08 1<br>0                                                                                                    | PD<br>0x42f8 (17144)<br>(0x42f8 (17144)<br>0x4305 (1731)<br>0x4354 (17502)<br>0x4456 (17502)<br>0x4456 (17502)<br>0x4464 (17508)<br>0x4464 (17508)                                                                                                    | PTIL M6<br>64 Echo (ping) reply<br>64 Echo (ping) reply<br>64 Echo (ping) reply<br>64 Echo (ping) reply<br>64 Echo (ping) reply<br>64 Echo (ping) reply<br>64 Echo (ping) reply<br>64 Echo (ping) reply<br>64 Echo (ping) reply                                                                                                    | id=0x0012, seq=1/256, ttl=64<br>id=0x0012, seq=1/256, ttl=64<br>id=0x0012, seq=2/512, ttl=64<br>id=0x0012, seq=2/512, ttl=64<br>id=0x0012, seq=3/768, ttl=64<br>id=0x0012, seq=3/768, ttl=64<br>id=0x0012, seq=4/1024, ttl=64<br>id=0x0012, seq=4/1024, ttl=64                                                                                                    |
| Internet Control Message Protocol           No.         Time           1 2022-08-01 10:03:22.231237959         2 2022-08-01 10:03:22.231237479           3 2022-08-01 10:03:22.231239747         3 2022-08-01 10:03:22.2312347753           5 2022-08-01 10:03:22.232247753         5 2022-08-01 10:03:22.232247753           6 2022-08-01 10:03:22.232247753         5 2022-08-01 10:03:22.232247753           7 2022-08-01 10:03:25.258672449         8 2022-08-01 10:03:25.258672449           8 2022-08-01 10:03:25.258672451         9 2022-08-01 10:03:26.232663169           9 2022-08-08 -01 10:03:26.232663169         9 2022-08-01 10:03:26.232663169                                                                                                    | Source<br>198,51,100,100<br>198,51,100,100<br>198,51,100,100<br>198,51,100,100<br>198,51,100,100<br>198,51,100,100<br>198,51,100,100<br>198,51,100,100                                                                                                    | Destination<br>192.0.2.100<br>192.0.2.100<br>192.0.2.100<br>192.0.2.100<br>192.0.2.100<br>192.0.2.100<br>192.0.2.100<br>192.0.2.100<br>192.0.2.100                                                                                                    | Protocol<br>ICMP<br>ICMP<br>ICMP<br>ICMP<br>ICMP<br>ICMP<br>ICMP<br>ICMP<br>ICMP<br>ICMP<br>ICMP                                                                                                    | Length<br>108 <b>1</b><br>108 108<br>108<br>108<br>108<br>108<br>108<br>108<br>108                                                                                                    | PD<br>0x42f8 (17144)<br>0x4303 (17341)<br>0x4303 (17331)<br>0x4352 (17321)<br>0x4452 (17502)<br>0x4464 (17508)<br>0x4464 (17508)<br>0x4664 (17508)<br>0x4664 (17603)                                                                                                    | PTL 146<br>64 Echo (ping) reply<br>64 Echo (ping) reply<br>64 Echo (ping) reply<br>64 Echo (ping) reply<br>64 Echo (ping) reply<br>64 Echo (ping) reply<br>64 Echo (ping) reply<br>64 Echo (ping) reply<br>64 Echo (ping) reply                                                                                                    | id=0x0012, seq=1/256, ttl=64<br>id=0x0012, seq=1/256, ttl=64<br>id=0x0012, seq=2/512, ttl=64<br>id=0x0012, seq=2/512, ttl=64<br>id=0x0012, seq=3/768, ttl=64<br>id=0x0012, seq=3/768, ttl=64<br>id=0x0012, seq=3/1024, ttl=64<br>id=0x0012, seq=3/1024, ttl=64<br>id=0x0012, seq=3/1024, ttl=64                                                                                                    |
| Internet Control Message Protocol Internet Control Message Protocol Internet Control Nessage Protocol Internet Control Nessage Protocol Intern                                                                                                    | Source<br>198.51.100.100<br>198.51.00.100<br>198.51.00.100<br>198.51.100.100<br>198.51.100.100<br>198.51.100.100<br>198.51.100.100<br>198.51.100.100<br>198.51.100.100                                                                                                    | Destination<br>192.0.2.100<br>192.0.2.100<br>192.0.2.100<br>192.0.2.100<br>192.0.2.100<br>192.0.2.100<br>192.0.2.100<br>192.0.2.100<br>192.0.2.100<br>192.0.2.100                                                                                                    | Protocol<br>ICMP<br>ICMP<br>ICMP<br>ICMP<br>ICMP<br>ICMP<br>ICMP<br>ICMP                                                                                                    | Length<br>108 <b>1</b><br>108 108<br>108<br>108<br>108<br>108<br>108<br>108<br>108<br>108                                                                                                    | ₽ D<br>0x42f8 (17144)<br>0x42f8 (17144)<br>0x43b3 (17331)<br>0x43b3 (17331)<br>0x445e (17502)<br>0x445e (17508)<br>0x4454 (17508)<br>0x4464 (17508)<br>0x4464 (17508)<br>0x4464 (17508)<br>0x4464 (17508)                                                                                                    | PTL Me<br>64 Echo (ping) reply<br>64 Echo (ping) reply<br>64 Echo (ping) reply<br>64 Echo (ping) reply<br>64 Echo (ping) reply<br>64 Echo (ping) reply<br>64 Echo (ping) reply<br>64 Echo (ping) reply<br>64 Echo (ping) reply<br>64 Echo (ping) reply                                                                                                    | id=0x0012, seq=1/256, ttl=64<br>id=0x0012, seq=1/256, ttl=64<br>id=0x0012, seq=2/512, ttl=64<br>id=0x0012, seq=2/512, ttl=64<br>id=0x0012, seq=3/768, ttl=64<br>id=0x0012, seq=4/1024, ttl=64<br>id=0x0012, seq=4/1024, ttl=64<br>id=0x0012, seq=5/1280, ttl=64<br>id=0x0012, seq=5/1280, ttl=64<br>id=0x0012, seq=5/1280, ttl=64                                                                                                    |
| Internet Control Message Protocol           No.         Tmme           1 2022-08-01 10:03:22.231237959         2 2022-08-01 10:03:22.231230747           3 2022-08-01 10:03:22.321224769         4 2022-08-01 10:03:23.232247753           5 2022-08-01 10:03:23.232247753         5 2022-08-01 10:03:24.2347086751           7 2022-08-01 10:03:24.2347086751         7 2022-08-01 10:03:25.258672449           8 2022-08-01 10:03:25.258672451         9 2022-08-01 10:03:26.232663169           10 2022-08-01 10:03:27.3066751634         11 2022-08-01 10:03:27.306671694                                                                                                    | Source<br>198.51.100.100<br>198.51.100.100<br>198.51.100.100<br>198.51.100.100<br>198.51.100.100<br>198.51.100.100<br>198.51.100.100<br>198.51.100.100<br>198.51.100.100                                                                                                    | Destination<br>192.0.2.100<br>192.0.2.100<br>192.0.2.100<br>192.0.2.100<br>192.0.2.100<br>192.0.2.100<br>192.0.2.100<br>192.0.2.100<br>192.0.2.100<br>192.0.2.100<br>192.0.2.100<br>192.0.2.100                                                                                                    | Protocol<br>ICNP<br>ICNP<br>ICNP<br>ICNP<br>ICNP<br>ICNP<br>ICNP<br>ICNP<br>ICNP<br>ICNP<br>ICNP<br>ICNP<br>ICNP<br>ICNP<br>ICNP<br>ICNP                                                                                                    | Length<br>108<br>108<br>108<br>108<br>108<br>108<br>108<br>108                                                                                                    | PD<br>0x42f8 (17144)<br>0x42f8 (17144)<br>0x4305 (17341)<br>0x4305 (17331)<br>0x4456 (17502)<br>0x4456 (17508)<br>0x4464 (17508)<br>0x4464 (17508)<br>0x4464 (17603)<br>0x4467 (17633)<br>0x4467 (17633)                                                                                                    | PTL 140<br>64 Echo (ping) reply<br>64 Echo (ping) reply<br>64 Echo (ping) reply<br>64 Echo (ping) reply<br>64 Echo (ping) reply<br>64 Echo (ping) reply<br>64 Echo (ping) reply<br>64 Echo (ping) reply<br>64 Echo (ping) reply<br>64 Echo (ping) reply<br>64 Echo (ping) reply<br>64 Echo (ping) reply<br>64 Echo (ping) reply                                                                                                    | id=0x0012, seq=1/256, ttl=64<br>id=0x0012, seq=1/256, ttl=64<br>id=0x0012, seq=2/512, ttl=64<br>id=0x0012, seq=2/512, ttl=64<br>id=0x0012, seq=3/768, ttl=64<br>id=0x0012, seq=3/1024, ttl=64<br>id=0x0012, seq=3/1024, ttl=64<br>id=0x0012, seq=3/1024, ttl=64<br>id=0x0012, seq=3/1280, ttl=64<br>id=0x0012, seq=3/1280, ttl=64<br>id=0x0012, seq=3/1280, ttl=64<br>id=0x0012, seq=3/1280, ttl=64<br>id=0x0012, seq=3/1586, ttl=64                                                                                                    |
| Internet Control Message Protocol<br>Internet Control Message Protocol<br>1 2022-08-01 10:03:22.231237959<br>2 2022-08-01 10:03:22.231237959<br>3 2022-08-01 10:03:22.231237479<br>4 2022-08-01 10:03:23.232247753<br>5 2022-08-01 10:03:25.258749<br>8 2022-08-01 10:03:25.25874861<br>9 2022-08-01 10:03:25.258749<br>10 2022-08-01 10:03:25.258674601<br>10 2022-08-01 10:03:27.366751604<br>11 2022-08-01 10:03:27.366751604<br>12 2022-08-01 10:03:27.366751634<br>13 2022-08-01 10:03:27.366751634<br>13 2022-08-01 10:03:27.366751634                                                                                                    | Source<br>198.51.100.100<br>198.51.100.100<br>198.51.100.100<br>198.51.100.100<br>198.51.100.100<br>198.51.100.100<br>198.51.100.100<br>198.51.100.100<br>198.51.100.100                                                                                                    | Destrution<br>192.0.2.100<br>192.0.2.100<br>192.0.2.100<br>192.0.2.100<br>192.0.2.100<br>192.0.2.100<br>192.0.2.100<br>192.0.2.100<br>192.0.2.100<br>192.0.2.100<br>192.0.2.100<br>192.0.2.100<br>192.0.2.100                                                                                                    | Protocol<br>ICMP<br>ICMP<br>ICMP<br>ICMP<br>ICMP<br>ICMP<br>ICMP<br>ICMP<br>ICMP<br>ICMP<br>ICMP<br>ICMP<br>ICMP<br>ICMP<br>ICMP                                                                                                    | Length<br>108<br>108<br>108<br>108<br>108<br>108<br>108<br>108                                                                                                    | PD<br>0x42f8 (17144)<br>0x42f8 (17144)<br>0x4258 (17331)<br>0x4352 (17502)<br>0x4454 (17502)<br>0x4464 (17508)<br>0x4463 (17603)<br>0x4463 (17603)<br>0x4467 (17639)<br>0x4467 (17639)<br>0x4467 (17639)                                                                                                    | PTL Me<br>64 Echo (ping) reply<br>64 Echo (ping) reply                                                                                                    | id=0x0012, seq=1/256, ttl=64<br>id=0x0012, seq=1/256, ttl=64<br>id=0x0012, seq=2/512, ttl=64<br>id=0x0012, seq=2/512, ttl=64<br>id=0x0012, seq=3/768, ttl=64<br>id=0x0012, seq=3/768, ttl=64<br>id=0x0012, seq=3/1024, ttl=64<br>id=0x0012, seq=5/1280, ttl=64<br>id=0x0012, seq=5/1280, ttl=64<br>id=0x0012, seq=6/5136, ttl=64<br>id=0x0012, seq=6/5136, ttl=64<br>id=0x0012, seq=6/5136, ttl=64                                                                                                    |
| Internet Control Message Protocol           No.         Tme           1 2022-08-01 10:03:22.231237959         2 2022-08-01 10:03:22.231237959           2 0022-08-01 10:03:22.231230747         3 2022-08-01 10:03:23.232247793           5 2022-08-01 10:03:23.232247793         5 2022-08-01 10:03:23.232247793           7 0022-08-01 10:03:25.2586774061         9 2022-08-01 10:03:25.2586774061           9 2022-08-01 10:03:25.2586774061         10 10:03:25.2586774061           10 2022-08-01 10:03:25.236676704         12 2022-08-01 10:03:27.3066767194           12 2022-08-01 10:03:27.3066767184         13 2022-08-01 10:03:28.338066457           14 2022-08-01 10:03:28.338066457         14 2022-08-01 10:03:28.33806457                                                                                                    | Source<br>198.51.100.100<br>198.51.100.100<br>198.51.100.100<br>198.51.100.100<br>198.51.100.100<br>198.51.100.100<br>198.51.100.100<br>198.51.100.100<br>198.51.100.100<br>198.51.100.100                                                                                                    | Destruction<br>192, 0, 2, 100<br>192, 0, 2, 100<br>192, 0, 100<br>192, 0, 100<br>192, 0, 100<br>192, 0, 100<br>192, 0, 100                                                             | Protocol<br>ICNP<br>ICNP<br>ICNP<br>ICNP<br>ICNP<br>ICNP<br>ICNP<br>ICNP<br>ICNP<br>ICNP<br>ICNP<br>ICNP<br>ICNP<br>ICNP<br>ICNP<br>ICNP                                                                                                    | Length<br>108 1<br>108 1<br>1 | PD<br>0x42f8 (17144)<br>10x42f8 (17144)<br>10x42f8 (17144)<br>10x4350 (1731)<br>0x4454 (17502)<br>0x4454 (17502)<br>0x4464 (17508)<br>0x4464 (17508)<br>0x4462 (17639)<br>0x4462 (17639)<br>0x4467 (17639)<br>0x467 (17639)<br>0x4550 (17744)                                                                                                    | ▶ TTL №<br>64 Echo (ping) reply<br>64 Echo (ping) reply                                                                                                    | id=0x0012, seq=1/256, ttl=64<br>id=0x0012, seq=1/256, ttl=64<br>id=0x0012, seq=2/512, ttl=64<br>id=0x0012, seq=2/512, ttl=64<br>id=0x0012, seq=3/768, ttl=64<br>id=0x0012, seq=4/1024, ttl=64<br>id=0x0012, seq=4/1024, ttl=64<br>id=0x0012, seq=5/1280, ttl=64<br>id=0x0012, seq=5/1280, ttl=64<br>id=0x0012, seq=5/1356, ttl=64<br>id=0x0012, seq=5/1356, ttl=64<br>id=0x0012, seq=5/1356, ttl=64<br>id=0x0012, seq=5/1356, ttl=64<br>id=0x0012, seq=5/1376, ttl=64<br>id=0x0012, seq=5/1376, ttl=64<br>id=0x0012, seq=5/1376, ttl=64<br>id=0x0012, seq=5/1780, ttl=64<br>id=0x0012, seq=5/1792, ttl=64<br>id=0x0012, seq=5/1792, ttl=64<br>id=0x                                                                                                    |
| Internet Control Message Protocol           No.         Time           1 2022-08-01 10:03:22.231237959           2 2022-08-01 10:03:22.231230747           3 2022-08-01 10:03:22.321244706           5 2022-08-01 10:03:23.232244705           5 2022-08-01 10:03:24.234703981           6 2022-08-01 10:03:25.258672449           8 2022-08-01 10:03:25.258672449           9 2022-08-01 10:03:25.258672449           10 2022-08-01 10:03:26.28266136           10 2022-08-01 10:03:27.306674513           11 2022-08-01 10:03:27.3066745378           13 2022-08-01 10:03:28.3306646771           14 2022-08-01 10:03:28.3306646771           15 2022-08-01 10:03:28.33066467153           15 2022-08-01 10:03:28.33066467153           15 2022-08-01 10:03:28.3306647153           15 2022-08-01 10:03:28.3306647153           15 2022-08-01 10:03:28.3306647153           15 2022-08-01 10:03:28.3306647153           15 2022-08-01 10:03:28.3306647153                                                                                                    | Source<br>198, 51, 100, 100<br>198, 51, 100, 100<br>198, 51, 100, 100<br>198, 51, 100, 100<br>198, 51, 100, 100<br>198, 51, 100, 100<br>198, 51, 100, 100<br>198, 51, 100, 100<br>198, 51, 100, 100<br>198, 51, 100, 100                                                                                                    | Destrution<br>192,0,2,100<br>192,0,2,100<br>192,0,2,100<br>192,0,2,100<br>192,0,2,100<br>192,0,2,100<br>192,0,2,100<br>192,0,2,100<br>192,0,2,100<br>192,0,2,100<br>192,0,2,100<br>192,0,2,100<br>192,0,2,100<br>192,0,2,100<br>192,0,2,100                                                                                                    | Protocol<br>I CMP<br>I CMP                                                                                                    | Longth<br>108<br>108<br>108<br>108<br>108<br>108<br>108<br>108                                                                                                    | P D           0x4276         (17144)           0x4276         (17144)           0x4303         (17331)           0x4353         (17331)           0x4455         (17502)           0x4456         (17502)           0x4464         (17508)           0x4455         (17633)           0x4464         (17683)           0x4467         (17639)           0x4467         (17639)           0x4452         (17744)           0x4550         (17747)                                                                                                    | PTL 146<br>64 Echo (ping) reply<br>64 Echo (ping) reply                                                                                                    | id=0x0012, seq=1/256, ttl=64<br>id=0x0012, seq=1/256, ttl=64<br>id=0x0012, seq=2/512, ttl=64<br>id=0x0012, seq=2/512, ttl=64<br>id=0x0012, seq=3/768, ttl=64<br>id=0x0012, seq=3/108, ttl=64<br>id=0x0012, seq=4/1024, ttl=64<br>id=0x0012, seq=4/1024, ttl=64<br>id=0x0012, seq=5/1280, ttl=64<br>id=0x0012, seq=5/1280, ttl=64<br>id=0x0012, seq=5/1536, ttl=64<br>id=0x0012, seq=7/1792, ttl=64<br>id=0x0012, seq=7/1792, ttl=64<br>id=0x0012, seq=7/1792, ttl=64                                                                                                    |
| Internet Control Message Protocol<br>Internet Control Message Protocol<br>1 2022-08-01 10:03:22.211237959<br>2 2022-08-01 10:03:23.21224705<br>3 2022-08-01 10:03:23.212247753<br>5 2022-08-01 10:03:23.212247753<br>5 2022-08-01 10:03:24.24707511<br>7 2022-08-01 10:03:25.258674861<br>9 2022-08-01 10:03:25.258674861<br>9 2022-08-01 10:03:25.258674861<br>1 2022-08-01 10:03:27.306676194<br>12 2022-08-01 10:03:27.306676194<br>13 2022-08-01 10:03:27.306676194<br>13 2022-08-01 10:03:27.306676194<br>13 2022-08-01 10:03:27.306676194<br>13 2022-08-01 10:03:27.30677137<br>13 2022-08-01 10:03:27.30677137<br>14 2022-08-01 10:03:27.30677137<br>15 2022-08-01 10:03:27.30677137<br>15 2022-08-01 10:03:27.30677137<br>16 2022-08-01 10:03:27.35430700                                                                                                    | Source<br>198, 51, 100, 100<br>198, 51, 100, 100<br>198, 51, 100, 100<br>198, 51, 100, 100<br>198, 51, 100, 100<br>198, 51, 100, 100<br>198, 51, 100, 100<br>198, 51, 100, 100<br>198, 51, 100, 100<br>198, 51, 100, 100                                                                                                    | Destination<br>192, 0, 2, 100<br>192, 0, 2, 100<br>192, 0, 100<br>192, 0, 100<br>192, 0, 100<br>192, 0, 100<br>192, 0, 100                                                             | Protocol<br>ICHP<br>ICHP<br>ICHP<br>ICHP<br>ICHP<br>ICHP<br>ICHP<br>ICHP<br>ICHP<br>ICHP<br>ICHP<br>ICHP<br>ICHP<br>ICHP<br>ICHP<br>ICHP                                                                                                    | Length<br>108 1<br>108 1<br>1 | P.D           0x42f8         (17144)           0x42f8         (17141)           0x4305         (17331)           0x4352         (17331)           0x4455         (17502)           0x4464         (17508)           0x4464         (17508)           0x4464         (17633)           0x4464         (1763)           0x4467         (1763)           0x4467         (1763)           0x4467         (1763)           0x4455         (17744)           0x4553         (17747)                                                                                                    | PTT, 146<br>64 Echo (ping) reply<br>64 Echo (ping) reply                                                                                                    | id=0x0012, seq=1/256, ttl=64<br>id=0x0012, seq=1/256, ttl=64<br>id=0x0012, seq=2/512, ttl=64<br>id=0x0012, seq=2/512, ttl=64<br>id=0x0012, seq=3/768, ttl=64<br>id=0x0012, seq=3/768, ttl=64<br>id=0x0012, seq=3/1024, ttl=64<br>id=0x0012, seq=5/1280, ttl=64<br>id=0x0012, seq=5/1280, ttl=64<br>id=0x0012, seq=5/1280, ttl=64<br>id=0x0012, seq=5/1280, ttl=64<br>id=0x0012, seq=7/1792, ttl=64<br>id=0x0012, seq=7/1792, ttl=64<br>id=0x0012, seq=7/1792, ttl=64<br>id=0x0012, seq=7/1792, ttl=64<br>id=0x0012, seq=7/1792, ttl=64                                                                                                    |
| Internet Control Message Protocol           In.         Tme           1 2022-08-01 10:03;22,23123759           2 2022-08-01 10:03;22,23123747           3 2022-08-01 10:03;23,232247763           5 2022-08-01 10:03;23,232247763           5 2022-08-01 10:03;24,242470391           6 2022-08-01 10:03;24,242470391           7 2022-08-01 10:03;25,2586724801           9 2022-08-01 10:03;25,2586724801           10 2022-08-01 10:03;25,2586724801           10 2022-08-01 10:03;25,2586724801           10 2022-08-01 10:03;27,36667478           13 2022-08-01 10:03;27,36667478           13 2022-08-01 10:03;28,330666775           14 2022-08-01 10:03;29,354975931           15 2022-08-01 10:03;29,354975931           16 2022-08-01 10:03;29,354975931           16 2022-08-01 10:03;29,354975937           17 2022-08-01 10:03;29,354975937           17 2022-08-01 10:03;29,354975937                                                                                                    | Source<br>198.51, 100.100<br>198.51, 100.100<br>198.51, 100.100<br>198.51, 100.100<br>198.51, 100.100<br>198.51, 100.100<br>198.51, 100.100<br>198.51, 100.100<br>198.51, 100.100<br>198.51, 100.100<br>198.51, 100.100                                                                                                    | Destruction<br>192, 0, 2, 100<br>192, 0, 2, 100<br>192, 0, 100<br>192,                                                           | Protocol<br>I CHP<br>I CHP                                                                                                    | Longth<br>108<br>108<br>108<br>108<br>108<br>108<br>108<br>108                                                                                                    | <b>PD</b><br>(9x42f8 (17144)<br>(9x42f8 (17144)<br>(9x43b3 (17341)<br>9x43b3 (17341)<br>9x445e (17502)<br>9x445e (17502)<br>9x4464 (17508)<br>9x4462 (17603)<br>9x4462 (17603)<br>9x4462 (17639)<br>9x4462 (17639)<br>9x4467 (17639)<br>9x4556 (17744)<br>9x4553 (17747)<br>9x4553 (17747)                                                                                                    | PTL 140<br>64 Echo (ping) reply<br>64 Echo (ping) reply<br>65 Echo (ping) reply<br>66 Echo (ping) reply<br>66 Echo (ping) reply<br>67 Echo (ping) reply<br>66 Echo (ping) reply<br>67 Echo (ping) reply<br>66 Echo (ping) reply<br>67 Echo (ping) reply<br>66 Echo (ping) reply<br>67 Echo (ping) reply<br>66 Echo (ping) reply<br>67 Echo (ping) reply<br>66 Echo (ping) reply<br>67 Echo (ping) reply<br>67 Echo (ping                                                                                                    | id=0x0012, seq=1/256, ttl=64<br>id=0x0012, seq=7/256, ttl=64<br>id=0x0012, seq=7/512, ttl=64<br>id=0x0012, seq=3/768, ttl=64<br>id=0x0012, seq=4/1024, ttl=64<br>id=0x0012, seq=4/1024, ttl=64<br>id=0x0012, seq=4/1024, ttl=64<br>id=0x0012, seq=4/1024, ttl=64<br>id=0x0012, seq=4/1024, ttl=64<br>id=0x0012, seq=4/1024, ttl=64<br>id=0x0012, seq=7/1792, ttl=64<br>id=0x0012, seq=7/1792, ttl=64<br>id=0x0012, seq=8/2048, ttl=64<br>id=0x0012, seq=8/2048, ttl=64<br>id=0x0012, seq=8/2048, ttl=64<br>id=0x0012, seq=8/2048, ttl=64                                                                                                    |
| Internet Control Message Protocol           No.         Time           1 2022-08-01 10:03:22.231237959           2 2022-08-01 10:03:22.231237479           3 2022-08-01 10:03:22.231237479           3 2022-08-01 10:03:22.231237479           5 2022-08-01 10:03:22.232247953           5 2022-08-01 10:03:22.232247953           6 2022-08-01 10:03:22.23470753           7 2022-08-01 10:03:22.2528670861           9 2022-08-01 10:03:25.258670861           9 2022-08-01 10:03:25.258670861           10 2022-08-01 10:03:27.306671694           12 2022-08-01 10:03:27.306671694           13 2022-08-01 10:03:27.30667153           15 2022-08-01 10:03:29.354959311           16 2022-08-01 10:03:29.354959311           16 2022-08-01 10:03:29.354959314           18 2022-08-01 10:03:30.3787951204           18 2022-08-01 10:03:30.3787951204                                                                                                    | Source<br>138.51,100.100<br>138.51,100.100<br>138.51,100.100<br>138.51,100.100<br>138.51,100.100<br>138.51,100.100<br>138.51,100.100<br>138.51,100.100<br>138.51,100.100<br>138.51,100.100<br>138.51,100.100<br>138.51,100.100                                                                                                    | Destination<br>192, 0, 2, 100<br>192, 0, 2, 100<br>192, 0, 2, 100<br>192, 0, 2, 100<br>192, 0, 2, 100<br>192, 0, 2, 100<br>192, 0, 2, 100<br>192, 0, 2, 100<br>192, 0, 2, 100<br>192, 0, 2, 100<br>192, 0, 2, 100<br>192, 0, 2, 100<br>192, 0, 2, 100<br>192, 0, 2, 100<br>192, 0, 2, 100<br>192, 0, 2, 100                                                                                                    | Protocol<br>ICHP<br>ICHP<br>ICHP<br>ICHP<br>ICHP<br>ICHP<br>ICHP<br>ICHP                                                                                                    | Longth<br>108<br>108<br>108<br>108<br>108<br>108<br>108<br>108                                                                                                    | P.D           0x42f8         (17144)           0x42f8         (17144)           0x42f8         (17331)           0x43b3         (17331)           0x4455         (17502)           0x4464         (17508)           0x4462         (1763)           0x4462         (1763)           0x4462         (1763)           0x4462         (1763)           0x4462         (1763)           0x4462         (1763)           0x4462         (1763)           0x4455         (17741)           0x4556         (17741)           0x4553         (17747)           0x4553         (17747)           0x4559         (17741)                                                                                                    | PTL 146<br>64 Echo (ping) reply<br>64 Echo (ping) reply                                                                                                    | id=0x0012, seq=1/256, ttl=64<br>id=0x0012, seq=1/256, ttl=64<br>id=0x0012, seq=2/512, ttl=64<br>id=0x0012, seq=2/512, ttl=64<br>id=0x0012, seq=3/768, ttl=64<br>id=0x0012, seq=3/768, ttl=64<br>id=0x0012, seq=3/1024, ttl=64<br>id=0x0012, seq=5/1280, ttl=64<br>id=0x0012, seq=5/1280, ttl=64<br>id=0x0012, seq=5/1280, ttl=64<br>id=0x0012, seq=5/1356, ttl=64<br>id=0x0012, seq=5/1356, ttl=64<br>id=0x0012, seq=5/1356, ttl=64<br>id=0x0012, seq=7/1792, ttl=64<br>id=0x0012, seq=8/2048, ttl=64<br>id=0x0012, seq=8/2048, ttl=64<br>id=0x0012, seq=8/2048, ttl=64                                                                                                    |
| Internet Control Message Protocol           In.         Tme           1 2022-08-01 10:03:22,231237959           2 2022-08-01 10:03:22,231237959           3 2022-08-01 10:03:22,231237959           4 2022-08-01 10:03:23,23224779           5 2022-08-01 10:03:23,23224779           5 2022-08-01 10:03:24,23470981           6 2022-08-01 10:03:25,258674861           9 2022-08-01 10:03:25,258674861           9 2022-08-01 10:03:27,306674781           1 2022-08-01 10:03:27,306674781           1 2022-08-01 10:03:27,306674781           1 2022-08-01 10:03:27,306674781           1 2022-08-01 10:03:28,330661657           1 2022-08-01 10:03:29,343970513           1 6 2022-08-01 10:03:29,343970513           1 6 2022-08-01 10:03:29,343970751           1 6 2022-08-01 10:03:20,3136,378795204           1 8 2022-08-01 10:03:21,316,378795204           1 8 2022-08-01 10:03:21,316,378795204           1 8 2022-08-01 10:03:21,314,2072217           1 9 202-08-01 10:03:21,314,2072217           1 9 202-08-01 10:03:21,314,2072217           1 9 202-08-01 10:03:21,314,2072217           1 9 202-08-01 10:03:21,314,2072217           1 9 202-08-01 10:03:21,314,2072217           1 9 202-08-01 10:03:21,314,2072217           1 9 202-08-01 10:03:21,314,2072217           1 9 202-08-                                                                                                    | Source<br>198.51,100.100<br>198.51,100.100<br>198.51,100.100<br>198.51,100.100<br>198.51,100.100<br>198.51,100.100<br>198.51,100.100<br>198.51,100.100<br>198.51,100.100<br>198.51,100.100<br>198.51,100.100<br>198.51,100.100                                                                                                    | Destination<br>192.0.2.100<br>192.0.2.100                                                                                                    | Protocol<br>ICHP<br>ICHP<br>ICHP<br>ICHP<br>ICHP<br>ICHP<br>ICHP<br>ICHP<br>ICHP<br>ICHP<br>ICHP<br>ICHP<br>ICHP<br>ICHP<br>ICHP<br>ICHP<br>ICHP<br>ICHP<br>ICHP                                                                                                    | Length<br>108 108 108 108 108 108 108 108 108 108                                                                                                    | PD           0x42f8         (17144)           0x42f8         (17144)           0x42f8         (17144)           0x43f8         (17144)           0x43f8         (17141)           0x43b3         (1731)           0x445e         (17502)           0x445e         (17502)           0x445e         (17502)           0x445e         (17502)           0x445e         (17502)           0x4452         (17633)           0x4452         (17633)           0x4455         (17744)           0x4553         (17747)           0x4553         (17747)           0x4557         (17815)           0x4597         (17815)           0x4597         (18162)                                                                                                    | ▶ TT, № 64 Echo (ping) reply 64 Echo (ping) reply                                                                                                    | id=0x0012, seq=1/256, ttl=64<br>id=0x0012, seq=1/256, ttl=64<br>id=0x0012, seq=2/512, ttl=64<br>id=0x0012, seq=2/512, ttl=64<br>id=0x0012, seq=3/768, ttl=64<br>id=0x0012, seq=4/1024, ttl=64<br>id=0x0012, seq=5/1280, ttl=64<br>id=0x0012, seq=5/1280, ttl=64<br>id=0x0012, seq=5/1280, ttl=64<br>id=0x0012, seq=5/1280, ttl=64<br>id=0x0012, seq=5/1280, ttl=64<br>id=0x0012, seq=5/1280, ttl=64<br>id=0x0012, seq=5/1280, ttl=64<br>id=0x0012, seq=5/2304, ttl=64<br>id=0x0012, seq=9/2304, ttl=64<br>id=0x0012, seq=9/2304, ttl=64<br>id=0x0012, seq=9/2304, ttl=64<br>id=0x0012, seq=9/2304, ttl=64<br>id=0x0012, seq=9/2306, ttl=64<br>id=0x0012, seq=9/2306, ttl=64<br>id=0x                                                                                                    |
| Internet Control Message Protocol           In.         Tme           1 2022-08-01 10:03:22.231237959           2 2022-08-01 10:03:22.231230747           3 2022-08-01 10:03:22.231230747           3 2022-08-01 10:03:23.232247763           5 2022-08-01 10:03:23.232247763           5 2022-08-01 10:03:24.2347086751           7 2022-08-01 10:03:25.258674861           9 2022-08-01 10:03:25.258674861           9 2022-08-01 10:03:27.306674538           11 2022-08-01 10:03:27.306674637           12 2022-08-01 10:03:27.306674537           13 2022-08-01 10:03:28.3306646775           14 2022-08-01 10:03:28.3306646775           15 2022-08-01 10:03:29.354959311           16 2022-08-01 10:03:20.337875244           18 2022-08-01 10:03:20.330796704           18 2022-08-01 10:03:30.378795244           18 2022-08-01 10:03:30.378795247           2 2022-08-01 10:03:30.378795244           17 2022-08-01 10:03:31.402772177           20 2022-08-01 10:03:31.40277217           20 2022-08-01 10:03:31.40277217           20 2022-08-01 10:03:31.40277217           20 2022-08-01 10:03:31.40277217                                                                                                    | Source<br>198,51,100,100<br>198,51,100,100<br>198,51,100,100<br>198,51,100,100<br>198,51,100,100<br>198,51,100,100<br>198,51,100,100<br>198,51,100,100<br>198,51,100,100<br>198,51,100,100<br>198,51,100,100<br>198,51,100,100                                                                                                    | Destruction<br>192, 0, 2, 100<br>192, 0, 2, 100<br>192, 0, 100<br>192, 0, 2, 100<br>192, 0, 2, 100<br>192, 0, 2, 100<br>192,                                                           | Protocol<br>I CHVP<br>I CHVP<br>I CH                                                                                                    | Length<br>108<br>108<br>108<br>108<br>108<br>108<br>108<br>108                                                                                                    | P.D           0x4276         (17144)           0x4276         (17144)           0x4303         (17331)           0x4350         (17331)           0x4456         (17502)           0x4456         (17502)           0x4456         (17502)           0x4456         (17502)           0x4464         (17508)           0x4464         (1763)           0x4467         (1763)           0x4467         (1763)           0x4550         (17744)           0x4553         (17747)           0x4553         (17747)           0x4559         (17747)           0x4559         (17747)           0x4559         (17747)           0x4557         (17845)           0x4597         (1815)           0x4597         (18162)                                                                                                    | PTL 146<br>64 Echo (ping) reply<br>64 Echo (ping) reply                                                                                                    | id=0x0012, seq=1/256, ttl=64<br>id=0x0012, seq=1/256, ttl=64<br>id=0x0012, seq=2/512, ttl=64<br>id=0x0012, seq=2/512, ttl=64<br>id=0x0012, seq=3/768, ttl=64<br>id=0x0012, seq=4/1024, ttl=64<br>id=0x0012, seq=4/1024, ttl=64<br>id=0x0012, seq=4/1024, ttl=64<br>id=0x0012, seq=6/1536, ttl=64<br>id=0x0012, seq=6/1536, ttl=64<br>id=0x0012, seq=6/1536, ttl=64<br>id=0x0012, seq=6/1536, ttl=64<br>id=0x0012, seq=8/2048, ttl=64<br>id=0x0012, seq=8/2048, ttl=64<br>id=0x0012, seq=8/2048, ttl=64<br>id=0x0012, seq=9/2304, ttl=64<br>id=0x0012, seq=9/2304, ttl=64<br>id=0x0012, seq=9/2304, ttl=64<br>id=0x0012, seq=9/2304, ttl=64<br>id=0x0012, seq=9/2304, ttl=64<br>id=0x0012, seq=9/2304, ttl=64<br>id=0x0012, seq=9/2304, ttl=64                                                                                                    |
| Internet Control Message Protocol           In.         Time           1 2022-08-01 10:03:22,231237959           2 8022-08-01 10:03:22,231237959           3 8022-08-01 10:03:22,23123747           3 8022-08-01 10:03:23,232247763           5 7022-08-01 10:03:23,232247763           5 8022-08-01 10:03:24,2470751           7 9022-08-01 10:03:25,258674861           9 9022-08-01 10:03:25,258674861           9 0022-08-01 10:03:27,36674781           1 8022-08-01 10:03:27,36674781           1 8022-08-01 10:03:28,33066457           14 8022-08-01 10:03:29,343795931           16 2022-08-01 10:03:29,34397664           17 8022-08-01 10:03:29,34397694           18 2022-08-01 10:03:29,34397694           18 2022-08-01 10:03:21,402772217           19 2022-08-01 10:03:21,40277727777           21 2022-08-01 10:03:21,40277727775           21 2022-08-01 10:03:21,402777217           21 2022-08-01 10:03:21,4027777775           21 2022-08-01 10:03:21,402777775           21 2022-08-01 10:03:21,402774775                                                                                                    | Source<br>198, 51, 100, 100<br>198, 51, 100, 100<br>198, 51, 100, 100<br>198, 51, 100, 100<br>198, 51, 100, 100<br>198, 51, 100, 100<br>198, 51, 100, 100<br>198, 51, 100, 100<br>198, 51, 100, 100<br>198, 51, 100, 100<br>198, 51, 100, 100<br>198, 51, 100, 100<br>198, 51, 100, 100<br>198, 51, 100, 100                                                                                                    | Destination<br>192, 0, 2, 100<br>192, 0, 2, 100                                                                                                    | Protocol<br>ICHP<br>ICHP<br>ICHP<br>ICHP<br>ICHP<br>ICHP<br>ICHP<br>ICHP<br>ICHP<br>ICHP<br>ICHP<br>ICHP<br>ICHP<br>ICHP<br>ICHP<br>ICHP<br>ICHP<br>ICHP<br>ICHP<br>ICHP<br>ICHP                                                                                                    | Length<br>108 108 108 108 108 108 108 108 108 108                                                                                                    | P.D           0x42f8         (17144)           0x42f8         (17144)           0x42f8         (17131)           0x43b3         (17331)           0x4456         (17502)           0x4464         (17508)           0x4455         (17633)           0x4454         (17508)           0x4454         (17633)           0x4454         (17633)           0x4454         (17633)           0x4455         (1763)           0x4457         (17639)           0x4550         (17744)           0x4559         (17747)           0x4597         (17815)           0x467a         (18042)           0x467a         (18042)                                                                                                    | PTT, 146<br>64 Echo (ping) reply<br>64 Echo (ping) reply                                                                                                    | id=0x0012, seq=1/256, ttl=64<br>id=0x0012, seq=1/256, ttl=64<br>id=0x0012, seq=2/512, ttl=64<br>id=0x0012, seq=2/512, ttl=64<br>id=0x0012, seq=3/768, ttl=64<br>id=0x0012, seq=4/1024, ttl=64<br>id=0x0012, seq=4/1024, ttl=64<br>id=0x0012, seq=5/1280, ttl=64<br>id=0x0012, seq=5/1280, ttl=64<br>id=0x0012, seq=5/1280, ttl=64<br>id=0x0012, seq=5/1280, ttl=64<br>id=0x0012, seq=7/1792, ttl=64<br>id=0x0012, seq=7/1792, ttl=64<br>id=0x012, seq=7/1792, ttl=64<br>id=0x012, seq=7/1792, ttl=64<br>id=0x0                                                                                                    |
| Internet Control Message Protocol           In.         Tme           1 2022-08-01 10:03:22,23123759           2 2022-08-01 10:03:22,23123747           3 2022-08-01 10:03:22,23123747           5 2022-08-01 10:03:23,232247763           5 2022-08-01 10:03:23,232247763           5 2022-08-01 10:03:24,234709751           7 2022-08-01 10:03:25,258674861           9 2022-08-01 10:03:25,258674861           9 2022-08-01 10:03:25,258674861           1 2022-08-01 10:03:27,306674738           13 2022-08-01 10:03:27,30667478           13 2022-08-01 10:03:29,354795931           16 2022-08-01 10:03:29,354795931           16 2022-08-01 10:03:29,354795931           17 2022-08-01 10:03:29,354795931           18 2022-08-01 10:03:29,354795931           18 2022-08-01 10:03:29,34797931           18 2022-08-01 10:03:24,3140277217           2 2022-08-01 10:03:14,02772777           2 2022-08-01 10:03:14,02772777           2 2022-08-01 10:03:12,426693054           2 2022-08-01 10:03:21,426693054           2 2022-08-01 10:03:21,426693054           2 2022-08-01 10:03:21,426693054           2 2022-08-01 10:03:21,426693054           2 2022-08-01 10:03:21,426693054           2 2022-08-01 10:03:21,426693054           2 2022-08-01 10:03:21,426693054 <tr< td=""><td>Source<br/>198.51,100.100<br/>198.51,100.100<br/>198.51,100.100<br/>198.51,100.100<br/>198.51,100.100<br/>198.51,100.100<br/>198.51,100.100<br/>198.51,100.100<br/>198.51,100.100<br/>198.51,100.100<br/>198.51,100.100<br/>198.51,100.100<br/>198.51,100.100</td><td>Destruction<br/>192, 0, 2, 100<br/>192, 0, 2, 100</td><td>Protocol<br/>I CHPP<br/>I CHPP<br/>I CH</td><td>Length<br/>108<br/>108<br/>108<br/>108<br/>108<br/>108<br/>108<br/>108</td><td>P.D           0x4276         (17144)           0x4276         (17144)           0x4276         (17341)           0x43276         (17341)           0x4326         (17531)           0x4456         (17502)           0x4456         (17502)           0x4456         (17502)           0x4464         (17508)           0x4467         (1763)           0x4467         (1763)           0x4550         (17744)           0x4550         (17747)           0x4553         (17747)           0x4559         (17815)           0x4597         (18162)           0x4667         (18042)           0x4668         (18042)           0x4668         (18042)</td><td>PTL         146           64 Echo (ping) reply           64 Echo (ping) reply<td>id=0x0012, seq=1/256, ttl=64<br/>id=0x0012, seq=1/256, ttl=64<br/>id=0x0012, seq=2/512, ttl=64<br/>id=0x0012, seq=2/512, ttl=64<br/>id=0x0012, seq=3/768, ttl=64<br/>id=0x0012, seq=4/1024, ttl=64<br/>id=0x0012, seq=4/1024, ttl=64<br/>id=0x0012, seq=4/1024, ttl=64<br/>id=0x0012, seq=5/1280, ttl=64<br/>id=0x0012, seq=5/1280, ttl=64<br/>id=0x0012, seq=5/1280, ttl=64<br/>id=0x0012, seq=7/1792, ttl=64<br/>id=0x0012, seq=7/1792, ttl=64<br/>id=0x0012, seq=7/1792, ttl=64<br/>id=0x0012, seq=3/2048, ttl=64<br/>id=0x0012, seq=3/2048, ttl=64<br/>id=0x0012, seq=3/2048, ttl=64<br/>id=0x0012, seq=3/2048, ttl=64<br/>id=0x0012, seq=3/2048, ttl=64<br/>id=0x0012, seq=3/2048, ttl=64<br/>id=0x0012, seq=3/2048, ttl=64<br/>id=0x0012, seq=3/2048, ttl=64<br/>id=0x0012, seq=10/2560, ttl=64<br/>id=0x0012, seq=10/2560,</td></td></tr<>                                                                                                    | Source<br>198.51,100.100<br>198.51,100.100<br>198.51,100.100<br>198.51,100.100<br>198.51,100.100<br>198.51,100.100<br>198.51,100.100<br>198.51,100.100<br>198.51,100.100<br>198.51,100.100<br>198.51,100.100<br>198.51,100.100<br>198.51,100.100                                                                                                    | Destruction<br>192, 0, 2, 100<br>192, 0, 2, 100                                                                                                    | Protocol<br>I CHPP<br>I CHPP<br>I CH                                                                                                    | Length<br>108<br>108<br>108<br>108<br>108<br>108<br>108<br>108                                                                                                    | P.D           0x4276         (17144)           0x4276         (17144)           0x4276         (17341)           0x43276         (17341)           0x4326         (17531)           0x4456         (17502)           0x4456         (17502)           0x4456         (17502)           0x4464         (17508)           0x4467         (1763)           0x4467         (1763)           0x4550         (17744)           0x4550         (17747)           0x4553         (17747)           0x4559         (17815)           0x4597         (18162)           0x4667         (18042)           0x4668         (18042)           0x4668         (18042)                                                                                                    | PTL         146           64 Echo (ping) reply           64 Echo (ping) reply <td>id=0x0012, seq=1/256, ttl=64<br/>id=0x0012, seq=1/256, ttl=64<br/>id=0x0012, seq=2/512, ttl=64<br/>id=0x0012, seq=2/512, ttl=64<br/>id=0x0012, seq=3/768, ttl=64<br/>id=0x0012, seq=4/1024, ttl=64<br/>id=0x0012, seq=4/1024, ttl=64<br/>id=0x0012, seq=4/1024, ttl=64<br/>id=0x0012, seq=5/1280, ttl=64<br/>id=0x0012, seq=5/1280, ttl=64<br/>id=0x0012, seq=5/1280, ttl=64<br/>id=0x0012, seq=7/1792, ttl=64<br/>id=0x0012, seq=7/1792, ttl=64<br/>id=0x0012, seq=7/1792, ttl=64<br/>id=0x0012, seq=3/2048, ttl=64<br/>id=0x0012, seq=3/2048, ttl=64<br/>id=0x0012, seq=3/2048, ttl=64<br/>id=0x0012, seq=3/2048, ttl=64<br/>id=0x0012, seq=3/2048, ttl=64<br/>id=0x0012, seq=3/2048, ttl=64<br/>id=0x0012, seq=3/2048, ttl=64<br/>id=0x0012, seq=3/2048, ttl=64<br/>id=0x0012, seq=10/2560, ttl=64<br/>id=0x0012, seq=10/2560,</td> | id=0x0012, seq=1/256, ttl=64<br>id=0x0012, seq=1/256, ttl=64<br>id=0x0012, seq=2/512, ttl=64<br>id=0x0012, seq=2/512, ttl=64<br>id=0x0012, seq=3/768, ttl=64<br>id=0x0012, seq=4/1024, ttl=64<br>id=0x0012, seq=4/1024, ttl=64<br>id=0x0012, seq=4/1024, ttl=64<br>id=0x0012, seq=5/1280, ttl=64<br>id=0x0012, seq=5/1280, ttl=64<br>id=0x0012, seq=5/1280, ttl=64<br>id=0x0012, seq=7/1792, ttl=64<br>id=0x0012, seq=7/1792, ttl=64<br>id=0x0012, seq=7/1792, ttl=64<br>id=0x0012, seq=3/2048, ttl=64<br>id=0x0012, seq=3/2048, ttl=64<br>id=0x0012, seq=3/2048, ttl=64<br>id=0x0012, seq=3/2048, ttl=64<br>id=0x0012, seq=3/2048, ttl=64<br>id=0x0012, seq=3/2048, ttl=64<br>id=0x0012, seq=3/2048, ttl=64<br>id=0x0012, seq=3/2048, ttl=64<br>id=0x0012, seq=10/2560, ttl=64<br>id=0x0012, seq=10/2560,                                                                                                    |
| Internet Control Message Protocol           In.         Time           1 2022-08-01 10:03:22,231237959         2 2002-08-01 10:03:22,231237959           2 2002-08-01 10:03:22,21237947         3 2022-08-01 10:03:23,232247705           5 2022-08-01 10:03:23,222247709         4 2022-08-01 10:03:24,24707051           7 2022-08-01 10:03:25,2586774061         9 2022-08-01 10:03:25,2586774061           9 2022-08-01 10:03:25,2586774061         9 2022-08-01 10:03:27,306671504           12 2022-08-01 10:03:27,306671504         12 2022-08-01 10:03:27,306671504           12 2022-08-01 10:03:28,330664575         14 2022-08-01 10:03:29,35493706           16 2022-08-01 10:03:29,35493706         16 2032-08-01 10:03:29,35493706           16 2022-08-01 10:03:21,30,37879317         16 2022-08-01 10:03:21,30,37879317           16 2022-08-01 10:03:21,4266935244         18 2022-08-01 10:03:31,402774775           21 2022-08-01 10:03:31,402774775         21 2022-08-01 10:03:31,402774775           21 2022-08-01 10:03:31,402774775         21 2022-08-01 10:03:32,426695501                                                                                                    | Source<br>198, 51, 100, 100<br>198, 51, 100, 100                                                                                                    | Destination<br>192, 0, 2, 100<br>192, 0, 2, 100                                                                                                    | Protocol<br>ICHP<br>ICHP<br>ICHP<br>ICHP<br>ICHP<br>ICHP<br>ICHP<br>ICHP                                                                                                    | Longth<br>108 1<br>108 1<br>1 | PD<br>0x42f8 (17144)<br>0x42f8 (17144)<br>0x42f8 (17131)<br>0x43b3 (17331)<br>0x4455 (17502)<br>0x4464 (17508)<br>0x4462 (1763)<br>0x4462 (1763)<br>0x4462 (1763)<br>0x4462 (1763)<br>0x4467 (1763)<br>0x4467 (1763)<br>0x4550 (17744)<br>0x4553 (17747)<br>0x4597 (17815)<br>0x4672 (18042)<br>0x468a (18058)<br>0x468a (18058)                                                                                                    | ▶ TT, b0 64 Echo (ping) reply 64 Echo (ping) reply                                                                                                    | id=0x0012, seq=1/256, ttl=64<br>id=0x0012, seq=2/512, ttl=64<br>id=0x0012, seq=2/512, ttl=64<br>id=0x0012, seq=3/768, ttl=64<br>id=0x0012, seq=4/1024, ttl=64<br>id=0x0012, seq=4/1024, ttl=64<br>id=0x0012, seq=5/1280, ttl=64<br>id=0x0012, seq=6/1536, ttl=64<br>id=0x0012, seq=6/1536, ttl=64<br>id=0x0012, seq=7/1792, ttl=64<br>id=0x0012, seq=7/1792, ttl=64<br>id=0x0012, seq=7/1792, ttl=64<br>id=0x0012, seq=9/2048, ttl=64<br>id=0x0012, seq=9/2048, ttl=64<br>id=0x0012, seq=9/2048, ttl=64<br>id=0x0012, seq=9/2064, ttl=64<br>id=0x0012, seq=10/2560, ttl=64<br>id=0x0012, seq=10/2560, ttl=64<br>id=0x0012, seq=11/2816, ttl=64                                                                                                    |
| Internet Control Message Protocol<br>Internet Control Message Protocol<br>1002-08-01 10:03:22.231237959<br>2 2022-08-01 10:03:22.231237959<br>4 2022-08-01 10:03:23.232247753<br>5 2022-08-01 10:03:23.232247753<br>5 2022-08-01 10:03:24.234709751<br>7 2022-08-01 10:03:25.2586724601<br>9 2022-08-01 10:03:25.2586724601<br>9 2022-08-01 10:03:25.2586724601<br>1 2022-08-01 10:03:27.366747378<br>1 2022-08-01 10:03:27.366747378<br>1 2022-08-01 10:03:29.354795931<br>1 6 2022-08-01 10:03:29.354795931<br>1 6 2022-08-01 10:03:29.354795931<br>1 6 2022-08-01 10:03:29.354795931<br>1 6 2022-08-01 10:03:29.354795931<br>1 6 2022-08-01 10:03:29.354795931<br>1 6 2022-08-01 10:03:29.354795931<br>1 6 2022-08-01 10:03:29.354795931<br>1 7 2022-08-01 10:03:29.354795931<br>2 2 2022-08-01 10:03:23.426695691<br>2 Frame 2: 108 bytes on wire (864 bit                                                                                                    | Source<br>198.51,100.100<br>198.51,100.100<br>198.51,100.100<br>198.51,100.100<br>198.51,100.100<br>198.51,100.100<br>198.51,100.100<br>198.51,100.100<br>198.51,100.100<br>198.51,100.100<br>198.51,100.100<br>198.51,100.100<br>198.51,100.100<br>198.51,100.100<br>198.51,100.100<br>198.51,100.100                                                                                                    | Destruction<br>192.0.2.100<br>192.0.2.100<br>192.0 | Protocol<br>ICHP<br>ICHP<br>ICH | 108<br>108<br>108<br>108<br>108<br>108<br>108<br>108                                                                                                    | <b>PD</b><br>(9x42f8 (17144)<br>(9x42f8 (17144)<br>(9x42f8 (17144)<br>(9x43b3 (17331)<br>(9x445e (17502)<br>(9x445e (17502)<br>(9x4464 (17508)<br>(9x4462 (17508)<br>(9x4462 (17603)<br>(9x4462 (17603)<br>(9x4462 (17639)<br>(9x4467 (17639)<br>(9x4553 (17744)<br>(9x4553 (17744)<br>(9x4553 (17744)<br>(9x4553 (17747)<br>(9x4553 (17747)<br>(9x4553 (17747)<br>(9x4553 (17747)<br>(9x4553 (18042)<br>(9x467a (18042)<br>(9x468a (18058)<br>(9x468a (18058)   | PTL 140<br>64 Echo (ping) reply<br>64 Echo (ping) reply                                                                                                    | id=0x0012, seq=1/256, ttl=64<br>id=0x0012, seq=1/256, ttl=64<br>id=0x0012, seq=2/512, ttl=64<br>id=0x0012, seq=3/768, ttl=64<br>id=0x0012, seq=3/768, ttl=64<br>id=0x0012, seq=3/708, ttl=64<br>id=0x0012, seq=3/128, ttl=64<br>id=0x0012, seq=3/128, ttl=64<br>id=0x0012, seq=3/128, ttl=64<br>id=0x0012, seq=3/128, ttl=64<br>id=0x0012, seq=3/128, ttl=64<br>id=0x0012, seq=3/128, ttl=64<br>id=0x0012, seq=3/128, ttl=64<br>id=0x0012, seq=3/128, ttl=64<br>id=0x0012, seq=3/128, ttl=64<br>id=0x0012, seq=3/248, ttl=64<br>id=0x0012, seq=3/248, ttl=64<br>id=0x0012, seq=3/248, ttl=64<br>id=0x0012, seq=3/248, ttl=64<br>id=0x0012, seq=3/248, ttl=64<br>id=0x0012, seq=11/2816, ttl=64<br>id=0x0012, seq=11/2816, ttl=64<br>id=0x0                                                                                                    |
| Internet Control Message Protocol           Internet Control Message Protocol           1 2022-08-01 10:03:22.231237959           2 2022-08-01 10:03:22.231237959           3 2022-08-01 10:03:23.232247763           5 2022-08-01 10:03:23.222247763           5 2022-08-01 10:03:23.22247763           7 2022-08-01 10:03:25.258674861           9 2022-08-01 10:03:25.258674861           9 2022-08-01 10:03:25.258674861           9 2022-08-01 10:03:27.306671694           12 2022-08-01 10:03:27.306671694           12 2022-08-01 10:03:27.306671694           12 2022-08-01 10:03:27.306671694           12 2022-08-01 10:03:27.30677137           14 2022-08-01 10:03:27.30677137           15 2022-08-01 10:03:27.3067719217           12 2022-08-01 10:03:27.30677195911           16 2022-08-01 10:03:27.30677195911           17 2022-08-01 10:03:27.35493706           18 2022-08-01 10:03:21.40277777217           2 2022-08-01 10:03:22.426695591           2 2022-08-01 10:03:22.426695591           2 2022-08-01 10:03:22.426695591           2 7522 108 bytes on wire (864 bit           3 (Thermet II, src: Cisco by:72:6c Cisco by:72:6c Cisco by:72:6c Cisco by:72:6c Cisco by:72:6c Cisco by:72:6c Cisco by:72:6c Cisco by:72:6c Cisco by:72:6c Cisco by:72:6c Cisco by:72:6c Cisco by:72:6c Cisco by:72:6c Cisco by:72:6c Cisco by:72:6c Cisco by:72:6c Cisco by:72:6c Cisco by:72:6c Cisco by:72:6c                                                                                                    | Source<br>198.51,100.100<br>198.51,100.100<br>198.51                                                                                     | Destination<br>192, 0, 2, 100<br>192, 0, 2, 100<br>192, 0, 100<br>192, 0, 100<br>192, 0, 100<br>192, 0, 100<br>192, 0, 100<br>192, 0, 100<br>192, 0, 100<br>192, 0, 100<br>192, 0, 100<br>192, 0, 100<br>192, 0, 100<br>192, 0, 100<br>192, 0, 100<br>192, 0, 100<br>192, 0, 100<br>192, 0, 100<br>192, 0, 100<br>192,                                                     | Protocol<br>ICHP<br>ICHP<br>ICH | Longth<br>108 108<br>108 108 108<br>108 108<br>108 108 108<br>108 108 108<br>108 108 108<br>108 108 108 108<br>108 108 108 108 108 108 108 108 108 108                                                                                                    | P D           0x4276         (17144)           0x4376         (17144)           0x4303         (17331)           0x4303         (17331)           0x4455         (17502)           0x4456         (17502)           0x4456         (17502)           0x4452         (17502)           0x4464         (17603)           0x4462         (1763)           0x4462         (1763)           0x4462         (1763)           0x44550         (17744)           0x4553         (17747)           0x4553         (17747)           0x4553         (17747)           0x4553         (18042)           0x468a         (18058)           0x468a         (18058)           0x468a         (18058)           0x468a         (18058)                                                                                                    | PTL 146<br>64 Echo (ping) reply<br>64 Echo (ping) reply                                                                                                    | id=0x0012, seq=1/256, ttl=64<br>id=0x0012, seq=1/256, ttl=64<br>id=0x0012, seq=2/512, ttl=64<br>id=0x0012, seq=2/512, ttl=64<br>id=0x0012, seq=3/768, ttl=64<br>id=0x0012, seq=3/1024, ttl=64<br>id=0x0012, seq=5/1280, ttl=64<br>id=0x0012, seq=5/1280, ttl=64<br>id=0x0012, seq=5/1356, ttl=64<br>id=0x0012, seq=5/1356, ttl=64<br>id=0x0012, seq=7/1792, ttl=64<br>id=0x0012, seq=3/1024, ttl=64<br>id=0x0012, seq=3/2046, ttl=64<br>id=0x0012, seq=3/2046, ttl=64<br>id=0x0012, seq=3/2046, ttl=64<br>id=0x0012, seq=3/2046, ttl=64<br>id=0x0012, seq=3/2046, ttl=64<br>id=0x0012, seq=3/2046, ttl=64<br>id=0x0012, seq=3/2046, ttl=64<br>id=0x0012, seq=11/2816, ttl=64<br>id=0x0012, seq=11/2816, ttl=64<br>id=0x0012, seq=11/2816, ttl=64<br>id=0x0012, seq=11/2816, ttl=64<br>id=0x0012, seq=11/2816, ttl=64<br>id=0x0012, seq=11/2816, ttl=64<br>id=0x0012, seq=11/2816, ttl=64<br>id=0x0012, seq=11/2816, ttl=64                                                                                                    |
| Internet Control Message Protocol           In.         Time           1 2022-08-01 10:03:22.231237959           2 2022-08-01 10:03:22.231237959           3 2022-08-01 10:03:22.231237959           4 2022-08-01 10:03:23.23224779           5 2022-08-01 10:03:23.23224779           5 2022-08-01 10:03:24.24707931           7 2022-08-01 10:03:25.258674861           9 2022-08-01 10:03:25.258674861           9 2022-08-01 10:03:25.258674861           9 2022-08-01 10:03:25.258674861           9 2022-08-01 10:03:25.258674861           9 2022-08-01 10:03:25.258674861           1 2022-08-01 10:03:27.306674737           13 2022-08-01 10:03:27.306674578           12 2022-08-01 10:03:27.306674578           13 2022-08-01 10:03:20.354936706           17 2022-08-01 10:03:30.3787959211           12 2022-08-01 10:03:31.402772177           21 2022-08-01 10:03:31.4027724777           21 2022-08-01 10:03:31.4027724777           22 2022-08-01 10:03:32.426695691           2           22 2022-08-01 10:03:32.426695691           2           22 2022-08-01 10:03:32.426695691                                                                                                    | Source<br>198.51,100.100<br>198.51,100.100                                                                                                    | Destination<br>192.0.2.100<br>192.0.2.100<br>192.0 | Protocol<br>ICHP<br>ICHP<br>ICHP<br>ICHP<br>ICHP<br>ICHP<br>ICHP<br>ICHP                                                                                                    | 108<br>108<br>108<br>108<br>108<br>108<br>108<br>108                                                                                                    | <b>PD</b><br>(0x42f8 (17144)<br>(0x42f8 (17144)<br>(0x4305 (17144)<br>(0x4305 (17144)<br>(0x4305 (17502)<br>(0x445e (17502)<br>(0x445e (17502)<br>(0x445e (17508)<br>(0x4462 (17603)<br>(0x4462 (17603)<br>(0x4462 (17603)<br>(0x4467 (17639)<br>(0x4553 (17747)<br>(0x4553 (17747)<br>(0x4553 (17747)<br>(0x4553 (17747)<br>(0x4553 (17747)<br>(0x4553 (17747)<br>(0x4553 (17747)<br>(0x4553 (17747)<br>(0x4553 (18042)<br>(0x468a (18058)<br>(0x468a (18058)   | PTL 140<br>64 Echo (ping) reply<br>64 Echo (ping) reply                                                                                                    | 1d=0x0012, seq=1/256, ttl=64         1d=0x0012, seq=1/256, ttl=64         1d=0x0012, seq=2/512, ttl=64         1d=0x0012, seq=2/512, ttl=64         1d=0x0012, seq=3/768, ttl=64         1d=0x0012, seq=3/768, ttl=64         1d=0x0012, seq=4/1024, ttl=64         1d=0x0012, seq=4/1024, ttl=64         1d=0x0012, seq=4/1024, ttl=64         1d=0x0012, seq=4/1024, ttl=64         1d=0x0012, seq=4/1024, ttl=64         1d=0x0012, seq=4/1024, ttl=64         1d=0x0012, seq=4/1024, ttl=64         1d=0x0012, seq=4/2048, ttl=64         1d=0x0012, seq=4/2048, ttl=64         1d=0x0012, seq=4/2048, ttl=64         1d=0x0012, seq=4/2048, ttl=64         1d=0x0012, seq=4/2048, ttl=64         1d=0x0012, seq=4/2048, ttl=64         1d=0x0012, seq=4/2048, ttl=64         1d=0x0012, seq=4/2048, ttl=64         1d=0x0012, seq=4/2048, ttl=64         1d=0x0012, seq=1/2560, ttl=64         1d=0x0012, seq=1/2566, ttl=64         1d=0x0012, seq=1/2616, ttl=64         1d=0x0012, seq=1/2616, ttl=64         1d=0x0012, seq=1/2616, ttl=64         1d=0x0012, seq=1/2616, ttl=64                                                                                                    |
| Internet Control Message Protocol           In.         Tme           1 2022-08-01 10:03:22.23123759           2 2022-08-01 10:03:22.231237479           3 2022-08-01 10:03:22.231230747           3 2022-08-01 10:03:23.232247793           5 2022-08-01 10:03:23.23224779           5 2022-08-01 10:03:24.23470951           7 2022-08-01 10:03:25.258674861           9 2022-08-01 10:03:25.258674861           9 2022-08-01 10:03:25.258674861           1 2022-08-01 10:03:27.306674738           13 2022-08-01 10:03:27.30667153           13 2022-08-01 10:03:28.330664677           14 2022-08-01 10:03:28.330664677           14 2022-08-01 10:03:29.3454939317           16 2022-08-01 10:03:21.30.37875244           18 2022-08-01 10:03:20.37875244           18 2022-08-01 10:03:21.30.37875244           12 2022-08-01 10:03:21.40277217           12 2022-08-01 10:03:21.40277217           20 2022-08-01 10:03:21.402724775           21 2022-08-01 10:03:22.42669501           20 702-08-01 10:03:22.42669501           20 702-08-01 10:03:22.42669501           20 702-08-01 10:03:22.42669501           20 702-08-01 10:03:22.42669501           20 702-08-01 10:03:22.42669501           20 702-08-01 10:03:22.42669501                                                                                                    | Source<br>198.51,100.100<br>198.51,100.100<br>198.51                                                                                     | Destination<br>192.0.2.100<br>192.0.2.100<br>192.0 | Protocol<br>ICHP<br>ICHP<br>ICHP<br>ICHP<br>ICHP<br>ICHP<br>ICHP<br>ICHP                                                                                                    | Longth<br>108<br>108<br>108<br>108<br>108<br>108<br>108<br>108                                                                                                    | <pre></pre>                                                                                                    | PTL 146<br>64 Echo (ping) reply<br>64 Echo (ping) reply                                                                                                    | id=0x0012, seq=1/256, ttl=64<br>id=0x0012, seq=1/256, ttl=64<br>id=0x0012, seq=2/512, ttl=64<br>id=0x0012, seq=2/512, ttl=64<br>id=0x0012, seq=3/768, ttl=64<br>id=0x0012, seq=3/1024, ttl=64<br>id=0x0012, seq=4/1024, ttl=64<br>id=0x0012, seq=4/1024, ttl=64<br>id=0x0012, seq=5/1286, ttl=64<br>id=0x0012, seq=5/1356, ttl=64<br>id=0x0012, seq=5/1356, ttl=64<br>id=0x0012, seq=5/1356, ttl=64<br>id=0x0012, seq=3/1792, ttl=64<br>id=0x0012, seq=3/1792, ttl=64<br>id=0x0012, seq=3/1926, ttl=64<br>id=0x0012, seq=3/2048, ttl=64<br>id=0x0012, seq=3/2048, ttl=64<br>id=0x0012, seq=3/2048, ttl=64<br>id=0x0012, seq=10/2566, ttl=64<br>id=0x0012, seq=11/2816, ttl=64<br>id=0x0012, seq=11/2816, ttl=64<br>id=0x0012, seq=0x02, seq=11/2816, ttl=64<br>id=0x0012, seq=0x02, seq=0x02, seq=0                                                                                                    |
| c         c           2         Frame 2: 108 bytes on wire (864 bit)           6         10:03:22.231237959           2         2022-08-01 10:03:22.231237959           3         2022-08-01 10:03:22.231237959           4         2022-08-01 10:03:23.23224705           5         2022-08-01 10:03:23.23224779           6         2022-08-01 10:03:24.244709751           7         2022-08-01 10:03:25.258672404           9         022-08-01 10:03:27.306674781           9         022-08-01 10:03:27.306674781           1         2022-08-01 10:03:27.306674781           1         2022-08-01 10:03:27.306674781           1         2022-08-01 10:03:27.306674784           1         2022-08-01 10:03:27.306574861           1         2022-08-01 10:03:27.306574789           1         2022-08-01 10:03:27.3065747861           1         2022-08-01 10:03:27.30657478           1         2022-08-01 10:03:27.30657478           1         2022-08-01 10:03:27.30657478           1         2022-08-01 10:03:31.40277217           2         2022-08-01 10:03:31.4027724775           2         2022-08-01 10:03:31.402772177           2         2022-08-01 10:03:31.4027721775           2         2                                                                                                    | Source<br>198.51,100.100<br>198.51,100.100<br>198.51                                                                                     | Destination<br>192.0.2.100<br>192.0.2.100<br>192.0 | Protocol<br>ICHP<br>ICHP<br>ICHP<br>ICHP<br>ICHP<br>ICHP<br>ICHP<br>ICHP                                                                                                    | 108<br>108<br>108<br>108<br>108<br>108<br>108<br>108                                                                                                    | <b>PD</b><br>(0x42f8 (17144)<br>(0x42f8 (17144)<br>(0x42f8 (17144)<br>(0x4305 (17141)<br>(0x4305 (171502)<br>(0x445e (17502)<br>(0x445e (17502)<br>(0x4452 (17502)<br>(0x4452 (17502)<br>(0x4452 (17633)<br>(0x4452 (17633)<br>(0x4457 (17633)<br>(0x4556 (17744)<br>(0x4553 (17747)<br>(0x4553 (17747)<br>(0x4553 (17747)<br>(0x4553 (17747)<br>(0x4557 (18042)<br>(0x468a (18058)<br>(0x468a (18058))<br>(0x468a (18058)<br>(0x468a (18058) | ▶TT, b0<br>64 Echo (ping) reply<br>64 Echo (ping) reply                                                                                                    | id=0x0012, seq=1/256, ttl=64         id=0x0012, seq=1/256, ttl=64         id=0x0012, seq=2/512, ttl=64         id=0x0012, seq=2/512, ttl=64         id=0x0012, seq=3/768, ttl=64         id=0x0012, seq=3/768, ttl=64         id=0x0012, seq=3/768, ttl=64         id=0x0012, seq=3/768, ttl=64         id=0x0012, seq=3/768, ttl=64         id=0x0012, seq=5/1280, ttl=64         id=0x0012, seq=5/1280, ttl=64         id=0x0012, seq=5/1280, ttl=64         id=0x0012, seq=5/1280, ttl=64         id=0x0012, seq=3/2018, ttl=64         id=0x0012, seq=3/2018, ttl=64         id=0x0012, seq=3/2018, ttl=64         id=0x0012, seq=3/2018, ttl=64         id=0x0012, seq=3/2018, ttl=64         id=0x0012, seq=1/2816, ttl=64         id=0x0012, seq=1/2816, ttl=64         id=0x0012, seq=11/2816, ttl=64         id=0x0012, seq=11/2816, ttl=64         id=0x0012, seq=11/2816, ttl=64         id=0x0012, seq=11/2816, ttl=64         id=0x0012, seq=11/2816, ttl=64                                                                                                    |
| Internet Control Message Protocol<br>Internet Control Message Protocol<br>10022-08-01 10:03:22.231237959<br>2 2022-08-01 10:03:22.231237959<br>4 2022-08-01 10:03:23.232247753<br>5 2022-08-01 10:03:23.232247753<br>5 2022-08-01 10:03:24.24470981<br>7 2022-08-01 10:03:25.2586724601<br>9 2022-08-01 10:03:25.2586724601<br>9 2022-08-01 10:03:25.2586724601<br>1 2022-08-01 10:03:25.2586724601<br>1 2022-08-01 10:03:27.36674737<br>1 2022-08-01 10:03:27.36674737<br>1 2022-08-01 10:03:29.354795931<br>1 6 2022-08-01 10:03:29.354795931<br>1 6 2022-08-01 10:03:29.354795931<br>1 6 2022-08-01 10:03:29.354795931<br>1 6 2022-08-01 10:03:29.354795931<br>1 6 2022-08-01 10:03:29.354795931<br>1 6 2022-08-01 10:03:29.354795931<br>1 7 2022-08-01 10:03:29.354795931<br>2 2 2022-08-01 10:03:23.426695691<br>2 Frame 2: 108 bytes on wire (864 bit<br>9 Thernet II, src: Cisco b9:77:0e (3<br>VH-Tag<br>0                                                                                                    | Source<br>198.51.100.100<br>198.51.100.100<br>198.50.000<br>198.50.000<br>198.50.000<br>198.50.000<br>198.50                                                                                   | Destruction<br>192.0.2.100<br>192.0.2.100<br>192.0 | Protocol<br>ICHP<br>ICHP<br>ICHP<br>ICHP<br>ICHP<br>ICHP<br>ICHP<br>ICHP                                                                                                    | 108<br>108<br>108<br>108<br>108<br>108<br>108<br>108                                                                                                    | <b>PD</b><br>(9x42f8 (17144)<br>(9x42f8 (17144)<br>(9x42f8 (17144)<br>(9x43b0 (17331)<br>(9x43b0 (17331)<br>(9x43b0 (17502)<br>(9x4464 (17502)<br>(9x4464 (17508)<br>(9x4464 (17508)<br>(9x4464 (17639)<br>(9x4467 (17639)<br>(9x4467 (17639)<br>(9x4553 (17744)<br>(9x4553 (17744)<br>(9x4553 (17744)<br>(9x4553 (17747)<br>(9x4553 (17747)<br>(9x4553 (17747)<br>(9x4553 (17747)<br>(9x4553 (17747)<br>(9x4574 (18042)<br>(9x4674 (18042)<br>(9x4674 (18042)<br>(9x4684 (18058)<br>(9x4684 (18058)<br>(9x4684 (18058))<br>(9x4684 (18058)<br>(9x4684 (18058))<br>(9x4684 (18058)<br>(9x4684 (18058))<br>(9x4684 (18058)<br>(9x4684 (18058))<br>(9x4684 (18058))           | PTL 340<br>64 Echo (ping) reply<br>64 Echo (ping) reply                                                                                                    | 1d=0x0012, seq=1/256, ttl=64         1d=0x0012, seq=1/256, ttl=64         1d=0x0012, seq=2/512, ttl=64         1d=0x0012, seq=2/512, ttl=64         1d=0x0012, seq=3/768, ttl=64         1d=0x0012, seq=3/768, ttl=64         1d=0x0012, seq=3/768, ttl=64         1d=0x0012, seq=3/768, ttl=64         1d=0x0012, seq=4/1024, ttl=64         1d=0x0012, seq=4/1024, ttl=64         1d=0x0012, seq=4/1024, ttl=64         1d=0x0012, seq=4/1024, ttl=64         1d=0x0012, seq=4/1024, ttl=64         1d=0x0012, seq=4/1024, ttl=64         1d=0x0012, seq=7/1792, ttl=64         1d=0x0012, seq=7/1792, ttl=64         1d=0x0012, seq=3/2048, ttl=64         1d=0x0012, seq=10/2560, ttl=64         1d=0x0012, seq=10/2560, ttl=64         1d=0x0012, seq=11/2816, ttl=64         1d=0x0012, seq=11/2816, ttl=64         1d=0x0012, seq=11/2816, ttl=64         1d=0x0012, seq=11/2816, ttl=64         1d=0x0012, seq=11/2816, ttl=64         1d=0x0012, seq=11/2816, ttl=64         1d=0x0012, seq=11/2816, ttl=64         1d=0x0012, seq=11/2816, ttl=64         1d=0x0012, seq=11/2816, ttl=64         1d=0x0012, seq=11/2816, ttl=64         1d=0x0012, seq=11/2816, ttl=64         1d=0x0012, seq=11/2816, ttl=64         1d=0x0012, seq=11/2816, t                                                                                                    |
| Internet Control Message Protocol           Internet Control Message Protocol           1 2022-08-01 10:03:22.231237959           2 2022-08-01 10:03:22.231237959           3 2022-08-01 10:03:22.231237959           4 2022-08-01 10:03:23.232247053           5 2022-08-01 10:03:23.22247053           7 2022-08-01 10:03:24.2470751           7 2022-08-01 10:03:25.258674861           9 2022-08-01 10:03:25.258674861           9 2022-08-01 10:03:25.258674861           1 2022-08-01 10:03:25.258674861           1 2022-08-01 10:03:25.258674861           1 2022-08-01 10:03:25.258674861           1 2022-08-01 10:03:25.258674861           1 2022-08-01 10:03:25.258674861           1 2022-08-01 10:03:25.258674861           1 2022-08-01 10:03:25.258674861           1 2022-08-01 10:03:25.258674861           1 2022-08-01 10:03:25.340567153           1 2022-08-01 10:03:25.34595706           1 2022-08-01 10:03:27.366747375           1 2022-08-01 10:03:20.37879817           1 2022-08-01 10:03:20.37879817           1 2022-08-01 10:03:21.426695591           2 2022-08-01 10:03:22.426695691           2 2022-08-01 10:03:22.426695691           2 7022-08-01 10:03:22.426695691           2 7022-08-01 10:03:22.426695691           2 7022-08-01 10:03:22.426695691 <t< td=""><td>Source<br/>198.51,100.100<br/>198.51,100.100<br/>198.51</td><td>Destination<br/>192.0.2.100<br/>192.0.2.100<br/>192.0</td><td>Protocol<br/>ICHP<br/>ICHP<br/>IC</td><td>Longth<br/>108 1<br/>108 1<br/>1</td><td>P.D           0x4276         (17144)           0x4276         (17144)           0x4303         (17331)           0x4353         (17331)           0x4456         (17502)           0x4456         (17502)           0x4456         (17502)           0x4456         (17502)           0x4464         (17508)           0x4462         (1763)           0x4462         (1763)           0x4462         (1763)           0x4467         (1763)           0x4559         (17744)           0x4559         (17741)           0x4559         (17741)           0x4557         (1815)           0x4673         (18042)           0x468a         (18058)           0x468a         (18058)           0x468a         (18058)</td><td>PTL 146<br/>64 Echo (ping) reply<br/>64 Echo (ping) reply</td><td>id=0x0012, seq=1/256, ttl=64         id=0x0012, seq=1/256, ttl=64         id=0x0012, seq=2/512, ttl=64         id=0x0012, seq=2/512, ttl=64         id=0x0012, seq=3/768, ttl=64         id=0x0012, seq=4/1024, ttl=64         id=0x0012, seq=4/1024, ttl=64         id=0x0012, seq=4/1024, ttl=64         id=0x0012, seq=4/1024, ttl=64         id=0x0012, seq=4/1024, ttl=64         id=0x0012, seq=4/1024, ttl=64         id=0x0012, seq=4/1024, ttl=64         id=0x0012, seq=4/1024, ttl=64         id=0x0012, seq=4/1024, ttl=64         id=0x0012, seq=4/1024, ttl=64         id=0x0012, seq=4/1024, ttl=64         id=0x0012, seq=10/2560, ttl=64         id=0x0012, seq=10/2560, ttl=64         id=0x0012, seq=11/2816, ttl=64         id=0x0012, seq=11/2816, ttl=64         id=0x0012, seq=11/2816, ttl=64         id=0x0012, seq=11/2816, ttl=64         id=0x0012, seq=11/2816, ttl=64         id=0x0012, seq=11/2816, ttl=64         id=0x0012, seq=11/2816, ttl=64</td></t<> | Source<br>198.51,100.100<br>198.51,100.100<br>198.51                                                                                     | Destination<br>192.0.2.100<br>192.0.2.100<br>192.0 | Protocol<br>ICHP<br>ICHP<br>IC  | Longth<br>108 1<br>108 1<br>1 | P.D           0x4276         (17144)           0x4276         (17144)           0x4303         (17331)           0x4353         (17331)           0x4456         (17502)           0x4456         (17502)           0x4456         (17502)           0x4456         (17502)           0x4464         (17508)           0x4462         (1763)           0x4462         (1763)           0x4462         (1763)           0x4467         (1763)           0x4559         (17744)           0x4559         (17741)           0x4559         (17741)           0x4557         (1815)           0x4673         (18042)           0x468a         (18058)           0x468a         (18058)           0x468a         (18058)                                                                                                    | PTL 146<br>64 Echo (ping) reply<br>64 Echo (ping) reply                                                                                                    | id=0x0012, seq=1/256, ttl=64         id=0x0012, seq=1/256, ttl=64         id=0x0012, seq=2/512, ttl=64         id=0x0012, seq=2/512, ttl=64         id=0x0012, seq=3/768, ttl=64         id=0x0012, seq=4/1024, ttl=64         id=0x0012, seq=4/1024, ttl=64         id=0x0012, seq=4/1024, ttl=64         id=0x0012, seq=4/1024, ttl=64         id=0x0012, seq=4/1024, ttl=64         id=0x0012, seq=4/1024, ttl=64         id=0x0012, seq=4/1024, ttl=64         id=0x0012, seq=4/1024, ttl=64         id=0x0012, seq=4/1024, ttl=64         id=0x0012, seq=4/1024, ttl=64         id=0x0012, seq=4/1024, ttl=64         id=0x0012, seq=10/2560, ttl=64         id=0x0012, seq=10/2560, ttl=64         id=0x0012, seq=11/2816, ttl=64         id=0x0012, seq=11/2816, ttl=64         id=0x0012, seq=11/2816, ttl=64         id=0x0012, seq=11/2816, ttl=64         id=0x0012, seq=11/2816, ttl=64         id=0x0012, seq=11/2816, ttl=64         id=0x0012, seq=11/2816, ttl=64                                                                                                    |
| Internet Control Message Protocol           In.         Tme           1 2022-08-01 10:03:22.231237959           2 2022-08-01 10:03:22.231237959           3 2022-08-01 10:03:22.231237959           4 2022-08-01 10:03:23.23224779           5 2022-08-01 10:03:23.23224779           5 2022-08-01 10:03:24.24779751           7 2022-08-01 10:03:25.258674861           9 2022-08-01 10:03:25.258674861           9 2022-08-01 10:03:25.258674861           9 2022-08-01 10:03:25.258674861           10 2022-08-01 10:03:27.306671594           12 2022-08-01 10:03:27.306671594           12 2022-08-01 10:03:27.306671594           12 2022-08-01 10:03:27.306671594           13 2022-08-01 10:03:27.306571594           16 2022-08-01 10:03:20.378795911           16 2022-08-01 10:03:31.40277217           20 202-08-01 10:03:31.402772177           21 2022-08-01 10:03:31.402772177           21 2022-08-01 10:03:31.402772177           22 2022-08-01 10:03:32.426695691           C           Frame 2: 108 bytes on wire (864 bit           Thermet 11, Src; Cisco b9:77:06 (54           MH-Tag           0           0.0000 00000 0000           0.0000 00000 0000           0           0           0.                                                                                                    | Source<br>198.51,100.100<br>198.51,100.100<br>198.51                                                                                     | Destination<br>192.0.2.100<br>192.0.2.100<br>192.0 | Protocol<br>ICHP<br>ICHP<br>ICHP<br>ICHP<br>ICHP<br>ICHP<br>ICHP<br>ICHP                                                                                                    | 108<br>108<br>108<br>108<br>108<br>108<br>108<br>108                                                                                                    | PD           0x4276         (17144)           0x4276         (17144)           0x4276         (17144)           0x4376         (17144)           0x4376         (17143)           0x4456         (17502)           0x4456         (17502)           0x4456         (17502)           0x4456         (17503)           0x4442         (1763)           0x44550         (17744)           0x4550         (17744)           0x4553         (17747)           0x4553         (17747)           0x4559         (18042)           0x4672         (18042)           0x468a         (18058)           0x468a         (18058)                                                                                                    | PTL 140<br>64 Echo (ping) reply<br>64 Echo (ping) reply                                                                                                    | 1d=0x0012, seq=1/256, ttl=64         1d=0x0012, seq=1/256, ttl=64         1d=0x0012, seq=2/512, ttl=64         1d=0x0012, seq=3/768, ttl=64         1d=0x0012, seq=3/768, ttl=64         1d=0x0012, seq=3/768, ttl=64         1d=0x0012, seq=3/768, ttl=64         1d=0x0012, seq=4/1024, ttl=64         1d=0x0012, seq=4/1024, ttl=64         1d=0x0012, seq=4/1024, ttl=64         1d=0x0012, seq=5/1280, ttl=64         1d=0x0012, seq=5/1280, ttl=64         1d=0x0012, seq=5/1280, ttl=64         1d=0x0012, seq=4/1024, ttl=64         1d=0x0012, seq=4/2048, ttl=64         1d=0x0012, seq=3/2048, ttl=64         1d=0x0012, seq=3/2048, ttl=64         1d=0x0012, seq=3/2048, ttl=64         1d=0x0012, seq=3/2048, ttl=64         1d=0x0012, seq=3/2048, ttl=64         1d=0x0012, seq=3/2048, ttl=64         1d=0x0012, seq=1/2616, ttl=64         1d=0x0012, seq=1/2616, ttl=64         1d=0x0012, seq=11/2616, ttl=64         1d=0x0012, seq=11/2816, ttl=64         1d=0x0012, seq=11/2816, ttl=64         1d=0x0012, seq=11/2816, ttl=64         1d=0x0012, seq=11/2816, ttl=64         1d=0x0012, seq=11/2816, ttl=64         1d=0x0012, seq=11/2816, ttl=64         1d=0x0012, seq=11/2816, ttl=64         1d=0x0012, seq=11/2816, ttl=64                                                                                                    |
| Internet Control Message Protocol           In.         Time           1 2022-08-01 10:03:22,231237959           2 2022-08-01 10:03:22,231237959           3 2022-08-01 10:03:23,232247753           5 2022-08-01 10:03:23,232247753           5 2022-08-01 10:03:24,242470981           6 2022-08-01 10:03:25,258674861           9 2022-08-01 10:03:25,258674861           9 2022-08-01 10:03:25,258674861           1 2022-08-01 10:03:27,306671641           1 2022-08-01 10:03:27,306671641           1 2022-08-01 10:03:27,306671641           1 2022-08-01 10:03:27,306671641           1 2022-08-01 10:03:27,306671641           1 2022-08-01 10:03:27,306671641           1 2022-08-01 10:03:27,306671641           1 2022-08-01 10:03:27,306671641           1 2022-08-01 10:03:27,30671641           1 2022-08-01 10:03:27,30671641           1 2022-08-01 10:03:31,402727217           2 0022-08-01 10:03:31,40274772217           2 0022-08-01 10:03:32,426695691           2 7022-08-01 10:03:32,426695691           2 7022-08-01 10:03:32,426695691           9 74-74           9 74-74           9 74-74           9 74-74           9 74-74           9 74-74           9 74-74           9 74-74 </td <td>Source<br/>198.51,100.100<br/>198.51,100.100<br/>198.51</td> <td>Destination<br/>192.0.2.100<br/>192.0.2.100<br/>192.0</td> <td>Protocol<br/>ICHP<br/>ICHP<br/>ICHP<br/>ICHP<br/>ICHP<br/>ICHP<br/>ICHP<br/>ICHP</td> <td>Longth<br/>108<br/>108<br/>108<br/>108<br/>108<br/>108<br/>108<br/>108</td> <td>P.D           0x4276         (17144)           0x4276         (17144)           0x4276         (17144)           0x4276         (17144)           0x4276         (1731)           0x44256         (17502)           0x44256         (17502)           0x44264         (17508)           0x44264         (17633)           0x44267         (17639)           0x44267         (17639)           0x44267         (17639)           0x4457         (17743)           0x45590         (17744)           0x45597         (17815)           0x46747         (18842)           0x46747         (18842)           0x4674         (18058)           0x468a         (18058)</td> <td>PTL 146<br/>64 Echo (ping) reply<br/>64 Echo (ping) reply</td> <td><pre>id=0x0012, seq=1/256, ttl=64<br/>id=0x0012, seq=1/256, ttl=64<br/>id=0x0012, seq=2/512, ttl=64<br/>id=0x0012, seq=2/512, ttl=64<br/>id=0x0012, seq=3/768, ttl=64<br/>id=0x0012, seq=4/1024, ttl=64<br/>id=0x0012, seq=4/1024, ttl=64<br/>id=0x0012, seq=4/1024, ttl=64<br/>id=0x0012, seq=5/1366, ttl=64<br/>id=0x0012, seq=5/1366, ttl=64<br/>id=0x0012, seq=5/1366, ttl=64<br/>id=0x0012, seq=5/1366, ttl=64<br/>id=0x0012, seq=5/1366, ttl=64<br/>id=0x0012, seq=5/1366, ttl=64<br/>id=0x0012, seq=5/1366, ttl=64<br/>id=0x0012, seq=3/2048, ttl=64<br/>id=0x0012, seq=3/2048, ttl=64<br/>id=0x0012, seq=3/2048, ttl=64<br/>id=0x0012, seq=10/2566, ttl=64<br/>id=0x0012, seq=10/2566, ttl=64<br/>id=0x0012, seq=11/2816, ttl=64<br/>id=0x0012, seq=11/2816, ttl=64<br/>id=0x0012, seq=11,</pre></td>                                                                                                    | Source<br>198.51,100.100<br>198.51,100.100<br>198.51                                                                                     | Destination<br>192.0.2.100<br>192.0.2.100<br>192.0 | Protocol<br>ICHP<br>ICHP<br>ICHP<br>ICHP<br>ICHP<br>ICHP<br>ICHP<br>ICHP                                                                                                    | Longth<br>108<br>108<br>108<br>108<br>108<br>108<br>108<br>108                                                                                                    | P.D           0x4276         (17144)           0x4276         (17144)           0x4276         (17144)           0x4276         (17144)           0x4276         (1731)           0x44256         (17502)           0x44256         (17502)           0x44264         (17508)           0x44264         (17633)           0x44267         (17639)           0x44267         (17639)           0x44267         (17639)           0x4457         (17743)           0x45590         (17744)           0x45597         (17815)           0x46747         (18842)           0x46747         (18842)           0x4674         (18058)           0x468a         (18058)                                                                                                    | PTL 146<br>64 Echo (ping) reply<br>64 Echo (ping) reply                                                                                                    | <pre>id=0x0012, seq=1/256, ttl=64<br/>id=0x0012, seq=1/256, ttl=64<br/>id=0x0012, seq=2/512, ttl=64<br/>id=0x0012, seq=2/512, ttl=64<br/>id=0x0012, seq=3/768, ttl=64<br/>id=0x0012, seq=4/1024, ttl=64<br/>id=0x0012, seq=4/1024, ttl=64<br/>id=0x0012, seq=4/1024, ttl=64<br/>id=0x0012, seq=5/1366, ttl=64<br/>id=0x0012, seq=5/1366, ttl=64<br/>id=0x0012, seq=5/1366, ttl=64<br/>id=0x0012, seq=5/1366, ttl=64<br/>id=0x0012, seq=5/1366, ttl=64<br/>id=0x0012, seq=5/1366, ttl=64<br/>id=0x0012, seq=5/1366, ttl=64<br/>id=0x0012, seq=3/2048, ttl=64<br/>id=0x0012, seq=3/2048, ttl=64<br/>id=0x0012, seq=3/2048, ttl=64<br/>id=0x0012, seq=10/2566, ttl=64<br/>id=0x0012, seq=10/2566, ttl=64<br/>id=0x0012, seq=11/2816, ttl=64<br/>id=0x0012, seq=11/2816, ttl=64<br/>id=0x0012, seq=11,</pre> |
| c         Time           1         2022-08-01         10:03:22.231237959           2         2022-08-01         10:03:22.231237959           3         2022-08-01         10:03:22.231237959           4         2022-08-01         10:03:23.232247053           5         2022-08-01         10:03:23.232247753           5         2022-08-01         10:03:24.24707951           7         2022-08-01         10:03:25.258674861           9         2022-08-01         10:03:27.306674781           1         2022-08-01         10:03:27.306674781           1         2022-08-01         10:03:27.306674781           1         2022-08-01         10:03:27.306674781           1         2022-08-01         10:03:27.306674781           1         2022-08-01         10:03:27.306674781           1         2022-08-01         10:03:27.30667478941           16         2022-08-01         10:03:31.4027729172           17         2022-08-01         10:03:31.4027724775           21         2022-08-01         10:03:31.4027724775           21         2022-08-01         10:03:31.4027724775           21         2022-08-01         10:03:32.426695691           * Frame                                                                                                    | Source<br>198.51.100.100<br>198.51.100.100<br>198.51                                                                                     | Destination<br>192.0.2.100<br>192.0.2.100<br>192.0 | Protocol<br>ICHP<br>ICHP<br>ICHP<br>ICHP<br>ICHP<br>ICHP<br>ICHP<br>ICHP                                                                                                    | 108<br>108<br>108<br>108<br>108<br>108<br>108<br>108                                                                                                    | PD           0x42f8 (17144)           0x42f8 (17144)           0x42f8 (17144)           0x43f8 (17144)           0x43f8 (17144)           0x43f8 (17144)           0x43f8 (17144)           0x43f8 (17144)           0x4456 (17502)           0x4456 (17502)           0x4464 (17508)           0x4462 (1763)           0x4462 (1763)           0x4455 (17744)           0x4555 (17744)           0x4555 (17747)           0x4557 (17815)           0x4677 (18042)           0x468a (18058)           0x468a (18058)           0x468a (18058)                                                                                                    | PTL b0<br>64 Echo (ping) reply<br>64 Echo (ping) reply                                                                                                    | id=0x0012, seq=1/256, ttl=64<br>id=0x0012, seq=2/512, ttl=64<br>id=0x0012, seq=2/512, ttl=64<br>id=0x0012, seq=2/512, ttl=64<br>id=0x0012, seq=3/768, ttl=64<br>id=0x0012, seq=4/1024, ttl=64<br>id=0x0012, seq=4/1024, ttl=64<br>id=0x0012, seq=5/1280, ttl=64<br>id=0x0012, seq=5/1280, ttl=64<br>id=0x0012, seq=5/1280, ttl=64<br>id=0x0012, seq=5/1280, ttl=64<br>id=0x0012, seq=3/2048, ttl=64<br>id=0x0012, seq=3/2048, ttl=64<br>id=0x0012, seq=3/2048, ttl=64<br>id=0x0012, seq=3/2048, ttl=64<br>id=0x0012, seq=3/2048, ttl=64<br>id=0x0012, seq=3/2180, ttl=64<br>id=0x0012, seq=3/2048, ttl=64<br>id=0x0012, seq=3/2048, ttl=64<br>id=0x0012, seq=13/2816, ttl=64<br>id=0x0012, seq=13/2816, ttl=64<br>id=0x0012, seq=13/281                                                                                                    |
| Internet Control Message Protocol           In.         Tme           1 2022-08-01 10:03:22.21123759           2 2022-08-01 10:03:22.2123759           3 2022-08-01 10:03:22.2123759           4 2022-08-01 10:03:23.2224779           5 2022-08-01 10:03:23.2224779           5 2022-08-01 10:03:23.2224779           6 2022-08-01 10:03:24.2470791           7 2022-08-01 10:03:25.258672407           9 2022-08-01 10:03:25.258672407           9 2022-08-01 10:03:25.258672407           1 2022-08-01 10:03:25.258672407           1 2022-08-01 10:03:25.258672407           1 2022-08-01 10:03:27.306671594           1 2022-08-01 10:03:27.306671594           1 2022-08-01 10:03:29.354795931           1 6 2022-08-01 10:03:29.354795931           1 7 202-08-01 10:03:29.354795931           1 7 202-08-01 10:03:1.40277217           2 2022-08-01 10:03:1.40277217           2 2022-08-01 10:03:1.40277217           2 2022-08-01 10:03:23.426695691           2 Frame 2: 108 bytes on wire (864 bit)           9 0                                                                                                    | Source<br>198.51,100.100<br>198.51,100.100<br>198.51                                                                                     | Destination<br>192.0.2.100<br>192.0.2.100<br>192.0 | Protocol<br>ICHP<br>ICHP<br>ICHP<br>ICHP<br>ICHP<br>ICHP<br>ICHP<br>ICHP                                                                                                    | 108<br>108<br>108<br>108<br>108<br>108<br>108<br>108                                                                                                    | P.D           0x4276         (17144)           0x4276         (17341)           0x43276         (17341)           0x43276         (17341)           0x43256         (17531)           0x4456         (17502)           0x4456         (17502)           0x4464         (17508)           0x4465         (1763)           0x4467         (1763)           0x4467         (1763)           0x4550         (17744)           0x4550         (17744)           0x4550         (17747)           0x4553         (17747)           0x4559         (17815)           0x467a         (18042)           0x467a         (18042)           0x468a         (18058)           0x468a         (18058)                                                                                                    | PTL 140<br>64 Echo (ping) reply<br>64 Echo (ping) reply                                                                                                    | <pre>id=0x0012, seq=1/256, ttl=64<br/>id=0x0012, seq=7/1256, ttl=64<br/>id=0x0012, seq=7/1526, ttl=64<br/>id=0x0012, seq=7/168, ttl=64<br/>id=0x0012, seq=7/1024, ttl=64<br/>id=0x0012, seq=7/1024, ttl=64<br/>id=0x0012, seq=7/1792, ttl=64<br/>id=0x0012, seq=7/1792, ttl=64<br/>id=0x0012, seq=7/1792, ttl=64<br/>id=0x0012, seq=7/1792, ttl=64<br/>id=0x0012, seq=7/1792, ttl=64<br/>id=0x0012, seq=7/1792, ttl=64<br/>id=0x0012, seq=7/1792, ttl=64<br/>id=0x0012, seq=7/1792, ttl=64<br/>id=0x0012, seq=7/1792, ttl=64<br/>id=0x0012, seq=7/1792, ttl=64<br/>id=0x0012, seq=7/1792, ttl=64<br/>id=0x0012, seq=7/1792, ttl=64<br/>id=0x0012, seq=10/2566, ttl=64<br/>id=0x0012, seq=10/2566, ttl=64<br/>id=0x0012, seq=11/2816, ttl=64<br/>id=0x0012, seq=11/2816, ttl=64<br/>id=0x0012, seq=112, seq=112, seq=12, seq=12, seq=12, seq=12, seq=12, seq=12, seq=12, seq=12, seq=12, seq=12, seq=12, seq=12, seq=12, seq=12, seq=12, seq=12, seq=12, seq=12, seq=12, seq=12, seq=12, seq=12, seq=12, seq=12, seq=12, seq</pre>                             |
| c         c           2         Frame 2: 108 bytes on wire (864 bit)           1         2022-08-01 10:03:22,231237959           2         2022-08-01 10:03:22,21237947           3         2022-08-01 10:03:23,232247763           5         2022-08-01 10:03:23,232247763           5         2022-08-01 10:03:24,2470751           7         2022-08-01 10:03:25,258672404           9         2022-08-01 10:03:25,258672405           9         2022-08-01 10:03:27,3066737861           9         2022-08-01 10:03:27,30667378           1         2022-08-01 10:03:27,30667378           1         2022-08-01 10:03:27,30667378           1         2022-08-01 10:03:27,30667378           1         2022-08-01 10:03:27,30657378           16         2022-08-01 10:03:27,30657378           17         2022-08-01 10:03:31,40277217           2         2022-08-01 10:03:31,402774775           21         2022-08-01 10:03:31,40277217           21         2022-08-01 10:03:31,40277217           21         2022-08-01 10:03:31,40277217           21         2022-08-01 10:03:31,40277217           21         2022-08-01 10:03:31,40277217           21         2022-08-01 10:03:31,40277217           21                                                                                                    | Source 138.51.100.100 138.51.100.100                                                                                                    | Destination<br>192.0.2.100<br>192.0.2.100<br>192.0 | Protocol<br>ICHP<br>ICHP<br>IC  | 108<br>108<br>108<br>108<br>108<br>108<br>108<br>108                                                                                                    | PD           0x4276         (17144)           0x4276         (17144)           0x4276         (17144)           0x4276         (17144)           0x4276         (17144)           0x4305         (1731)           0x445e         (17502)           0x445e         (17502)           0x445e         (17502)           0x4454         (17508)           0x4454         (17630)           0x4455         (17743)           0x4555         (17744)           0x4553         (17747)           0x4557         (18042)           0x4676         (18042)           0x468a         (18058)           0x468a         (18058)           0x468a         (18058)                                                                                                    | PTL b0<br>64 Echo (ping) reply<br>64 Echo (ping) reply<br>64 Echo (p                                                                                                    | id=0x0012, seq=1/256, ttl=64         id=0x0012, seq=1/256, ttl=64         id=0x0012, seq=2/512, ttl=64         id=0x0012, seq=2/512, ttl=64         id=0x0012, seq=3/768, ttl=64         id=0x0012, seq=4/1024, ttl=64         id=0x0012, seq=4/1024, ttl=64         id=0x0012, seq=4/1024, ttl=64         id=0x0012, seq=5/1280, ttl=64         id=0x0012, seq=5/1280, ttl=64         id=0x0012, seq=5/1280, ttl=64         id=0x0012, seq=7/1792, ttl=64         id=0x0012, seq=7/2018, ttl=64         id=0x0012, seq=7/2018, ttl=64         id=0x0012, seq=7/2018, ttl=64         id=0x0012, seq=1/2816, ttl=64         id=0x0012, seq=1/2816, ttl=64                                                                                                    |
| C         C           2         2022-08-01         10:03:22.231237959           2         2022-08-01         10:03:22.231237959           3         022-08-01         10:03:22.231237959           4         2022-08-01         10:03:22.231237959           4         2022-08-01         10:03:23.232247753           5         022-08-01         10:03:23.232247753           5         022-08-01         10:03:25.2586774861           9         2022-08-01         10:03:25.2586774861           9         022-08-01         10:03:25.2586774861           9         022-08-01         10:03:25.2586774861           9         022-08-01         10:03:25.2586774861           10         022-08-01         10:03:25.2586774861           10         022-08-01         10:03:27.366674737           12         022-08-01         10:03:32.330607153           13         022-08-01         10:03:31.40277217           16         022-08-01         10:03:31.402772177           17         20:20-08-01         10:03:31.4027721777           21         022-08-01         10:03:31.402772177725           21         020:00-08-01         10:03:32.4266095691                                                                                                    | Source<br>198.51.100.100<br>198.51.100.100<br>198.51                                                                                     | Destruction<br>192.0.2.100<br>192.0.2.100<br>192.0 | Protocol<br>ICHP<br>ICHP<br>ICH | 108<br>108<br>108<br>108<br>108<br>108<br>108<br>108                                                                                                    | PD           0x4276         (17144)           0x4276         (17144)           0x4276         (17144)           0x4276         (17144)           0x4276         (17541)           0x43256         (17522)           0x4456         (17502)           0x4456         (17502)           0x4464         (17508)           0x4464         (17638)           0x4467         (17639)           0x4467         (17639)           0x4559         (17744)           0x4559         (17747)           0x4559         (17741)           0x4559         (17741)           0x4559         (17741)           0x4559         (17741)           0x4564         (18042)           0x4674         (18042)           0x468a         (18058)           0x468a         (18058)           0x468a         (18058)                                                                                                    | PTL 340<br>64 Echo (ping) reply<br>64 Echo (ping) reply                                                                                                    | Id=0x0012, seq=1/256, ttl=64         Id=0x0012, seq=1/256, ttl=64         Id=0x0012, seq=2/512, ttl=64         Id=0x0012, seq=3/768, ttl=64         Id=0x0012, seq=3/768, ttl=64         Id=0x0012, seq=3/708, ttl=64         Id=0x0012, seq=3/708, ttl=64         Id=0x0012, seq=3/7128, ttl=64         Id=0x0012, seq=3/7128, ttl=64         Id=0x0012, seq=3/7128, ttl=64         Id=0x0012, seq=3/7128, ttl=64         Id=0x0012, seq=3/7128, ttl=64         Id=0x0012, seq=3/7128, ttl=64         Id=0x0012, seq=3/7128, ttl=64         Id=0x0012, seq=3/7128, ttl=64         Id=0x0012, seq=3/7128, ttl=64         Id=0x0012, seq=3/7128, ttl=64         Id=0x0012, seq=3/7128, ttl=64         Id=0x0012, seq=10/2566, ttl=64         Id=0x0012, seq=10/2566, ttl=64         Id=0x0012, seq=11/2816, ttl=64         Id=0x0012, seq=11/2816, ttl=64         Id=0x0012, seq=11/2816, ttl=64         Id=0x0012, seq=11/2816, ttl=64         Id=0x0012, seq=11/2816, ttl=64         Id=0x00012, seq=11/2816, ttl=64         Id=0x00012, seq=11/2816, ttl=64         Id=0x0012, seq=11/2816, ttl=64         Id=0x00012, seq=11/2816, ttl=64         Id=0x00012, seq=11/2816, ttl=64         Id=0x00012, seq=11/2816, ttl=64         Id=0x00012, seq=11/2                                                                                                    |
| <pre> Internet Control Message Protocol Internet Control Message Protocol Internet Control Message Protocol Internet Control Message Protocol Internet Control Message Protocol Internet Control Message Protocol Internet Control Message Protocol Internet Control Message Protocol Internet Control Message Protocol Internet Control Message Protocol Internet Control Message Protocol Internet Control Message Protocol Internet Control Message Internet Control Message Internet Internet Control Message Internet Internet Internet Control Message Internet Internet</pre>                                                                                                    | Source 138.51.108.100 138.51.108.100 138.51.55 155.102 155.102 1                                                                                                    | Destination<br>192.0.2.100<br>192.0.2.100<br>192.0 | Protocol           ICHP           ICHP                                                                                                    | Longth<br>108 1<br>108 1<br>1 | PD           0x42f8 (17144)           0x42f8 (17144)           0x42f8 (17144)           0x42f8 (17144)           0x42f8 (17144)           0x42f8 (17144)           0x42f8 (17141)           0x445e (17502)           0x4464 (17508)           0x4465 (17508)           0x4464 (17508)           0x4464 (17639)           0x4467 (17639)           0x4459 (17744)           0x4559 (17744)           0x4559 (17744)           0x4557 (17815)           0x4677 (18042)           0x468a (18058)           0x468a (18058)           0x468a (18058)           0x468a (18058)                                                                                                    | ▶TT, b0<br>64 Echo (ping) reply<br>64 Echo (ping) reply                                                                                                    | 1d=0x0012, seq=1/256, ttl=64         1d=0x0012, seq=1/256, ttl=64         1d=0x0012, seq=2/512, ttl=64         1d=0x0012, seq=3/766, ttl=64         1d=0x0012, seq=3/766, ttl=64         1d=0x0012, seq=3/766, ttl=64         1d=0x0012, seq=3/766, ttl=64         1d=0x0012, seq=3/766, ttl=64         1d=0x0012, seq=5/1280, ttl=64         1d=0x0012, seq=5/1280, ttl=64         1d=0x0012, seq=5/1280, ttl=64         1d=0x0012, seq=5/1280, ttl=64         1d=0x0012, seq=5/1280, ttl=64         1d=0x0012, seq=5/1280, ttl=64         1d=0x0012, seq=3/2040, ttl=64         1d=0x0012, seq=3/2040, ttl=64         1d=0x0012, seq=10/2560, ttl=64         1d=0x0012, seq=11/2816, ttl=64         1d=0x0012, seq=11/2816, ttl=64         1d=0x0012, seq=11/2816, ttl=64         1d=0x0012, seq=11/2816, ttl=64         1d=0x0012, seq=11/2816, ttl=64         1d=0x0012, seq=11/2816, ttl=64         1d=0x0012, seq=11/2816, ttl=64         1d=0x0012, seq=11/2816, ttl=64                                                                                                    |
| Internet Control Message Protocol           In.         Time           1 2022-08-01 10:03:22.231237959           2 2022-08-01 10:03:22.231237959           3 2022-08-01 10:03:22.21237959           4 2022-08-01 10:03:22.21237959           4 2022-08-01 10:03:22.22247953           5 2022-08-01 10:03:23.232247763           7 2022-08-01 10:03:24.234709511           7 2022-08-01 10:03:25.258674861           9 2022-08-01 10:03:25.258674861           9 2022-08-01 10:03:25.258674861           9 2022-08-01 10:03:25.258674861           1 2022-08-01 10:03:25.258674861           1 2022-08-01 10:03:25.238674861           1 2022-08-01 10:03:27.306674794           1 2022-08-01 10:03:27.306674594           1 2022-08-01 10:03:27.306674594           1 2022-08-01 10:03:20.354936706           1 7 2022-08-01 10:03:13.04277277           2 2022-08-01 10:03:13.042772777           2 2022-08-01 10:03:13.042772777           2 2022-08-01 10:03:13.042772777           2 2022-08-01 10:03:13.042772777           2 2022-08-01 10:03:13.0427727777           2 0022-08-01 10:03:13.0427727777           2 0022-08-01 10:03:13.0427227777           2 0022-08-01 10:03:13.042724775           2 0022-08-01 10:03:13.042724775           2 0022-08-01 10:03:13.042724775 <tr< td=""><td>Source<br/>198.51.100.100<br/>198.51.100.100<br/>198.50.100<br/>198.50.100<br/>198.50.100<br/>198.50.100<br/>198.50</td><td>Destination<br/>192.0.2.100<br/>192.0.2.100<br/>192.0</td><td>Protocol           ICHP           ICHP</td><td>108<br/>108<br/>108<br/>108<br/>108<br/>108<br/>108<br/>108</td><td>PD           0x4276         (17144)           0x4276         (17144)           0x4276         (17144)           0x4276         (17341)           0x44256         (17502)           0x4456         (17502)           0x4456         (17502)           0x4456         (17503)           0x4452         (1763)           0x44556         (17744)           0x4556         (17744)           0x4557         (17747)           0x4558         (17747)           0x4559         (17743)           0x4672         (18042)           0x468a         (18058)           0x468a         (18058)</td><td>PTL 140<br/>64 Echo (ping) reply<br/>64 Echo (ping) reply</td><td>1d=0x0012, seq=1/256, ttl=64         1d=0x0012, seq=2/512, ttl=64         1d=0x0012, seq=2/512, ttl=64         1d=0x0012, seq=3/768, ttl=64         1d=0x0012, seq=3/768, ttl=64         1d=0x0012, seq=3/768, ttl=64         1d=0x0012, seq=3/768, ttl=64         1d=0x0012, seq=3/768, ttl=64         1d=0x0012, seq=3/128, ttl=64         1d=0x0012, seq=3/128, ttl=64         1d=0x0012, seq=3/128, ttl=64         1d=0x0012, seq=3/128, ttl=64         1d=0x0012, seq=3/128, ttl=64         1d=0x0012, seq=3/284, ttl=64         1d=0x0012, seq=3/284, ttl=64         1d=0x0012, seq=3/284, ttl=64         1d=0x0012, seq=3/284, ttl=64         1d=0x0012, seq=3/284, ttl=64         1d=0x0012, seq=3/284, ttl=64         1d=0x0012, seq=3/284, ttl=64         1d=0x0012, seq=3/284, ttl=64         1d=0x0012, seq=3/284, ttl=64         1d=0x0012, seq=3/284, ttl=64         1d=0x0012, seq=3/284, ttl=64         1d=0x0012, seq=3/284, ttl=64         1d=0x0012, seq=3/284, ttl=64         1d=0x0012, seq=3/284, ttl=64         1d=0x0012, seq=11/2816, ttl=64         1d=0x0012, seq=11/2816, ttl=64         1d=0x0012, seq=3/1282, stg=3/282, ttl=64         1d=0x0012, seq=3/1283, stg=3/84, stg=3/84         1d=0x0012, seq=3/1284, stg=3/84<!--</td--></td></tr<>                                                                                                    | Source<br>198.51.100.100<br>198.51.100.100<br>198.50.100<br>198.50.100<br>198.50.100<br>198.50.100<br>198.50                                                                                   | Destination<br>192.0.2.100<br>192.0.2.100<br>192.0 | Protocol           ICHP           ICHP                                                                                                    | 108<br>108<br>108<br>108<br>108<br>108<br>108<br>108                                                                                                    | PD           0x4276         (17144)           0x4276         (17144)           0x4276         (17144)           0x4276         (17341)           0x44256         (17502)           0x4456         (17502)           0x4456         (17502)           0x4456         (17503)           0x4452         (1763)           0x44556         (17744)           0x4556         (17744)           0x4557         (17747)           0x4558         (17747)           0x4559         (17743)           0x4672         (18042)           0x468a         (18058)           0x468a         (18058)                                                                                                    | PTL 140<br>64 Echo (ping) reply<br>64 Echo (ping) reply                                                                                                    | 1d=0x0012, seq=1/256, ttl=64         1d=0x0012, seq=2/512, ttl=64         1d=0x0012, seq=2/512, ttl=64         1d=0x0012, seq=3/768, ttl=64         1d=0x0012, seq=3/768, ttl=64         1d=0x0012, seq=3/768, ttl=64         1d=0x0012, seq=3/768, ttl=64         1d=0x0012, seq=3/768, ttl=64         1d=0x0012, seq=3/128, ttl=64         1d=0x0012, seq=3/128, ttl=64         1d=0x0012, seq=3/128, ttl=64         1d=0x0012, seq=3/128, ttl=64         1d=0x0012, seq=3/128, ttl=64         1d=0x0012, seq=3/284, ttl=64         1d=0x0012, seq=3/284, ttl=64         1d=0x0012, seq=3/284, ttl=64         1d=0x0012, seq=3/284, ttl=64         1d=0x0012, seq=3/284, ttl=64         1d=0x0012, seq=3/284, ttl=64         1d=0x0012, seq=3/284, ttl=64         1d=0x0012, seq=3/284, ttl=64         1d=0x0012, seq=3/284, ttl=64         1d=0x0012, seq=3/284, ttl=64         1d=0x0012, seq=3/284, ttl=64         1d=0x0012, seq=3/284, ttl=64         1d=0x0012, seq=3/284, ttl=64         1d=0x0012, seq=3/284, ttl=64         1d=0x0012, seq=11/2816, ttl=64         1d=0x0012, seq=11/2816, ttl=64         1d=0x0012, seq=3/1282, stg=3/282, ttl=64         1d=0x0012, seq=3/1283, stg=3/84, stg=3/84         1d=0x0012, seq=3/1284, stg=3/84 </td                                                                                                    |
| Internet Control Message Protocol           Internet Control Message Protocol           1 2022-08-01 10:03:22.231237959           2 2022-08-01 10:03:22.231237959           3 2022-08-01 10:03:22.231237959           4 2022-08-01 10:03:23.232247053           5 2022-08-01 10:03:23.22247053           7 2022-08-01 10:03:24.24707051           7 2022-08-01 10:03:25.258674861           9 2022-08-01 10:03:25.258674861           9 2022-08-01 10:03:25.258674861           9 2022-08-01 10:03:25.238674861           1 2 2022-08-01 10:03:27.306671694           12 2022-08-01 10:03:27.306671694           12 2022-08-01 10:03:27.306671694           12 2022-08-01 10:03:27.306771371           16 2022-08-01 10:03:27.306771371           17 2022-08-01 10:03:27.306771371           17 2022-08-01 10:03:27.306771372           19 2022-08-01 10:03:13.402777217           2 2022-08-01 10:03:13.402772172           2 2022-08-01 10:03:13.402772172           2 0022-08-01 10:03:22.426695591           2 Thermet II, src: Cisco b9:77:08 (5)           9 -0                                                                                                    | Source<br>198.51,100.100<br>198.51,100.100<br>198.51                                                                                     | Destination<br>192.0.2.100<br>192.0.2.100<br>192.0 | Protocol           ICHP           ICHP                                                                                                    | Longth<br>108 108<br>108 108<br>108 108<br>108 108<br>108 108<br>108 108<br>108 108<br>108 108<br>108 108<br>108 108<br>108 108<br>108 108<br>108 108<br>108 108<br>108 108<br>108 108 108<br>108 108 108<br>108 108 108 108<br>108 108 108 108 108<br>108 108 108 108 108 108 108 108 108 108                                                                                                    | P.D           0x4276         (17144)           0x4276         (17144)           0x4276         (17144)           0x4276         (17144)           0x4276         (1731)           0x44256         (17502)           0x4456         (17502)           0x4456         (17502)           0x4464         (17508)           0x4467         (1763)           0x4467         (1763)           0x4467         (1763)           0x4450         (17741)           0x4550         (17747)           0x4557         (1862)           0x4673         (18642)           0x468a         (18058)           0x468a         (18058)           0x468a         (18058)                                                                                                    | PTL 146<br>64 Echo (ping) reply<br>64 Echo (ping) reply                                                                                                    | <pre>id=0x0012, seq=1/256, ttl=64<br/>id=0x0012, seq=2/512, ttl=64<br/>id=0x0012, seq=2/512, ttl=64<br/>id=0x0012, seq=3/768, ttl=64<br/>id=0x0012, seq=4/1024, ttl=64<br/>id=0x0012, seq=4/1024, ttl=64<br/>id=0x0012, seq=4/1024, ttl=64<br/>id=0x0012, seq=4/1024, ttl=64<br/>id=0x0012, seq=5/1280, ttl=64<br/>id=0x0012, seq=5/1280, ttl=64<br/>id=0x0012, seq=5/1280, ttl=64<br/>id=0x0012, seq=5/1280, ttl=64<br/>id=0x0012, seq=5/1280, ttl=64<br/>id=0x0012, seq=3/2048, ttl=64<br/>id=0x0012, seq=3/2048, ttl=64<br/>id=0x0012, seq=3/2048, ttl=64<br/>id=0x0012, seq=10/2560, ttl=64<br/>id=0x0012, seq=11/2816, ttl=64<br/>id=0x0012, seq=11/2816, ttl=64<br/>id=0x0012, seq=</pre> |
| c         c           c         c                                                                                                    | Source<br>198.51.100.100<br>198.51.100.100<br>199.51.100.100<br>101.51.00.100<br>101.51.00<br>101.51.00<br>101.5 | Destination<br>192.0.2.100<br>192.0.2.100<br>192.0 | Protocol           ICHP           ICHP                                                                                                    | 108<br>108<br>108<br>108<br>108<br>108<br>108<br>108                                                                                                    | PD           0x4276         (17144)           0x4276         (17144)           0x4276         (17144)           0x4276         (17144)           0x43105         (1731)           0x4350         (1731)           0x4456         (17502)           0x4456         (17502)           0x4464         (17503)           0x4462         (1763)           0x4462         (1763)           0x4462         (1763)           0x4455         (17741)           0x4550         (17741)           0x4557         (17815)           0x4597         (17815)           0x4673         (18042)           0x468a         (18058)           0x468a         (18058)                                                                                                    | PTL b6<br>64 Echo (ping) reply<br>64 Echo (ping) reply<br>64 Echo (ping)                                                                                                    | id=0x0012, seq=1/256, ttl=64<br>id=0x0012, seq=2/512, ttl=64<br>id=0x0012, seq=2/512, ttl=64<br>id=0x0012, seq=3/768, ttl=64<br>id=0x0012, seq=4/1024, ttl=64<br>id=0x0012, seq=4/1024, ttl=64<br>id=0x0012, seq=5/1280, ttl=64<br>id=0x0012, seq=5/1280, ttl=64<br>id=0x0012, seq=5/1280, ttl=64<br>id=0x0012, seq=5/1280, ttl=64<br>id=0x0012, seq=3/2048, ttl=64<br>id=0x0012, seq=3/2048, ttl=64<br>id=0x0012, seq=3/2048, ttl=64<br>id=0x0012, seq=3/2048, ttl=64<br>id=0x0012, seq=3/2048, ttl=64<br>id=0x0012, seq=3/2048, ttl=64<br>id=0x0012, seq=3/2048, ttl=64<br>id=0x0012, seq=3/2048, ttl=64<br>id=0x0012, seq=1/2816, ttl=64<br>id=0x0012, seq=1/2816, ttl=64<br>id=                                                                                                    |

# Erklärung

In diesem Fall ist Ethernet1/2 mit dem Port-VLAN-Tag 102 die Ausgangsschnittstelle für die ICMP-Echoantwortpakete.

Wenn die Erfassungsrichtung der Anwendung in den Erfassungsoptionen auf "**Egress**" (Ausgang) festgelegt ist, werden Pakete mit dem Port-VLAN-Tag 102 im Ethernet-Header an den Backplane-Schnittstellen in der Eingangsrichtung erfasst.

In dieser Tabelle ist die Aufgabe zusammengefasst:

| Aufgabe                                                                                                    | Erfassungsp Inter<br>unkt erfas  | rnes Port-VLAN in<br>ssten Paketen | Richtun<br>a       | Erfasster Datenverkehr                                              |
|----------------------------------------------------------------------------------------------------|----------------------------------|------------------------------------|--------------------|---------------------------------------------------------------------|
| Konfiguration und<br>Verifizierung von<br>Erfassungen auf<br>Anwendungs- und<br>Anwendungsport<br>Ethernet1/2 | Backplane-<br>Schnittstelle<br>n | 102                                | Nur<br>Eingan<br>g | ICMP-Echo-Antworten von Ho<br>198.51.100.100 zu Host<br>192.0.2.100 |

#### Aufgabe 2

Verwenden Sie den FCM und die CLI, um eine Paketerfassung auf der Backplane-Schnittstelle und der Front-Schnittstelle Ethernet1/2 zu konfigurieren und zu überprüfen.

Die gleichzeitige Paketerfassung wird konfiguriert auf:

- Front-Schnittstelle Die Pakete mit dem Port VLAN 102 an der Schnittstelle Ethernet1/2 werden erfasst. Die erfassten Pakete sind ICMP-Echo-Anfragen.
- Backplane-Schnittstellen Pakete, bei denen Ethernet1/2 als Ausgangsschnittstelle identifiziert wird, oder Pakete mit dem Port-VLAN 102 werden erfasst. Die erfassten Pakete sind ICMP-Echoantworten.

#### Topologie, Paketfluss und Erfassungspunkte

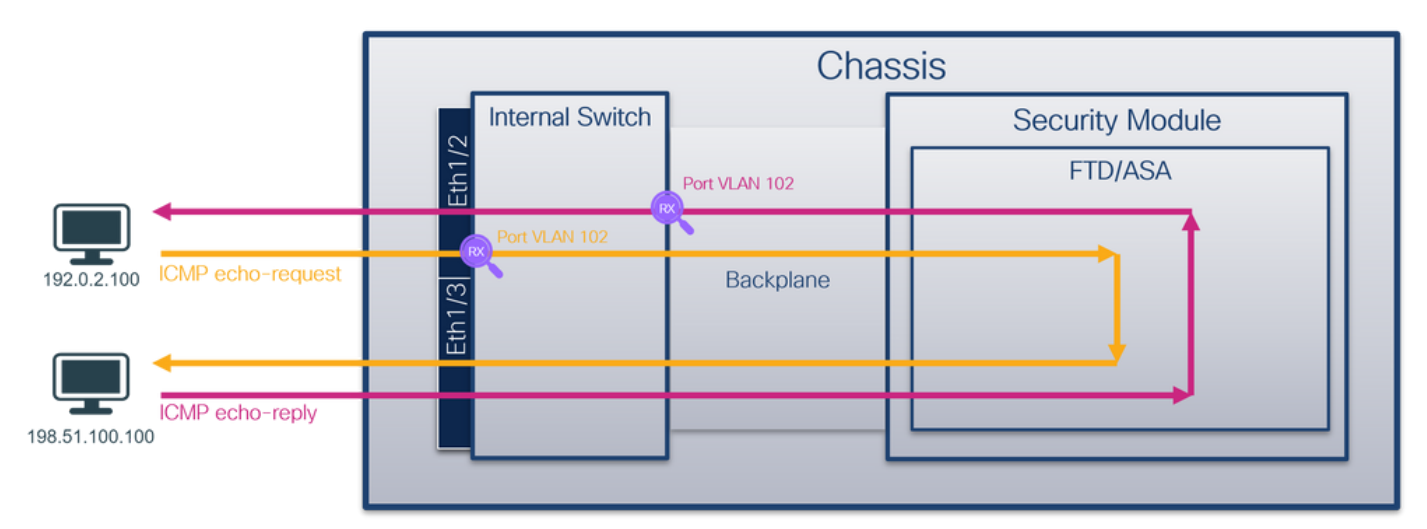

# Konfiguration

#### FCM

Führen Sie die folgenden Schritte auf FCM aus, um eine Paketerfassung auf der FTD-Anwendung und dem Anwendungsport Ethernet1/2 zu konfigurieren:

1. Verwenden Sie **Tools > Packet Capture > Capture Session**, um eine neue Erfassungssitzung zu erstellen:

| Overview Interfaces Logical Devices Security Engine Platform Settings | System                | Tools Help admin     |
|-----------------------------------------------------------------------|-----------------------|----------------------|
|                                                                       | Packet Capture        | Troubleshooting Logs |
| Capture Session Fiter List                                            |                       |                      |
| C Refresh                                                             | Capture Session Delet | e All Sessions       |
| No Session available                                                  |                       |                      |

2. Wählen Sie die FTD-Anwendung Ethernet1/2 in der Dropdown-Liste Application Port (Anwendungsport) aus, und wählen Sie All Packets (Alle Pakete) in Application Capture Direction (Anwendungserfassungsrichtung). Geben Sie den Sitzungsnamen an, und klicken Sie auf Save and Run, um die Aufzeichnung zu aktivieren:

| Overview Interfaces Logical Devices Security Engine Platform Settings Systems | tem Tools Help admin |
|-------------------------------------------------------------------------------|----------------------|
| Select an instance: ftd1                                                      | Save Cancel          |
| ftd1 Session Name" Cap1                                                       |                      |
| Selected Interfaces None                                                      |                      |
| Ebernal 1/2 Buffer Size 256 MB V                                              |                      |
| Snap length: 1518 Bytes                                                       |                      |
| Store Packets Overwrite Append                                                |                      |
| Capture On ftd 🔍                                                              |                      |
| Ethernet1/3 Application Port Ethemet1/2                                       |                      |
| Ethernet1/10 Application Capture Direction All Packets Egress Packet          |                      |
| Capture Filter Apply Filter Capture All                                       |                      |
|                                                                               |                      |
| Ethernet1/1                                                                   |                      |
|                                                                               |                      |
|                                                                               |                      |

#### **FXOS-CLI**

Führen Sie die folgenden Schritte auf der FXOS-CLI aus, um die Paketerfassung an Backplane-Schnittstellen zu konfigurieren:

1. Identifizieren Sie den Anwendungstyp und die Kennung:

firepower# scope ssa firepower /ssa# show app-instance App Name Identifier Slot ID Admin State Oper State Running Version Startup Version Deploy Type Turbo Mode Profile Name Cluster State Cluster Role \_\_\_\_\_ \_\_\_\_ 1 Enabled Online 7.2.0.82 7.2.0.82 ftd ftd1 Not Applicable None Native No 2. Eine Aufzeichnungssitzung erstellen: firepower# scope packet-capture firepower /packet-capture # create session cap1 firepower /packet-capture/session\* # create phy-port eth1/2 firepower /packet-capture/session/phy-port\* # set app-identifier ftd1 firepower /packet-capture/session/phy-port\* # exit firepower /packet-capture/session\* # create app-port 1 link12 Ethernet1/2 ftd firepower /packet-capture/session/app-port\* # set app-identifier ftd1 firepower /packet-capture/session\* # enable firepower /packet-capture/session\* # commit

firepower /packet-capture/session # commit

#### Verifizierung

#### FCM

Überprüfen Sie den **Schnittstellennamen**, stellen Sie sicher, dass der **Betriebsstatus** aktiv ist und dass die **Dateigröße (in Byte)** ansteigt:

| Overview Interfaces Logical Devices Security Engine Platform Settings System Tools Help admin |               |                       |                          |             |                         |  |  |   |  |  |  |
|-----------------------------------------------------------------------------------------------|---------------|-----------------------|--------------------------|-------------|-------------------------|--|--|---|--|--|--|
|                                                                                               |               |                       |                          |             |                         |  |  |   |  |  |  |
| Capture Session Filter List                                                                   |               |                       |                          |             |                         |  |  | _ |  |  |  |
|                                                                                               | C Refeet      |                       |                          |             |                         |  |  |   |  |  |  |
| 🔺 🔳 cap1                                                                                      | Drop Count: 0 | Operational State: up | Buffer Size: 256 MB      |             | Snap Length: 1518 Bytes |  |  | 1 |  |  |  |
| Interface Name                                                                                | Filter        | File Size (in bytes)  | File Name                | Device Name |                         |  |  |   |  |  |  |
| Ethernet1/2                                                                                   | None          | 95040                 | cap1-ethernet-1-2-0.pcap | ftd1        | 2                       |  |  |   |  |  |  |
| Ethernet1/2 - Ethernet1/10                                                                    | None          | 368                   | cap1-vethernet-1175.pcap | ftd1        | *                       |  |  |   |  |  |  |
| Ethernet1/2 - Ethernet1/9                                                                     | None          | 13040                 | cap1-vethernet-1036.pcap | ftd1        | 4                       |  |  |   |  |  |  |

# FXOS-CLI

Überprüfen Sie die Erfassungsdetails in der Paketerfassung:

```
firepower# scope packet-capture
firepower /packet-capture # show session cap1
Traffic Monitoring Session:
   Packet Capture Session Name: cap1
  Session: 1
   Admin State: Enabled
   Oper State: Up
   Oper State Reason: Active
   Config Success: Yes
   Config Fail Reason:
   Append Flag: Overwrite
   Session Mem Usage: 256 MB
  Session Pcap Snap Len: 1518 Bytes
  Error Code: 0
  Drop Count: 0
Physical ports involved in Packet Capture:
   Slot Id: 1
   Port Id: 2
   Pcapfile: /workspace/packet-capture/session-1/cap1-ethernet-1-2-0.pcap
   Pcapsize: 410444 bytes
   Filter:
   Sub Interface: 0
   Application Instance Identifier: ftd1
   Application Name: ftd
Application ports involved in Packet Capture:
  Slot Id: 1
   Link Name: link12
   Port Name: Ethernet1/2
   App Name: ftd
   Sub Interface: 0
   Application Instance Identifier: ftd1
Application ports resolved to:
  Name: vnic1
  Eq Slot Id: 1
   Eq Port Id: 9
   Pcapfile: /workspace/packet-capture/session-1/cap1-vethernet-1036.pcap
   Pcapsize: 128400 bytes
```

```
vlan: 102
Filter:
Name: vnic2
Eq Slot Id: 1
Eq Port Id: 10
Pcapfile: /workspace/packet-capture/session-1/cap1-vethernet-1175.pcap
Pcapsize: 2656 bytes
vlan: 102
Filter:
```

#### Erfassungsdateien erfassen

Befolgen Sie die Schritte im Abschnitt Sammeln von FirePOWER 4100/9300-internen Switch-Erfassungsdateien.

#### Analyse der Erfassungsdatei

Öffnen Sie die Erfassungsdateien mit einer Anwendung zum Lesen von Paketerfassungsdateien. Bei mehreren Backplane-Schnittstellen müssen alle Erfassungsdateien für jede Backplane-Schnittstelle geöffnet werden. In diesem Fall werden die Pakete an der Backplane-Schnittstelle Ethernet1/9 erfasst.

Öffnen Sie die Erfassungsdatei für die Schnittstelle Ethernet1/2, wählen Sie das erste Paket aus, und überprüfen Sie die Schlüsselpunkte:

- 1. Nur ICMP-Echoanforderungspakete werden erfasst. Jedes Paket wird erfasst und zweimal angezeigt.
- 2. Der ursprüngliche Paket-Header enthält kein VLAN-Tag.
- 3. Der interne Switch fügt den zusätzlichen Port-VLAN-Tag **102 ein**, der die Eingangsschnittstelle Ethernet1/2 identifiziert.
- 4. Der interne Switch fügt einen zusätzlichen VN-Tag ein.

| No. | Time                               | Source            | Destination         | Protocol       | Length    | PD             | IP TTL Info         |                                                                         |
|-----|------------------------------------|-------------------|---------------------|----------------|-----------|----------------|---------------------|-------------------------------------------------------------------------|
| -   | 1 2022-08-01 11:33:19.070693081    | 192.0.2.100       | 198.51.100.100      | ICMP           | 108 1     | 0xc009 (49161) | 64 Echo (ping) requ | est id=0x0013, seq=1/256, ttl=64 (no response found!)                   |
|     | 2 2022-08-01 11:33:19.070695347    | 192.0.2.100       | 198.51.100.100      | ICMP           | 102       | 0xc009 (49161) | 64 Echo (ping) requ | est id=0x0013, seq=1/256, ttl=64 (no response found!)                   |
|     | 3 2022-08-01 11:33:19.071217121    | 192.0.2.100       | 198.51.100.100      | ICMP           | 102       | 8XC889 (49161) | 64 ECRO (ping) requ | est id=0x0013, seg=1/256, ttl=64 (no response found!)                   |
|     | 4 2022-08-01 11:33:19.071218458    | 192.0.2.100       | 198,51,100,100      | ICMP           | 102       | 0xc009 (49161) | 64 Echo (ping) requ | est id=0x0013, seg=1/256, ttl=64 (no response found!)                   |
|     | 5 2022-08-01 11:33:20.072036625    | 192.0.2.100       | 198,51,100,100      | TCMP           | 108       | 8xc8ae (49326) | 64 Echo (ping) requ | est id=0x0013, sed=2/512, ttl=64 (no response found))                   |
|     | 6 2022-09-01 11-22-20 072029200    | 192 8 2 188       | 109 51 100 100      | TCMP           | 102       | 0xc0ae (49326) | 64 Echo (ping) requ | et id-9x9913 con-2/512 ttl-64 (no response found))                      |
|     | 0 2022-00-01 11:33:20.072030399    | 192.0.2.100       | 198.51.100.100      | TCHP           | 102       | 0xc0ae (49520) | ou echo (ping) requ | est 10-0x0015, seq=2/512, ct1=04 (no response found))                   |
|     | 7 2022-08-01 11:33:21.073266030    | 192.0.2.100       | 198.51.100.100      | ICMP           | 108       | 0xc167 (49511) | 64 Ecno (ping) requ | est 1d=0x0013, seq=3/768, tt1=64 (no response round)                    |
|     | 8 2022-08-01 11:33:21.073268327    | 192.0.2.100       | 198.51.100.100      | ICMP           | 102       | 0xc167 (49511) | 64 Echo (ping) requ | est 1d=0x0013, seq=3/768, tt1=64 (no response found!)                   |
|     | 9 2022-08-01 11:33:22.074576640    | 192.0.2.100       | 198.51.100.100      | ICMP           | 108       | 0xc175 (49525) | 64 Echo (ping) requ | est 1d=0x0013, seq=4/1024, ttl=64 (no response found!)                  |
|     | 10 2022-08-01 11:33:22.074578010   | 192.0.2.100       | 198.51.100.100      | ICMP           | 102       | 0xc175 (49525) | 64 Echo (ping) requ | est id=0x0013, seq=4/1024, ttl=64 (no response found!)                  |
|     | 11 2022-08-01 11:33:23.075779089   | 192.0.2.100       | 198.51.100.100      | ICMP           | 108       | 0xc208 (49672) | 64 Echo (ping) requ | est id=0x0013, seq=5/1280, ttl=64 (no response found!)                  |
|     | 12 2022-08-01 11:33:23.075781513   | 192.0.2.100       | 198.51.100.100      | ICMP           | 102       | 0xc208 (49672) | 64 Echo (ping) requ | est id=0x0013, seg=5/1280, ttl=64 (no response found!)                  |
|     | 13 2022-08-01 11:33:24.081839490   | 192.0.2.100       | 198.51.100.100      | ICMP           | 108       | Øxc211 (49681) | 64 Echo (ping) requ | est id=0x0013, seg=6/1536, ttl=64 (no response found!)                  |
|     | 14 2022-08-01 11:33:24.081841386   | 192.0.2.100       | 198,51,100,100      | ICMP           | 102       | 0xc211 (49681) | 64 Echo (ping) requ | est id=0x0013, sed=6/1536, ttl=64 (no response found!)                  |
|     | 15 2022-08-01 11:33:25 105806249   | 192.0.2.100       | 198,51,100,100      | TCMP           | 108       | 0xc2e2 (49898) | 64 Echo (ning) requ | est id=0x0013, sen=7/1792, ttl=64 (no response found))                  |
|     | 16 2022 08 01 11:33:25 105007005   | 102 0 2 100       | 109 51 100 100      | TCMD           | 100       | 0xc2o2 (40000) | 64 Echo (ping) requ | st (d-0x001) co-7/1702 ttl-64 (no resonance found)                      |
|     | 10 2022-08-01 11.33.23.10380/893   | 192.0.2.100       | 198.51.100.100      | TCHP           | 102       | 0xc2ez (49890) | ou Echo (ping) requ | est id orobits, seq=//1/22, tileo4 (no response found)                  |
|     | 1/ 2022-08-01 11:33:26.1298362/8   | 192.0.2.100       | 198.51.100.100      | ICMP           | 108       | 0XC304 (50100) | 64 Echo (ping) requ | 1d=0x0013, Seq=8/2048, ttl=64 (no response round)                       |
|     | 18 2022-08-01 11:33:26.129838114   | 192.0.2.100       | 198.51.100.100      | ICMP           | 102       | 0xc3b4 (50100) | 64 Echo (ping) requ | est 1d=0x0013, seq=8/2048, ttl=64 (no response tound!)                  |
|     | 19 2022-08-01 11:33:27.153828653   | 192.0.2.100       | 198.51.100.100      | ICMP           | 108       | 0xc476 (50294) | 64 Echo (ping) requ | est id=0x0013, seq=9/2304, ttl=64 (no response found!)                  |
|     | 20 2022-08-01 11:33:27.153830201   | 192.0.2.100       | 198.51.100.100      | ICMP           | 102       | 0xc476 (50294) | 64 Echo (ping) requ | est id=0x0013, seq=9/2304, ttl=64 (no response found!)                  |
|     | 21 2022-08-01 11:33:28.177847175   | 192.0.2.100       | 198.51.100.100      | ICMP           | 108       | 0xc516 (50454) | 64 Echo (ping) requ | est id=0x0013, seq=10/2560, ttl=64 (no response found!)                 |
|     | 22 2022-08-01 11:33:28.177849075   | 192.0.2.100       | 198.51.100.100      | ICMP           | 102       | 0xc516 (50454) | 64 Echo (ping) requ | est id=0x0013, seq=10/2560, ttl=64 (no response found!)                 |
|     | 23 2022-08-01 11:33:29.201804760   | 192.0.2.100       | 198.51.100.100      | ICMP           | 108       | 0xc578 (50552) | 64 Echo (ping) requ | est id=0x0013, seq=11/2816, ttl=64 (no response found!)                 |
|     | 24 2022-08-01 11:33:29.201806488   | 192.0.2.100       | 198.51.100.100      | ICMP           | 102       | 0xc578 (50552) | 64 Echo (ping) requ | est id=0x0013, seg=11/2816, ttl=64 (no response found!)                 |
|     | 25 2022-08-01 11:33:30.225834765   | 192.0.2.100       | 198,51,100,100      | ICMP           | 108       | 0xc585 (50565) | 64 Echo (ping) requ | est id=0x0013, seg=12/3072, ttl=64 (no response found!)                 |
|     | 26 2022-08-01 11:33:30 225836835   | 192.0.2.100       | 198.51.100.100      | TCMP           | 102       | Bxc585 (58565) | 64 Echo (ping) requ | est id=0x0013, seg=12/3072, ttl=64 (no response found))                 |
|     | 27 2022 00 01 11:22:21 240920055   | 102 0 2 100       | 109 51 100 100      | TCMD           | 102       | 0xc610 (50713) | 64 Echo (ping) room | st id-avaals sequel/332 +ti-64 (no regranme found)                      |
|     | 27 2022-08-01 11.33.31.249626933   | 192.0.2.100       | 198.51.100.100      | TCHP           | 100       | 0x0018 (50712) | ou celo (ping) requ | est id-ocous, seq-15/5528, til-oq (ib response found)                   |
|     | 28 2022-08-01 11:33:31.249831121   | 192.0.2.100       | 198.51.100.100      | TCMP           | 102       | 0xc618 (50/12) | 64 Ecno (ping) requ | est 1d=0x0013, seq=13/3328, tt1=64 (no response round)                  |
|     | 29 2022-08-01 11:33:32.273867960   | 192.0.2.100       | 198.51.100.100      | ICMP           | 108       | 0xc64f (50767) | 64 Echo (ping) requ | est 1d=0x0013, seq=14/3584, ttl=64 (no response found!)                 |
| <   |                                    |                   |                     |                |           |                |                     |                                                                         |
| >   | Frame 1: 108 bytes on wire (864 bi | ts), 108 bytes ca | ptured (864 bits) o | n interface ca | pture_u0_ | 1, id 0        |                     | 0000 58 97 bd b9 77 0e 00 50 56 9d e8 be 89 26 80 0a X···₩··P V····&··  |
| >   | Ethernet II, Src: VMware 9d:e8:be  | (00:50:56:9d:e8:b | e), Dst: Cisco b9:7 | 7:0e (58:97:bd | :b9:77:0e | )              |                     | 0010 00 00 81 00 00 66 08 00 45 00 00 54 c0 09 40 00 ·····f·· E··T··@·  |
| 4   | VN-Tag                             |                   |                     |                |           |                |                     | 0020 40 01 8d a3 c0 00 02 64 c6 33 64 64 08 00 8d 7c @·····d ·3dd···    |
|     | 1                                  | = Directi         | ion: From Bridge    |                |           |                |                     | 0030 00 13 00 01 f2 b9 e7 62 00 00 00 cb 7f 06 00b                      |
|     | .0                                 | = Pointer         | vif id              |                |           |                |                     | 0040 00 00 00 00 10 11 12 13 14 15 16 17 18 19 1a 1b                    |
|     |                                    | = Destina         | tion: 10            |                |           |                |                     | 0050 1c 1d 1e 1f 20 21 22 23 24 25 26 27 28 29 2a 2b ···· !"# \$%&"()"+ |
|     |                                    | = Looped:         | No                  | • •            |           |                |                     | 0060 2c 2d 2e 2f 30 31 32 33 34 35 36 37 ,/0123 4567                    |
|     |                                    |                   | 4.0                 | + 1            |           |                |                     |                                                                         |
|     |                                    | = Reserve         | rd: 0               |                |           |                |                     |                                                                         |
|     |                                    | = Version         | 1: 0                |                |           |                |                     |                                                                         |
|     | 0000 00                            | 00 0000 = Source: | . 0                 |                |           |                |                     |                                                                         |
| L   | Type: 802.1Q Virtual LAN (0x8100   | )                 |                     |                |           |                |                     |                                                                         |
| 4   | 802.1Q Virtual LAN, PRI: 0, DEI: 0 | , ID: 102         |                     |                |           |                |                     |                                                                         |
|     | 000 = Priority:                    | Best Effort (defa | ault) (0)           |                |           |                |                     |                                                                         |
|     | 0 = DEI: Ineli                     | gible             |                     | 21             |           |                |                     |                                                                         |
|     | 0000 0110 0110 = ID: 102           |                   |                     | 1              |           |                |                     |                                                                         |
|     | Type: IPv4 (8x8888)                |                   |                     |                |           |                |                     |                                                                         |
|     | Internet Protocol Version 4 Sect   | 192.0.2.100. Det+ | 198.51.100.100      |                |           |                |                     |                                                                         |
| 1   | Internet Control Message Protocol  |                   | 10010111001100      |                |           |                |                     |                                                                         |
| 1   | incense control nessage Protocol   |                   |                     | -              |           |                |                     |                                                                         |
|     |                                    |                   |                     |                |           |                |                     |                                                                         |

Wählen Sie das zweite Paket aus, und überprüfen Sie die wichtigsten Punkte:

- 1. Nur ICMP-Echoanforderungspakete werden erfasst. Jedes Paket wird erfasst und zweimal angezeigt.
- 2. Der ursprüngliche Paket-Header enthält kein VLAN-Tag.
- 3. Der interne Switch fügt den zusätzlichen Port-VLAN-Tag **102 ein**, der die Eingangsschnittstelle Ethernet1/2 identifiziert.

| No | . Time                              | Source            | Destination         | Protocol       | Length     | PD             | IP TTL Info         |        |                                                                    |
|----|-------------------------------------|-------------------|---------------------|----------------|------------|----------------|---------------------|--------|--------------------------------------------------------------------|
|    | 1 2022-08-01 11:33:19.070693081     | 192.0.2.100       | 198.51.100.100      | ICMP           | 108 1      | 0xc009 (49161) | 64 Echo (ping) re   | equest | id=0x0013, seq=1/256, ttl=64 (no response found!)                  |
|    | 2 2022-08-01 11:33:19.070695347     | 192.0.2.100       | 198.51.100.100      | ICMP           | 102        | 0xc009 (49161) | 64 Echo (ping) re   | equest | id=0x0013, seq=1/256, ttl=64 (no response found!)                  |
|    | 3 2022-08-01 11:33:19.071217121     | 192.0.2.100       | 198.51.100.100      | ICMP           | 102        | 0xc009 (49161) | 64 Echo (ping) re   | equest | id=0x0013, seq=1/256, ttl=64 (no response found!)                  |
|    | 4 2022-08-01 11:33:19.071218458     | 192.0.2.100       | 198.51.100.100      | ICMP           | 102        | 0xc009 (49161) | 64 Echo (ping) re   | equest | id=0x0013, seq=1/256, ttl=64 (no response found!)                  |
|    | 5 2022-08-01 11:33:20.072036625     | 192.0.2.100       | 198.51.100.100      | ICMP           | 108        | 0xc0ae (49326) | 64 Echo (ping) re   | equest | id=0x0013, seq=2/512, ttl=64 (no response found!)                  |
|    | 6 2022-08-01 11:33:20.072038399     | 192.0.2.100       | 198.51.100.100      | ICMP           | 102        | 0xc0ae (49326) | 64 Echo (ping) re   | equest | id=0x0013, seq=2/512, ttl=64 (no response found!)                  |
|    | 7 2022-08-01 11:33:21.073266030     | 192.0.2.100       | 198.51.100.100      | ICMP           | 108        | 0xc167 (49511) | 64 Echo (ping) re   | equest | id=0x0013, seq=3/768, ttl=64 (no response found!)                  |
|    | 8 2022-08-01 11:33:21.073268327     | 192.0.2.100       | 198.51.100.100      | ICMP           | 102        | 0xc167 (49511) | 64 Echo (ping) re   | equest | id=0x0013, seq=3/768, ttl=64 (no response found!)                  |
|    | 9 2022-08-01 11:33:22.074576640     | 192.0.2.100       | 198.51.100.100      | ICMP           | 108        | 0xc175 (49525) | 64 Echo (ping) re   | equest | id=0x0013, seq=4/1024, ttl=64 (no response found!)                 |
|    | 10 2022-08-01 11:33:22.074578010    | 192.0.2.100       | 198.51.100.100      | ICMP           | 102        | 0xc175 (49525) | 64 Echo (ping) re   | equest | id=0x0013, seg=4/1024, ttl=64 (no response found!)                 |
|    | 11 2022-08-01 11:33:23.075779089    | 192.0.2.100       | 198.51.100.100      | ICMP           | 108        | 0xc208 (49672) | 64 Echo (ping) re   | equest | id=0x0013, seg=5/1280, ttl=64 (no response found!)                 |
|    | 12 2022-08-01 11:33:23.075781513    | 192.0.2.100       | 198.51.100.100      | ICMP           | 102        | 0xc208 (49672) | 64 Echo (ping) re   | equest | id=0x0013, seg=5/1280, ttl=64 (no response found!)                 |
|    | 13 2022-08-01 11:33:24.081839490    | 192.0.2.100       | 198.51.100.100      | ICMP           | 108        | 0xc211 (49681) | 64 Echo (ping) re   | equest | id=0x0013, seg=6/1536, ttl=64 (no response found!)                 |
|    | 14 2022-08-01 11:33:24.081841386    | 192.0.2.100       | 198.51.100.100      | ICMP           | 102        | Øxc211 (49681) | 64 Echo (ping) re   | equest | id=0x0013, seg=6/1536, ttl=64 (no response found!)                 |
|    | 15 2022-08-01 11:33:25.105806249    | 192.0.2.100       | 198,51,100,100      | ICMP           | 108        | 0xc2e2 (49890) | 64 Echo (ping) re   | equest | id=0x0013, seg=7/1792, ttl=64 (no response found!)                 |
|    | 16 2022-08-01 11:33:25.105807895    | 192.0.2.100       | 198.51.100.100      | ICMP           | 102        | 0xc2e2 (49890) | 64 Echo (ping) re   | equest | id=0x0013, seg=7/1792, ttl=64 (no response found!)                 |
|    | 17 2022-08-01 11:33:26.129836278    | 192.0.2.100       | 198.51.100.100      | ICMP           | 108        | 0xc3b4 (50100) | 64 Echo (ping) re   | equest | id=0x0013, seg=8/2048, ttl=64 (no response found!)                 |
|    | 18 2022-08-01 11:33:26.129838114    | 192.0.2.100       | 198,51,100,100      | ICMP           | 102        | 0xc3b4 (50100) | 64 Echo (ping) re   | equest | id=0x0013, seg=8/2048, ttl=64 (no response found!)                 |
|    | 19 2022-08-01 11:33:27,153828653    | 192.0.2.100       | 198,51,100,100      | ICMP           | 108        | 0xc476 (50294) | 64 Echo (ping) re   | equest | id=0x0013, seg=9/2304, ttl=64 (no response found!)                 |
| H  | 20 2022-08-01 11:33:27,153830201    | 192.0.2.100       | 198,51,100,100      | ICMP           | 102        | 0xc476 (50294) | 64 Echo (ping) re   | equest | id=0x0013, seg=9/2304, ttl=64 (no response found!)                 |
|    | 21 2022-08-01 11:33:28.177847175    | 192.0.2.100       | 198,51,100,100      | ICMP           | 108        | 0xc516 (50454) | 64 Echo (ping) re   | equest | id=0x0013, seg=10/2560, ttl=64 (no response found!)                |
|    | 22 2022-08-01 11:33:28,177849075    | 192.0.2.100       | 198,51,100,100      | ICMP           | 102        | 0xc516 (50454) | 64 Echo (ping) re   | equest | id=0x0013, seg=10/2560, ttl=64 (no response found!)                |
|    | 23 2022-08-01 11:33:29,201804760    | 192.0.2.100       | 198,51,100,100      | ICMP           | 108        | 0xc578 (50552) | 64 Echo (ping) re   | equest | id=0x0013, seg=11/2816, ttl=64 (no response found!)                |
|    | 24 2022-08-01 11:33:29.201806488    | 192.0.2.100       | 198,51,100,100      | ICMP           | 102        | 0xc578 (50552) | 64 Echo (ping) re   | equest | id=0x0013, seg=11/2816, ttl=64 (no response found))                |
|    | 25 2022-08-01 11:33:30.225834765    | 192.0.2.100       | 198, 51, 100, 100   | TCMP           | 188        | 8xc585 (58565) | 64 Echo (ping) r    | equest | id=0x0013, seg=12/3072, ttl=64 (no response foundl)                |
|    | 26 2022-08-01 11:33:30.225836835    | 192.0.2.100       | 198, 51, 100, 100   | TCMP           | 102        | 8xc585 (58565) | 64 Echo (ping) r    | equest | id=0x0013, seg=12/3072, ttl=64 (no response foundl)                |
|    | 27 2022-08-01 11:33:31 249828955    | 192.0.2.100       | 198.51.100.100      | TCMP           | 108        | 8xc618 (50712) | 64 Echo (ping) r    | equest | id=0x0013, seq=13/3328, ttl=64 (no response foundl)                |
|    | 28 2022-08-01 11:33:31 249831121    | 192.0.2.100       | 198.51.100.100      | TCMP           | 102        | 8xc618 (50712) | 64 Echo (ping) r    | equest | id=0x0013, seq=13/3328, ttl=64 (no response found1)                |
|    | 20 2022-00-01 11:33:32 273967060    | 192 0 2 100       | 109 51 100 100      | TCMP           | 109        | 0xc64f (50767) | 64 Echo (ping) r    | aquest | (d-0x0013, seq=14/3504, ttl=64 (no response found1)                |
| ÷. | 29 2022-00-01 111551521275007500    | 19210121100       | 19019111001100      | 1CHP           | 100        | 0,0041 (30707) | ow cento (pring) in | equese | re-oxoors, seq-rayssay, cer-oa (no response roanor)                |
| ÷. | From A. ARD but a color from his    |                   | should fold hits a  |                |            |                |                     |        |                                                                    |
| 2  | Frame 2: 102 bytes on wire (816 bit | (s), 102 Dytes ca | ptured (816 bits) o | n interface ca | ipture_ue_ | 1, 10 0        |                     | 0000   | 3 58 97 D0 09 77 00 00 50 50 90 08 00 81 00 00 00 X W P V T        |
|    | Ethernet II, Src: VMware 90:08:De ( | 00:50:56:90:08:0  | e), DSC: C1SCO D9:7 | 1:06 (28:31:00 | 1:09:77:00 | :)             |                     | 0020   | 0 02 64 66 33 64 64 08 00 8d 7c 00 13 00 01 f2 b0 dd 3dd dd dd     |
| Ϋ́ | 802.10 VIPTUAL LAN, PRI: 0, DEI: 0, | , 10: 102         |                     |                |            |                |                     | 0030   | e7 62 00 00 00 00 cb 7f 06 00 00 00 00 00 10 11                    |
|    | 000 = Priority:                     | Best Effort (deta | suit) (0)           |                |            |                |                     | 0046   | 0 12 13 14 15 16 17 18 19 1a 1b 1c 1d 1e 1f 20 21                  |
|    | 0 = DEI: Ineli                      | gible             |                     |                |            |                |                     | 0056   | 0 22 23 24 25 26 27 28 29 2a 2b 2c 2d 2e 2f 30 31 "#\$%&'() *+,/01 |
|    | 0000 0110 0110 = ID: 102            |                   |                     |                |            |                |                     | 0066   | 0 32 33 34 35 36 37 234567                                         |
| L  | Type: 1PV4 (0x0800)                 |                   | 100 51 100 100      | _              |            |                |                     |        |                                                                    |
| 12 | Internet Protocol Version 4, Src: 1 | 192.0.2.100, Dst: | 198.51.100.100      |                |            |                |                     |        |                                                                    |
| 12 | Internet Control Message Protocol   |                   |                     |                |            |                |                     |        |                                                                    |
| 1  |                                     |                   |                     |                |            |                |                     |        |                                                                    |

Öffnen Sie die Erfassungsdatei für die Schnittstelle Ethernet1/9, wählen Sie das erste und das zweite Paket aus, und überprüfen Sie die Schlüsselpunkte:

- 1. Jede ICMP-Echoantwort wird erfasst und zweimal angezeigt.
- 2. Der ursprüngliche Paket-Header enthält kein VLAN-Tag.
- 3. Der interne Switch fügt den zusätzlichen Port-VLAN-Tag **102 ein**, der die Ausgangsschnittstelle Ethernet1/2 identifiziert.
- 4. Der interne Switch fügt einen zusätzlichen VN-Tag ein.

| 1 2022-08-01 11:33:19.071512698 198.51.100.100 192.0.2.100 ICMP 108 0x4f27 (20263) 64 Echo (ping) reply id=0x0013, seq=1/256, ttl=64                                                                                                    |             |
|----------------------------------------------------------------------------------------------------|-------------|
| 2 2022-08-01 11:33:19.071514882 198.51.100.100 192.0.2.100 ICMP 108 00477 (20263) 64 Echo (ping) reply id=0x0013, seq=1/256, tfl=64                                                                                                    |             |
| 3 2022-08-01 11:33:20.072677302 108-51 100-100-102-0-2-100 ICMP 108 MIDLU (20072) 88 (10) 10001 10002 (00) 3 (00-2)(513-00)                                                                                                    |             |
| 5 AVAL 00 04 ARTSTANTOTOR ASSISTANTION ASSISTANTION AND AND AND AND AND AND AND AND AND AN                                                                                                    |             |
| 4 2022-08-01 11:33:20,072679384 198,51,100,100 192,0,2,100 ICMP 108 0x4ffb (20475) 64 Echo (ping) reply id=0x0013, seg=2/512, ttl=64                                                                                                    |             |
| 5 2022-08-01 11:33:21.073913640 198.51.100.100 192.0.2.100 ICMP 108 0x50ac (20052) 64 Echo (ping) reply id=0x0013, seg=3/768, ttl=64                                                                                                    |             |
| 6 2022-08-01 11:33:21.073015690 198.51.100.100 192.0.2.100 ICMP 108 0x50ac (20652) 64 Echo (ning) renty id=0x0013. Sec=3/768. tt]=64                                                                                                    |             |
| 7 2012 00 01 11-32-32 075220201 100 51 100 102 0 2 100 1700 100 05120 (2027) 04 5100 (2027) 10 04 510 (2027) 10 04 510 (2027)                                                                                                    |             |
| $r_{2022}$ - $r_{200}$ - $r_{2012}$ - $r_{2012}$ - $r_{2$ |             |
|                                                                                                    |             |
| 9 2022-08-01 11:35:23.076447152 198:51.108.100 192.07.100 100 100 100 000 100 000 000 000 000 000 000 000 000 000 000 000 0000                                                                                                    |             |
| 10 2022-08-01 11:33:25.0/6440903 198.51.100.100 192.0.2.100 ICMP 108 0X51C9 (20957) 64 ECho (ping) Peply 10-0X0013, Seq=5/1280, TC1=64                                                                                                    |             |
| 11 2022-08-01 11:33:24.082407896 198.51.100.100 192.0.2.100 ICMP 108 0x528e (21134) 64 Echo (ping) reply id=0x0013, seq=6/1536, ttl=64                                                                                                    |             |
| 12 2022-08-01 11:33:24.082410099 198.51.100.100 192.0.2.100 ICMP 108 0x528e (21134) 64 Echo (ping) reply id=0x0013, seq=6/1536, ttl=64                                                                                                    |             |
| 13 2022-08-01 11:33:25.106382424 198.51.100.100 192.0.2.100 ICMP 108 0x52af (21167) 64 Echo (ping) reply id=0x0013, seq=7/1792, ttl=64                                                                                                    |             |
| 14 2022-08-01 11:33:25.106384549 198.51.100.100 192.0.2.100 ICMP 108 0x52af (21167) 64 Echo (ping) reply id=0x0013, seq=7/1792, ttl=64                                                                                                    |             |
| 15 2022-08-01 11:33:26.130437851 198.51.100.100 192.0.2.100 ICMP 108 0x53a6 (21414) 64 Echo (ping) reply id=0x0013, seq=8/2048, ttl=64                                                                                                    |             |
| 16 2022-08-01 11:33:26.130440320 198.51.100.100 192.0.2.100 ICMP 108 0x53a6 (21414) 64 Echo (ping) reply id=0x0013, seq=8/2048, ttl=64                                                                                                    |             |
| 17 2022-08-01 11:33:27.154398212 198.51.100.100 192.0.2.100 ICMP 108 0x5446 (21574) 64 Echo (ping) reply id=0x0013, seq=9/2304, ttl=64                                                                                                    |             |
| 18 2022-08-01 11:33:27.154400198 198.51.100.100 192.0.2.100 ICMP 108 0x5446 (21574) 64 Echo (ping) reply id=0x0013, seq=9/2304, ttl=64                                                                                                    |             |
| 19 2022-08-01 11:33:28.178469866 198.51.100.100 192.0.2.100 ICMP 108 0x5493 (21651) 64 Echo (ping) reply id=0x0013, seq=10/2560, ttl=64                                                                                                    |             |
| 20 2022-08-01 11:33:28.178471810 198.51.100.100 192.0.2.100 ICMP 108 0x5493 (21651) 64 Echo (ping) reply id=0x0013, seg=10/2560, ttl=64                                                                                                    |             |
| 21 2022-08-01 11:33:29,202395869 198,51,100,100 192,0,2,100 ICMP 108 0x54f4 (21748) 64 Echo (ping) reply id=0x0013, seg=11/2816, ttl=64                                                                                                    |             |
| 22 2022-08-01 11:33:29.202398067 198.51.100.100 192.0.2.100 ICMP 108 0x54f4 (21748) 64 Echo (ping) reply id=0x0013, seg=11/2816, ttl=64                                                                                                    |             |
| 23 202-08-01 11:33:30.220(308735 198.51.100.100 102.0.2.100 TCMP 108 0x5526 (21708) 64 Frido (rind) rendy id=0x0013, securit/3072, thi=44                                                                                                    |             |
| $24202.08.0111+32-30.226401017$ 198 \$1.100.100 102.0.2.100 T(MP 108 00556 (21700) 64 Etho (nine) rendu (46000013. com12/3072. $\pm 1$ = 4                                                                                                    |             |
| 100 $100$ $100$    |             |
| $252022$ 00 11153531220507000 190.531400.100 192.021400 100 192.021400 100 005312 (22002) 04 CUO (ping) reply 10-0000135, $50q^{-1}373230$ , $11-04$                                                                                                    |             |
| 26 2022-08-01 11:35:51.2505899/1 198.51.100.100 192.0.2.100 ICMP 108 0X5572 (22002) 64 ECRO (ping) Fepiy 10-0500013, 50q-13/33/8, TT1=64                                                                                                    |             |
| 2/2022-08-01 11:33:32.2/4416011 198.51.100.100 192.0.2.100 ICMP 108 0X5660 (22112) 64 ECNO (ping) Fepiy 10-000013, 5eq=14/5584, TT1=64                                                                                                    |             |
| 28 2022-08-01 11:33:32.274418229 198.51.100.100 192.0.2.100 ICMP 108 0x5660 (22112) 64 Echo (ping) reply id=0x0013, seq=14/3584, ttl=64                                                                                                    |             |
| 29 2022-08-01 11:33:33.298397657 198.51.100.100 192.0.2.100 ICMP 108 0x5667 (22247) 64 Echo (ping) reply id=0x0013, seq=15/3840, ttl=64                                                                                                    |             |
|                                                                                                    |             |
| > Frame 1: 108 bytes on wire (864 bits), 108 bytes captured (864 bits) on interface capture_u0_8, id 0 000 00 50 56 9d e8 be 58 97 bd b9 77 0e 89 26 00 00 • PV · · ·                                                                                                    | w&          |
| Ethernet II, Src: Cisco b9:77:0e (58:97:bd:b9:77:0e), Dst: VMware 9d:e8:be (00:50:56:9d:e8:be) 0010 00 0a 81 00 00 66 08 00 45 00 00 54 4f 27 00 00f                                                                                                    | E TO'       |
| VN-Tag 0020 40 01 3e 86 c6 33 64 64 c0 00 02 64 00 00 95 7c (e)->-3                                                                                                    | dd]         |
| 0 = Direction: To Bridge                                                                                                    | b           |
| .0 = Pointer: vif id                                                                                                    |             |
| 00 0000 0000 = Destination: 0                                                                                                    | # \$58 ()"+ |
| 0000 2c 2a 2e 2T 30 31 32 33 54 35 36 37 ,=./01                                                                                                    | 3 4567      |
|                                                                                                    |             |
|                                                                                                    |             |
|                                                                                                    |             |
| Type: 802.10 Virtual LAN (0x8100)                                                                                                    |             |
| (a) an up and a contraction (waxaw)                                                                                                    |             |
| and a prior the second second se                                                                                                    |             |
|                                                                                                    |             |
|                                                                                                    |             |
|                                                                                                    |             |
|                                                                                                    |             |
| Internet Protocol Version 4, Src: 198.51.100.100, DST: 192.0.2.100                                                                                                    |             |
| Internet control Message Protocol                                                                                                    |             |
|                                                                                                    |             |

| No. Time                              | Source            | Destination          | Protocol       | Length   | PD             | IP TTL Wo           | _    |                                                                        |
|---------------------------------------|-------------------|----------------------|----------------|----------|----------------|---------------------|------|------------------------------------------------------------------------|
| 1 2022-08-01 11:33:19.071512698       | 198.51.100.100    | 192.0.2.100          | ICMP           | 108 -    | 0x4f27 (20263) | 64 Echo (ping) repl | ly : | id=0x0013, seq=1/256, ttl=64                                           |
| 2 2022-08-01 11:33:19.071514882       | 198.51.100.100    | 192.0.2.100          | ICMP           | 108      | 0x4f27 (20263) | 64 Echo (ping) repl | ly : | id=0x0013, seq=1/256, ttl=64                                           |
| 3 2022-08-01 11:33:20.072677302       | 198.51.100.100    | 192.0.2.100          | ICMP           | 108      | 0X4TTD (28475) | 64 ECHO (ping) repi | y :  | id=0x0013, seq=2/512, ttl=64                                           |
| 4 2022-08-01 11:33:20.072679384       | 198.51.100.100    | 192.0.2.100          | ICMP           | 108      | 0x4ffb (20475) | 64 Echo (ping) repl | ly i | id=0x0013, seq=2/512, ttl=64                                           |
| 5 2022-08-01 11:33:21.073913640       | 198.51.100.100    | 192.0.2.100          | ICMP           | 108      | 0x50ac (20652) | 64 Echo (ping) repl | ly i | id=0x0013, seq=3/768, ttl=64                                           |
| 6 2022-08-01 11:33:21.073915690       | 198.51.100.100    | 192.0.2.100          | ICMP           | 108      | 0x50ac (20652) | 64 Echo (ping) repl | Ly : | id=0x0013, seq=3/768, ttl=64                                           |
| 7 2022-08-01 11:33:22.075239381       | 198.51.100.100    | 192.0.2.100          | ICMP           | 108      | 0x513e (20798) | 64 Echo (ping) repl | ly i | id=0x0013, seq=4/1024, ttl=64                                          |
| 8 2022-08-01 11:33:22.075241491       | 198.51.100.100    | 192.0.2.100          | ICMP           | 108      | 0x513e (20798) | 64 Echo (ping) repl | ly i | id=0x0013, seq=4/1024, ttl=64                                          |
| 9 2022-08-01 11:33:23.076447152       | 198.51.100.100    | 192.0.2.100          | ICMP           | 108      | 0x51c9 (20937) | 64 Echo (ping) repl | Ly i | id=0x0013, seq=5/1280, ttl=64                                          |
| 10 2022-08-01 11:33:23.076449303      | 198.51.100.100    | 192.0.2.100          | ICMP           | 108      | 0x51c9 (20937) | 64 Echo (ping) repl | ly i | id=0x0013, seq=5/1280, ttl=64                                          |
| 11 2022-08-01 11:33:24.082407896      | 198.51.100.100    | 192.0.2.100          | ICMP           | 108      | 0x528e (21134) | 64 Echo (ping) repl | ly i | id=0x0013, seq=6/1536, ttl=64                                          |
| 12 2022-08-01 11:33:24.082410099      | 198.51.100.100    | 192.0.2.100          | ICMP           | 108      | 0x528e (21134) | 64 Echo (ping) repl | Ly i | id=0x0013, seq=6/1536, ttl=64                                          |
| 13 2022-08-01 11:33:25.106382424      | 198.51.100.100    | 192.0.2.100          | ICMP           | 108      | 0x52af (21167) | 64 Echo (ping) repl | ly i | id=0x0013, seq=7/1792, ttl=64                                          |
| 14 2022-08-01 11:33:25.106384549      | 198.51.100.100    | 192.0.2.100          | ICMP           | 108      | 0x52af (21167) | 64 Echo (ping) repl | ly i | id=0x0013, seq=7/1792, ttl=64                                          |
| 15 2022-08-01 11:33:26.130437851      | 198.51.100.100    | 192.0.2.100          | ICMP           | 108      | 0x53a6 (21414) | 64 Echo (ping) repl | ly i | id=0x0013, seq=8/2048, ttl=64                                          |
| 16 2022-08-01 11:33:26.130440320      | 198.51.100.100    | 192.0.2.100          | ICMP           | 108      | 0x53a6 (21414) | 64 Echo (ping) repl | Ly i | id=0x0013, seq=8/2048, ttl=64                                          |
| 17 2022-08-01 11:33:27.154398212      | 198.51.100.100    | 192.0.2.100          | ICMP           | 108      | 0x5446 (21574) | 64 Echo (ping) repl | ly i | id=0x0013, seq=9/2304, ttl=64                                          |
| 18 2022-08-01 11:33:27.154400198      | 198.51.100.100    | 192.0.2.100          | ICMP           | 108      | 0x5446 (21574) | 64 Echo (ping) repl | Ly i | id=0x0013, seq=9/2304, ttl=64                                          |
| 19 2022-08-01 11:33:28.178469866      | 198.51.100.100    | 192.0.2.100          | ICMP           | 108      | 0x5493 (21651) | 64 Echo (ping) repl | ly i | id=0x0013, seq=10/2560, ttl=64                                         |
| 20 2022-08-01 11:33:28.178471810      | 198.51.100.100    | 192.0.2.100          | ICMP           | 108      | 0x5493 (21651) | 64 Echo (ping) repl | Ly i | id=0x0013, seq=10/2560, ttl=64                                         |
| 21 2022-08-01 11:33:29.202395869      | 198.51.100.100    | 192.0.2.100          | ICMP           | 108      | 0x54f4 (21748) | 64 Echo (ping) repl | Ly i | id=0x0013, seq=11/2816, ttl=64                                         |
| 22 2022-08-01 11:33:29.202398067      | 198.51.100.100    | 192.0.2.100          | ICMP           | 108      | 0x54f4 (21748) | 64 Echo (ping) repl | ly i | id=0x0013, seq=11/2816, ttl=64                                         |
| 23 2022-08-01 11:33:30.226398735      | 198.51.100.100    | 192.0.2.100          | ICMP           | 108      | 0x5526 (21798) | 64 Echo (ping) repl | ly i | id=0x0013, seq=12/3072, ttl=64                                         |
| 24 2022-08-01 11:33:30.226401017      | 198.51.100.100    | 192.0.2.100          | ICMP           | 108      | 0x5526 (21798) | 64 Echo (ping) repl | Ly : | id=0x0013, seq=12/3072, ttl=64                                         |
| 25 2022-08-01 11:33:31.250387808      | 198.51.100.100    | 192.0.2.100          | ICMP           | 108      | 0x55f2 (22002) | 64 Echo (ping) repl | ly i | id=0x0013, seq=13/3328, ttl=64                                         |
| 26 2022-08-01 11:33:31.250389971      | 198.51.100.100    | 192.0.2.100          | ICMP           | 108      | 0x55f2 (22002) | 64 Echo (ping) repl | Ly i | id=0x0013, seq=13/3328, ttl=64                                         |
| 27 2022-08-01 11:33:32.274416011      | 198.51.100.100    | 192.0.2.100          | ICMP           | 108      | 0x5660 (22112) | 64 Echo (ping) repl | ly i | id=0x0013, seq=14/3584, ttl=64                                         |
| 28 2022-08-01 11:33:32.274418229      | 198.51.100.100    | 192.0.2.100          | ICMP           | 108      | 0x5660 (22112) | 64 Echo (ping) repl | ly i | id=0x0013, seq=14/3584, ttl=64                                         |
| 29 2022-08-01 11:33:33.298397657      | 198.51.100.100    | 192.0.2.100          | ICMP           | 108      | 0x56e7 (22247) | 64 Echo (ping) repl | Ly i | id=0x0013, seq=15/3840, ttl=64                                         |
| <                                     |                   |                      |                |          |                |                     |      |                                                                        |
| > Frame 2: 108 bytes on wire (864 bit | ts), 108 bytes ca | ptured (864 bits) o  | n interface ca | pture_u0 | _8, id 0       |                     | 0000 | 0 00 50 56 9d e8 be 58 97 bd b9 77 0e 89 26 00 00 ·PV···X· ··₩··&··    |
| > Ethernet II, Src: Cisco b9:77:0e (  | 58:97:bd:b9:77:0e | ), Dst: VMware 9d:e  | 8:be (00:50:50 | :9d:e8:b | e)             |                     | 0010 | 00 0a 81 00 00 66 08 00 45 00 00 54 4f 27 00 00 ·····f··E··TO'··       |
| ✓ VN-Tag                              |                   |                      |                |          |                |                     | 0020 | 40 01 3e 86 c6 33 64 64 c0 00 02 64 00 00 95 7c @·>··3dd ···d···       |
| 0                                     | = Direct:         | ion: To Bridge       |                |          |                |                     | 0030 | 00 13 00 01 f2 b9 e7 62 00 00 00 00 cb 7f 06 00b                       |
| .0                                    | = Pointer         | <pre>r: vif_id</pre> |                |          |                |                     |      | 00 00 00 00 10 11 12 13 14 15 16 17 18 19 1a 15                        |
| 0000 0000 0000                        | = Destina         | ation: 0             |                |          |                |                     | 0050 | 1 10 10 10 17 20 21 22 23 24 25 20 27 28 29 28 20 ····· ! # \$48 () ** |
| ···· ··· ··· ··· ··· ··· 0 ···· ··    | = Looped:         | : No 🧹               | 11             |          |                |                     |      | 20 20 20 20 21 30 31 52 55 54 55 50 57                                 |
| 0                                     | = Reserve         | ed: 0                | * I            |          |                |                     |      |                                                                        |
|                                       | = Version         | n: 0                 |                |          |                |                     |      |                                                                        |
| 0000 00                               | 00 1010 = Source: | : 10                 |                |          |                |                     |      |                                                                        |
| Type: 802.1Q Virtual LAN (0x8100      | )                 |                      |                |          |                |                     |      |                                                                        |
| ✓ 802.1Q Virtual LAN, PRI: 0, DEI: 0  | ID: 102           |                      |                |          |                |                     |      |                                                                        |
| 000 = Priority:                       | Best Effort (defa | ult) (0)             |                |          |                |                     |      |                                                                        |
| 0 = DEI: Ineli                        | gible             |                      | 31             |          |                |                     |      |                                                                        |
| 0000 0110 0110 = ID: 102              |                   |                      | -              |          |                |                     |      |                                                                        |
| Type: IPv4 (0x0800)                   |                   |                      |                |          |                |                     |      |                                                                        |
| > Internet Protocol Version 4, Src: 1 | 198.51.100.100, D | st: 192.0.2.100 🖌    |                |          |                |                     |      |                                                                        |
| > Internet Control Message Protocol   |                   |                      | 2              |          |                |                     |      |                                                                        |
|                                       |                   |                      |                |          |                |                     |      |                                                                        |

### Erklärung

Wenn die Option All Packets in the Application Capture Direction (Alle Pakete in Anwendungserfassungsrichtung) ausgewählt ist, werden zwei gleichzeitige Paketerfassungen für den ausgewählten Anwendungsport Ethernet1/2 konfiguriert: eine Erfassung an der vorderen Schnittstelle Ethernet1/2 und eine Erfassung an ausgewählten Backplane-Schnittstellen.

Wenn eine Paketerfassung an einer vorderen Schnittstelle konfiguriert ist, erfasst der Switch gleichzeitig jedes Paket zweimal:

- Nach dem Einfügen des Port-VLAN-Tags.
- Nach dem Einfügen des VN-Tags.

In der Reihenfolge der Vorgänge wird das VN-Tag zu einem späteren Zeitpunkt eingefügt als das Port-VLAN-Tag. In der Erfassungsdatei wird das Paket mit dem VN-Tag jedoch früher angezeigt als das Paket mit dem Port-VLAN-Tag. In diesem Beispiel identifiziert der VLAN-Tag 102 in den ICMP-Echoanforderungspaketen Ethernet1/2 als Eingangsschnittstelle.

Wenn eine Paketerfassung auf einer Backplane-Schnittstelle konfiguriert ist, erfasst der Switch gleichzeitig jedes Paket zweimal. Der interne Switch empfängt Pakete, die bereits von der Anwendung auf dem Sicherheitsmodul mit dem Port-VLAN-Tag und dem VN-Tag markiert wurden. Der Port-VLAN-Tag identifiziert die Ausgangsschnittstelle, über die das interne Chassis die Pakete an das Netzwerk weiterleitet. In diesem Beispiel identifiziert der VLAN-Tag 102 in ICMP-Echo-Antwort-Paketen Ethernet1/2 als Ausgangsschnittstelle.

Der interne Switch entfernt den VN-Tag und den VLAN-Tag der internen Schnittstelle, bevor die Pakete an das Netzwerk weitergeleitet werden.

In dieser Tabelle ist die Aufgabe zusammengefasst:

| Aufacho | Erfassungs | Internes Port-VLAN   | Dichtung | Erfacetor Datapyorkah |
|---------|------------|----------------------|----------|-----------------------|
| Augabe  | punkt      | in erfassten Paketen | Richlung | Chassler Dalenverken  |

| Konfiguration und<br>Verifizierung von        | Backplane-<br>Schnittstelle<br>n | 102 | Nur<br>Eingang | ICMP-Echo-Antworten von He<br>198.51.100.100 zu Host<br>192.0.2.100 |
|-----------------------------------------------|----------------------------------|-----|----------------|---------------------------------------------------------------------|
| Anwendungs- und<br>Anwendungsport Ethernet1/2 | Schnittstelle<br>Ethernet1/2     | 102 | Nur<br>Eingang | ICMP-Echo-Anfragen von Ho<br>192.0.2.100 an Host<br>198.51.100.100  |

# Paketerfassung auf einer Subschnittstelle einer physischen oder Port-Channel-Schnittstelle

Verwenden Sie FCM und CLI, um eine Paketerfassung an der Subschnittstelle Ethernet1/2.205 oder der Port-Channel-Subschnittstelle Port-Channel1.207 zu konfigurieren und zu überprüfen. Subschnittstellen und Erfassungen an Subschnittstellen werden nur für die FTD-Anwendung im Containermodus unterstützt. In diesem Fall wird eine Paketerfassung auf Ethernet1/2.205 und Port-Channel1.207 konfiguriert.

### Topologie, Paketfluss und Erfassungspunkte

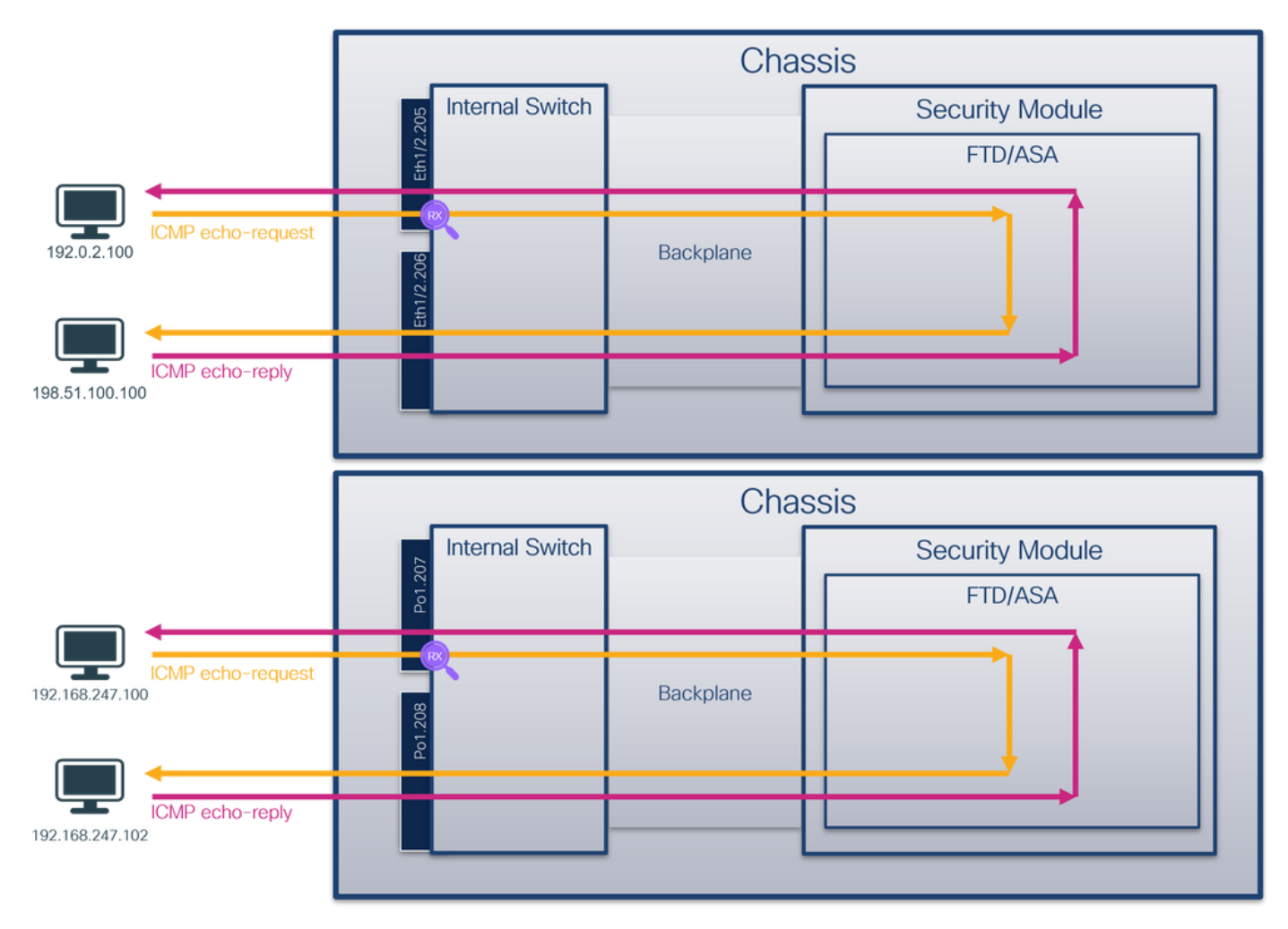

# Konfiguration

# FCM

Führen Sie die folgenden Schritte auf FCM aus, um eine Paketerfassung auf der FTD-Anwendung und dem Anwendungsport Ethernet1/2 zu konfigurieren:

1. Verwenden Sie Tools > Packet Capture > Capture Session, um eine neue Erfassungssitzung

zu erstellen:

| Overview Interfaces Logical Devices Security Engine Platform Settings | System               | Tools Help admin     |
|-----------------------------------------------------------------------|----------------------|----------------------|
|                                                                       | Packet Capture       | Troubleshooting Logs |
| Capture Session Filter List                                           |                      |                      |
| C Refresh                                                             | Capture Session Dele | te All Sessions      |
| No Session available                                                  |                      |                      |

2. Wählen Sie die spezifische Anwendungsinstanz ftd1, die Subschnittstelle Ethernet1/2.205, geben Sie den Sitzungsnamen an, und klicken Sie auf Speichern und Ausführen, um die Erfassung zu aktivieren:

| Overview Interfaces Logical Devices Security Engine Platform Settings                                                                                                    | System Tools Help admin                                                                                         |
|----------------------------------------------------------------------------------------------------|----------------------------------------------------------------------------------------------------|
| Select an instance: ftd1                                                                                                    | Save and Run Save Cancel                                                                                        |
| Subinterface selection Tetal Tehemet1/2.203 Tehemet1/2.203 Tehemet1/2.203 Tehemet1/2.203 Tehemet1/2 Tehemet1/2 Tehemet1/3 Tehemet1/3 Tehemet1/3 Tehemet1/1 Tehemet1/3 Tehemet1/1 Tehemet1/1 Tehemet1/2 Tehemet1/2 | Interfaces Ethernet1/2.205<br>256 MB V<br>h: 1518 Bytes<br>ets Overwrite Append<br>ter Apply Filter Capture All |

3. Im Fall einer Port-Channel-Subschnittstelle sind aufgrund der Cisco Bug-ID <u>CSCvq3119</u>-Subschnittstellen im FCM nicht sichtbar. Verwenden Sie die FXOS-CLI, um Erfassungen auf Port-Channel-Subschnittstellen zu konfigurieren.

#### **FXOS-CLI**

Befolgen Sie diese Schritte auf der FXOS-CLI, um eine Paketerfassung an den Subschnittstellen Ethernet1/2.205 und Port-Channel1.207 zu konfigurieren:

1. Identifizieren Sie den Anwendungstyp und die Kennung:

| firepower#                                                                          | scope ssa   |              |              |           |            |                 |                 |  |  |  |
|-------------------------------------------------------------------------------------|-------------|--------------|--------------|-----------|------------|-----------------|-----------------|--|--|--|
| firepower /ssa # <b>show app-instance</b>                                           |             |              |              |           |            |                 |                 |  |  |  |
| App Name                                                                            | Identifie   | r Slot ID    | Admin State  | e Oper St | tate       | Running Version | Startup Version |  |  |  |
| Deploy Typ                                                                          | e Turbo Moo | de Profile M | Name Cluster | State     | Cluster Ro | ole             |                 |  |  |  |
|                                                                                     |             |              |              |           |            |                 |                 |  |  |  |
| ftđ                                                                                 | ftd1        | 1            | Enabled      | Online    |            | 7.2.0.82        | 7.2.0.82        |  |  |  |
| Container                                                                           | No          | RP20         | Not Appl     | icable    | None       |                 |                 |  |  |  |
| ftd                                                                                 | ftd2        | 1            | Enabled      | Online    |            | 7.2.0.82        | 7.2.0.82        |  |  |  |
| Container                                                                           | No          | RP20         | Not Appl     | icable    | None       |                 |                 |  |  |  |
| 2. Geben Sie bei einer Port-Channel-Schnittstelle deren Mitgliedsschnittstellen an: |             |              |              |           |            |                 |                 |  |  |  |

| 1     | Pol(SU)     | Eth       | LACP       | Eth1/3(P)    | Eth1/3(P) |  |
|-------|-------------|-----------|------------|--------------|-----------|--|
| (     | Channel     |           |            |              |           |  |
| Group | Port-       | Туре      | Protocol   | Member Ports |           |  |
|       | M - Not in  | use. Min  | -links not | met          |           |  |
|       | U - Up (por | rt-channe | 1)         |              |           |  |
|       | S - Switche | ed R-     | Routed     |              |           |  |
|       | s - Suspend | ded r-    | Module-re  | moved        |           |  |

3. Eine Aufzeichnungssitzung erstellen:

firepower# scope packet-capture
firepower /packet-capture # create session cap1
firepower /packet-capture/session\* # create phy-port Eth1/2
firepower /packet-capture/session/phy-port\* # set app ftd
firepower /packet-capture/session/phy-port\* # set subinterface 205
firepower /packet-capture/session/phy-port\* # up
firepower /packet-capture/session\* # enable
firepower /packet-capture/session\* # commit
firepower /packet-capture/session # commit

Erstellen Sie für Port-Channel-Subschnittstellen eine Paketerfassung für jede Port-Channel-Member-Schnittstelle:

```
firepower# scope packet-capture
firepower /packet-capture # create filter vlan207
firepower /packet-capture/filter* # set ovlan 207
firepower /packet-capture/filter* # up
firepower /packet-capture* # create session cap1
firepower /packet-capture/session* create phy-port Eth1/3
firepower /packet-capture/session/phy-port* # set app ftd
firepower /packet-capture/session/phy-port* # set app-identifier ftd1
firepower /packet-capture/session/phy-port* # set subinterface 207
firepower /packet-capture/session/phy-port* # up
firepower /packet-capture/session* # create phy-port Eth1/4
firepower /packet-capture/session/phy-port* # set app ftd
firepower /packet-capture/session/phy-port* # set app-identifier ftd1
firepower /packet-capture/session/phy-port* # set subinterface 207
firepower /packet-capture/session/phy-port* # up
firepower /packet-capture/session* # enable
firepower /packet-capture/session* # commit
firepower /packet-capture/session #
Verifizieruna
```

#### FCM

Überprüfen Sie den **Schnittstellennamen**, stellen Sie sicher, dass der **Betriebsstatus** aktiv ist und dass die **Dateigröße (in Byte)** ansteigt:

| Overview     | Interfaces       | Logical Devices Security Engli | e Platform Settings |             |                      |                         |      |             |                         |                 | System Tools       | Help admin |
|--------------|------------------|--------------------------------|---------------------|-------------|----------------------|-------------------------|------|-------------|-------------------------|-----------------|--------------------|------------|
|              |                  |                                |                     |             |                      |                         |      |             |                         |                 |                    |            |
| Capture Ses  | sion Filter List |                                |                     |             |                      |                         |      |             |                         |                 |                    |            |
|              |                  |                                |                     |             |                      |                         |      |             | C Refresh               | Capture Session | Delete Al Sessions | )          |
| •            | cap1             | Drop Count: 0                  |                     | Operational | l State: up          | Buffer Size: 25         | 6 MB |             | Snap Length: 1518 Bytes |                 |                    |            |
| Interface No | ime              | Filter                         |                     |             | File Size (in bytes) | File Name               |      | Device Name |                         |                 |                    |            |
| Ethernet1/2. | 205              | None                           |                     |             | 233992               | cap1-ethemet-1-2-0.pcap |      | ftd1        | 2                       |                 |                    |            |
|              | _                |                                |                     | _           |                      |                         |      |             |                         |                 |                    |            |

Port-Channel-Subschnittstellenerfassungen, die auf FXOS CLI konfiguriert wurden, sind auch auf FCM sichtbar. Sie können jedoch nicht bearbeitet werden:

| Overview Interfe | aces Logical Devices Security Eng | ine Platform Settings |                      |                       |                   |                         |                 | System Too      | is Help admin |
|------------------|-----------------------------------|-----------------------|----------------------|-----------------------|-------------------|-------------------------|-----------------|-----------------|---------------|
|                  |                                   |                       |                      |                       |                   |                         |                 |                 |               |
| Capture Session  | Fiter List                        |                       |                      |                       |                   |                         |                 |                 |               |
|                  |                                   |                       |                      |                       |                   | C Refresh               | Capture Session | Delete Al Sessi | pns           |
| in 🔳 capt        | 1 Drop Count: 0                   | Operation             | nal State: up        | Buffe                 | Size: 256 MB      | Snap Length: 1518 Bytes |                 |                 | 4.8.2         |
| Interface Name   | Filter                            |                       | File Size (in bytes) | File Name             | Device Name       |                         |                 |                 |               |
| Ethernet1/4.207  | None                              |                       | 624160               | cap1-ethernet-1-4-0.p | cap Not available | 2                       |                 |                 |               |
| Ethernet1/3.207  | None                              |                       | 160                  | cap1-ethemet-1-3-0.p  | cap Not available | *                       |                 |                 |               |
|                  |                                   | •                     |                      |                       |                   |                         |                 |                 |               |
|                  |                                   |                       |                      |                       |                   |                         |                 |                 |               |

#### **FXOS-CLI**

Überprüfen Sie die Erfassungsdetails in der Paketerfassung:

```
firepower# scope packet-capture
firepower /packet-capture # show session cap1
Traffic Monitoring Session:
   Packet Capture Session Name: cap1
   Session: 1
   Admin State: Enabled
   Oper State: Up
   Oper State Reason: Active
   Config Success: Yes
   Config Fail Reason:
   Append Flag: Overwrite
   Session Mem Usage: 256 MB
   Session Pcap Snap Len: 1518 Bytes
   Error Code: 0
  Drop Count: 0
Physical ports involved in Packet Capture:
   Slot Id: 1
   Port Id: 2
   Pcapfile: /workspace/packet-capture/session-1/cap1-ethernet-1-2-0.pcap
   Pcapsize: 9324 bytes
   Filter:
    Sub Interface: 205
    Application Instance Identifier: ftd1
    Application Name: ftd
```

Port-Channel 1 mit den Mitgliedsschnittstellen Ethernet1/3 und Ethernet1/4:

```
firepower# scope packet-capture
firepower /packet-capture # show session cap1
```

```
Traffic Monitoring Session:
Packet Capture Session Name: cap1
Session: 1
Admin State: Enabled
Oper State: Up
Oper State Reason: Active
Config Success: Yes
Config Fail Reason:
Append Flag: Overwrite
Session Mem Usage: 256 MB
Session Pcap Snap Len: 1518 Bytes
Error Code: 0
Drop Count: 0
Physical ports involved in Packet Capture:
Slot Id: 1
```

```
Port Id: 3
Pcapfile: /workspace/packet-capture/session-1/cap1-ethernet-1-3-0.pcap
Pcapsize: 160 bytes
Filter:
Sub Interface: 207
Application Instance Identifier: ftd1
Application Name: ftd
Slot Id: 1
Port Id: 4
Pcapfile: /workspace/packet-capture/session-1/cap1-ethernet-1-4-0.pcap
Pcapsize: 624160 bytes
Filter:
Sub Interface: 207
Application Instance Identifier: ftd1
Application Name: ftd
```

#### Erfassungsdateien erfassen

Befolgen Sie die Schritte im Abschnitt **Sammeln von FirePOWER 4100/9300-internen Switch-**Erfassungsdateien.

#### Analyse der Erfassungsdatei

Öffnen Sie die Erfassungsdatei mit einer Anwendung zum Lesen von Paketerfassungsdateien. Wählen Sie das erste Paket aus, und überprüfen Sie die wichtigsten Punkte:

- 1. Nur ICMP-Echoanforderungspakete werden erfasst. Jedes Paket wird erfasst und zweimal angezeigt.
- 2. Der ursprüngliche Paket-Header hat den VLAN-Tag 205.
- 3. Der interne Switch fügt den zusätzlichen Port-VLAN-Tag **102 ein**, der die Eingangsschnittstelle Ethernet1/2 identifiziert.
- 4. Der interne Switch fügt einen zusätzlichen VN-Tag ein.

| No.                                   | Time Sou                                                                                                    | urce                                                                                                    | Destination                                                                                                    | Protocol                        | Length                  | PD              | IP TTL Info          | _                                                     |                                                                                                    |
|---------------------------------------|----------------------------------------------------------------------------------------------------|----------------------------------------------------------------------------------------------------|----------------------------------------------------------------------------------------------------|---------------------------------|-------------------------|-----------------|----------------------|-------------------------------------------------------|----------------------------------------------------------------------------------------------------|
| F                                     | 1 2022-08-04 07:21:56.993302102 192                                                                                                    | 2.0.2.100                                                                                                    | 198.51.100.100                                                                                                    | ICMP                            | 112                     | 0x9574 (38260)  | 64 Echo (ping) reque | est id                                                | d=0x0022, seq=1/256, ttl=64 (no response found!)                                                                                                    |
|                                       | 2 2022-08-04 07:21:56.993303597 192                                                                                                    | 2.0.2.100                                                                                                    | 198.51.100.100                                                                                                    | ICMP                            | 102                     | 0x9574 (38260)  | 64 Echo (ping) reque | est i                                                 | d=0x0022, seq=1/256, ttl=64 (no response found!)                                                                                                    |
|                                       | 3 2022-08-04 07:22:06.214264777 192                                                                                                    | 2.0.2.100                                                                                                    | 198.51.100.100                                                                                                    | ICMP                            | 112                     | 0x9a81 (39553)  | 64 Echo (ping) reque | est i                                                 | d=0x0022, seq=10/2560, ttl=64 (no response found!)                                                                                                    |
|                                       | 4 2022-08-04 07:22:06.214267373 192                                                                                                    | 2.0.2.100                                                                                                    | 198.51.100.100                                                                                                    | ICMP                            | 102                     | 0x9a81 (39553)  | 64 Echo (ping) reque | est id                                                | d=0x0022, seq=10/2560, ttl=64 (no response found!)                                                                                                    |
|                                       | 5 2022-08-04 07:22:07.215113393 192                                                                                                    | 2.0.2.100                                                                                                    | 198.51.100.100                                                                                                    | ICMP                            | 112                     | 0x9ac3 (39619)  | 64 Echo (ping) reque | est id                                                | d=0x0022, seq=11/2816, ttl=64 (no response found!)                                                                                                    |
|                                       | 6 2022-08-04 07:22:07.215115445 192                                                                                                    | 2.0.2.100                                                                                                    | 198.51.100.100                                                                                                    | ICMP                            | 102                     | 0x9ac3 (39619)  | 64 Echo (ping) reque | est id                                                | d=0x0022, seq=11/2816, ttl=64 (no response found!)                                                                                                    |
|                                       | 7 2022-08-04 07:22:08.229938577 192                                                                                                    | 2.0.2.100                                                                                                    | 198.51.100.100                                                                                                    | ICMP                            | 112                     | 0x9b33 (39731)  | 64 Echo (ping) reque | est id                                                | d=0x0022, seq=12/3072, ttl=64 (no response found!)                                                                                                    |
|                                       | 8 2022-08-04 07:22:08.229940829 192                                                                                                    | 2.0.2.100                                                                                                    | 198.51.100.100                                                                                                    | ICMP                            | 102                     | 0x9b33 (39731)  | 64 Echo (ping) reque | est id                                                | d=0x0022, seg=12/3072, ttl=64 (no response found!)                                                                                                    |
|                                       | 9 2022-08-04 07:22:09.253944601 192                                                                                                    | 2.0.2.100                                                                                                    | 198.51.100.100                                                                                                    | ICMP                            | 112                     | 0x9c0e (39950)  | 64 Echo (ping) reque | est id                                                | d=0x0022, seg=13/3328, ttl=64 (no response found!)                                                                                                    |
|                                       | 10 2022-08-04 07:22:09.253946899 192                                                                                                    | 2.0.2.100                                                                                                    | 198.51.100.100                                                                                                    | ICMP                            | 102                     | 0x9c0e (39950)  | 64 Echo (ping) reque | est in                                                | d=0x0022, seg=13/3328, ttl=64 (no response found!)                                                                                                    |
|                                       | 11 2022-08-04 07:22:10.277953070 192                                                                                                    | 2.0.2.100                                                                                                    | 198.51.100.100                                                                                                    | ICMP                            | 112                     | 0x9ccb (40139)  | 64 Echo (ping) reque | est in                                                | d=0x0022, seg=14/3584, ttl=64 (no response found!)                                                                                                    |
|                                       | 12 2022-08-04 07:22:10.277954736 192                                                                                                    | 2.0.2.100                                                                                                    | 198.51.100.100                                                                                                    | TCMP                            | 102                     | 0x9ccb (40139)  | 64 Echo (ning) reque | est in                                                | d=0x0022, seg=14/3584, ttl=64 (no response found))                                                                                                    |
|                                       | 13 2022-08-04 07:22:11.301931282 193                                                                                                    | 2.0.2.100                                                                                                    | 198.51.100.100                                                                                                    | TCMP                            | 112                     | 0x9d84 (40324)  | 64 Echo (ning) reque | est in                                                | d=0x0022, seg=15/3840, ttl=64 (no response found1)                                                                                                    |
|                                       | 14 2022-08-04 07:22:11 301933600 193                                                                                                    | 2.0.2.100                                                                                                    | 198.51.100.100                                                                                                    | TCMP                            | 102                     | 0x9d84 (40324)  | 64 Echo (ping) reque | ast in                                                | d=0x0022, seq=15/3840, ttl=64 (no response found1)                                                                                                    |
|                                       | 15 2022-08-04 07:22:12.325936521 193                                                                                                    | 2.0.2.100                                                                                                    | 198.51.100.100                                                                                                    | TCMP                            | 112                     | 0x9da2 (40354)  | 64 Echo (ning) reque | est in                                                | d=0x0022, seg=16/4096, ttl=64 (no response found))                                                                                                    |
|                                       | 16 2022-00-04 07:22:12:325930321 19                                                                                                    | 2.0.2.100                                                                                                    | 100 51 100 100                                                                                                    | TCMP                            | 102                     | 0x0da2 (40354)  | 64 Echo (ping) reque | act in                                                | d=0x0022, seq=16/4006, ttl=64 (no response found1)                                                                                                    |
|                                       | 17 2022-00-04 07:22:12:323537655 157                                                                                                    | 2.0.2.100                                                                                                    | 100 51 100 100                                                                                                    | TCMP                            | 112                     | 0x9007 (40455)  | 64 Echo (ping) reque | oct in                                                | d=0x0022, seq=17/4050, tt1=04 (no response found1)                                                                                                    |
|                                       | 10 2022-00-04 07:22:13:320988040 192                                                                                                    | 2.0.2.100                                                                                                    | 198.51.100.100                                                                                                    | TCMD                            | 102                     | 0x9e07 (40455)  | 64 Echo (ping) reque | est it                                                | d=0x0022, seq=17/4352, ttl=64 (no response found!)                                                                                                    |
|                                       | 10 2022-08-04 07.22.15.520990256 192                                                                                                    | 2.0.2.100                                                                                                    | 198.51.100.100                                                                                                    | TCHP                            | 102                     | 0x9007 (40433)  | 64 Echo (ping) reque | est it                                                | d-0x0022, seq=17/4532, ttl=04 (no response found:)                                                                                                    |
|                                       | 19 2022-08-04 07:22:14.341944773 192                                                                                                    | 2.0.2.100                                                                                                    | 198.51.100.100                                                                                                    | TCHP                            | 112                     | 0x900a (40554)  | 64 Echo (ping) reque | est it                                                | d=0x0022, seq=10/4600, ttl=64 (no response found:)                                                                                                    |
|                                       | 20 2022-08-04 07:22:14.341946249 192                                                                                                    | 2.0.2.100                                                                                                    | 198.51.100.100                                                                                                    | ICMP                            | 102                     | 0x906a (40554)  | 64 Echo (ping) reque | est 10                                                | d=0x0022, seq=18/4608, tt1=64 (no response found!)                                                                                                    |
|                                       | 21 2022-08-04 07:22:15.365941588 192                                                                                                    | 2.0.2.100                                                                                                    | 198.51.100.100                                                                                                    | ICMP                            | 112                     | 0X90TD (40699)  | 64 Echo (ping) reque | est 10                                                | d=0x0022, seq=19/4864, ttl=64 (no response found)                                                                                                    |
|                                       | 22 2022-08-04 07:22:15.365942566 192                                                                                                    | 2.0.2.100                                                                                                    | 198.51.100.100                                                                                                    | ICMP                            | 102                     | 0X90TD (40699)  | 64 Echo (ping) reque | est 10                                                | d=0x0022, seq=19/4864, tt1=64 (no response round!)                                                                                                    |
|                                       | 23 2022-08-04 07:22:16.389973843 192                                                                                                    | 2.0.2.100                                                                                                    | 198.51.100.100                                                                                                    | ICMP                            | 112                     | 0x91e8 (40936)  | 64 Echo (ping) reque | est 10                                                | d=0x0022, seq=20/5120, tt1=64 (no response found!)                                                                                                    |
|                                       | 24 2022-08-04 07:22:16.389975129 192                                                                                                    | 2.0.2.100                                                                                                    | 198.51.100.100                                                                                                    | ICMP                            | 102                     | 0x9te8 (40936)  | 64 Echo (ping) reque | est 10                                                | d=0x0022, seq=20/5120, tt1=64 (no response found!)                                                                                                    |
|                                       | 25 2022-08-04 07:22:17.413936452 192                                                                                                    | 2.0.2.100                                                                                                    | 198.51.100.100                                                                                                    | ICMP                            | 112                     | 0xa079 (41081)  | 64 Echo (ping) reque | est i                                                 | d=0x0022, seq=21/5376, ttl=64 (no response found!)                                                                                                    |
|                                       | 26 2022-08-04 07:22:17.413938090 192                                                                                                    | 2.0.2.100                                                                                                    | 198.51.100.100                                                                                                    | ICMP                            | 102                     | 0xa079 (41081)  | 64 Echo (ping) reque | est i                                                 | d=0x0022, seq=21/5376, ttl=64 (no response found!)                                                                                                    |
|                                       | 27 2022-08-04 07:22:18.437954335 192                                                                                                    | 2.0.2.100                                                                                                    | 198.51.100.100                                                                                                    | ICMP                            | 112                     | 0xa11e (41246)  | 64 Echo (ping) reque | est i                                                 | d=0x0022, seq=22/5632, ttl=64 (no response found!)                                                                                                    |
| é II                                  |                                                                                                    |                                                                                                    |                                                                                                    |                                 |                         |                 |                      |                                                       |                                                                                                    |
|                                       |                                                                                                    |                                                                                                    |                                                                                                    |                                 |                         |                 |                      |                                                       |                                                                                                    |
| >                                     | Frame 1: 112 bytes on wire (896 bits).                                                                                                    | 112 hytes can                                                                                                    | tured (896 hits) or                                                                                                    | interface car                   | nture ue :              | 1. id 0         |                      | 0000                                                  | a2 76 f2 00 00 1b 00 50 56 9d e8 be 89 26 80 54                                                                                                    |
| >                                     | Frame 1: 112 bytes on wire (896 bits),<br>Ethernet II. Src: Whware 9d:e8:be (00:                                                                                                    | 112 bytes cap<br>58:56:9d:e8:be                                                                                                    | tured (896 bits) or                                                                                                    | interface cap                   | pture_u0_               | 1, id 0         |                      | <b>0000</b><br>0010                                   | a2 76 f2 00 00 1b 00 50 56 9d e8 be 89 26 80 54 ···································                                                                                                    |
| >                                     | Frame 1: 112 bytes on wire (896 bits),<br>Ethernet II, Src: WMware 9d:e8:be (00:<br>WN-Tag                                                                                                    | 112 bytes cap<br>50:56:9d:e8:be                                                                                                    | tured (896 bits) or<br>), Dst: a2:76:f2:00                                                                                                    | interface cap<br>:00:1b (a2:76  | pture_u0_<br>:f2:00:00  | 1, id 0<br>:1b) |                      | 0000<br>0010<br>0020                                  | a2 76 f2 00 00 1b 00 50 50 9d e8 be 89 26 80 54 · · · · · · · P V · · · & · T<br>00 00 81 00 00 66 81 00 00 cd 08 00 45 00 00 54 · · · · · f · · · · E · T<br>95 74 40 00 40 01 b8 8 c 00 00 264 c6 33 64 · · tûệ e8 · · · d-3dd                                                                                                    |
| >                                     | Frame 1: 112 bytes on wire (896 bits),<br>Ethernet II, Src: VMware 9d:e8:be (00:<br>VN-Tag                                                                                                    | 112 bytes cap<br>50:56:9d:e8:be                                                                                                    | tured (896 bits) or<br>), Dst: a2:76:f2:00                                                                                                    | interface ca<br>:00:1b (a2:76   | pture_u0_<br>:f2:00:00  | 1, id 0<br>:1b) |                      | 0000<br>0010<br>0020<br>0030                          | a2         76         f2         00         00         10         30         56         9d         e8         b8         26         80         54         -v         +P         v         *P         v         *P         *P         *         &         *         &         *         &         *         &         &         &         *         *         *         *         &         *         *         &         *         *         *                                                                                                    |
| >                                     | Frame 1: 112 bytes on wire (896 bits),<br>Ethernet II, Src: VMware 9d:e8:be (00:<br>VN-Tag<br>1                                                                                                    | 112 bytes cap<br>50:56:9d:e8:be<br>= Directio                                                                                                    | tured (896 bits) or<br>), Dst: a2:76:f2:00<br>n: From Bridge<br>vif id                                                                                                    | interface ca<br>1:00:1b (a2:76  | pture_u0_<br>:f2:00:00  | 1, id 0<br>:1b) |                      | 0000<br>0010<br>0020<br>0030<br>0040                  | $\begin{array}{cccccccccccccccccccccccccccccccccccc$                                                                                                    |
| >                                     | Frame 1: 112 bytes on wire (896 bits),<br>Ethernet II, Src: VMware 9d:e8:be (00:<br>VN-Tag<br>1                                                                                                    | 112 bytes cap<br>50:56:9d:e8:be<br>= Directio<br>= Pointer:                                                                                                    | tured (896 bits) or<br>), Dst: a2:76:f2:00<br>n: From Bridge<br>vif_id<br>ion: 84                                                                                                    | interface ca<br>1:00:1b (a2:76  | pture_u0_<br>:f2:00:00  | 1, id 0<br>:1b) |                      | 0000<br>0010<br>0020<br>0030<br>0040<br>0050          | a2 76 f2 00 00 1b $\frac{50}{50}$ $\frac{56}{50}$ $\frac{9d}{50}$ 88 b8 89 26 80 54 $\frac{1}{50}$ $\frac{1}{50}$ |
| >                                     | Frame 1: 112 bytes on wire (896 bits),<br>Ethernet II, src: VMware 9d:e8:be (60:<br>VM-Tag<br>1                                                                                                    | 112 bytes cap<br>50:56:9d:e8:be<br>= Directio<br>= Pointer:<br>= Destinat                                                                                                    | tured (896 bits) or<br>), Dst: a2:76:f2:00<br>n: From Bridge<br>vif_id<br>ion: 84<br>No                                                                                                    | interface cap<br>:00:1b (a2:76  | pture_u0_<br>:f2:00:00  | 1, id 0<br>:1b) |                      | 0000<br>0010<br>0020<br>0030<br>0040<br>0050<br>0050  | a2       76       f2       00       00       10       00       56       9d       e8       b8       92       f8       54 $\cdot \vee \cdot \cdot \cdot \cdot$ $\cdot \vee \cdot \cdot \cdot$ $\cdot \vee \cdot \cdot \cdot$ $\cdot \vee \cdot \cdot \cdot$ $\cdot \vee \cdot \cdot \cdot$ $\cdot \vee \cdot \cdot \cdot$ $\cdot \vee \cdot \cdot \cdot$ $\cdot \vee \cdot \cdot \cdot$ $\cdot \vee \cdot \cdot \cdot \cdot$ $\cdot \vee \cdot \cdot \cdot \cdot \cdot$ $\cdot \cdot \cdot \cdot \cdot \cdot \cdot \cdot \cdot \cdot \cdot \cdot \cdot \cdot \cdot \cdot$ $\cdot \vee \cdot \cdot \cdot \cdot \cdot \cdot \cdot \cdot \cdot \cdot \cdot \cdot \cdot \cdot \cdot \cdot \cdot \cdot$                                                                                                    |
| >                                     | Frame 1: 112 bytes on wire (896 bits),<br>Ethernet II, Src: Whware 9d:e8:be (00:<br>VN-Tag<br>1                                                                                                    | 112 bytes cap<br>50:56:9d:e8:be<br>= Directio<br>= Pointer:<br>= Destinat<br>= Looped:                                                                                                    | tured (896 bits) or<br>), Dst: a2:76:f2:00<br>n: From Bridge<br>vif_id<br>ion: 84<br>No 4                                                                                                    | interface cap<br>:00:1b (a2:76  | pture_u0_:<br>:f2:00:00 | 1, id 0<br>:1b) |                      | 0000<br>0010<br>0020<br>0030<br>0040<br>0050<br>0050  | $\begin{array}{cccccccccccccccccccccccccccccccccccc$                                                                                                    |
| > >                                   | Frame 1: 112 bytes on wire (896 bits),<br>Ethernet II, Src: Wware 9d:e8:be (80:<br>VM-Tag<br>1                                                                                                    | 112 bytes cap<br>50:56:9d:e8:be<br>= Directio<br>= Pointer:<br>= Destinat<br>= Reserved<br>- Verrigon                                                                                                    | tured (896 bits) or<br>), Dst: a2:76:f2:00<br>n: From Bridge<br>vif_id<br>ion: 84<br>No<br>2                                                                                                    | interface cap<br>:00:1b (a2:76  | pture_u0_<br>:f2:00:00  | 1, id 0<br>:1b) |                      | 0000<br>0010<br>0020<br>0030<br>0040<br>0050<br>0050  | a2 76 f2 00 00 1b $\frac{50}{50}$ $\frac{56}{50}$ 9d e8 be 89 26 80 54 $\frac{12}{50}$ $\frac{12}{50}$                                                                |
| > >                                   | Frame 1: 112 bytes on wire (896 bits),<br>Ethernet II, Src: Whware 9d:e8:be (00:<br>VN-Tag<br>1.<br>.00 0000 0101 0100<br>                                                                                                    | 112 bytes cap<br>S0:56:9d:e8:be<br>Pointer:<br>Destinat<br>Cooped:<br>Reserved<br>Version:<br>Version:                                                                                                    | tured (896 bits) or<br>), Dst: a2:76:f2:00<br>n: From Bridge<br>vif_id<br>ion: 84<br>No<br>2<br>0<br>0                                                                                                    | interface cap<br>:00:1b (a2:76  | pture_u0_<br>:f2:00:00  | 1, id 0<br>:1b) |                      | 0000<br>0010<br>0020<br>0030<br>0040<br>0050<br>0050  | $ \begin{array}{cccccccccccccccccccccccccccccccccccc$                                                                                                    |
| >                                     | Frame 1: 112 bytes on wire (896 bits),<br>Ethernet II, Src: Wware 9d:e8:be (80:<br>WH-Tag<br>1                                                                                                    | 112 bytes cap<br>50:56:9d:e8:be<br>= Directio<br>= Pointer:<br>= Dospinational<br>= Looped:<br>= Reserved<br>= Version:<br>8000 = Source:                                                                                                    | tured (896 bits) or<br>), Dst: a2:76:f2:06<br>vif_id<br>ion: 84<br>No<br>6<br>0                                                                                                    | interface caj<br>:00:1b (a2:76: | pture_u0_<br>:f2:00:00  | 1, id 0<br>:1b) |                      | 0000<br>0010<br>0020<br>0030<br>0040<br>0050<br>0060  | a2 76 f2 00 00 1b $\frac{10}{50}$ $\frac{56}{50}$ 9d e8 be 89 26 80 54 $\frac{1}{50}$ $\frac{1}{50}$ $\frac{1}{5$ |
| >                                     | Frame 1: 112 bytes on wire (896 bits),<br>Ethernet II, Src: Wwware 9d:e8:be (00:<br>VNF-Tag<br>1.<br>.00 0000 0101 0100<br>.00<br>.00<br>.00<br>.00<br>.00 0000 0101 0100<br>.00<br>.00 0000 00                                                                                                    | 112 bytes cap<br>50:56:9d:e8:be<br>                                                                                                    | tured (896 bits) or<br>), Dst: a2:76:f2:00<br>n: From Bridge<br>vif_id<br>ion: 84<br>No<br>0<br>0<br>0                                                                                                    | interface ca<br>1989:1b (a2:76  | pture_u0_<br>:f2:00:00  | 1, id 0<br>:1b) |                      | 0000<br>0010<br>0020<br>0030<br>0040<br>0050<br>0060  | $ \begin{array}{cccccccccccccccccccccccccccccccccccc$                                                                                                    |
| > > >                                 | Frame 1: 112 bytes on wire (896 bits),<br>Ethernet II, Src: Whware 9d:e8:be (00:<br>VN-Tag<br>1                                                                                                    | 112 bytes cap<br>50:56:9d:e8:be<br>= Directio<br>= Pointer:<br>= Looped:<br>= Reserved<br>= Version:<br>0000 = Source:<br>b: 102                                                                                                    | tured (896 bits) or<br>), Dst: a2:76:f2:00<br>n: From Bridge<br>vif_id<br>ion: 84<br>No<br>0<br>0<br>0                                                                                                    | interface ca<br>:00:1b (a2:76   | pture_u0_<br>:f2:00:00  | 1, id 0<br>:1b) |                      | 0000<br>0010<br>0020<br>0030<br>0040<br>0050<br>0060  | $ \begin{array}{cccccccccccccccccccccccccccccccccccc$                                                                                                    |
| > > >                                 | Frame 1: 112 bytes on wire (896 bits),<br>Ethernet 11, Src: Wware 9d:e8:be (00:<br>Wir-Tag<br>1                                                                                                    | 112 bytes cap<br>50:56:9d:e8:be<br>Pointer:<br>Destinat<br>Looped:<br>Reserved:<br>Version:<br>00000 = Source:<br>102<br>t Effort (defau                                                                                                    | tured (896 bits) or<br>), Dst: a2:76:f2:00<br>n: From Bridge<br>vif_id<br>ion: 84<br>No<br>0<br>0<br>0                                                                                                    | interface cap<br>:00:1b (a2:76) | pture_u0_<br>:f2:00:00  | 1, id 0<br>:1b) |                      | 0000<br>0010<br>0020<br>0030<br>0040<br>0050<br>0060  | $ \begin{array}{cccccccccccccccccccccccccccccccccccc$                                                                                                    |
| ><br>><br>>                           | Frame 1: 112 bytes on wire (896 bits),<br>Ethernet II, Src: Wware 9d:e8:be (00:<br>VN-Tag<br>1.<br>.0.<br>.00 0000 010 0100<br>                                                                                                    | 112 bytes cap<br>50:56:9d:e8:be<br>= Directio<br>= Pointer:<br>= Destinat<br>= Looped:<br>= Reserved<br>= Version:<br>0000 = Source:<br>b: 102<br>t Effort (defau<br>le                                                                                                    | tured (896 bits) or<br>), Dst: a2:76:f2:00<br>n: From Bridge<br>vif_id<br>ion: 84<br>No<br>0<br>0<br>0<br>11) (0)<br>3                                                                                                    | interface ca<br>:00:1b (a2:76   | pture_u0_<br>:f2:00:00  | 1, id 0<br>:1b) |                      | 0000<br>0010<br>0020<br>0030<br>0040<br>0050<br>0060  | a2 76 f2 00 00 1b $\frac{50}{50}$ $\frac{56}{50}$ 9d e8 be 89 26 80 54<br>00 00 81 00 00 66 81 00 00 00 64 00 00 54<br>95 74 40 00 40 1b 83 00 00 00 40 00 00 54<br>08 00 eb 95 00 22 00 01 88 73 eb 62 00 00 00 00<br>95 9d 00 00 00 00 00 00 10 11 21 21 41 51 61<br>18 19 1a 1b 1c 1d 1e 1f 20 21 22 23 24 25 26 27<br>28 29 2a 2b 2c 2d 2e 2f 30 31 32 33 34 35 36 37<br>()**,/ 01234567                                                                                                    |
| > > ><br>>                            | Frame 1: 112 bytes on wire (896 bits),<br>Ethernet 11, Src: Wware 9d:e8:be (00:<br>Wir-Tag<br>1                                                                                                    | <pre>112 bytes cap<br/>50:56:9d:e8:be<br/> = Directio<br/> = Pointer:<br/> = Destinat<br/> = Looped:<br/> = Reserved<br/> = Version<br/>0000 = Source:<br/>D: 102<br/>t Effort (defau<br/>le</pre>                                                                                                    | tured (896 bits) or<br>), Dit: a2:76:172:00<br>n: From Bridge<br>vif_id<br>ion: 84<br>NO<br>0<br>0<br>11) (0)<br>3                                                                                                    | interface ca<br>:00:1b (a2:76   | pture_u0_<br>:f2:00:00  | 1, id 0<br>:1b) |                      | 0000<br>0010<br>0020<br>0030<br>0040<br>0050<br>0050  | $ \begin{array}{cccccccccccccccccccccccccccccccccccc$                                                                                                    |
| ><br>><br>>                           | Frame 1: 112 bytes on wire (896 bits),<br>Ethernet II, Src: Wwware 9d:e8:be (00:<br>Wi-Tag<br>1.<br>.00 0000 0101 0100<br>.00 0000 0101 0100<br>.00 0000 000 000<br>.00<br>.0000 0000 00                                                                                                    | <pre>112 bytes cap<br/>50:56:9d:e8:be<br/> = Directio<br/> = Pointer:<br/> = Destinat<br/> = Looped:<br/> = Reserved<br/> = Version:<br/>0000 = Source:<br/>b: 102<br/>t Effort (defau<br/>le</pre>                                                                                                    | tured (896 bits) or<br>), Dst: a2:76:f2:00<br>n: From Bridge<br>vif_id<br>ion: 84<br>No<br>0<br>0<br>11) (0)<br>3                                                                                                    | interface ca<br>:00:1b (a2:76   | pture_u0_<br>:f2:00:00  | 1, id 0<br>:1b) |                      | 0000<br>0010<br>0020<br>0030<br>0040<br>0050<br>0060  | a2 76 f2 00 00 1b $\frac{50}{50}$ 56 9d e8 be 89 26 80 54<br>00 00 81 00 00 66 81 00 00 00 48 00 45 00 00 54<br>95 74 40 00 40 1b 83 00 00 c6 40 32 64 66 33 64 64<br>08 00 eb 95 00 22 00 01 88 73 eb 62 00 00 00 00<br>99 50 00 00 00 00 00 10 11 21 31 41 51 61<br>18 19 1a 1b 1c 1d 1e 1f 20 21 22 23 24 25 26 27<br>28 29 2a 2b 2c 2d 2e 2f 30 31 32 33 34 35 36 37<br>()*+,-/ 01234567                                                                                                    |
| ><br>><br>>                           | Frame 1: 112 bytes on wire (896 bits),<br>Ethernet II, Src: Wware 9d:e8:be (00:<br>Wir-Tag<br>1                                                                                                    | <pre>112 bytes cap<br/>50:56:9d:e8:be<br/> = Directio<br/>Pointer:<br/> = Destint<br/>Looped:<br/> = Reserved<br/> = Reserved<br/> = Reser</pre> | tured (896 bits) or<br>), Dit: a2:76:172:00<br>n: From Bridge<br>vif_id<br>ion: 84<br>No<br>0<br>0<br>111 (0)<br>3                                                                                                    | interface ca<br>:00:1b (a2:76   | pture_u0_<br>:f2:00:00  | 1, id 0<br>:1b) |                      | 0000<br>0010<br>0020<br>0030<br>0040<br>0050<br>0050  | $ \begin{array}{cccccccccccccccccccccccccccccccccccc$                                                                                                    |
| > > > > > > >                         | Frame 1: 112 bytes on wire (896 bits),<br>Ethernet II, Src: Wware 9d:e8:be (00:<br>Wir-Tag<br>1.<br>.00 0000 0101 0100<br>.00<br>.00<br>.00 0000 0101 0100<br>.00 0000 000 0<br>Type: 802.10 Virtual LAN (0x8100)<br>802.10 Virtual LAN, PRI: 0, DE1: 0, DI<br>0000<br>DE1: Ineligibl<br><br>000<br>DE1: Ineligibl<br><br>000<br>Priority: Best<br><br>000<br>DE1: Ineligibl<br><br>000<br>Priority: Best<br><br>000<br>Priority: Best<br><br>000<br>Priority: Best<br><br>000<br>Priority: Best<br><br>000<br><br>000<br><br>000<br>                                                                                                    | 112 bytes cap<br>50:56:9d:e8:be<br>= Directio<br>= Pointer:<br>= Destinat<br>= Looped:<br>= Reserved<br>= Version:<br>0000 = Source:<br>b: 102<br>t Effort (defau<br>t Effort (defau                                                                                                    | tured (896 bits) or<br>), Dst: a2:76:f2:00<br>wif_id<br>ion: 84<br>No<br>0<br>0<br>1t) (0)<br>3                                                                                                    | interface ca<br>:00:1b (a2:76   | pture_u0_<br>:f2:00:00  | 1, id 0<br>:1b) |                      | 00000<br>0010<br>0020<br>0030<br>0040<br>0050<br>0050 | $\begin{array}{cccccccccccccccccccccccccccccccccccc$                                                                                                    |
| > > ><br>> >                          | Frame 1: 112 bytes on wire (896 bits),<br>Ethernet II, Src: Wware 9d:e8:be (00:<br>WH-Tag<br>1                                                                                                    | 112 bytes cap<br>50:56:9d:e8:be<br>pointer:<br>postinat<br>copet:<br>Reserved<br>version:<br>0000 5ource:<br>102<br>t Effort (defaule<br>2: 205<br>t Effort (defaule                                                                                                    | tured (896 bits) or<br>), Dit: a2:76:f2:00<br>n: From Bridge<br>vif_id<br>ion: 84<br>No<br>0<br>0<br>11) (0)<br>3                                                                                                    | interface ca<br>:00:1b (a2:76   | pture_u0_<br>:f2:00:00  | 1, id 0<br>:1b) |                      | 0000<br>0010<br>0020<br>0030<br>0040<br>0050<br>0050  | $\begin{array}{cccccccccccccccccccccccccccccccccccc$                                                                                                    |
| ><br>><br>>                           | Frame 1: 112 bytes on wire (896 bits),<br>Ethernet II, Src: Wware 9d:e8:be (00:<br>Wir-Tag<br>1                                                                                                    | 112 bytes cap<br>50:56:9d:e8:be<br>= Directio<br>= Pointer:<br>= Destinat<br>= Looped:<br>= Reserved<br>= Version:<br>0000 = Source:<br>b: 102<br>t Effort (defau<br>le<br>: 205<br>t Effort (defau<br>le                                                                                                    | tured (896 bits) or<br>), Dst: a2:76:f2:00<br>n: From Bridge<br>vif_id<br>ion: 84<br>No<br>: 0<br>0<br>0<br>1t) (0)<br>3                                                                                                    | interface cap<br>:00:1b (a2:76  | pture_u0_<br>:f2:00:00  | 1, id 0<br>:1b) |                      | 0000<br>0010<br>0020<br>0030<br>0040<br>0050<br>0050  | a2 76 f2 00 00 1b $\frac{50}{50}$ 56 9d e8 be 89 26 80 54<br>00 00 81 00 00 66 81 00 00 00 48 00 45 00 00 54<br>95 74 40 00 40 10 b8 30 $c^{-0}$ 00 00 26 46 33 64 64<br>08 00 eb 95 00 22 00 01 88 73 eb 62 00 00 00 00<br>99 60 00 00 00 00 00 10 11 21 31 41 51 61<br>18 19 1a 1b 1c 1d 1e 1f 20 21 22 23 24 25 26 27<br>28 29 2a 2b 2c 2d 2e 2f 30 31 32 33 34 35 36 37<br>()*+,-/ 01234567                                                                                                    |
| > > >                                 | Frame 1: 112 bytes on wire (896 bits),<br>Ethernet II, Src: Wware 9d:e8:be (80:<br>Wh-Tag<br>1                                                                                                    | 112 bytes cap<br>50:56:9d:e8:be<br>= Pointer:<br>= Pointer:<br>= Looped:<br>= Reserved<br>Wersion:<br>0000 = Source:<br>102<br>t Effort (defaule<br>: 205<br>t Effort (defaule                                                                                                    | tured (896 bits) or<br>), Dst: a2:76:17:00<br>n: From Bridge<br>vif_id<br>ion: 84<br>No<br>0<br>0<br>1t) (0)<br>2                                                                                                    | interface cap<br>:00:1b (a2:76  | pture_u0_<br>:f2:00:00  | 1, id 0<br>:1b) |                      | 0000<br>0010<br>0020<br>0030<br>0050<br>0050          | a2 76 f2 00 00 1b $\frac{50}{50}$ 56 9d e8 be 89 26 80 54<br>00 00 81 00 00 66 81 00 00 00 64 00 00 54<br>95 74 40 00 40 1b 83 00 00 c4 00 00 54<br>08 00 eb 95 00 22 00 01 88 73 eb 62 00 00 00 00<br>95 9d 00 00 00 00 00 00 10 11 21 31 41 51 61<br>18 19 1a 1b 1c 1d 1e 1f 20 21 22 32 42 52 62 77<br>28 29 2a 2b 2c 2d 2e 2f 30 31 32 33 34 35 36 37<br>()**,/ 01234567                                                                                                    |
| >                                     | Frame 1: 112 bytes on wire (896 bits),           Ethernet 11, Src: Wware 9d:e8:be (00:           Wik-Tag           1.           .0           .0           .00 0000 0101 0100           .00           .00           .00           .00           .00           .00           .00           .00           .01           .02           .03           .04           .05           .00           .00           .00           .01           .02           .03           .04           .05           .06           .07           .08           .09           .000           .000           .000           .000           .000           .000           .000           .000           .000           .000           .000           .000           .000           .000           .000            .000 | <pre>112 bytes cap<br/>50:56:9d:e8:be</pre>                                                                                                    | tured (896 bits) or<br>), Dst: a2:76:f2:00<br>n: From Bridge<br>vif_id<br>ion: 84<br>No<br>0<br>0<br>1t) (0)<br>1t) (0)<br>2<br>198.51.100.100                                                                                                    | interface cap<br>:00:1b (a2:76  | pture_u0_;              | 1, id 0<br>:1b) |                      | 0000<br>0010<br>0020<br>0040<br>0050<br>0050<br>0050  | a2 76 f2 00 00 1b $\frac{50}{50}$ 56 9d e8 be 89 26 80 54<br>00 00 81 00 00 66 81 00 00 00 48 00 45 00 00 54<br>95 74 40 00 40 1b 83 60 00 00 46 66 33 64 64 67<br>80 9d 00 00 00 00 00 10 11 12 13 14 15 16 17<br>18 19 1a 1b 1c 1d 1e 1f 20 21 22 23 24 25 26 27<br>28 29 2a 2b 2c 2d 2e 2f 30 31 32 33 34 35 36 37 ()*+,-/ 01234567                                                                                                    |
| · · · · · · · · · · · · · · · · · · · | Frame 1: 112 bytes on wire (896 bits),<br>Ethernet II, Src: Wware 9d:e8:be (88:<br>Wh-Tag<br>1                                                                                                    | <pre>112 bytes cap<br/>50:56:9d:e8:be<br/> = Directio<br/> = Pointer:<br/> = Destinat<br/> = Looped:<br/> = Reserved<br/> = Version:<br/>0000 = Source:<br/>D: 102<br/>t Effort (defau<br/>le<br/>0: 205<br/>t Effort (defau<br/>le<br/>0.2.100, Dst: :</pre>                                                                                                    | tured (896 bits) or<br>), Dst: a2:76:f2:00<br>n: From Bridge<br>vif_id<br>ion: 84<br>No<br>0<br>0<br>1t) (0)<br>1t) (0)<br>2<br>198.51.100.100                                                                                                    | interface ca<br>:00:1b (a2:76   | pture_u0_<br>:f2:00:00  | 1, id 0<br>:1b) |                      | 0000<br>0010<br>0020<br>0040<br>0050<br>0050<br>0050  | a2 76 f2 00 00 1b $\frac{50}{50}$ 56 9d e8 be 89 26 80 54<br>00 00 81 00 00 66 81 00 00 00 64 00 00 54<br>95 74 40 00 40 1b 83 00 00 c4 00 00 54 66 33 64 64<br>08 00 eb 95 00 22 00 01 88 73 eb 62 00 00 00 00<br>99 60 00 00 00 00 10 11 12 13 14 15 16 17<br>18 19 1a 1b 1c 1d 1e 1f 20 21 22 23 24 25 26 27<br>28 29 2a 2b 2c 2d 2e 2f 30 31 32 33 34 35 36 37<br>()*+,-/ 01234567                                                                                                    |
| · · · · · · · · · · · · · · · · · · · | Frame 1: 112 bytes on wire (896 bits),         Ethernet 11, Src: Wware 9d:e8:be (00:         Wik-Tag         1.         .0         .0         .00 0000 0101 0100         .00         .00         .00         .01         .02         .03         .04         .05         .06         .07         .08         .09         .00         .00         .00         .00         .00         .00         .00         .01         .02         .02         .03         .04         .05         .06         .07         .08         .082.10         .00         .000         .0000         .0000         .0000         .0000         .0000         .0000         .0000         .0000         .0000         .0000         .0000         .0000         .                                                 | 112 bytes cap<br>50:56:9d:e8:be<br>= Pointer:<br>= Pointer:<br>= Reserved<br>= Version:<br>0000 = Source:<br>0: 102<br>t Effort (defau<br>le<br>: 205<br>t Effort (defau<br>le<br>0.2.100, Dst: :                                                                                                    | tured (896 bits) or<br>), DSt: a2:76:172:00<br>m: From Bridge<br>vif_id<br>ion: 84<br>NO<br>0<br>0<br>0<br>1<br>1<br>0<br>0<br>1<br>1<br>0<br>2<br>1<br>1<br>0<br>2<br>1<br>1<br>0<br>2<br>1<br>1<br>1<br>0<br>2<br>1<br>1<br>1<br>0<br>2<br>1<br>1<br>1<br>1<br>1<br>1<br>1<br>1<br>1<br>1<br>1<br>1<br>1 | interface cap<br>:00:1b (a2:76  | pture_u0_j              | 1, id 0<br>:1b) |                      | 0000<br>0010<br>0030<br>0040<br>0040<br>0050<br>0060  | a2 76 f2 00 00 1b $\frac{50}{50}$ 56 9d e8 be 89 26 80 54<br>00 00 81 00 00 66 81 00 00 00 48 00 45 00 00 54<br>95 74 40 00 40 1b b8 30 $c^{-0}$ 00 00 26 46 33 64 64<br>08 00 eb 95 00 22 00 01 88 73 eb 62 00 00 00 00<br>99 40 00 00 00 00 00 10 11 12 13 14 15 16 17<br>18 19 1a 1b 1c 1d 1e 1f 20 21 22 23 24 25 26 27<br>28 29 2a 2b 2c 2d 2e 2f 30 31 32 33 34 35 36 37 ()*+,-/ 01234567                                                                                                    |

Wählen Sie das zweite Paket aus, und überprüfen Sie die wichtigsten Punkte:

- 1. Nur ICMP-Echoanforderungspakete werden erfasst. Jedes Paket wird erfasst und zweimal angezeigt.
- 2. Der ursprüngliche Paket-Header hat den VLAN-Tag 205.

| N  | o. Time                            | Source            | Destination          | Protocol      | Length     | 3P 3D    |         | IP TTL Info |           |         |                                                                    |
|----|------------------------------------|-------------------|----------------------|---------------|------------|----------|---------|-------------|-----------|---------|--------------------------------------------------------------------|
| 1  | - 1 2022-08-04 07:21:56.993302102  | 192.0.2.100       | 198.51.100.100       | ICMP          | 112        | 0x9574 ( | (38260) | 64 Echo     | (ping) re | equest  | id=0x0022, seq=1/256, ttl=64 (no response found!)                  |
|    | 2 2022-08-04 07:21:56.993303597    | 192.0.2.100       | 198.51.100.100       | ICMP          | 102        | 0x9574 ( | (38260) | 64 Echo     | (ping) re | request | id=0x0022, seq=1/256, ttl=64 (no response found!)                  |
|    | 3 2022-08-04 07:22:06.214264777    | 192.0.2.100       | 198.51.100.100       | ICMP          | 112        | 0x9a81 ( | (39553) | 64 Echo     | (ping) re | equest  | id=0x0022, seq=10/2560, ttl=64 (no response found!)                |
|    | 4 2022-08-04 07:22:06.214267373    | 192.0.2.100       | 198.51.100.100       | ICMP          | 102        | 0x9a81 ( | (39553) | 64 Echo     | (ping) re | equest  | id=0x0022, seq=10/2560, ttl=64 (no response found!)                |
|    | 5 2022-08-04 07:22:07.215113393    | 192.0.2.100       | 198.51.100.100       | ICMP          | 112        | 0x9ac3   | (39619) | 64 Echo     | (ping) re | equest  | id=0x0022, seq=11/2816, ttl=64 (no response found!)                |
|    | 6 2022-08-04 07:22:07.215115445    | 192.0.2.100       | 198.51.100.100       | ICMP          | 102        | 0x9ac3   | (39619) | 64 Echo     | (ping) re | equest  | id=0x0022, seq=11/2816, ttl=64 (no response found!)                |
|    | 7 2022-08-04 07:22:08.229938577    | 192.0.2.100       | 198.51.100.100       | ICMP          | 112        | 0x9b33 ( | (39731) | 64 Echo     | (ping) re | equest  | id=0x0022, seq=12/3072, ttl=64 (no response found!)                |
|    | 8 2022-08-04 07:22:08.229940829    | 192.0.2.100       | 198.51.100.100       | ICMP          | 102        | 0x9b33 ( | (39731) | 64 Echo     | (ping) re | equest  | id=0x0022, seq=12/3072, ttl=64 (no response found!)                |
|    | 9 2022-08-04 07:22:09.253944601    | 192.0.2.100       | 198.51.100.100       | ICMP          | 112        | 0x9c0e   | (39950) | 64 Echo     | (ping) re | equest  | id=0x0022, seq=13/3328, ttl=64 (no response found!)                |
|    | 10 2022-08-04 07:22:09.253946899   | 192.0.2.100       | 198.51.100.100       | ICMP          | 102        | 0x9c0e   | (39950) | 64 Echo     | (ping) re | equest  | id=0x0022, seq=13/3328, ttl=64 (no response found!)                |
|    | 11 2022-08-04 07:22:10.277953070   | 192.0.2.100       | 198.51.100.100       | ICMP          | 112        | 0x9ccb ( | (40139) | 64 Echo     | (ping) re | equest  | id=0x0022, seq=14/3584, ttl=64 (no response found!)                |
|    | 12 2022-08-04 07:22:10.277954736   | 192.0.2.100       | 198.51.100.100       | ICMP          | 102        | 0x9ccb ( | (40139) | 64 Echo     | (ping) re | equest  | id=0x0022, seq=14/3584, ttl=64 (no response found!)                |
|    | 13 2022-08-04 07:22:11.301931282   | 192.0.2.100       | 198.51.100.100       | ICMP          | 112        | 0x9d84 ( | (40324) | 64 Echo     | (ping) re | equest  | id=0x0022, seq=15/3840, ttl=64 (no response found!)                |
|    | 14 2022-08-04 07:22:11.301933600   | 192.0.2.100       | 198.51.100.100       | ICMP          | 102        | 0x9d84 ( | (40324) | 64 Echo     | (ping) re | equest  | id=0x0022, seq=15/3840, ttl=64 (no response found!)                |
|    | 15 2022-08-04 07:22:12.325936521   | 192.0.2.100       | 198.51.100.100       | ICMP          | 112        | 0x9da2 ( | (40354) | 64 Echo     | (ping) re | equest  | id=0x0022, seq=16/4096, ttl=64 (no response found!)                |
|    | 16 2022-08-04 07:22:12.325937895   | 192.0.2.100       | 198.51.100.100       | ICMP          | 102        | 0x9da2 ( | (40354) | 64 Echo     | (ping) re | equest  | id=0x0022, seq=16/4096, ttl=64 (no response found!)                |
|    | 17 2022-08-04 07:22:13.326988040   | 192.0.2.100       | 198.51.100.100       | ICMP          | 112        | 0x9e07 ( | (40455) | 64 Echo     | (ping) re | equest  | id=0x0022, seq=17/4352, ttl=64 (no response found!)                |
|    | 18 2022-08-04 07:22:13.326990258   | 192.0.2.100       | 198.51.100.100       | ICMP          | 102        | 0x9e07 ( | (40455) | 64 Echo     | (ping) re | request | id=0x0022, seq=17/4352, ttl=64 (no response found!)                |
|    | 19 2022-08-04 07:22:14.341944773   | 192.0.2.100       | 198.51.100.100       | ICMP          | 112        | 0x9e6a   | (40554) | 64 Echo     | (ping) re | request | id=0x0022, seq=18/4608, ttl=64 (no response found!)                |
|    | 20 2022-08-04 07:22:14.341946249   | 192.0.2.100       | 198.51.100.100       | ICMP          | 102        | 0x9e6a   | (40554) | 64 Echo     | (ping) re | request | id=0x0022, seq=18/4608, ttl=64 (no response found!)                |
|    | 21 2022-08-04 07:22:15.365941588   | 192.0.2.100       | 198.51.100.100       | ICMP          | 112        | 0x9efb ( | (40699) | 64 Echo     | (ping) re | request | id=0x0022, seq=19/4864, ttl=64 (no response found!)                |
|    | 22 2022-08-04 07:22:15.365942566   | 192.0.2.100       | 198.51.100.100       | ICMP          | 102        | 0x9efb ( | (40699) | 64 Echo     | (ping) re | request | id=0x0022, seq=19/4864, ttl=64 (no response found!)                |
|    | 23 2022-08-04 07:22:16.389973843   | 192.0.2.100       | 198.51.100.100       | ICMP          | 112        | 0x9fe8   | (40936) | 64 Echo     | (ping) re | equest  | id=0x0022, seq=20/5120, ttl=64 (no response found!)                |
|    | 24 2022-08-04 07:22:16.389975129   | 192.0.2.100       | 198.51.100.100       | ICMP          | 102        | 0x9fe8   | (40936) | 64 Echo     | (ping) re | equest  | id=0x0022, seq=20/5120, ttl=64 (no response found!)                |
|    | 25 2022-08-04 07:22:17.413936452   | 192.0.2.100       | 198.51.100.100       | ICMP          | 112        | 0xa079   | (41081) | 64 Echo     | (ping) re | equest  | id=0x0022, seq=21/5376, ttl=64 (no response found!)                |
|    | 26 2022-08-04 07:22:17.413938090   | 192.0.2.100       | 198.51.100.100       | ICMP          | 102        | 0xa079 ( | (41081) | 64 Echo     | (ping) re | equest  | id=0x0022, seq=21/5376, ttl=64 (no response found!)                |
|    | 27 2022-08-04 07:22:18.437954335   | 192.0.2.100       | 198.51.100.100       | ICMP          | 112        | 0xa11e ( | (41246) | 64 Echo     | (ping) re | equest  | id=0x0022, seq=22/5632, ttl=64 (no response found!)                |
| <  |                                    |                   |                      |               |            |          |         |             |           |         |                                                                    |
| 5  | Frame 2: 102 butes on wire (816 bi | ts) 102 bytes ca  | ntured (816 hits) o  | n interface c | anture ue  | 1. id 0  |         |             |           |         | a2 76 f2 00 00 th 00 50 56 9d 08 he 81 00 00 cd                    |
| 5  | Ethernet II. Src: Wheare 9d:e8:be  | (00:50:56:9d:e8:h | (a). Dst: a2:76:f2:0 | a:00:1b (a2:7 | 5:f2:00:00 | 1; 10 0  |         |             |           | 0010    | 08 00 45 00 00 54 95 74 40 00 40 01 b8 38 c0 00 ··E··T·t @·@··8··  |
| L. | 882 10 Virtual LAN, PRI: 0, DET: 0 | ID: 205           | c/, osci azironizio  |               |            |          |         |             |           | 0026    | 0 02 64 c6 33 64 64 08 00 eb 95 00 22 00 01 88 73 ·d·3dd·····"···s |
|    | and = Priority                     | Rest Effort (def  | ault) (0)            | _             |            |          |         |             |           | 0036    | eb 62 00 00 00 00 d9 9d 00 00 00 00 00 00 10 11 .b                 |
| L  | DET: Inel                          | gible             | uure) (0)            |               |            |          |         |             |           | 0046    | 12 13 14 15 16 17 18 19 1a 1b 1c 1d 1e 1f 20 21 !                  |
| н  |                                    | Panar             |                      |               |            |          |         |             |           | 0056    | 22 23 24 25 26 27 28 29 2a 2b 2c 2d 2e 2f 30 31 "#\$%&'() *+,/01   |
| н  | Type: IDv4 (0v0000)                |                   |                      | 21            |            |          |         |             |           | 0066    | 32 33 34 35 36 37 234567                                           |
| 5  | Internet Protocol Version 4. Src:  | 192.0.2.100. Dst: | 198.51.100.100       |               |            |          |         |             |           |         |                                                                    |
| 5  | Internet Control Message Protocol  |                   | 10010111001100       |               |            |          |         |             |           |         |                                                                    |
| Ľ  | and control nessage Protocol       |                   |                      |               |            |          |         |             |           |         |                                                                    |

Öffnen Sie nun die Capture-Dateien für Portchannel1.207. Wählen Sie das erste Paket und überprüfen Sie die Schlüsselpunkte

- 1. Nur ICMP-Echoanforderungspakete werden erfasst. Jedes Paket wird erfasst und zweimal angezeigt.
- 2. Der ursprüngliche Paket-Header hat den VLAN-Tag 207.
- 3. Der interne Switch fügt ein zusätzliches Port-VLAN-Tag **1001 ein**, das die Eingangsschnittstelle Port-Channel1 identifiziert.
- 4. Der interne Switch fügt einen zusätzlichen VN-Tag ein.

| No. Time                                | Source                  | Destination         | Protocol       | Length    | IP ID          | IP TTL Info        |       |                                                                                                    |
|-----------------------------------------|-------------------------|---------------------|----------------|-----------|----------------|--------------------|-------|----------------------------------------------------------------------------------------------------|
| 1 2022-08-04 08:18:24.572548869         | 192.168.247.100         | 192.168.247.102     | ICMP           | 128       | 0x609e (24734) | 255 Echo (ping) re | quest | id=0x007b, seq=0/0, ttl=255 (no response found!)                                                   |
| 2 2022-08-04 08:18:24.572550073         | 192.168.247.100         | 192.168.247.102     | ICMP           | 118       | 0x609e (24734) | 255 Echo (ping) re | quest | id=0x007b, seq=0/0, ttl=255 (no response found!)                                                   |
| 3 2022-08-04 08:18:24.573286630         | 192.168.247.100         | 192.168.247.102     | ICMP           | 128       | 0x609f (24735) | 255 Echo (ping) re | quest | id=0x007b, seq=1/256, ttl=255 (no response found!)                                                 |
| 4 2022-08-04 08:18:24.573287640         | 192.168.247.100         | 192.168.247.102     | ICMP           | 118       | 0x609f (24735) | 255 Echo (ping) re | quest | id=0x007b, seq=1/256, ttl=255 (no response found!)                                                 |
| 5 2022-08-04 08:18:24.573794751         | 192.168.247.100         | 192.168.247.102     | ICMP           | 128       | 0x60a0 (24736) | 255 Echo (ping) re | quest | id=0x007b, seq=2/512, ttl=255 (no response found!)                                                 |
| 6 2022-08-04 08:18:24.573795748         | 192.168.247.100         | 192.168.247.102     | ICMP           | 118       | 0x60a0 (24736) | 255 Echo (ping) re | quest | id=0x007b, seq=2/512, ttl=255 (no response found!)                                                 |
| 7 2022-08-04 08:18:24.574368638         | 192.168.247.100         | 192.168.247.102     | ICMP           | 128       | 0x60a1 (24737) | 255 Echo (ping) re | quest | id=0x007b, seq=3/768, ttl=255 (no response found!)                                                 |
| 8 2022-08-04 08:18:24.574369574         | 192.168.247.100         | 192.168.247.102     | ICMP           | 118       | 0x60a1 (24737) | 255 Echo (ping) re | quest | id=0x007b, seq=3/768, ttl=255 (no response found!)                                                 |
| 9 2022-08-04 08:18:24.574914512         | 192.168.247.100         | 192.168.247.102     | ICMP           | 128       | 0x60a2 (24738) | 255 Echo (ping) re | quest | id=0x007b, seq=4/1024, ttl=255 (no response found!)                                                |
| 10 2022-08-04 08:18:24.574915415        | 192.168.247.100         | 192.168.247.102     | ICMP           | 118       | 0x60a2 (24738) | 255 Echo (ping) re | quest | id=0x007b, seq=4/1024, ttl=255 (no response found!)                                                |
| 11 2022-08-04 08:18:24.575442569        | 192.168.247.100         | 192.168.247.102     | ICMP           | 128       | 0x60a3 (24739) | 255 Echo (ping) re | quest | id=0x007b, seq=5/1280, ttl=255 (no response found!)                                                |
| 12 2022-08-04 08:18:24.575443601        | 192.168.247.100         | 192.168.247.102     | ICMP           | 118       | 0x60a3 (24739) | 255 Echo (ping) re | quest | id=0x007b, seq=5/1280, ttl=255 (no response found!)                                                |
| 13 2022-08-04 08:18:24.575918119        | 192.168.247.100         | 192.168.247.102     | ICMP           | 128       | 0x60a4 (24740) | 255 Echo (ping) re | quest | id=0x007b, seq=6/1536, ttl=255 (no response found!)                                                |
| 14 2022-08-04 08:18:24.575919057        | 192.168.247.100         | 192.168.247.102     | ICMP           | 118       | 0x60a4 (24740) | 255 Echo (ping) re | quest | id=0x007b, seq=6/1536, ttl=255 (no response found!)                                                |
| 15 2022-08-04 08:18:24.576407671        | 192.168.247.100         | 192.168.247.102     | ICMP           | 128       | 0x60a5 (24741) | 255 Echo (ping) re | quest | id=0x007b, seg=7/1792, ttl=255 (no response found!)                                                |
| 16 2022-08-04 08:18:24.576408585        | 192.168.247.100         | 192.168.247.102     | ICMP           | 118       | 0x60a5 (24741) | 255 Echo (ping) re | quest | id=0x007b, seq=7/1792, ttl=255 (no response found!)                                                |
| 17 2022-08-04 08:18:24.576885643        | 192.168.247.100         | 192.168.247.102     | ICMP           | 128       | 0x60a6 (24742) | 255 Echo (ping) re | quest | id=0x007b, seq=8/2048, ttl=255 (no response found!)                                                |
| 18 2022-08-04 08:18:24.576886561        | 192.168.247.100         | 192,168,247,102     | ICMP           | 118       | 0x60a6 (24742) | 255 Echo (ping) re | quest | id=0x007b, seg=8/2048, ttl=255 (no response found!)                                                |
| 19 2022-08-04 08:18:24.577394328        | 192,168,247,100         | 192,168,247,102     | ICMP           | 128       | 0x60a7 (24743) | 255 Echo (ping) re | quest | id=0x007b, seg=9/2304, ttl=255 (no response found!)                                                |
| 20 2022-08-04 08:18:24.577395234        | 192,168,247,100         | 192,168,247,102     | ICMP           | 118       | 0x60a7 (24743) | 255 Echo (ping) re | quest | id=0x007b, seg=9/2304, ttl=255 (no response found!)                                                |
| 21 2022-08-04 08:18:24.577987632        | 192,168,247,100         | 192.168.247.102     | ICMP           | 128       | 8x68a8 (24744) | 255 Echo (ping) re | quest | id=0x007b, seg=10/2560, ttl=255 (no response found!)                                               |
| 22 2022-08-04 08:18:24.577989290        | 192,168,247,100         | 192,168,247,102     | ICMP           | 118       | 0x60a8 (24744) | 255 Echo (ping) re | quest | id=0x007b, seg=10/2560, ttl=255 (no response found!)                                               |
| 23 2022-08-04 08:18:24,578448781        | 192.168.247.100         | 192.168.247.102     | ICMP           | 128       | 8x68a9 (24745) | 255 Echo (ping) re | quest | id=0x007b, seg=11/2816, ttl=255 (no response found!)                                               |
| 24 2022-08-04 08:18:24.578449909        | 192.168.247.100         | 192.168.247.102     | ICMP           | 118       | 8x68a9 (24745) | 255 Echo (ping) re | quest | id=0x007b, seg=11/2816, ttl=255 (no response found!)                                               |
| 25 2022-08-04 08:18:24.578900043        | 192.168.247.100         | 192.168.247.102     | TCMP           | 128       | 8x68aa (24746) | 255 Echo (ping) re | quest | id=0x007b, seq=12/3072, ttl=255 (no response foundl)                                               |
| 26 2022-08-04 08:18:24 578900897        | 192.168.247.100         | 192.168.247.102     | TCMP           | 118       | 8x68aa (24746) | 255 Echo (ning) re | quest | id=8y887h, seg=12/3872, ttl=255 (no response foundl)                                               |
| 27 2022-08-04 08:18:24 570426962        | 192.168.247.100         | 192.168.247.102     | TCMP           | 128       | 8x68ab (24747) | 255 Echo (ping) re | quest | id=0x007b, seq=13/3328, ttl=255 (no response foundl)                                               |
|                                         |                         |                     |                |           |                |                    | daras | ······································                                                             |
| N                                       |                         |                     |                |           |                |                    |       |                                                                                                    |
| > Frame 1: 128 bytes on wire (1024 bits | ), 128 bytes cap        | tured (1024 bits) o | n interface ca | pture_u0_ | 3, id 0        |                    | 0000  | a2 76 t2 00 00 1c 00 17 dt d6 ec 00 89 26 80 3d · v·····&·=                                        |
| > Ethernet II, Src: Cisco d6:ec:00 (00: | 17:df:d6:ec:00),        | Dst: a2:76:f2:00:0  | 9:1c (a2:76:f2 | :00:00:10 | :)             |                    | 0010  | 00 00 81 00 03 e9 81 00 00 cf 08 00 45 00 00 64E.d                                                 |
| VN-Tag                                  |                         |                     |                |           |                |                    | 0020  | 00 90 00 00 TT 01 00 00 00 00 00 00 00 00 17 00 00 00 00 TT 01 00 00 00 00 00 00 00 00 00 00 00 00 |
| 1                                       | = Direction             | : From Bridge       |                |           |                |                    | 0030  | ah cd ah cd ah cd ah cd ah cd ah cd ah cd ah cd                                                    |
| .0                                      | = Pointer:              | vif_id              |                |           |                |                    | 0050  | ab cd ab cd ab cd ab cd ab cd ab cd ab cd ab cd ab cd                                              |
| 00 0000 0011 1101                       | <pre> = Destinati</pre> | on: 61              | A              |           |                |                    | 0060  | ab cd ab cd ab cd ab cd ab cd ab cd ab cd ab cd                                                    |
| ···· ···· ···· ···· ···· 0 ····         | = Looped: N             | 0                   | 4              |           |                |                    | 0070  | ab cd ab cd ab cd ab cd ab cd ab cd ab cd ab cd                                                    |
| 0                                       | <pre> = Reserved:</pre> | 0                   |                |           |                |                    |       |                                                                                                    |
|                                         | <pre> = Version:</pre>  | 0                   |                |           |                |                    |       |                                                                                                    |
| 0000 0000                               | 0000 = Source: 0        |                     |                |           |                |                    |       |                                                                                                    |
| Type: 802.1Q Virtual LAN (0x8100)       |                         |                     |                |           |                |                    |       |                                                                                                    |
| ✓ 802.1Q Virtual LAN, PRI: 0, DEI: 0, I | D: 1001                 |                     |                |           |                |                    |       |                                                                                                    |
| 000 Beriority: Ber                      | st Effort (defaul       | t) (0)              | 2              |           |                |                    |       |                                                                                                    |
| 0 = DEI: Ineligit                       | ble                     |                     | 3              |           |                |                    |       |                                                                                                    |
| 0011 1110 1001 = ID: 1001               |                         |                     | -              |           |                |                    |       |                                                                                                    |
| Type: 802.1Q Virtual LAN (0x8100)       |                         |                     |                |           |                |                    |       |                                                                                                    |
| ✓ 802.1Q Virtual LAN, PRI: 0, DEI: 0, I | D: 207                  |                     |                |           |                |                    |       |                                                                                                    |
| 000 Beriority: Be                       | st Effort (defaul       | t) (0)              |                |           |                |                    |       |                                                                                                    |
| 0 = DEI: Ineligit                       | ble                     |                     |                |           |                |                    |       |                                                                                                    |
| 0000 1100 1111 = ID: 207                |                         |                     | 2              |           |                |                    |       |                                                                                                    |
| Type: IPv4 (0x0800)                     |                         |                     | 4              |           |                |                    |       |                                                                                                    |
| Internet Protocol Version 4, Src: 192   | .168.247.100, Ds        | t: 192.168.247.102  |                |           |                |                    |       |                                                                                                    |
| > Internet Control Message Protocol     |                         |                     |                |           |                |                    |       |                                                                                                    |
|                                         |                         |                     |                |           |                |                    |       |                                                                                                    |
|                                         |                         |                     |                |           |                |                    |       |                                                                                                    |

Wählen Sie das zweite Paket aus, und überprüfen Sie die wichtigsten Punkte:

- 1. Nur ICMP-Echoanforderungspakete werden erfasst. Jedes Paket wird erfasst und zweimal angezeigt.
- 2. Der ursprüngliche Paket-Header hat den VLAN-Tag 207.

| N | p. Time                               | Source                      | Destination        | Protocol      | Length     | 19 ID          | JP TTL Info           |              |                                                       |
|---|---------------------------------------|-----------------------------|--------------------|---------------|------------|----------------|-----------------------|--------------|-------------------------------------------------------|
| 1 | 1 2022-08-04 08:18:24.572548869       | 192.168.247.100             | 192.168.247.102    | ICMP          | 128        | 0x609e (24734) | 255 Echo (ping) reque | st id=0x007b | , seq=0/0, ttl=255 (no response found!)               |
|   | 2 2022-08-04 08:18:24.572550073       | 192.168.247.100             | 192.168.247.102    | ICMP          | 118        | 0x609e (24734) | 255 Echo (ping) reque | st id=0x007b | , seq=0/0, ttl=255 (no response found!)               |
|   | 3 2022-08-04 08:18:24.573286630       | 192.168.247.100             | 192.168.247.102    | ICMP          | 128        | 0x609f (24735) | 255 Echo (ping) reque | st id=0x007b | , seq=1/256, ttl=255 (no response found!)             |
|   | 4 2022-08-04 08:18:24.573287640       | 192.168.247.100             | 192.168.247.102    | ICMP          | 118        | 0x609f (24735) | 255 Echo (ping) reque | st id=0x007b | , seq=1/256, ttl=255 (no response found!)             |
|   | 5 2022-08-04 08:18:24.573794751       | 192.168.247.100             | 192.168.247.102    | ICMP          | 128        | 0x60a0 (24736) | 255 Echo (ping) reque | st id=0x007b | , seq=2/512, ttl=255 (no response found!)             |
|   | 6 2022-08-04 08:18:24.573795748       | 192.168.247.100             | 192.168.247.102    | ICMP          | 118        | 0x60a0 (24736) | 255 Echo (ping) reque | st id=0x007b | , seq=2/512, ttl=255 (no response found!)             |
|   | 7 2022-08-04 08:18:24.574368638       | 192.168.247.100             | 192.168.247.102    | ICMP          | 128        | 0x60a1 (24737) | 255 Echo (ping) reque | st id=0x007b | , seq=3/768, ttl=255 (no response found!)             |
|   | 8 2022-08-04 08:18:24.574369574       | 192.168.247.100             | 192.168.247.102    | ICMP          | 118        | 0x60a1 (24737) | 255 Echo (ping) reque | st id=0x007b | , seq=3/768, ttl=255 (no response found!)             |
|   | 9 2022-08-04 08:18:24.574914512       | 192.168.247.100             | 192.168.247.102    | ICMP          | 128        | 0x60a2 (24738) | 255 Echo (ping) reque | st id=0x007b | , seq=4/1024, ttl=255 (no response found!)            |
|   | 10 2022-08-04 08:18:24.574915415      | 192.168.247.100             | 192.168.247.102    | ICMP          | 118        | 0x60a2 (24738) | 255 Echo (ping) reque | st id=0x007b | , seq=4/1024, ttl=255 (no response found!)            |
|   | 11 2022-08-04 08:18:24.575442569      | 192.168.247.100             | 192.168.247.102    | ICMP          | 128        | 0x60a3 (24739) | 255 Echo (ping) reque | st id=0x007b | , seq=5/1280, ttl=255 (no response found!)            |
|   | 12 2022-08-04 08:18:24.575443601      | 192.168.247.100             | 192.168.247.102    | ICMP          | 118        | 0x60a3 (24739) | 255 Echo (ping) reque | st id=0x007b | , seq=5/1280, ttl=255 (no response found!)            |
|   | 13 2022-08-04 08:18:24.575918119      | 192.168.247.100             | 192.168.247.102    | ICMP          | 128        | 0x60a4 (24740) | 255 Echo (ping) reque | st id=0x007b | , seq=6/1536, ttl=255 (no response found!)            |
|   | 14 2022-08-04 08:18:24.575919057      | 192.168.247.100             | 192.168.247.102    | ICMP          | 118        | 0x60a4 (24740) | 255 Echo (ping) reque | st id=0x007b | , seq=6/1536, ttl=255 (no response found!)            |
|   | 15 2022-08-04 08:18:24.576407671      | 192.168.247.100             | 192.168.247.102    | ICMP          | 128        | 0x60a5 (24741) | 255 Echo (ping) reque | st id=0x007b | , seq=7/1792, ttl=255 (no response found!)            |
|   | 16 2022-08-04 08:18:24.576408585      | 192.168.247.100             | 192.168.247.102    | ICMP          | 118        | 0x60a5 (24741) | 255 Echo (ping) reque | st id=0x007b | , seq=7/1792, ttl=255 (no response found!)            |
|   | 17 2022-08-04 08:18:24.576885643      | 192.168.247.100             | 192.168.247.102    | ICMP          | 128        | 0x60a6 (24742) | 255 Echo (ping) reque | st id=0x007b | , seq=8/2048, ttl=255 (no response found!)            |
|   | 18 2022-08-04 08:18:24.576886561      | 192.168.247.100             | 192.168.247.102    | ICMP          | 118        | 0x60a6 (24742) | 255 Echo (ping) reque | st id=0x007b | , seq=8/2048, ttl=255 (no response found!)            |
|   | 19 2022-08-04 08:18:24.577394328      | 192.168.247.100             | 192.168.247.102    | ICMP          | 128        | 0x60a7 (24743) | 255 Echo (ping) reque | st id=0x007b | , seq=9/2304, ttl=255 (no response found!)            |
|   | 20 2022-08-04 08:18:24.577395234      | 192.168.247.100             | 192.168.247.102    | ICMP          | 118        | 0x60a7 (24743) | 255 Echo (ping) reque | st id=0x007b | , seq=9/2304, ttl=255 (no response found!)            |
|   | 21 2022-08-04 08:18:24.577987632      | 192.168.247.100             | 192.168.247.102    | ICMP          | 128        | 0x60a8 (24744) | 255 Echo (ping) reque | st id=0x007b | , seq=10/2560, ttl=255 (no response found!)           |
|   | 22 2022-08-04 08:18:24.577989290      | 192.168.247.100             | 192.168.247.102    | ICMP          | 118        | 0x60a8 (24744) | 255 Echo (ping) reque | st id=0x007b | , seq=10/2560, ttl=255 (no response found!)           |
|   | 23 2022-08-04 08:18:24.578448781      | 192.168.247.100             | 192.168.247.102    | ICMP          | 128        | 0x60a9 (24745) | 255 Echo (ping) reque | st id=0x007b | , seq=11/2816, ttl=255 (no response found!)           |
|   | 24 2022-08-04 08:18:24.578449909      | 192.168.247.100             | 192.168.247.102    | ICMP          | 118        | 0x60a9 (24745) | 255 Echo (ping) reque | st id=0x007b | , seq=11/2816, ttl=255 (no response found!)           |
|   | 25 2022-08-04 08:18:24.578900843      | 192.168.247.100             | 192.168.247.102    | ICMP          | 128        | 0x60aa (24746) | 255 Echo (ping) reque | st id=0x007b | , seq=12/3072, ttl=255 (no response found!)           |
|   | 26 2022-08-04 08:18:24.578900897      | 192.168.247.100             | 192.168.247.102    | ICMP          | 118        | 0x60aa (24746) | 255 Echo (ping) reque | st id=0x007b | , seq=12/3072, ttl=255 (no response found!)           |
|   | 27 2022-08-04 08:18:24.579426962      | 192.168.247.100             | 192.168.247.102    | ICMP          | 128        | 0x60ab (24747) | 255 Echo (ping) reque | st id=0x007b | , seq=13/3328, ttl=255 (no response found!)           |
| < |                                       |                             |                    |               |            |                |                       |              |                                                       |
| E | Ename 2: 118 butes on wine (044 bits) | 118 bytes cant              | uned (044 hits) on | interface car | turo uB 3  | ida            |                       | 00 a2 76 f2  | 00 00 1c 00 17 df d6 ec 00 81 00 00 cf                |
|   | Ethoppet II. Spci Cisco delocido (00) | 17:df:df:oc:00)             | Det: 3317616310010 | anterrace cap | 2:00:00:1/ | 10.0           | 00                    | 10 08 00 45  | 00 00 10 00 17 01 00 00 00 01 00 00 01 00 00 01 00 00 |
| 1 | RO2 10 Victual LAN DRI: 0 DEL: 0 1    | D: 207                      | 031. 82.70.12.00.0 |               | 2.00.00.10 | .)             | 00                    | 20 f7 64 c0  | a8 f7 66 08 00 e5 c8 00 7b 00 00 00 00 .df            |
| 1 | and a priority Pa                     | o: 207<br>ct Effort (dofau) | +) (0)             |               |            |                | 00                    | 30 00 02 4d  | 8c 4a 78 ab cd ab cd ab cd ab cd ab cd ··M·Jx·· ····· |
| н | - OFIL Inclini                        | st Errort (verau            | () (0)             |               |            |                | 06                    | 40 ab cd ab  | cd ab cd ab cd ab cd ab cd ab cd ab cd                |
| н | 0000 1100 1111 - TD: 207              | ATC.                        |                    | 21            |            |                | 06                    | 50 ab cd ab  | cd ab cd ab cd ab cd ab cd ab cd ab cd                |
| н | Type: TDyA (0y0000)                   |                             |                    | 4             |            |                | 06                    | 60 ab cd ab  | cd ab cd ab cd ab cd ab cd ab cd ab cd                |
|   | Internet Protocol Version A Sect 103  | 168 247 100 De              | 102 168 247 102    |               |            |                | 00                    | 70 ab cd ab  | cd ab cd                                              |
| Ľ | Internet Control Massage Protocol     | 120012471100, 05            |                    |               |            |                |                       |              |                                                       |
| Ľ | Internet control nessage Protocol     |                             |                    |               |            |                |                       |              |                                                       |
| н |                                       |                             |                    |               |            |                |                       |              |                                                       |

### Erklärung

Wenn eine Paketerfassung an einer vorderen Schnittstelle konfiguriert ist, erfasst der Switch gleichzeitig jedes Paket zweimal:

- Nach dem Einfügen des Port-VLAN-Tags.
- Nach dem Einfügen des VN-Tags.

In der Reihenfolge der Vorgänge wird das VN-Tag zu einem späteren Zeitpunkt eingefügt als das Port-VLAN-Tag. In der Erfassungsdatei wird das Paket mit dem VN-Tag jedoch früher angezeigt als das Paket mit dem Port-VLAN-Tag. Außerdem enthält bei Subschnittstellen in den Erfassungsdateien jedes zweite Paket nicht den Port-VLAN-Tag.

In dieser Tabelle ist die Aufgabe zusammengefasst:

| Aufgabe                                                                                                    | Erfassung Internes<br>spunkt erfasster | Port-VLAN in<br>Paketen | Richtun<br>g       | Erfasster Datenverkehr                                               |
|----------------------------------------------------------------------------------------------------|----------------------------------------|-------------------------|--------------------|----------------------------------------------------------------------|
| Konfiguration und<br>Verifizierung einer<br>Paketerfassung an der<br>Subschnittstelle<br>Ethernet1/2.205                                                                   | Ethernet1/<br>2.205                    | 102                     | Nur<br>Eingan<br>g | ICMP-Echo-Anfragen von Host<br>192.0.2.100 an Host 198.51.100        |
| Konfiguration und<br>Verifizierung der<br>Paketerfassung an der<br>Port-Channel1-<br>Subschnittstelle mit den<br>Mitgliedsschnittstellen<br>Ethernet1/3 und<br>Ethernet1/4 | Ethernet1/<br>3<br>Ethernet1/<br>4     | 1001                    | Nur<br>Eingan<br>g | ICMP-Echo-Anfragen von<br>192.168.207.100 an Host<br>192.168.207.102 |

# Paketerfassungsfilter

Verwenden Sie den FCM und die CLI, um eine Paketerfassung an der Schnittstelle Ethernet1/2 mit einem Filter zu konfigurieren und zu überprüfen.

# Topologie, Paketfluss und Erfassungspunkte

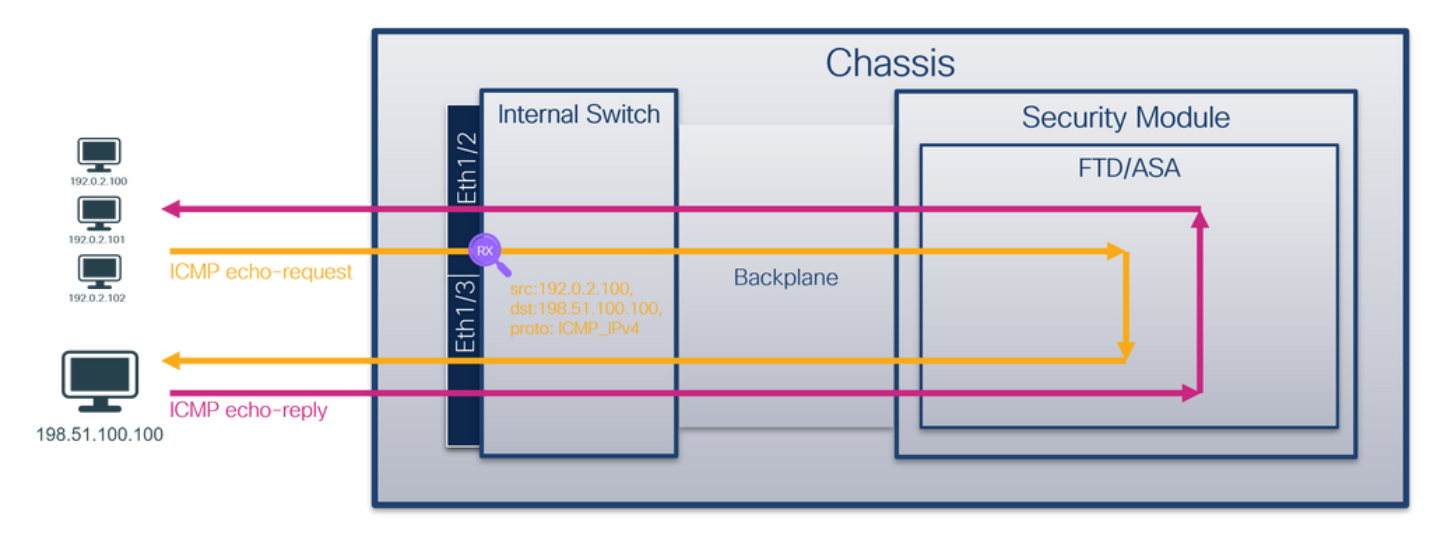

# Konfiguration

# FCM

Führen Sie die folgenden Schritte auf FCM aus, um einen Erfassungsfilter für ICMP-Echo-Anforderungspakete vom Host 192.0.2.100 zum Host 198.51.100.100 zu konfigurieren und ihn auf die Paketerfassung an der Schnittstelle Ethernet1/2 anzuwenden:

1. Verwenden Sie Extras > Paketerfassung > Filterliste > Filter hinzufügen, um einen
Erfassungsfilter zu erstellen.

2. Geben Sie den Filternamen, das Protokoll, die Quell-IPv4 und die Ziel-IPv4 an, und klicken Sie auf Speichern:

| Overview Inter  | faces Logical Devices Se | curity Engine Plat | orm Settings |              |                   |             |                   |        |          |            |            | System Tools | Help admin |
|-----------------|--------------------------|--------------------|--------------|--------------|-------------------|-------------|-------------------|--------|----------|------------|------------|--------------|------------|
| Cashara Cassina | COMPLEX .                |                    |              |              |                   |             |                   |        |          |            |            |              |            |
| Ciltor List     |                          |                    |              |              |                   |             |                   |        |          |            |            |              |            |
| Filter List     |                          |                    |              |              |                   |             |                   |        |          |            |            |              | od Filter  |
| Filter Name     | MAC                      | From               | TRue         | Port         | MAC               | To          | TDue              | Bost   | Protocol | Inner vlan | Outer vlan | EtherType    |            |
| filter_icmp     | 00:00:00:00:00           | 192.0.2.100        |              | 0            | 00:00:00:00:00    | 192.0.2.100 |                   | 0      | 1        | 0          | 0          | 0            | /8         |
|                 |                          |                    |              |              |                   |             |                   |        |          |            |            |              |            |
|                 |                          |                    |              |              |                   |             |                   |        |          |            |            |              |            |
|                 |                          |                    |              | Edit Packe   | t Filter          |             |                   | (* ×   |          |            |            |              |            |
|                 |                          |                    |              | Filter Name* | filter_icmp       |             |                   |        |          |            |            |              |            |
|                 |                          |                    |              | Protocol     | ICMP_IPv4 ¥       |             |                   |        |          |            |            |              |            |
|                 |                          |                    |              | EtherType    | Any 👻             |             |                   |        |          |            |            |              |            |
|                 |                          |                    |              | Inner vlan   | 0                 | Outer vlan  | 0                 |        |          |            |            |              |            |
|                 |                          |                    |              | Source       |                   | Destination |                   |        |          |            |            |              |            |
|                 |                          |                    |              | IPv4         | 192.0.2.100       | IPv4        | 198.51.100.100    |        |          |            |            |              |            |
|                 |                          |                    |              | IPv6         |                   | IPv6        |                   |        |          |            |            |              |            |
|                 |                          |                    |              | Port         | 0                 | Port        | 0                 | _      |          |            |            |              |            |
|                 |                          |                    |              | MAC          | 00:00:00:00:00:00 | MAC         | 00:00:00:00:00:00 | •      |          |            |            |              |            |
|                 |                          |                    |              |              |                   |             | Save              | Cancel |          |            |            |              |            |
|                 |                          |                    |              |              |                   |             |                   |        |          |            |            |              |            |
|                 |                          |                    |              |              |                   |             |                   |        |          |            |            |              |            |
|                 |                          |                    |              |              |                   |             |                   |        |          |            |            |              |            |
|                 |                          |                    |              |              |                   |             |                   |        |          |            |            |              |            |
|                 |                          |                    |              |              |                   |             |                   |        |          |            |            |              |            |
|                 |                          |                    |              |              |                   |             |                   |        |          |            |            |              |            |
|                 |                          |                    |              |              |                   |             |                   |        |          |            |            |              |            |

3. Verwenden Sie **Tools > Packet Capture > Capture Session**, um eine neue Erfassungssitzung zu erstellen:

| Overview Interfaces Logical Devices Security Engine Platform Settings | System                | Tools Help admin     |
|-----------------------------------------------------------------------|-----------------------|----------------------|
|                                                                       | Packet Capture        | Troubleshooting Logs |
| Capture Session Fiter List                                            |                       |                      |
| C Refresh                                                             | Capture Session Delet | te All Sessions      |
| No Session available                                                  |                       |                      |

4. Wählen Sie Ethernet1/2 aus, geben Sie den Sitzungsnamen an, wenden Sie den Erfassungsfilter an, und klicken Sie auf Speichern und ausführen, um die Erfassung zu aktivieren:

| Overview Interfaces Logical Devices Security Engine Platform Settings | System Tools Help admin                                                                                                    |
|-----------------------------------------------------------------------|----------------------------------------------------------------------------------------------------|
| Select an instance: ftd1 v                                            | Save and Run Save Cancel                                                                                                    |
| ftd1                                                                  | Session Name*     Cap1       Selected Interfaces     Ethernet1/2       Buffer Size     256 MB       Snap length:     1518       Store Packets     Overwrite                                                                                                    |
| Ethernet1/3 FTD Ethernet1/10                                          | Capture Filter Apply Filter Copture All Apply Apply Capture All Apply Filter_Create Filter  Apply To Ethemet1/2  To Ethemet1/2 |
| Ethernet1/1                                                           |                                                                                                    |
|                                                                       |                                                                                                    |

## **FXOS-CLI**

Führen Sie die folgenden Schritte auf der FXOS-CLI aus, um die Paketerfassung an Backplane-

Schnittstellen zu konfigurieren:

1. Identifizieren Sie den Anwendungstyp und die Kennung:

firepower# scope ssa firepower /ssa# show app-instance App Name Identifier Slot ID Admin State Oper State Running Version Startup Version Deploy Type Turbo Mode Profile Name Cluster State Cluster Role \_\_\_\_\_ ftđ ftd1 1 Enabled Online 7.2.0.82 7.2.0.82 Native No Not Applicable None 2. Geben Sie die IP-Protokollnummer in https://www.iana.org/assignments/protocolnumbers/protocol-numbers.xhtml an. In diesem Fall ist die ICMP-Protokollnummer 1.

3. Erstellen Sie eine Erfassungssitzung:

```
2.
  firepower# scope packet-capture
  firepower /packet-capture # create filter filter_icmp
  firepower /packet-capture/filter* # set destip 198.51.100.100
  firepower /packet-capture/filter* # set protocol 1
  firepower /packet-capture/filter* # set srcip 192.0.2.100
  firepower /packet-capture/filter* # exit
  firepower /packet-capture* # create session cap1
  firepower /packet-capture/session* # create phy-port Ethernet1/2
  firepower /packet-capture/session/phy-port* # set app ftd
  firepower /packet-capture/session/phy-port* # set app-identifier ftd1
  firepower /packet-capture/session/phy-port* # set filter filter_icmp
  firepower /packet-capture/session/phy-port* # exit
  firepower /packet-capture/session* # enable
  firepower /packet-capture/session* # commit
  firepower /packet-capture/session #
```

#### Verifizierung

## FCM

Überprüfen Sie den **Schnittstellennamen**, stellen Sie sicher, dass der **Betriebsstatus** aktiv ist und dass die **Dateigröße (in Byte)** ansteigt:

| Overview Ir     | terfaces Logical Devices | Security Engine Pla | tform Settings |      |                   |                |      |      |           |            |            | System Tools | Help admin |
|-----------------|--------------------------|---------------------|----------------|------|-------------------|----------------|------|------|-----------|------------|------------|--------------|------------|
| Contras Carring | Citra Liet               |                     |                |      |                   |                |      |      |           |            |            |              |            |
| Filter list     |                          |                     |                |      |                   |                |      |      | dd Filter |            |            |              |            |
|                 |                          |                     |                |      | -                 |                |      |      |           |            |            |              |            |
| Filter Name     | мас                      | IPv4                | IPv6           | Port | MAC               | IPv4           | IPv6 | Port | Protocol  | Inner vlan | Outer vlan | EtherType    |            |
| filter_icmp     | 00:00:00:00:00:00        | 192.0.2.100         |                | 0    | 00:00:00:00:00:00 | 198.51.100.100 |      | 0    | 1         | 0          | 0          | 0            | / 8        |

Überprüfen Sie den Schnittstellennamen, den Filter, stellen Sie sicher, dass der Betriebsstatus aktiv ist, und erhöhen Sie die Dateigröße (in Byte) unter Tools > Packet Capture > Capture Session:

| Overview Interfaces Logical Devices Security Engine Platform Settings System To                      | ols Help admin |
|----------------------------------------------------------------------------------------------------|----------------|
|                                                                                                    |                |
| Capture Session Fitter List                                                                          |                |
| C Refresh Capture Session Delete Al S                                                                | tistions       |
| E ap1 Drop Count: 0 Operational State: up Buffer Size: 256 MB Snap Length: 1518 Bytes                |                |
| Interface Name Filter File Size (in bytes) File Name Device Name                                     |                |
| Ethernet1/2         fiber_jomp         84340         cap1-ethernet-1-2-0-pcap         fid1         ± |                |

# FXOS-CLI

Überprüfen Sie die Erfassungsdetails in der Paketerfassung:

```
firepower# scope packet-capture
firepower /packet-capture # show filter detail
Configure a filter for packet capture:
  Name: filter_icmp
   Protocol: 1
  Ivlan: 0
   Ovlan: 0
  Src Ip: 192.0.2.100
   Dest Ip: 198.51.100.100
  Src MAC: 00:00:00:00:00:00
  Dest MAC: 00:00:00:00:00:00
  Src Port: 0
  Dest Port: 0
  Ethertype: 0
  Src Ipv6: ::
  Dest Ipv6: ::
firepower /packet-capture # show session cap1
Traffic Monitoring Session:
   Packet Capture Session Name: cap1
  Session: 1
   Admin State: Enabled
   Oper State: Up
   Oper State Reason: Active
   Config Success: Yes
   Config Fail Reason:
  Append Flag: Overwrite
   Session Mem Usage: 256 MB
   Session Pcap Snap Len: 1518 Bytes
  Error Code: 0
  Drop Count: 0
Physical ports involved in Packet Capture:
  Slot Id: 1
   Port Id: 2
   Pcapfile: /workspace/packet-capture/session-1/cap1-ethernet-1-2-0.pcap
   Pcapsize: 213784 bytes
   Filter: filter_icmp
   Sub Interface: 0
   Application Instance Identifier: ftd1
    Application Name: ftd
Erfassungsdateien erfassen
```

Befolgen Sie die Schritte im Abschnitt Sammeln von FirePOWER 4100/9300-internen Switch-Erfassungsdateien.

## Analyse der Erfassungsdatei

Öffnen Sie die Erfassungsdatei mit einer Anwendung zum Lesen von Paketerfassungsdateien. Erstes Paket auswählen und Schlüsselpunkte prüfen

- 1. Nur ICMP-Echoanforderungspakete werden erfasst. Jedes Paket wird erfasst und zweimal angezeigt.
- 2. Der ursprüngliche Paket-Header enthält kein VLAN-Tag.

- 3. Der interne Switch fügt den zusätzlichen Port-VLAN-Tag **102 ein**, der die Eingangsschnittstelle Ethernet1/2 identifiziert.
- 4. Der interne Switch fügt einen zusätzlichen VN-Tag ein.

| Ν | lo. Time                        | Source             | Destination          | Protocol    | Length        | IP ID      | IP TTL Info                                | _                                       | ^      |
|---|---------------------------------|--------------------|----------------------|-------------|---------------|------------|--------------------------------------------|-----------------------------------------|--------|
|   | 1 2022-08-02 15:46:55.603277    | 760 192.0.2.100    | 198.51.100.100       | ICMP        | 108           | 0x0012 (18 | ) 64 Echo (ping) request                   | id=0x0018, seq=349/23809, ttl=64        | (no r  |
|   | 2 2022-08-02 15:46:55.603279    | 588 192.0.2.100    | 198.51.100.100       | ICMP        | 102           | 0x0012 (18 | ) 64 Echo (ping) request                   | id=0x0018, seq=349/23809, ttl=64        | (no r  |
|   | 3 2022-08-02 15:46:56.627139    | 252 192.0.2.100    | 198.51.100.100       | ICMP        | 108           | 0x00db (21 | <ol> <li>64 Echo (ping) request</li> </ol> | id=0x0018, seq=350/24065, ttl=64        | (no r  |
|   | 4 2022-08-02 15:46:56.627140    | 919 192.0.2.100    | 198.51.100.100       | ICMP        | 102           | 0x00db (21 | <ol> <li>64 Echo (ping) request</li> </ol> | id=0x0018, seq=350/24065, ttl=64        | (no r  |
|   | 5 2022-08-02 15:46:57.651185    | 193 192.0.2.100    | 198.51.100.100       | ICMP        | 108           | 0x01cb (45 | <ol> <li>64 Echo (ping) request</li> </ol> | id=0x0018, seq=351/24321, ttl=64        | (no r  |
|   | 6 2022-08-02 15:46:57.651186    | 787 192.0.2.100    | 198.51.100.100       | ICMP        | 102           | 0x01cb (45 | <ol> <li>64 Echo (ping) request</li> </ol> | id=0x0018, seq=351/24321, ttl=64        | (no r  |
|   | 7 2022-08-02 15:46:58.675153    | 317 192.0.2.100    | 198.51.100.100       | ICMP        | 108           | 0x01d6 (47 | <li>64 Echo (ping) request</li>            | id=0x0018, seq=352/24577, ttl=64        | (no r  |
|   | 8 2022-08-02 15:46:58.675154    | 503 192.0.2.100    | 198.51.100.100       | ICMP        | 102           | 0x01d6 (47 | <li>64 Echo (ping) request</li>            | id=0x0018, seq=352/24577, ttl=64        | (no r  |
|   | 9 2022-08-02 15:46:59.699152    | 539 192.0.2.100    | 198.51.100.100       | ICMP        | 108           | 0x01f4 (50 | <li>64 Echo (ping) request</li>            | id=0x0018, seq=353/24833, ttl=64        | (no r  |
|   | 10 2022-08-02 15:46:59.699153   | 335 192.0.2.100    | 198.51.100.100       | ICMP        | 102           | 0x01f4 (50 | <li>64 Echo (ping) request</li>            | id=0x0018, seq=353/24833, ttl=64        | (no r  |
|   | 11 2022-08-02 15:47:00.723142   | 541 192.0.2.100    | 198.51.100.100       | ICMP        | 108           | 0x01f9 (50 | <ol> <li>64 Echo (ping) request</li> </ol> | id=0x0018, seq=354/25089, ttl=64        | (no r  |
|   | 12 2022-08-02 15:47:00.723144   | 543 192.0.2.100    | 198.51.100.100       | ICMP        | 102           | 0x01f9 (50 | <ol> <li>64 Echo (ping) request</li> </ol> | id=0x0018, seq=354/25089, ttl=64        | (no r  |
|   | 13 2022-08-02 15:47:01.747162   | 204 192.0.2.100    | 198.51.100.100       | ICMP        | 108           | 0x026e (62 | <ol> <li>64 Echo (ping) request</li> </ol> | id=0x0018, seq=355/25345, ttl=64        | (no r  |
|   | 14 2022-08-02 15:47:01.747163   | 783 192.0.2.100    | 198.51.100.100       | ICMP        | 102           | 0x026e (62 | <ol> <li>64 Echo (ping) request</li> </ol> | id=0x0018, seq=355/25345, ttl=64        | (no r  |
|   | 15 2022-08-02 15:47:02.771209   | 952 192.0.2.100    | 198.51.100.100       | ICMP        | 108           | 0x02bc (70 | <li>64 Echo (ping) request</li>            | id=0x0018, seq=356/25601, ttl=64        | (no r  |
|   | 16 2022-08-02 15:47:02.771211   | 362 192.0.2.100    | 198.51.100.100       | ICMP        | 102           | 0x02bc (70 | <li>64 Echo (ping) request</li>            | id=0x0018, seq=356/25601, ttl=64        | (no r  |
|   | 17 2022-08-02 15:47:03.772258   | 550 192.0.2.100    | 198.51.100.100       | ICMP        | 108           | 0x032f (81 | <ol> <li>64 Echo (ping) request</li> </ol> | id=0x0018, seq=357/25857, ttl=64        | (no r  |
|   | 18 2022-08-02 15:47:03.772259   | 724 192.0.2.100    | 198.51.100.100       | ICMP        | 102           | 0x032f (81 | <ol> <li>64 Echo (ping) request</li> </ol> | id=0x0018, seq=357/25857, ttl=64        | (no r  |
|   | 19 2022-08-02 15:47:04.791118   | 519 192.0.2.100    | 198.51.100.100       | ICMP        | 108           | 0x040f (10 | 39) 64 Echo (ping) request                 | id=0x0018, seq=358/26113, ttl=64        | (no r  |
|   | 20 2022-08-02 15:47:04.791119   | 721 192.0.2.100    | 198.51.100.100       | ICMP        | 102           | 0x040f (10 | 39) 64 Echo (ping) request                 | id=0x0018, seq=358/26113, ttl=64        | (nor v |
| < |                                 |                    |                      |             |               |            |                                            |                                         | >      |
| 5 | Frame 1: 108 bytes on wire (864 | bits), 108 bytes   | captured (864 bits)  | on interfac | e capture_u0  | 1, i 0000  | 58 97 bd b9 77 0e 00 50 56 9d              | e8 be 89 26 80 0a X ··· w ·· P V ···· & | i++    |
| ) | Ethernet II, Src: VMware 9d:e8  | be (00:50:56:9d:e8 | :be), Dst: Cisco b9: | 77:0e (58:9 | 7:bd:b9:77:0e | ) 0010     | 00 00 81 00 00 66 08 00 45 00              | 00 54 00 12 40 00 ·····f·· E··T··       | @·     |
| ~ | VN-Tag                          |                    |                      |             |               | 0020       | 40 01 4d 9b c0 00 02 64 c6 33              | 64 64 08 00 9e 67 @·M····d ·3dd··       | · g    |
|   | 1                               | = Dire             | ction: From Bridge   |             |               | 0030       | 00 18 01 5d e2 46 e9 62 00 00              | 00 00 c1 a6 0c 00 ···]·F·b ·····        | •••    |
|   | .0                              | = Poin             | ter: vif_id          |             |               | 0040       | 00 00 00 00 10 11 12 13 14 15              | 16 17 18 19 1a 1b                       |        |
|   | 00 0000 0000 1010               | = Dest             | ination: 10          |             |               | 0050       | 1c 1d 1e 1f 20 21 22 23 24 25              | 26 27 28 29 2a 20 ···· ! # \$%& ()      | -+     |
|   | 0                               | = Loop             | ed: No 🤞             | 4           |               | 0000       | 2C 20 2e 2t 30 31 32 33 34 35              | 30 37 ,/0123 4507                       |        |
|   | 0                               | = Rese             | rved: 0              | 1 I I I     |               |            |                                            |                                         |        |
|   | 00                              | = Vers             | ion: 0               |             |               |            |                                            |                                         |        |
|   | 000                             | 0000 0000 = Sour   | ce: 0                |             |               |            |                                            |                                         |        |
|   | Type: 802.1Q Virtual LAN (0x    | 3100)              |                      |             |               |            |                                            |                                         |        |
| ~ | 802.10 Virtual LAN, PRI: 0, DE  | : 0, ID: 102       |                      |             |               |            |                                            |                                         |        |
|   | 000 = Priori                    | ty: Best Effort (d | efault) (0)          |             |               |            |                                            |                                         |        |
|   | 0 = DEI: I                      | neligible          |                      | 3           |               |            |                                            |                                         |        |
|   | 0000 0110 0110 = ID: 10         | 2                  |                      |             |               |            |                                            |                                         |        |
|   | Type: IPv4 (0x0800)             |                    |                      |             |               |            |                                            |                                         |        |
| ) | Internet Protocol Version 4, S  | c: 192.0.2.100, Ds | t: 198.51.100.100 🍃  |             |               |            |                                            |                                         |        |
| 5 | Internet Control Message Proto  | ol                 | 4                    | 2           |               |            |                                            |                                         |        |
|   |                                 |                    |                      |             |               |            |                                            |                                         |        |
| 1 |                                 |                    |                      |             |               |            |                                            |                                         |        |
|   |                                 |                    |                      |             |               |            |                                            |                                         |        |
| 1 |                                 |                    |                      |             |               | >          |                                            |                                         |        |

Wählen Sie das zweite Paket aus, und überprüfen Sie die wichtigsten Punkte:

- 1. Nur ICMP-Echoanforderungspakete werden erfasst. Jedes Paket wird erfasst und zweimal angezeigt.
- 2. Der ursprüngliche Paket-Header enthält kein VLAN-Tag.
- 3. Der interne Switch fügt den zusätzlichen Port-VLAN-Tag **102 ein**, der die Eingangsschnittstelle Ethernet1/2 identifiziert.

| No.    | . Time                              | Source            | Destination          | Protocol      | Length     | IP ID                     | IP TTL Info               |                           |                | ^ |
|--------|-------------------------------------|-------------------|----------------------|---------------|------------|---------------------------|---------------------------|---------------------------|----------------|---|
| -      | 1 2022-08-02 15:46:55.603277760     | 192.0.2.100       | 198.51.100.100       | ICMP          | 108 1      | 0x0012 (18)               | 64 Echo (ping) request    | id=0x0018, seq=349/23809, | ttl=64 (no r   |   |
|        | 2 2022-08-02 15:46:55.603279688     | 192.0.2.100       | 198.51.100.100       | ICMP          | 102        | 0x0012 (18)               | 64 Echo (ping) request    | id=0x0018, seq=349/23809, | ttl=64 (no r   |   |
|        | 3 2022-08-02 15:46:56.627139252     | 192.0.2.100       | 198.51.100.100       | ICMP          | 108        | 0x00db (219)              | 64 Echo (ping) request    | id=0x0018, seq=350/24065, | ttl=64 (no r   |   |
|        | 4 2022-08-02 15:46:56.627140919     | 192.0.2.100       | 198.51.100.100       | ICMP          | 102        | 0x00db (219)              | 64 Echo (ping) request    | id=0x0018, seq=350/24065, | ttl=64 (no r   |   |
|        | 5 2022-08-02 15:46:57.651185193     | 192.0.2.100       | 198.51.100.100       | ICMP          | 108        | 0x01cb (459)              | 64 Echo (ping) request    | id=0x0018, seq=351/24321, | ttl=64 (no r   |   |
|        | 6 2022-08-02 15:46:57.651186787     | 192.0.2.100       | 198.51.100.100       | ICMP          | 102        | 0x01cb (459)              | 64 Echo (ping) request    | id=0x0018, seq=351/24321, | ttl=64 (no r   |   |
|        | 7 2022-08-02 15:46:58.675153317     | 192.0.2.100       | 198.51.100.100       | ICMP          | 108        | 0x01d6 (470)              | 64 Echo (ping) request    | id=0x0018, seq=352/24577, | ttl=64 (no r   |   |
|        | 8 2022-08-02 15:46:58.675154503     | 192.0.2.100       | 198.51.100.100       | ICMP          | 102        | 0x01d6 (470)              | 64 Echo (ping) request    | id=0x0018, seq=352/24577, | ttl=64 (no r   |   |
|        | 9 2022-08-02 15:46:59.699152639     | 192.0.2.100       | 198.51.100.100       | ICMP          | 108        | 0x01f4 (500)              | 64 Echo (ping) request    | id=0x0018, seq=353/24833, | ttl=64 (no r   |   |
|        | 10 2022-08-02 15:46:59.699153835    | 192.0.2.100       | 198.51.100.100       | ICMP          | 102        | 0x01f4 (500)              | 64 Echo (ping) request    | id=0x0018, seq=353/24833, | ttl=64 (no r   |   |
|        | 11 2022-08-02 15:47:00.723142641    | 192.0.2.100       | 198.51.100.100       | ICMP          | 108        | 0x01f9 (505)              | 64 Echo (ping) request    | id=0x0018, seq=354/25089, | ttl=64 (no r   |   |
|        | 12 2022-08-02 15:47:00.723144643    | 192.0.2.100       | 198.51.100.100       | ICMP          | 102        | 0x01f9 (505)              | 64 Echo (ping) request    | id=0x0018, seq=354/25089, | ttl=64 (no r   |   |
|        | 13 2022-08-02 15:47:01.747162204    | 192.0.2.100       | 198.51.100.100       | ICMP          | 108        | 0x026e (622)              | 64 Echo (ping) request    | id=0x0018, seq=355/25345, | ttl=64 (no r   |   |
|        | 14 2022-08-02 15:47:01.747163783    | 192.0.2.100       | 198.51.100.100       | ICMP          | 102        | 0x026e (622)              | 64 Echo (ping) request    | id=0x0018, seq=355/25345, | ttl=64 (no r   |   |
|        | 15 2022-08-02 15:47:02.771209952    | 192.0.2.100       | 198.51.100.100       | ICMP          | 108        | 0x02bc (700)              | 64 Echo (ping) request    | id=0x0018, seq=356/25601, | ttl=64 (no r   |   |
|        | 16 2022-08-02 15:47:02.771211062    | 192.0.2.100       | 198.51.100.100       | ICMP          | 102        | 0x02bc (700)              | 64 Echo (ping) request    | id=0x0018, seq=356/25601, | ttl=64 (no r   |   |
|        | 17 2022-08-02 15:47:03.772258550    | 192.0.2.100       | 198.51.100.100       | ICMP          | 108        | 0x032f (815)              | 64 Echo (ping) request    | id=0x0018, seq=357/25857, | ttl=64 (no r   |   |
|        | 18 2022-08-02 15:47:03.772259724    | 192.0.2.100       | 198.51.100.100       | ICMP          | 102        | 0x032f (815)              | 64 Echo (ping) request    | id=0x0018, seq=357/25857, | ttl=64 (no r   |   |
|        | 19 2022-08-02 15:47:04.791118519    | 192.0.2.100       | 198.51.100.100       | ICMP          | 108        | 0x040f (1039)             | 64 Echo (ping) request    | id=0x0018, seq=358/26113, | ttl=64 (no r   |   |
|        | 20 2022-08-02 15:47:04.791119721    | 192.0.2.100       | 198.51.100.100       | ICMP          | 102        | 0x040f (1039)             | 64 Echo (ping) request    | id=0x0018, seq=358/26113, | ttl=64 (no r   | ~ |
| <      |                                     |                   |                      |               |            |                           |                           |                           | >              |   |
| >      | Frame 2: 102 bytes on wire (816 bit | s), 102 bytes ca  | ptured (816 bits) or | interface ca  | pture u0 1 | , i 0000 58 97            | bd b9 77 0e 00 50 56 9d e | 8 be 81 00 00 66 X···w··  | P V·····f      |   |
| >      | Ethernet II, Src: VMware_9d:e8:be ( | 00:50:56:9d:e8:b  | e), Dst: Cisco_b9:77 | :0e (58:97:bd | :b9:77:0e) | 0010 08 00                | 45 00 00 54 00 12 40 00 4 | 0 01 4d 9b c0 00 ··E··T·  | ·· @·@·M···    |   |
| $\sim$ | 802.1Q Virtual LAN, PRI: 0, DEI: 0, | ID: 102           |                      |               |            | 0020 02 64                | c6 33 64 64 08 00 9e 67 0 | 0 18 01 5d e2 46 ·d·3dd·  | ·· ·g· ··] · F |   |
|        | 000 = Priority: N                   | Best Effort (defa | ult) (0)             |               |            | 0030 e9 62                | 00 00 00 00 c1 a6 0c 00 0 | 0 00 00 00 10 11 ·b·····  |                |   |
|        | 0 = DEI: Inelig                     | gible             | 3                    |               |            | 0040 12 13                | 14 15 16 17 18 19 1a 1b 1 | c 1d 1e 1f 20 21          | () *·····      |   |
|        | 0000 0110 0110 = ID: 102            | -                 |                      |               | 0050 22 23 | 24 25 26 27 28 29 2a 20 2 | c 2d 2e 2f 30 31 "#\$%& ( | ) -+,/01                  |                |   |
|        | Type: IPv4 (0x0800)                 |                   |                      |               |            | 0000 32 33                | 34 33 36 37               | 234367                    |                |   |
| >      | Internet Protocol Version 4, Src: 1 | 92.0.2.100, Dst:  | 198.51.100.100       |               |            |                           |                           |                           |                |   |
| >      | Internet Control Message Protocol   |                   | 2                    |               |            |                           |                           |                           |                |   |
|        |                                     |                   |                      |               |            |                           |                           |                           |                |   |
|        |                                     |                   |                      |               |            |                           |                           |                           |                |   |

## Erklärung

Wenn eine Paketerfassung an einer vorderen Schnittstelle konfiguriert ist, erfasst der Switch

gleichzeitig jedes Paket zweimal:

- Nach dem Einfügen des Port-VLAN-Tags.
- Nach dem Einfügen des VN-Tags.

In der Reihenfolge der Vorgänge wird das VN-Tag zu einem späteren Zeitpunkt eingefügt als das Port-VLAN-Tag. In der Erfassungsdatei wird das Paket mit dem VN-Tag jedoch früher angezeigt als das Paket mit dem Port-VLAN-Tag.

Wenn ein Erfassungsfilter angewendet wird, werden nur die Pakete erfasst, die mit dem Filter in Eingangsrichtung übereinstimmen.

In dieser Tabelle ist die Aufgabe zusammengefasst:

| Aufgabe                                                                                                    | Erfassu<br>ngspun<br>kt | Internes Port-VLAN<br>in erfassten Paketen | Richtun<br>g       | Benutzerfilter                                                           | Erfasster Datenverkehr                                            |
|----------------------------------------------------------------------------------------------------|-------------------------|--------------------------------------------|--------------------|--------------------------------------------------------------------------|-------------------------------------------------------------------|
| Konfigurieren und<br>Überprüfen einer<br>Paketerfassung mit<br>einem Filter an der<br>vorderen<br>Schnittstelle<br>"Ethernet1/2" | Etherne<br>t1/2         | 102                                        | Nur<br>Eingan<br>g | Protokolle:<br>ICMP<br>Quelle:<br>192.0.2.100<br>Ziel:<br>198.51.100.100 | ICMP-Echo-Anfragen von H<br>192.0.2.100 an Host<br>198.51.100.100 |

# Sammeln von FirePOWER 4100/9300-internen Switch-Erfassungsdateien

## FCM

Befolgen Sie diese Schritte auf FCM, um interne Switch-Erfassungsdateien zu sammeln:

1. Klicken Sie auf die Schaltfläche **Sitzung deaktivieren**, um die aktive Aufzeichnung zu beenden:

| ~            |                 |                 |                 |                       |                          |             |                           |               |           |       |
|--------------|-----------------|-----------------|-----------------|-----------------------|--------------------------|-------------|---------------------------|---------------|-----------|-------|
| Overview     | Interfaces      | Logical Devices | Security Engine | Platform Settings     |                          |             |                           | System T      | ools Help | admin |
|              |                 |                 |                 |                       |                          |             |                           |               |           |       |
| Capture Sess | sion Filter Lis | t               |                 |                       |                          |             |                           |               |           |       |
|              |                 |                 |                 |                       |                          |             | C Refresh Capture Session | Delete All Se | issions   |       |
|              | cap1            | Drop Count      | : 0             | Operational State: up | Buffer Size: 256 M       | 48          | Snap Length: 1518 Bytes   |               |           | 8 🔟   |
| Interface Na | me              | Filter          |                 | File Size (in bytes)  | File Name                | Device Name |                           |               |           |       |
| Ethernet1/2  |                 | None            |                 | 34700                 | cap1-ethernet-1-2-0.pcap | ftd1        | $\overline{A}$            |               |           |       |

2. Stellen Sie sicher, dass der Betriebsstatus DOWN - Session\_Admin\_Shut:

| Overview Interfaces Logica  | l Devices Security Engine | Platform Settings                            |                         |                   | System Tools Help adm      |
|-----------------------------|---------------------------|----------------------------------------------|-------------------------|-------------------|----------------------------|
|                             |                           |                                              |                         |                   |                            |
| Capture Session Filter List |                           |                                              |                         |                   |                            |
|                             |                           |                                              |                         | Pafrash Cardura   | Carsing Dalata Al Carsings |
|                             |                           |                                              | _                       | O Relian Capture  | Joste Al Jessinis          |
| a D cap1                    | Drop Count: 0             | Operational State: DOWN - Session_Admin_Shut | Buffer Size: 256 MB     | Snap Length: 1518 | Bytes 🥜 🕄 🗄                |
| Interface Name              | Filter                    | File Size (in bytes)                         | File Name               | Device Name       |                            |
| Ethernet1/2                 | None                      | 218828                                       | cap1-ethemet-1-2-0.pcap | ftd1              | <u>↓</u>                   |
|                             |                           |                                              |                         |                   |                            |

3. Klicken Sie auf Herunterladen, um die Erfassungsdatei herunterzuladen:

| Overview Interfaces L      | ogical Devices Security Engin | e Platform Settings                         |                         |             | System                           | i Tools Help admin |
|----------------------------|-------------------------------|---------------------------------------------|-------------------------|-------------|----------------------------------|--------------------|
|                            |                               |                                             |                         |             |                                  |                    |
| Capture Session Fiter List |                               |                                             |                         |             |                                  |                    |
|                            |                               |                                             |                         |             | C Refresh Capture Session Delete | All Sessions       |
|                            |                               |                                             |                         |             |                                  |                    |
| Cap1                       | Drop Count: 0                 | Operational State: DOWN - Session_Admin_Shu | at Buffer Size: 256 MB  |             | Snap Length: 1518 Bytes          | 282                |
| Interface Name             | Filter                        | File Size (in bytes)                        | File Name               | Device Name |                                  |                    |
| Ethernet1/2                | None                          | 218828                                      | cap1-ethemet-1-2-0.pcap | ftd1        | 土                                |                    |
|                            |                               |                                             |                         |             |                                  |                    |

Bei Port-Channel-Schnittstellen wiederholen Sie diesen Schritt für alle Teilnehmer-Schnittstellen.

## **FXOS-CLI**

Befolgen Sie diese Schritte auf der FXOS-CLI, um Erfassungsdateien zu erfassen:

1. Die aktive Erfassung beenden:

```
firepower# scope packet-capture
firepower /packet-capture # scope session cap1
firepower /packet-capture/session # disable
firepower /packet-capture/session* # commit
firepower /packet-capture/session # up
firepower /packet-capture # show session cap1 detail
Traffic Monitoring Session:
  Packet Capture Session Name: cap1
  Session: 1
   Admin State: Disabled
   Oper State: Down
   Oper State Reason: Admin Disable
   Config Success: Yes
   Config Fail Reason:
  Append Flag: Overwrite
  Session Mem Usage: 256 MB
  Session Pcap Snap Len: 1518 Bytes
   Error Code: 0
  Drop Count: 0
Physical ports involved in Packet Capture:
  Slot Id: 1
  Port Id: 2
   Pcapfile: /workspace/packet-capture/session-1/cap1-ethernet-1-2-0.pcap
   Pcapsize: 115744 bytes
   Filter:
   Sub Interface: 0
   Application Instance Identifier: ftd1
  Application Name: ftd
  Laden Sie die Erfassungsdatei aus dem local-mgmt-Befehlsbereich hoch:
```

#### firepower# connect local-mgmt

| 1 | firepower(l | ocal-mgmt)# | сору | <pre>/packet-capture/session-1/cap1-ethernet-1-2-0.pcap</pre> | ? |
|---|-------------|-------------|------|---------------------------------------------------------------|---|
|   | ftp:        | Dest File   | URI  |                                                               |   |
|   | http:       | Dest File   | URI  |                                                               |   |
|   | https:      | Dest File   | URI  |                                                               |   |
|   | scp:        | Dest File   | URI  |                                                               |   |
|   | sftp:       | Dest File   | URI  |                                                               |   |
|   | tftp:       | Dest File   | URI  |                                                               |   |
|   | usbdrive:   | Dest File   | URI  |                                                               |   |
|   | volatile:   | Dest File   | URI  |                                                               |   |
|   | workspace:  | Dest File   | URI  |                                                               |   |

firepower(local-mgmt)# copy /packet-capture/session-1/cap1-ethernet-1-2-0.pcap
ftp://ftpuser@10.10.10.1/cap1-ethernet-1-2-0.pcap
Password:

Bei Port-Channel-Schnittstellen kopieren Sie die Erfassungsdatei für jede Member-Schnittstelle.

# Richtlinien, Einschränkungen und Best Practices für Interner Switch Paketerfassung

Die Richtlinien und Einschränkungen im Zusammenhang mit der internen Switch-Erfassung für Firepower 4100/9300 finden Sie im *Cisco Firepower 4100/9300 FXOS Chassis Manager Configuration Guide* oder im *Cisco Firepower 4100/9300 FXOS CLI Configuration Guide*, Chapter **Troubleshooting**, Abschnitt **Paketerfassung**.

Dies ist die Liste der Best Practices, die auf der Verwendung der Paketerfassung in TAC-Fällen basieren:

- Beachten Sie Richtlinien und Einschränkungen.
- Erfassen Sie Pakete an allen Port-Channel-Mitgliedsschnittstellen, und analysieren Sie alle Erfassungsdateien.
- Verwenden Sie Erfassungsfilter.
- Berücksichtigen Sie die Auswirkungen von NAT auf Paket-IP-Adressen, wenn ein Erfassungsfilter konfiguriert wird.
- Erhöhen oder verringern Sie die **Snap-Linse**, die die Frame-Größe angibt, falls sie vom Standardwert von 1518 Byte abweicht. Eine geringere Größe führt zu einer höheren Anzahl erfasster Pakete und umgekehrt.
- Passen Sie die Puffergröße nach Bedarf an.
- Beachten Sie die **Drop Count** für FCM oder FXOS CLI. Sobald die Puffergrößengrenze erreicht ist, erhöht sich der Zähler für die Verwerfung.
- Verwenden Sie filter!**vntag** in Wireshark, um nur Pakete ohne VN-Tag anzuzeigen. Dies ist nützlich, um VN-markierte Pakete in den Front-Interface-Paketerfassungsdateien auszublenden.
- Verwenden Sie den Filter **frame.number&1** in Wireshark, um nur ungerade Frames anzuzeigen. Dies ist nützlich, um doppelte Pakete in den Backplane-Schnittstellen-Paketerfassungsdateien auszublenden.
- Bei Protokollen wie TCP wendet Wireshark Farbregeln an, die Pakete mit bestimmten Bedingungen in verschiedenen Farben anzeigen. Bei internen Switch-Erfassungen aufgrund doppelter Pakete in Erfassungsdateien kann das Paket farbig dargestellt und falsch-positiv markiert werden. Wenn Sie die Paketerfassungsdateien analysieren und einen beliebigen Filter anwenden, exportieren Sie die angezeigten Pakete in eine neue Datei und öffnen Sie stattdessen die neue Datei.

# Konfiguration und Verifizierung auf Sichere Firewall 3100

Im Gegensatz zu Firepower 4100/9300 werden die internen Switch-Erfassungen auf der Secure Firewall 3100 über den Befehl **capture <name> switch** auf der Befehlszeilenschnittstelle der Anwendung konfiguriert. Dabei gibt die **Switch-**Option an, dass die Erfassungen auf dem internen Switch konfiguriert werden.

Dies ist der Befehl capture mit der switch-Option:

#### > capture cap\_sw switch ?

| buffer        | Configure size of capture buffer, default is 256MB            |  |  |  |  |  |  |  |  |
|---------------|---------------------------------------------------------------|--|--|--|--|--|--|--|--|
| ethernet-type | Capture Ethernet packets of a particular type, default is IP  |  |  |  |  |  |  |  |  |
| interface     | Capture packets on a specific interface                       |  |  |  |  |  |  |  |  |
| ivlan         | Inner Vlan                                                    |  |  |  |  |  |  |  |  |
| match         | Capture packets based on match criteria                       |  |  |  |  |  |  |  |  |
| ovlan         | Outer Vlan                                                    |  |  |  |  |  |  |  |  |
| packet-length | Configure maximum length to save from each packet, default is |  |  |  |  |  |  |  |  |
|               | 64 bytes                                                      |  |  |  |  |  |  |  |  |
| real-time     | Display captured packets in real-time. Warning: using this    |  |  |  |  |  |  |  |  |
|               | option with a slow console connection may result in an        |  |  |  |  |  |  |  |  |
|               | excessive amount of non-displayed packets due to performance  |  |  |  |  |  |  |  |  |
|               | limitations.                                                  |  |  |  |  |  |  |  |  |
| stop          | Stop packet capture                                           |  |  |  |  |  |  |  |  |
| trace         | Trace the captured packets                                    |  |  |  |  |  |  |  |  |
| type          | Capture packets based on a particular type                    |  |  |  |  |  |  |  |  |
| <cr></cr>     |                                                               |  |  |  |  |  |  |  |  |

Allgemeine Schritte für die Konfiguration der Paketerfassung:

1. Geben Sie eine Eingangsschnittstelle an:

Die Switch-Erfassungskonfiguration akzeptiert den **Namen** der Eingangsschnittstelle. Der Benutzer kann die Namen der Datenschnittstellen, den internen Uplink oder die Verwaltungsschnittstellen angeben:

#### > capture capsw switch interface ?

Available interfaces to listen: in\_data\_uplink1 Capture packets on internal data uplink1 interface in\_mgmt\_uplink1 Capture packets on internal mgmt uplink1 interface inside Name of interface Ethernet1/1.205

management Name of interface Management1/1

2. Geben Sie den Ethernet-Frame-EtherType an. Der Standard-EtherType ist IP. Die **Ethernet**-Optionswerte geben den EtherType an:

```
> capture capsw switch interface inside ethernet-type ?
802.1Q
<0-65535> Ethernet type
arp
ip
ip6
pppoed
pppoes
rarp
sgt
vlan
```

 Geben Sie die Übereinstimmungsbedingungen an. Die Option zum Erfassen von Übereinstimmungen legt die Übereinstimmungskriterien fest:

```
> capture capsw switch interface inside match ?
<0-255> Enter protocol number (0 - 255)
ah
eigrp
esp
gre
icmp
icmp6
```

```
igmp
igrp
ip
ipinip
ipsec
         Mac-address filter
mac
nos
ospf
рср
pim
pptp
sctp
snp
         SPI value
spi
tcp
udp
<cr>
```

- 4. Geben Sie andere optionale Parameter an, z. B. die Puffergröße, die Paketlänge usw.
- 5. Aktivieren Sie die Erfassung. Der Befehl **no capture <Name> switch stop** aktiviert die Erfassung:

# > capture capsw switch interface inside match ip >no capture capsw switch stop

- 6. Überprüfen Sie die Erfassungsdetails:
- Der Verwaltungsstatus ist aktiviert, und der Betriebsstatus ist aktiv.
- Größe der Paketerfassungsdatei Pcapsize erhöht sich.
- Die Anzahl der erfassten Pakete in der Ausgabe von show capture <cap\_name> ist ungleich null.
- Capture-Pfad PCAPFILE. Die erfassten Pakete werden automatisch im Ordner /mnt/disk0/packet-capture/ gespeichert.
- Erfassungsbedingungen. Die Software erstellt automatisch Erfassungsfilter, die auf Erfassungsbedingungen basieren.

```
> show capture capsw
27 packet captured on disk using switch capture
Reading of capture file from disk is not supported
>show capture capsw detail
Packet Capture info
 Name:
                   capsw
Session:
                 1
                 enabled
 Admin State:
 Oper State:
                   up
Oper State Reason: Active
Config Success:
                  yes
Config Fail Reason:
Append Flaq:
              overwrite
Session Mem Usage: 256
Session Pcap Snap Len: 1518
Error Code: 0
Drop Count:
                  0
Total Physical ports involved in Packet Capture: 1
Physical port:
Slot Id:
                   1
```

| Port Id:  | 1                                                          |
|-----------|------------------------------------------------------------|
| Pcapfile: | /mnt/disk0/packet-capture/sess-1-capsw-ethernet-1-1-0.pcap |
| Pcapsize: | 18838                                                      |
| Filter:   | capsw-1-1                                                  |

#### Packet Capture Filter Info

| Name:      | capsw-1-1         |
|------------|-------------------|
| Protocol:  | 0                 |
| Ivlan:     | 0                 |
| Ovlan:     | 205               |
| Src Ip:    | 0.0.0.0           |
| Dest Ip:   | 0.0.0.0           |
| Src Ipv6:  | ::                |
| Dest Ipv6: | ::                |
| Src MAC:   | 00:00:00:00:00:00 |
| Dest MAC:  | 00:00:00:00:00:00 |
| Src Port:  | 0                 |
| Dest Port: | 0                 |
| Ethertype: | 0                 |

Total Physical breakout ports involved in Packet Capture: 0 0 packet captured on disk using switch capture Reading of capture file from disk is not supported

#### 7. Stoppen Sie die Erfassung bei Bedarf:

```
> capture capsw switch stop
>show capture capsw detail
Packet Capture info
 Name:
                  capsw
Session:
                1
                disabled
 Admin State:
 Oper State:
                 down
 Oper State Reason: Session_Admin_Shut
Config Success: yes
Config Fail Reason:
Append Flag: overwrite
Session Mem Usage: 256
Session Pcap Snap Len: 1518
Error Code: 0
Drop Count:
                 0
Total Physical ports involved in Packet Capture: 1
Physical port:
Slot Id:
                  1
Port Id:
                1
Pcapfile:
                /mnt/disk0/packet-capture/sess-1-capsw-ethernet-1-1-0.pcap
                 24
Pcapsize:
Filter:
                 capsw-1-1
Packet Capture Filter Info
Name:
                  capsw-1-1
Protocol:
                  0
                 0
Ivlan:
                 205
Ovlan:
Src Ip:
                0.0.0.0
Dest Ip:
                0.0.0.0
                 ::
Src Ipv6:
                 ::
Dest Ipv6:
Src MAC:
                 00:00:00:00:00:00
                00:00:00:00:00:00
Dest MAC:
                 0
Src Port:
Dest Port:
                0
```

Ethertype: 0

Total Physical breakout ports involved in Packet Capture: 0 O packet captured on disk using switch capture Reading of capture file from disk is not supported

8. Sammeln Sie die Erfassungsdateien. Befolgen Sie die Schritte im Abschnitt **Sammeln von Dateien zur Erfassung interner Switches der Secure Firewall 3100**.

In Version 7.2 wird die interne Switch-Erfassungskonfiguration auf dem FMC oder FDM nicht unterstützt. Bei der ASA Software-Version 9.18(1) und höher können die internen Switch-Erfassungen in den ASDM-Versionen 7.18.1.x und höher konfiguriert werden.

Diese Szenarien beziehen sich auf häufige Anwendungsfälle der internen Switch-Erfassung für die sichere Firewall 3100.

# Paketerfassung an einer physischen oder Port-Channel-Schnittstelle

Verwenden Sie FTD oder ASA CLI, um eine Paketerfassung an der Schnittstelle Ethernet1/1 oder Port-Channel1 zu konfigurieren und zu überprüfen. Beide Schnittstellen enthalten den Namen **if**.

## Topologie, Paketfluss und Erfassungspunkte

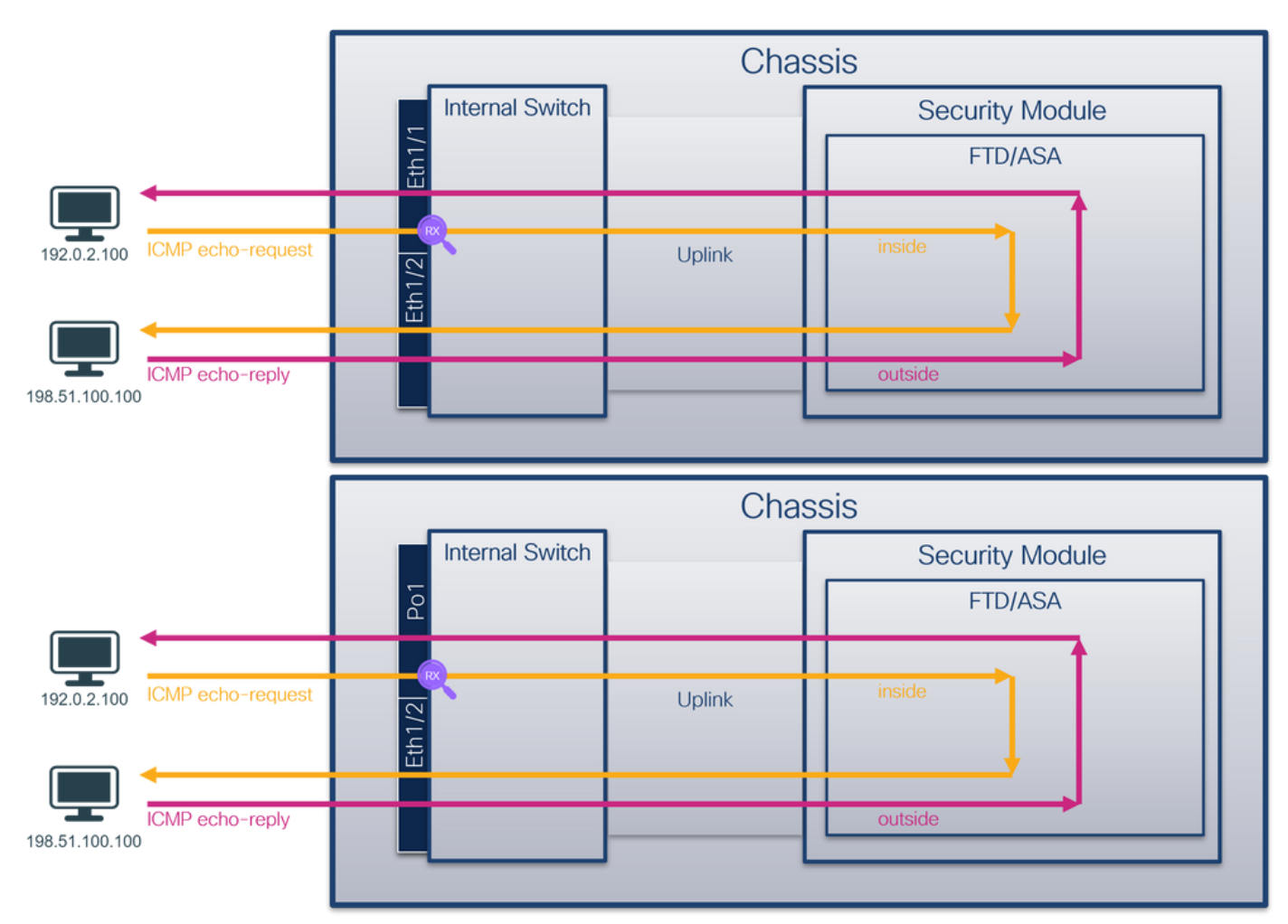

## Konfiguration

Befolgen Sie die folgenden Schritte auf der ASA- oder FTD-CLI, um eine Paketerfassung an der Schnittstelle Ethernet1/1 oder Port-channel1 zu konfigurieren:

## 1. Überprüfen Sie den Namen:

| > show nameif |            |          |
|---------------|------------|----------|
| Interface     | Name       | Security |
| Ethernet1/1   | inside     | 0        |
| Ethernet1/2   | outside    | 0        |
| Management1/1 | diagnostic | 0        |
| > show nameif |            |          |
| Interface     | Name       | Security |
| Port-channel1 | inside     | 0        |
| Ethernet1/2   | outside    | 0        |
| Management1/1 | diagnostic | 0        |

2. Eine Aufzeichnungssitzung erstellen:

#### > capture capsw switch interface inside

3. Aufzeichnungssitzung aktivieren:

# > no capture capsw switch stop Verifizierung

Überprüfen Sie den Namen der Erfassungssitzung, den Verwaltungs- und Betriebsstatus, den Schnittstellensteckplatz und die Kennung. Stellen Sie sicher, dass sich der **Pcapsize**-Wert in Byte erhöht und die Anzahl der erfassten Pakete ungleich null ist:

| > show capture                | capsw detail      |                                                 |
|-------------------------------|-------------------|-------------------------------------------------|
| Packet Capture                | info              |                                                 |
| Name:                         | capsw             |                                                 |
| Session:                      | 1                 |                                                 |
| Admin State:                  | enabled           |                                                 |
| Oper State:                   | up                |                                                 |
| Oper State Re                 | ason: Active      |                                                 |
| Config Success                | s: yes            |                                                 |
| Config Fail Re                | eason:            |                                                 |
| Append Flag:                  | overwrite         |                                                 |
| Session Mem Us                | age: 256          |                                                 |
| Session Pcap S                | Snap Len: 1518    |                                                 |
| Error Code:                   | 0                 |                                                 |
| Drop Count:                   | 0                 |                                                 |
| Total Physical Physical port: | ports involved is | n Packet Capture: 1                             |
| Slot Id:                      | 1                 |                                                 |
| Port Id:                      | 1                 |                                                 |
| Pcapfile:                     | /mnt/disk0/j      | packet-capture/sess-1-capsw-ethernet-1-1-0.pcap |
| Pcapsize:                     | 12653             |                                                 |
| Filter:                       | capsw-1-1         |                                                 |
| Packet Capture                | Filter Info       |                                                 |
| Name:                         | capsw-1-1         |                                                 |
| Protocol:                     | 0                 |                                                 |
| Ivlan:                        | 0                 |                                                 |
| Ovlan:                        | 0                 |                                                 |
| Src Ip:                       | 0.0.0.0           |                                                 |

| Dest Ip:   | 0.0.0             |
|------------|-------------------|
| Src Ipv6:  | ::                |
| Dest Ipv6: | ::                |
| Src MAC:   | 00:00:00:00:00:00 |
| Dest MAC:  | 00:00:00:00:00:00 |
| Src Port:  | 0                 |
| Dest Port: | 0                 |
| Ethertype: | 0                 |
|            |                   |

Total Physical breakout ports involved in Packet Capture: 0

#### 79 packets captured on disk using switch capture

Reading of capture file from disk is not supported Im Fall von Port-channel1 wird die Erfassung an allen Mitgliedsschnittstellen konfiguriert:

| > show capture capsw | detail                                                     |
|----------------------|------------------------------------------------------------|
| Packet Capture info  |                                                            |
| Name:                | capsw                                                      |
| Session:             | 1                                                          |
| Admin State:         | enabled                                                    |
| Oper State:          | up                                                         |
| Oper State Reason:   | Active                                                     |
| Config Success:      | yes                                                        |
| Config Fail Reason:  |                                                            |
| Append Flag:         | overwrite                                                  |
| Session Mem Usage:   | 256                                                        |
| Session Pcap Snap L  | en: 1518                                                   |
| Error Code:          | 0                                                          |
| Drop Count:          | 0                                                          |
| Total Physical ports | involved in Packet Capture: 2                              |
| Physical port:       |                                                            |
| Slot Id:             | 1                                                          |
| Port Id:             | 4                                                          |
| Pcapfile:            | /mnt/disk0/packet-capture/sess-1-capsw-ethernet-1-4-0.pcap |
| Pcapsize:            | 28824                                                      |
| Filter:              | capsw-1-4                                                  |
|                      |                                                            |
| Packet Capture Filte | er Info                                                    |
| Name:                | capsw-1-4                                                  |
| Protocol:            | 0                                                          |
| Ivlan:               | 0                                                          |
| Ovlan:               | 0                                                          |
| Src Ip:              | 0.0.0                                                      |
| Dest Ip:             | 0.0.0                                                      |
| Src Ipv6:            | ::                                                         |
| Dest Ipv6:           | ::                                                         |
| Src MAC:             | 00:00:00:00:00                                             |
| Dest MAC:            | 00:00:00:00:00                                             |
| Src Port:            | 0                                                          |
| Dest Port:           | 0                                                          |
| Ethertype:           | 0                                                          |
| Physical port:       |                                                            |
| Slot Id:             | 1                                                          |
| Port Id:             | 3                                                          |
| Pcapfile:            | /mnt/disk0/packet-capture/sess-1-capsw-ethernet-1-3-0.pcap |
| Pcapsize:            | 18399                                                      |
| Filter:              | capsw-1-3                                                  |

| Packet | Capture | Filter | Info             |
|--------|---------|--------|------------------|
| Name:  |         | Ca     | apsw-1-3         |
| Protoc | ol:     | 0      |                  |
| Ivlan: |         | 0      |                  |
| Ovlan: |         | 0      |                  |
| Src Ip | :       | 0      | .0.0.0           |
| Dest I | p:      | 0      | .0.0.0           |
| Src Ip | vć:     | :      | :                |
| Dest I | pv6:    | :      | :                |
| Src MA | .C:     | 00     | 0:00:00:00:00:00 |
| Dest M | IAC:    | 00     | 0:00:00:00:00:00 |
| Src Po | ort:    | 0      |                  |
| Dest P | ort:    | 0      |                  |
| Ethert | ype:    | 0      |                  |
|        |         |        |                  |

Total Physical breakout ports involved in Packet Capture: 0

56 packet captured on disk using switch capture

Reading of capture file from disk is not supported Die Port-Channel-Member-Schnittstellen können in der FXOS-Befehlszeile **local-mgmt** mit dem Befehl **show port channel summary** überprüft werden:

| > co: | nnect fxc | S                |               |          |       |           |              |  |
|-------|-----------|------------------|---------------|----------|-------|-----------|--------------|--|
|       |           |                  |               |          |       |           |              |  |
| KSEC  | -FPR3100- | 1 connect local  | L-mgmt        |          |       |           |              |  |
| KSEC  | -FPR3100- | ·1(local-mgmt) : | show port     | channel  | summa | ry        |              |  |
| Flag  | s: D - I  | Down P -         | Up in po      | rt-chann | el (m | embers)   |              |  |
| I -   | Individua | al H - Hot-star  | ndby (LAC     | P only)  |       |           |              |  |
| s -   | Suspended | l r - Module-1   | removed       |          |       |           |              |  |
| S -   | Switched  | R - Routed       |               |          |       |           |              |  |
| U - ' | Up (port- | -channel)        |               |          |       |           |              |  |
| M - 1 | Not in us | se. Min-links no | ot met        |          |       |           |              |  |
| Grou  | p Port-   | Type I           | Protocol      | Member   | Ports |           |              |  |
|       | Channel   |                  |               |          |       |           |              |  |
| 1     | Pol(U)    | Eth I            | LACP          | Eth1/3(  | P)    | Eth1/4(P) |              |  |
| LACP  | KeepAliv  | ve Timer:        |               |          |       |           |              |  |
|       | Channel   | PeerKeepAlive    | <br>CimerFast |          |       |           |              |  |
| 1     | Po1(U)    | False            |               |          |       |           |              |  |
| Clus  | ter LACP  | Status:          |               |          |       |           |              |  |
|       | Channel   | ClusterSpanned   | d Cluste      | rDetach  | Clus  | terUnitID | ClusterSysID |  |
| 1     | Po1(U)    | False            | Fal           | se       | 0     |           | clust        |  |

Um auf FXOS auf ASA zuzugreifen, führen Sie den Befehl **connect fxos admin** aus. Bei Multi-Context führen Sie den Befehl im Admin-Kontext aus.

#### Erfassungsdateien erfassen

Befolgen Sie die Schritte im Abschnitt Sammeln von Dateien zur Erfassung interner Switches der Secure Firewall 3100.

#### Analyse der Erfassungsdatei

Öffnen Sie die Erfassungsdateien für Ethernet1/1 mit einer Anwendung zum Lesen der Paketerfassungsdatei. Wählen Sie das erste Paket aus, und überprüfen Sie die Schlüsselpunkte:

- 1. Nur ICMP-Echoanforderungspakete werden erfasst.
- 2. Der ursprüngliche Paket-Header enthält kein VLAN-Tag.

| No.      | Time                                | Source           | Destination       | Protocol       | Length    | PD             | IP TTL Info             | <u>^</u>                               |
|----------|-------------------------------------|------------------|-------------------|----------------|-----------|----------------|-------------------------|----------------------------------------|
| <b>F</b> | 1 2022-08-07 19:50:06.925768        | 192.0.2.100      | 198.51.100.100    | ICMP           | 102       | 0x9a10 (39440) | 64 Echo (ping) request  | id=0x0034, seq=1/256, ttl=64 (no res   |
|          | 2 2022-08-07 19:50:07.921684        | 192.0.2.100      | 198.51.100.100    | ICMP           | 102       | 0x9a3a (39482) | 64 Echo (ping) request  | id=0x0034, seq=2/512, ttl=64 (no res   |
|          | 3 2022-08-07 19:50:08.924468        | 192.0.2.100      | 198.51.100.100    | ICMP           | 102       | 0x9aa6 (39590) | 64 Echo (ping) request  | id=0x0034, seq=3/768, ttl=64 (no res   |
|          | 4 2022-08-07 19:50:09.928484        | 192.0.2.100      | 198.51.100.100    | ICMP           | 102       | 0x9afe (39678) | 64 Echo (ping) request  | id=0x0034, seq=4/1024, ttl=64 (no re   |
|          | 5 2022-08-07 19:50:10.928245        | 192.0.2.100      | 198.51.100.100    | ICMP           | 102       | 0x9b10 (39696) | 64 Echo (ping) request  | id=0x0034, seq=5/1280, ttl=64 (no r€   |
|          | 6 2022-08-07 19:50:11.929144        | 192.0.2.100      | 198.51.100.100    | ICMP           | 102       | 0x9b34 (39732) | 64 Echo (ping) request  | id=0x0034, seq=6/1536, ttl=64 (no r€   |
|          | 7 2022-08-07 19:50:12.932943        | 192.0.2.100      | 198.51.100.100    | ICMP           | 102       | 0x9b83 (39811) | 64 Echo (ping) request  | id=0x0034, seq=7/1792, ttl=64 (no re   |
|          | 8 2022-08-07 19:50:13.934155        | 192.0.2.100      | 198.51.100.100    | ICMP           | 102       | 0x9b8b (39819) | 64 Echo (ping) request  | id=0x0034, seq=8/2048, ttl=64 (no re   |
|          | 9 2022-08-07 19:50:14.932004        | 192.0.2.100      | 198.51.100.100    | ICMP           | 102       | 0x9c07 (39943) | 64 Echo (ping) request  | id=0x0034, seq=9/2304, ttl=64 (no r€   |
|          | 10 2022-08-07 19:50:15.937143       | 192.0.2.100      | 198.51.100.100    | ICMP           | 102       | 0x9cc6 (40134) | 64 Echo (ping) request  | id=0x0034, seq=10/2560, ttl=64 (no r   |
|          | 11 2022-08-07 19:50:16.934848       | 192.0.2.100      | 198.51.100.100    | ICMP           | 102       | 0x9d68 (40296) | 64 Echo (ping) request  | id=0x0034, seq=11/2816, ttl=64 (no r   |
|          | 12 2022-08-07 19:50:17.936908       | 192.0.2.100      | 198.51.100.100    | ICMP           | 102       | 0x9ded (40429) | 64 Echo (ping) request  | id=0x0034, seq=12/3072, ttl=64 (no r   |
|          | 13 2022-08-07 19:50:18.939584       | 192.0.2.100      | 198.51.100.100    | ICMP           | 102       | 0x9e5a (40538) | 64 Echo (ping) request  | id=0x0034, seq=13/3328, ttl=64 (no r   |
|          | 14 2022-08-07 19:50:19.941262       | 192.0.2.100      | 198.51.100.100    | ICMP           | 102       | 0x9efb (40699) | 64 Echo (ping) request  | id=0x0034, seq=14/3584, ttl=64 (no r   |
|          | 15 2022-08-07 19:50:20.940716       | 192.0.2.100      | 198.51.100.100    | ICMP           | 102       | 0x9f50 (40784) | 64 Echo (ping) request  | id=0x0034, seq=15/3840, ttl=64 (no r   |
|          | 16 2022-08-07 19:50:21.940288       | 192.0.2.100      | 198.51.100.100    | ICMP           | 102       | 0x9fe4 (40932) | 64 Echo (ping) request  | id=0x0034, seq=16/4096, ttl=64 (no r   |
|          | 17 2022-08-07 19:50:22.943302       | 192.0.2.100      | 198.51.100.100    | ICMP           | 102       | 0xa031 (41009) | 64 Echo (ping) request  | id=0x0034, seq=17/4352, ttl=64 (no r   |
|          | 18 2022-08-07 19:50:23.944679       | 192.0.2.100      | 198.51.100.100    | ICMP           | 102       | 0xa067 (41063) | 64 Echo (ping) request  | id=0x0034, seq=18/4608, ttl=64 (no r 🗸 |
| <        |                                     |                  |                   |                |           |                |                         | >                                      |
| ) En:    | ame 1: 102 bytes on wire (816 bits) | 102 hytes cant   | ured (816 hits)   |                |           | 0000 bc e7 12  | 34 9a 14 00 50 56 9d e8 | be 08 00 45 004P VE.                   |
| S E+F    | arnet II. Src: VMware 0d:e8:he (00  | 50:56:0d:08:bo)  | Det: Cisco 34:0a: | 14 (hc:e7:12:3 | (1.00.14) | 0010 00 54 9a  | 10 40 00 40 01 b3 9c c0 | 00 02 64 c6 33 ·T··@·@· ·····d·3       |
| Tot      | ternet Protocol Version 4. Src: 19  | .0.2.100. Dst: 1 | 98.51.100.100     |                |           | 0020 64 64 08  | 00 c6 91 00 34 00 01 61 | 17 f0 62 00 00 dd ····· 4 ··a··b··     |
| Int      | ternet Control Message Protocol     |                  | 5015111001100     |                | 2         | 0030 00 00 18  | ec 08 00 00 00 00 00 10 | 11 12 13 14 15                         |
|          | ternet control hassage motocol      |                  |                   |                |           | 0040 16 17 18  | 19 1a 1b 1c 1d 1e 1f 20 | 21 22 23 24 25 !"#\$%                  |
|          |                                     |                  |                   |                |           | 0050 26 27 28  | 29 2a 2b 2c 2d 2e 2f 30 | 31 32 33 34 35 &'()*+,/012345          |
|          |                                     |                  |                   |                |           | 0060 36 37 55  | 55 55 55                | 670000                                 |
|          |                                     |                  |                   |                |           |                |                         |                                        |

Öffnen Sie die Erfassungsdateien für Portchannel1-Mitgliedsschnittstellen. Wählen Sie das erste Paket aus, und überprüfen Sie die wichtigsten Punkte:

- 1. Nur ICMP-Echoanforderungspakete werden erfasst.
- 2. Der ursprüngliche Paket-Header enthält kein VLAN-Tag.

| No. | Time                                  | Source            | Destination        | Protocol      | Length   | PD             | IP TTL Info               |                               |                   | ^ |
|-----|---------------------------------------|-------------------|--------------------|---------------|----------|----------------|---------------------------|-------------------------------|-------------------|---|
| E   | 1 2022-08-07 20:40:58.657533          | 192.0.2.100       | 198.51.100.100     | ICMP          | 102      | 0x9296 (37526) | 64 Echo (ping) request    | id=0x0035, seq=1/256, tt      | tl=64 (no res     |   |
|     | 2 2022-08-07 20:40:59.658611          | 192.0.2.100       | 198.51.100.100     | ICMP          | 102      | 0x9370 (37744) | 64 Echo (ping) request    | id=0x0035, seq=2/512, tt      | tl=64 (no res     |   |
|     | 3 2022-08-07 20:41:00.655662          | 192.0.2.100       | 198.51.100.100     | ICMP          | 102      | 0x93f0 (37872) | 64 Echo (ping) request    | id=0x0035, seq=3/768, tt      | tl=64 (no res     |   |
|     | 4 2022-08-07 20:41:01.659749          | 192.0.2.100       | 198.51.100.100     | ICMP          | 102      | 0x946f (37999) | 64 Echo (ping) request    | id=0x0035, seq=4/1024, t      | ttl=64 (no r€     |   |
|     | 5 2022-08-07 20:41:02.660624          | 192.0.2.100       | 198.51.100.100     | ICMP          | 102      | 0x94a4 (38052) | 64 Echo (ping) request    | id=0x0035, seq=5/1280, t      | ttl=64 (no r€     |   |
|     | 6 2022-08-07 20:41:03.663226          | 192.0.2.100       | 198.51.100.100     | ICMP          | 102      | 0x952d (38189) | 64 Echo (ping) request    | id=0x0035, seq=6/1536, t      | ttl=64 (no r€     |   |
|     | 7 2022-08-07 20:41:04.661262          | 192.0.2.100       | 198.51.100.100     | ICMP          | 102      | 0x958d (38285) | 64 Echo (ping) request    | id=0x0035, seq=7/1792, t      | ttl=64 (no r€     |   |
|     | 8 2022-08-07 20:41:05.665955          | 192.0.2.100       | 198.51.100.100     | ICMP          | 102      | 0x95d8 (38360) | 64 Echo (ping) request    | id=0x0035, seq=8/2048, t      | ttl=64 (no r€     |   |
|     | 9 2022-08-07 20:41:06.666538          | 192.0.2.100       | 198.51.100.100     | ICMP          | 102      | 0x964b (38475) | 64 Echo (ping) request    | id=0x0035, seq=9/2304, t      | ttl=64 (no r€     |   |
|     | 10 2022-08-07 20:41:07.667298         | 192.0.2.100       | 198.51.100.100     | ICMP          | 102      | 0x972b (38699) | 64 Echo (ping) request    | id=0x0035, seq=10/2560,       | ttl=64 (no r      |   |
|     | 11 2022-08-07 20:41:08.670540         | 192.0.2.100       | 198.51.100.100     | ICMP          | 102      | 0x980a (38922) | 64 Echo (ping) request    | id=0x0035, seq=11/2816,       | ttl=64 (no r      |   |
|     | 12 2022-08-07 20:41:09.668278         | 192.0.2.100       | 198.51.100.100     | ICMP          | 102      | 0x9831 (38961) | 64 Echo (ping) request    | id=0x0035, seq=12/3072,       | ttl=64 (no r      |   |
|     | 13 2022-08-07 20:41:10.672417         | 192.0.2.100       | 198.51.100.100     | ICMP          | 102      | 0x98a2 (39074) | 64 Echo (ping) request    | id=0x0035, seq=13/3328,       | ttl=64 (no r      |   |
|     | 14 2022-08-07 20:41:11.671369         | 192.0.2.100       | 198.51.100.100     | ICMP          | 102      | 0x98f7 (39159) | 64 Echo (ping) request    | id=0x0035, seq=14/3584,       | ttl=64 (no r      |   |
|     | 15 2022-08-07 20:41:12.675462         | 192.0.2.100       | 198.51.100.100     | ICMP          | 102      | 0x99e4 (39396) | 64 Echo (ping) request    | id=0x0035, seq=15/3840,       | ttl=64 (no r      |   |
|     | 16 2022-08-07 20:41:13.674903         | 192.0.2.100       | 198.51.100.100     | ICMP          | 102      | 0x9a84 (39556) | 64 Echo (ping) request    | id=0x0035, seq=16/4096,       | ttl=64 (no r      |   |
|     | 17 2022-08-07 20:41:14.674093         | 192.0.2.100       | 198.51.100.100     | ICMP          | 102      | 0x9af3 (39667) | 64 Echo (ping) request    | id=0x0035, seq=17/4352,       | ttl=64 (no r      |   |
|     | 18 2022-08-07 20:41:15.676904         | 192.0.2.100       | 198.51.100.100     | ICMP          | 102      | Øx9b8e (39822) | 64 Echo (ping) request    | id=0x0035, seq=18/4608,       | ttl=64 (no r      | ~ |
| <   |                                       |                   |                    |               |          |                |                           |                               | >                 |   |
| >   | Frame 1: 102 bytes on wire (816 bits) | , 102 bytes captu | ured (816 bits)    |               |          | 0000 bc e7 12  | 2 34 9a 2c 00 50 56 9d e8 | be 08 00 45 00 ···4·, 1       | P V · · · · E ·   |   |
| >   | Ethernet II, Src: VMware 9d:e8:be (00 | :50:56:9d:e8:be), | Dst: Cisco 34:9a:2 | c (bc:e7:12:3 | 4:9a:2c) | 0010 00 54 92  | 96 40 00 40 01 bb 16 c0   | 00 02 64 c6 33 ·T··@·@        | · · · · · · d · 3 |   |
| >   | Internet Protocol Version 4, Src: 192 | .0.2.100, Dst: 19 | 98.51.100.100      |               | _        | 0020 64 64 08  | 8 00 58 a8 00 35 00 01 4d | 23 f0 62 00 00 dd · · X · · 9 | 5 · · M# · b · ·  |   |
| >   | Internet Control Message Protocol     |                   |                    |               | 2        | 0030 00 00 96  | c 8 04 00 00 00 00 00 10  | 11 12 13 14 15                |                   |   |
|     | 0                                     |                   |                    |               |          | 0040 16 17 18  | 3 19 1a 1b 1c 1d 1e 1f 20 | 21 22 23 24 25                | ! "#\$%           |   |
|     |                                       |                   |                    |               |          | 0050 26 27 28  | 3 29 2a 2b 2c 2d 2e 2f 30 | 31 32 33 34 35 & ()*+,-       | /012345           |   |
|     |                                       |                   |                    |               |          | 0060 36 37 55  | 55 55 55                  | 670000                        |                   |   |
|     |                                       |                   |                    |               |          |                |                           |                               |                   |   |

## Erklärung

Die Switch-Erfassungen werden an den Schnittstellen Ethernet1/1 oder Port-Channel1 konfiguriert.

In dieser Tabelle ist die Aufgabe zusammengefasst:

| Aufgabe                                                                                | Erfassung spunkt | Interner<br>Filter | Richtung       | Erfasster Datenverkehr                                           |
|----------------------------------------------------------------------------------------|------------------|--------------------|----------------|------------------------------------------------------------------|
| Konfigurieren und Überprüfen der<br>Paketerfassung an der Schnittstelle<br>Ethernet1/1 | Ethernet1/<br>1  | None               | Nur<br>Eingang | ICMP-Echo-Anfragen von Host<br>192.0.2.100 an Host 198.51.100.10 |
| Konfiguration und Verifizierung der<br>Paketerfassung an der Schnittstelle             | Ethernet1/<br>3  | None               | Nur<br>Eingang | ICMP-Echo-Anfragen von Host<br>192.0.2.100 an Host 198.51.100.10 |

# Paketerfassung auf einer Subschnittstelle einer physischen oder Port-Channel-Schnittstelle

Verwenden Sie die FTD- oder ASA-CLI, um eine Paketerfassung an den Subschnittstellen Ethernet1/1.205 oder Port-Channel1.205 zu konfigurieren und zu überprüfen. Beide Subschnittstellen haben den Namen **innen**.

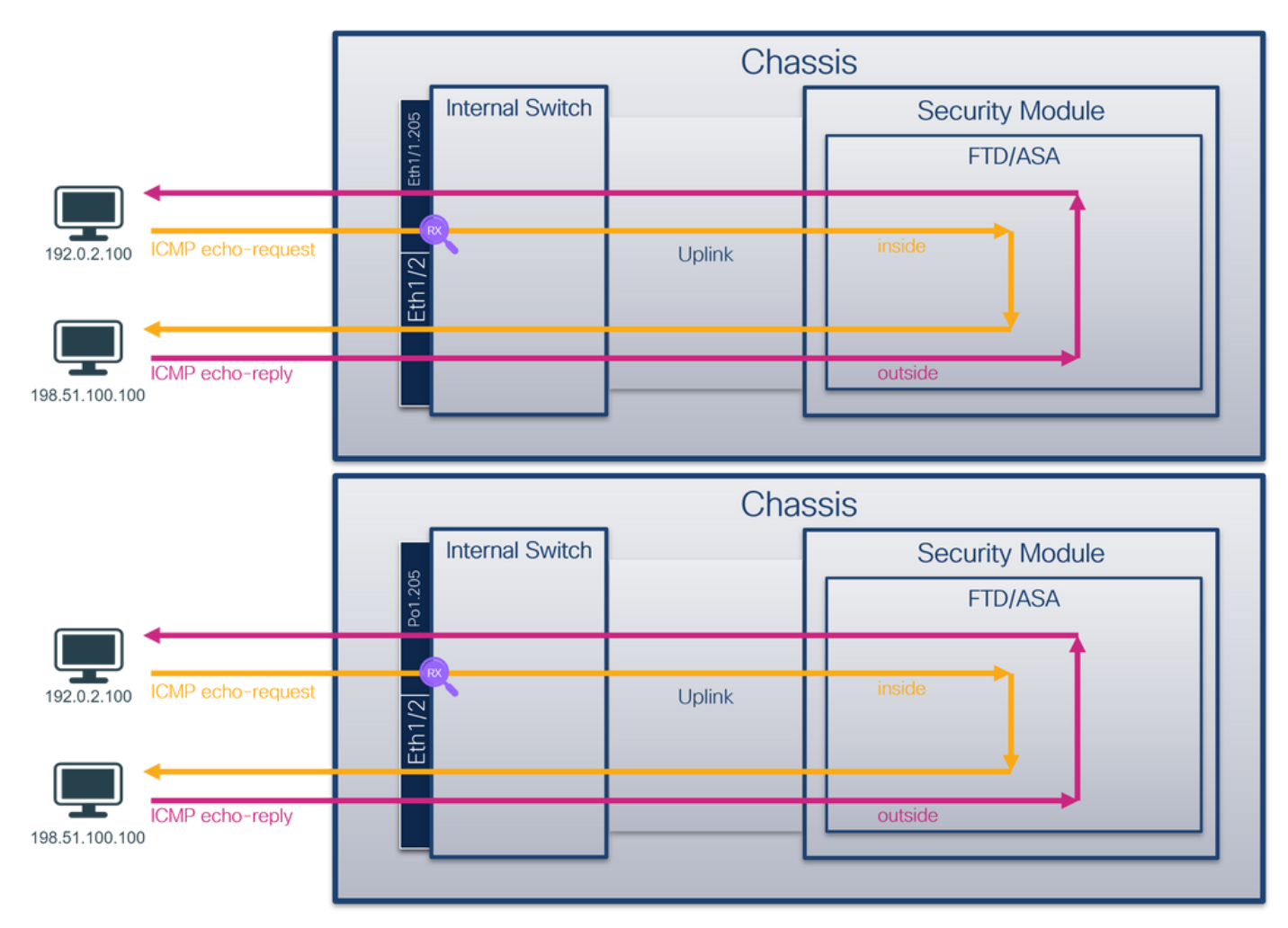

Topologie, Paketfluss und Erfassungspunkte

## Konfiguration

Befolgen Sie die folgenden Schritte auf der ASA- oder FTD-CLI, um eine Paketerfassung an der Schnittstelle Ethernet1/1 oder Port-channel1 zu konfigurieren:

1. Überprüfen Sie den Namen:

| <pre>&gt; show nameif</pre> |            |          |
|-----------------------------|------------|----------|
| Interface                   | Name       | Security |
| Ethernet1/1.205             | inside     | 0        |
| Ethernet1/2                 | outside    | 0        |
| Management1/1               | diagnostic | 0        |

| <pre>&gt; show nameif</pre> |            |          |
|-----------------------------|------------|----------|
| Interface                   | Name       | Security |
| Port-channel1.205           | inside     | 0        |
| Ethernet1/2                 | outside    | 0        |
| Management1/1               | diagnostic | 0        |

2. Eine Aufzeichnungssitzung erstellen:

> capture capsw switch interface inside

3. Aufzeichnungssitzung aktivieren:

> no capture capsw switch stop
Verifizierung

Überprüfen Sie den Namen der Erfassungssitzung, den Verwaltungs- und Betriebsstatus, den Schnittstellensteckplatz und die Kennung. Stellen Sie sicher, dass der **Pcapsize**-Wert in Byte erhöht wird und die Anzahl der erfassten Pakete ungleich null ist:

| > show capture caps  | w detail                                                   |
|----------------------|------------------------------------------------------------|
| Packet Capture info  |                                                            |
| Name:                | capsw                                                      |
| Session:             | 1                                                          |
| Admin State:         | enabled                                                    |
| Oper State:          | up                                                         |
| Oper State Reason    | : Active                                                   |
| Config Success:      | yes                                                        |
| Config Fail Reason   | :                                                          |
| Append Flag:         | overwrite                                                  |
| Session Mem Usage:   | 256                                                        |
| Session Pcap Snap 1  | Len: 1518                                                  |
| Error Code:          | 0                                                          |
| Drop Count:          | 0                                                          |
| Total Physical port: | s involved in Packet Capture: 1                            |
| Physical port:       |                                                            |
| Slot Id:             | 1                                                          |
| Port Id:             | 1                                                          |
| Pcapfile:            | /mnt/disk0/packet-capture/sess-1-capsw-ethernet-1-1-0.pcap |
| Pcapsize:            | 6360                                                       |
| Filter:              | capsw-1-1                                                  |
| Packet Capture Filte | er Info                                                    |
| Name:                | capsw-1-1                                                  |
| Protocol:            | 0                                                          |
| Ivlan:               | 0                                                          |
| Ovlan:               | 205                                                        |
| Src Ip:              | 0.0.0.0                                                    |
| Dest Ip:             | 0.0.0.0                                                    |
| Src Ipv6:            | ::                                                         |
| Dest Ipv6:           | ::                                                         |
| Src MAC:             | 00:00:00:00:00                                             |
| Dest MAC:            | 00:00:00:00:00                                             |
| Src Port:            | 0                                                          |
| Dest Port:           | 0                                                          |
| Ethertype:           | 0                                                          |

#### 46 packets captured on disk using switch capture

Reading of capture file from disk is not supported In diesem Fall wird ein Filter mit dem äußeren VLAN **Ovlan=205** erstellt und auf die Schnittstelle angewendet.

Im Fall von Port-channel1 wird die Erfassung mit dem Filter **Ovlan=205** auf allen Member-Schnittstellen konfiguriert:

> show capture capsw detail Packet Capture info Name: capsw Session: Admin State: enabled 1 Session: Oper State Reason: Active Config Success: yes Config Fail Reason: Append Flaq: overwrite Session Mem Usage: 256 Session Pcap Snap Len: 1518 Error Code: 0 Drop Count: 0 Total Physical ports involved in Packet Capture: 2 Physical port: Slot Id: 1 Port Id: 4 /mnt/disk0/packet-capture/sess-1-capsw-ethernet-1-4-0.pcap Pcapfile: Pcapsize: 23442 Filter: capsw-1-4 Packet Capture Filter Info Name: capsw-1-4 Protocol: 0 Ivlan: 0 205 **Ovlan:** 0.0.0.0 Src Ip: Dest Ip: 0.0.0.0 Src Ipv6: :: Dest Ipv6: :: Src MAC: 00:00:00:00:00:00 00:00:00:00:00:00 Dest MAC: 0 Src Port: 0 Dest Port: Ethertype: 0 Physical port: Slot Id: 1 Port Id: 3 Pcapfile: /mnt/disk0/packet-capture/sess-1-capsw-ethernet-1-3-0.pcap Pcapsize: 5600 Filter: capsw-1-3 Packet Capture Filter Info Name: capsw-1-3 Protocol: 0 Ivlan: 0 Ovlan: 205

| Src Ip:    | 0.0.0.0           |
|------------|-------------------|
| Dest Ip:   | 0.0.0             |
| Src Ipv6:  | ::                |
| Dest Ipv6: | ::                |
| Src MAC:   | 00:00:00:00:00:00 |
| Dest MAC:  | 00:00:00:00:00:00 |
| Src Port:  | 0                 |
| Dest Port: | 0                 |
| Ethertype: | 0                 |

Total Physical breakout ports involved in Packet Capture: 0

#### 49 packet captured on disk using switch capture

Reading of capture file from disk is not supported

Die Port-Channel-Member-Schnittstellen können in der FXOS-Befehlszeile **local-mgmt** mit dem Befehl **show port channel summary** überprüft werden:

> connect fxos

••• KSEC-FPR3100-1 connect local-mgmt KSEC-FPR3100-1(local-mgmt) show portchannel summary P - Up in port-channel (members) Flags: D - Down I - Individual H - Hot-standby (LACP only) s - Suspended r - Module-removed S - Switched R - Routed U - Up (port-channel) M - Not in use. Min-links not met ------Type Group Port-Protocol Member Ports Channel \_\_\_\_\_ Pol(U) Eth LACP Eth1/3(P) Eth1/4(P) 1 LACP KeepAlive Timer: \_\_\_\_\_ Channel PeerKeepAliveTimerFast \_\_\_\_\_ Pol(U) False 1 Cluster LACP Status: \_\_\_\_\_ Channel ClusterSpanned ClusterDetach ClusterUnitID ClusterSysID \_\_\_\_\_ 0 Pol(U) False False 1 clust

Um auf FXOS auf ASA zuzugreifen, führen Sie den Befehl **connect fxos admin** aus. Bei Multi-Context führen Sie diesen Befehl im Admin-Kontext aus.

#### Erfassungsdateien erfassen

Befolgen Sie die Schritte im Abschnitt Sammeln von Dateien zur Erfassung interner Switches der Secure Firewall 3100.

#### Analyse der Erfassungsdatei

Öffnen Sie die Erfassungsdateien für Ethernet1/1.205 mit einer Anwendung zum Lesen von Paketerfassungsdateien. Wählen Sie das erste Paket aus, und überprüfen Sie die Schlüsselpunkte:

- 1. Nur ICMP-Echoanforderungspakete werden erfasst.
- 2. Der ursprüngliche Paket-Header hat den VLAN-Tag 205.

| No.                      | Time                                                                 | Source            | Destination       | Protocol       | Length   | IP ID   |            | IP TTL Info |          |             |             |             |           |        | ^ |
|--------------------------|----------------------------------------------------------------------|-------------------|-------------------|----------------|----------|---------|------------|-------------|----------|-------------|-------------|-------------|-----------|--------|---|
| E.                       | 1 2022-08-07 21:21:01.607187                                         | 192.0.2.100       | 198.51.100.100    | ICMP           | 106      | 0x411f  | (16671)    | 64 Ech      | o (ping) | request     | id=0x0037,  | seq=1/256,  | ttl=64 (# | no res |   |
|                          | 2 2022-08-07 21:21:02.609418                                         | 192.0.2.100       | 198.51.100.100    | ICMP           | 106      | 0x413a  | (16698)    | 64 Ech      | o (ping) | request     | id=0x0037,  | seq=2/512,  | ttl=64 (# | no res |   |
|                          | 3 2022-08-07 21:21:03.610671                                         | 192.0.2.100       | 198.51.100.100    | ICMP           | 106      | 0x421a  | (16922)    | 64 Ech      | (ping)   | request     | id=0x0037,  | seq=3/768,  | ttl=64 (# | no res |   |
|                          | 4 2022-08-07 21:21:04.609160                                         | 192.0.2.100       | 198.51.100.100    | ICMP           | 106      | 0x426c  | (17004)    | 64 Ech      | (ping)   | request     | id=0x0037,  | seq=4/1024, | ttl=64    | (no re |   |
|                          | 5 2022-08-07 21:21:05.609409                                         | 192.0.2.100       | 198.51.100.100    | ICMP           | 106      | 0x4310  | (17168)    | 64 Ech      | (ping)   | request     | id=0x0037,  | seq=5/1280, | ttl=64    | (no re |   |
|                          | 6 2022-08-07 21:21:06.611847                                         | 192.0.2.100       | 198.51.100.100    | ICMP           | 106      | 0x43df  | (17375)    | 64 Ech      | (ping)   | request     | id=0x0037,  | seq=6/1536, | ttl=64    | (no re |   |
|                          | 7 2022-08-07 21:21:07.616688                                         | 192.0.2.100       | 198.51.100.100    | ICMP           | 106      | 0x44d3  | (17619)    | 64 Ech      | (ping)   | request     | id=0x0037,  | seq=7/1792, | ttl=64    | (no re |   |
|                          | 8 2022-08-07 21:21:08.618023                                         | 192.0.2.100       | 198.51.100.100    | ICMP           | 106      | 0x4518  | (17688)    | 64 Ech      | o (ping) | request     | id=0x0037,  | seq=8/2048, | ttl=64    | (no re |   |
|                          | 9 2022-08-07 21:21:09.619326                                         | 192.0.2.100       | 198.51.100.100    | ICMP           | 106      | 0x453d  | (17725)    | 64 Ech      | o (ping) | request     | id=0x0037,  | seq=9/2304, | ttl=64    | (no re |   |
|                          | 10 2022-08-07 21:21:10.616696                                        | 192.0.2.100       | 198.51.100.100    | ICMP           | 106      | 0x462b  | (17963)    | 64 Ech      | o (ping) | request     | id=0x0037,  | seq=10/2560 | , ttl=64  | (no r  |   |
|                          | 11 2022-08-07 21:21:11.621629                                        | 192.0.2.100       | 198.51.100.100    | ICMP           | 106      | 0x4707  | (18183)    | 64 Ech      | (ping)   | request     | id=0x0037,  | seq=11/2816 | , ttl=64  | (no r  |   |
|                          | 12 2022-08-07 21:21:12.619309                                        | 192.0.2.100       | 198.51.100.100    | ICMP           | 106      | 0x474b  | (18251)    | 64 Ech      | (ping)   | request     | id=0x0037,  | seq=12/3072 | , ttl=64  | (no r  |   |
|                          | 13 2022-08-07 21:21:13.620168                                        | 192.0.2.100       | 198.51.100.100    | ICMP           | 106      | 0x4781  | (18305)    | 64 Ech      | o (ping) | request     | id=0x0037,  | seq=13/3328 | , ttl=64  | (no r  |   |
|                          | 14 2022-08-07 21:21:14.623169                                        | 192.0.2.100       | 198.51.100.100    | ICMP           | 106      | 0x4858  | (18520)    | 64 Ech      | o (ping) | request     | id=0x0037,  | seq=14/3584 | , ttl=64  | (no r  |   |
|                          | 15 2022-08-07 21:21:15.622497                                        | 192.0.2.100       | 198.51.100.100    | ICMP           | 106      | 0x4909  | (18697)    | 64 Ech      | o (ping) | request     | id=0x0037,  | seq=15/3840 | , ttl=64  | (no r  |   |
|                          | 16 2022-08-07 21:21:16.626226                                        | 192.0.2.100       | 198.51.100.100    | ICMP           | 106      | 0x490b  | (18699)    | 64 Ech      | (ping)   | request     | id=0x0037,  | seq=16/4096 | , ttl=64  | (no r  |   |
|                          | 17 2022-08-07 21:21:17.629363                                        | 192.0.2.100       | 198.51.100.100    | ICMP           | 106      | 0x4932  | (18738)    | 64 Ech      | (ping)   | request     | id=0x0037,  | seq=17/4352 | , ttl=64  | (no r  |   |
|                          | 18 2022-08-07 21:21:18.626651                                        | 192.0.2.100       | 198.51.100.100    | ICMP           | 106      | 0x4a05  | (18949)    | 64 Ech      | o (ping) | request     | id=0x0037,  | seq=18/4608 | , ttl=64  | (no r  | ~ |
| <                        |                                                                      |                   |                   |                |          |         |            |             |          |             |             |             |           | >      |   |
| > Fr                     | ame 1: 106 bytes on wire (848 bits)                                  | . 106 bytes capt  | ured (848 bits)   |                |          | 0000    | bc e7 1    | 2 34 9a 14  | 00 50    | 56 9d e8    | be 81 00 00 | cd4         | ·P V····  |        | _ |
| > Et                     | hernet II, Src: VMware 9d:e8:be (00                                  | :50:56:9d:e8:be)  | Dst: Cisco 34:9a: | 14 (bc:e7:12:3 | 4:9a:14) | 0010    | 08 00 4    | 5 00 00 54  | 41 1f    | 40 00 40    | 01 0c 8e c0 | 00 ··E··T   | A. 0.0.   |        |   |
| ~ 86                     | 2.10 Virtual LAN, PRI: 0, DEI: 0, I                                  | D: 205            | -                 |                |          | 0020    | 02 64 c    | 6 33 64 64  | 08 00    | 06 67 00    | 37 00 01 be | 2c ·d·3dd   | ·· ·g·7·  | ··,    |   |
|                          | 000 = Priority: Be                                                   | st Effort (defaul | t) (0)            |                |          | 0036    | f0 62 0    | 0 00 00 00  | 8e fe    | 03 00 00    | 00 00 00 10 | 11 ·b····   |           |        |   |
|                          |                                                                      |                   |                   |                | 0046     | 12 13 1 | 4 15 16 17 | 18 19       | 1a 1b 1c | 1d 1e 1f 20 | 21          | •••••••     | 1.1       |        |   |
| 0000 1100 1101 = ID: 205 |                                                                      |                   |                   |                | 0056     | 22 23 2 | 4 25 26 27 | 28 29       | 2a 2b 2c | 2d 2e 2f 30 | 31 "#\$%&"  | () *+,      | /01       |        |   |
|                          | Type: IPv4 (0x0800)                                                  |                   |                   |                | 2        | 0066    | 32 33 3    | 4 35 36 37  | 55 55    | 55 55       |             | 234567      | 00 00     |        |   |
|                          | Trailer: 55555555                                                    |                   |                   |                |          |         |            |             |          |             |             |             |           |        |   |
| > Ir                     | > Internet Protocol Version 4, Src: 192.0.2.100, Dst: 198.51.100.100 |                   |                   |                |          |         |            |             |          |             |             |             |           |        |   |
| > Ir                     | ternet Control Message Protocol                                      |                   |                   |                |          |         |            |             |          |             |             |             |           |        |   |
| _                        | 0                                                                    |                   |                   |                |          |         |            |             |          |             |             |             |           |        |   |

Öffnen Sie die Erfassungsdateien für Portchannel1-Mitgliedsschnittstellen. Wählen Sie das erste Paket aus, und überprüfen Sie die wichtigsten Punkte:

- 1. Nur ICMP-Echoanforderungspakete werden erfasst.
- 2. Der ursprüngliche Paket-Header hat den VLAN-Tag 205.

| No. Time                                                             | Source            | Destination         | Protocol       | Length   | IP ID          | IP TTL Info               |                                      | ^ |
|----------------------------------------------------------------------|-------------------|---------------------|----------------|----------|----------------|---------------------------|--------------------------------------|---|
| 1 2022-08-07 21:21:01.607187                                         | 192.0.2.100       | 198.51.100.100      | ICMP           | 106      | 0x411f (16671) | 64 Echo (ping) request    | id=0x0037, seq=1/256, ttl=64 (no res |   |
| 2 2022-08-07 21:21:02.609418                                         | 192.0.2.100       | 198.51.100.100      | ICMP           | 106      | 0x413a (16698) | 64 Echo (ping) request    | id=0x0037, seq=2/512, ttl=64 (no res |   |
| 3 2022-08-07 21:21:03.610671                                         | 192.0.2.100       | 198.51.100.100      | ICMP           | 106      | 0x421a (16922) | 64 Echo (ping) request    | id=0x0037, seq=3/768, ttl=64 (no res |   |
| 4 2022-08-07 21:21:04.609160                                         | 192.0.2.100       | 198.51.100.100      | ICMP           | 106      | 0x426c (17004) | 64 Echo (ping) request    | id=0x0037, seq=4/1024, ttl=64 (no r€ |   |
| 5 2022-08-07 21:21:05.609409                                         | 192.0.2.100       | 198.51.100.100      | ICMP           | 106      | 0x4310 (17168) | 64 Echo (ping) request    | id=0x0037, seq=5/1280, ttl=64 (no r€ |   |
| 6 2022-08-07 21:21:06.611847                                         | 192.0.2.100       | 198.51.100.100      | ICMP           | 106      | 0x43df (17375) | 64 Echo (ping) request    | id=0x0037, seq=6/1536, ttl=64 (no r€ |   |
| 7 2022-08-07 21:21:07.616688                                         | 192.0.2.100       | 198.51.100.100      | ICMP           | 106      | 0x44d3 (17619) | 64 Echo (ping) request    | id=0x0037, seq=7/1792, ttl=64 (no r€ |   |
| 8 2022-08-07 21:21:08.618023                                         | 192.0.2.100       | 198.51.100.100      | ICMP           | 106      | 0x4518 (17688) | 64 Echo (ping) request    | id=0x0037, seq=8/2048, ttl=64 (no r€ |   |
| 9 2022-08-07 21:21:09.619326                                         | 192.0.2.100       | 198.51.100.100      | ICMP           | 106      | 0x453d (17725) | 64 Echo (ping) request    | id=0x0037, seq=9/2304, ttl=64 (no r€ |   |
| 10 2022-08-07 21:21:10.616696                                        | 192.0.2.100       | 198.51.100.100      | ICMP           | 106      | 0x462b (17963) | 64 Echo (ping) request    | id=0x0037, seq=10/2560, ttl=64 (no r |   |
| 11 2022-08-07 21:21:11.621629                                        | 192.0.2.100       | 198.51.100.100      | ICMP           | 106      | 0x4707 (18183) | 64 Echo (ping) request    | id=0x0037, seq=11/2816, ttl=64 (no r |   |
| 12 2022-08-07 21:21:12.619309                                        | 192.0.2.100       | 198.51.100.100      | ICMP           | 106      | 0x474b (18251) | 64 Echo (ping) request    | id=0x0037, seq=12/3072, ttl=64 (no r |   |
| 13 2022-08-07 21:21:13.620168                                        | 192.0.2.100       | 198.51.100.100      | ICMP           | 106      | 0x4781 (18305) | 64 Echo (ping) request    | id=0x0037, seq=13/3328, ttl=64 (no r |   |
| 14 2022-08-07 21:21:14.623169                                        | 192.0.2.100       | 198.51.100.100      | ICMP           | 106      | 0x4858 (18520) | 64 Echo (ping) request    | id=0x0037, seq=14/3584, ttl=64 (no r |   |
| 15 2022-08-07 21:21:15.622497                                        | 192.0.2.100       | 198.51.100.100      | ICMP           | 106      | 0x4909 (18697) | 64 Echo (ping) request    | id=0x0037, seq=15/3840, ttl=64 (no r |   |
| 16 2022-08-07 21:21:16.626226                                        | 192.0.2.100       | 198.51.100.100      | ICMP           | 106      | 0x490b (18699) | 64 Echo (ping) request    | id=0x0037, seq=16/4096, ttl=64 (no r |   |
| 17 2022-08-07 21:21:17.629363                                        | 192.0.2.100       | 198.51.100.100      | ICMP           | 106      | 0x4932 (18738) | 64 Echo (ping) request    | id=0x0037, seq=17/4352, ttl=64 (no r |   |
| 18 2022-08-07 21:21:18.626651                                        | 192.0.2.100       | 198.51.100.100      | ICMP           | 106      | 0x4a05 (18949) | 64 Echo (ping) request    | id=0x0037, seq=18/4608, ttl=64 (no r | ~ |
| <                                                                    |                   |                     |                |          |                |                           | >                                    |   |
| > Frame 1: 106 bytes on wire (848 bits                               | ), 106 bytes capt | ured (848 bits)     |                |          | 0000 bc e7 1   | 2 34 9a 14 00 50 56 9d e8 | be 81 00 00 cd4P V                   |   |
| > Ethernet II, Src: VMware_9d:e8:be (@                               | 0:50:56:9d:e8:be) | , Dst: Cisco 34:9a: | 14 (bc:e7:12:3 | 4:9a:14) | 0010 08 00 4   | 5 00 00 54 41 1f 40 00 40 | 01 0c 8e c0 00 ··E··TA·@·@·····      |   |
| 802.1Q Virtual LAN, PRI: 0, DEI: 0,                                  | ID: 205           | -                   |                |          | 0020 02 64 c   | 6 33 64 64 08 00 06 67 00 | 37 00 01 b0 2c ·d·3dd·· ·g·7···,     |   |
| 000 Briority: B                                                      | est Effort (defau | lt) (0)             |                |          | 0030 f0 62 0   | 0 00 00 00 8e fe 03 00 00 | 00 00 00 10 11 ·b·····               |   |
| 0 = DEI: Inelig                                                      | ible              |                     |                |          | 0040 12 13 1   | 4 15 16 17 18 19 1a 1b 1c | 1d 1e 1f 20 21                       |   |
| 0000 1100 1101 = ID: 205                                             |                   |                     |                | -        | 0050 22 23 2   | 4 25 26 27 28 29 2a 20 2c | 2d 2e 2f 30 31 #\$%& () ~+,/01       |   |
| Type: IPv4 (0x0800)                                                  |                   |                     |                | 2        | 0000 32 33 3   | 4 35 36 37 55 55 55 55    | 23456700 00                          |   |
| Trailer: 5555555                                                     |                   |                     |                |          |                |                           |                                      |   |
| > Internet Protocol Version 4, Src: 192.0.2.100, Dst: 198.51.100.100 |                   |                     |                |          |                |                           |                                      |   |
| > Internet Control Message Protocol                                  |                   |                     |                |          |                |                           |                                      |   |
|                                                                      |                   |                     |                |          |                |                           |                                      |   |

#### Erklärung

Die Switch-Erfassungen werden an den Subschnittstellen Ethernet1/1.205 oder Port-Channel1.205 mit einem Filter konfiguriert, der mit dem äußeren VLAN 205 übereinstimmt.

In dieser Tabelle ist die Aufgabe zusammengefasst:

| Aufgabe                                                                                            | Erfassun<br>gspunkt | Interner<br>Filter  | Richtun<br>g       | Erfasster Datenverkehr                                          |
|----------------------------------------------------------------------------------------------------|---------------------|---------------------|--------------------|-----------------------------------------------------------------|
| Konfiguration und Verifizierung einer<br>Paketerfassung an der Subschnittstelle<br>Ethernet1/1.205 | Ethernet<br>1/1     | Äußeres<br>VLAN 205 | Nur<br>Eingan<br>g | ICMP-Echo-Anfragen von Host<br>192.0.2.100 an Host 198.51.100.  |
| Konfiguration und Verifizierung einer<br>Paketerfassung an der Subschnittstelle                    | Ethernet<br>1/3     | Äußeres<br>VLAN 205 | Nur<br>Eingan      | ICMP-Echo-Anfragen von Host<br>192.0.2.100 an Host 198.51.100.7 |

# Paketerfassung an internen Schnittstellen

Die sichere Firewall verfügt über 2 interne Schnittstellen:

- in\_data\_uplink1: Verbindet die Anwendung mit dem internen Switch.
- in\_mgmt\_uplink1 Stellt einen dedizierten Paketpfad für Managementverbindungen wie SSH zur Verwaltungsschnittstelle oder die Verwaltungsverbindung (auch Sftunnel genannt) zwischen dem FMC und dem FTD bereit.

## Aufgabe 1

Verwenden Sie FTD oder ASA CLI, um eine Paketerfassung auf der Uplink-Schnittstelle **in\_data\_uplink1** zu konfigurieren und zu überprüfen.

## Topologie, Paketfluss und Erfassungspunkte

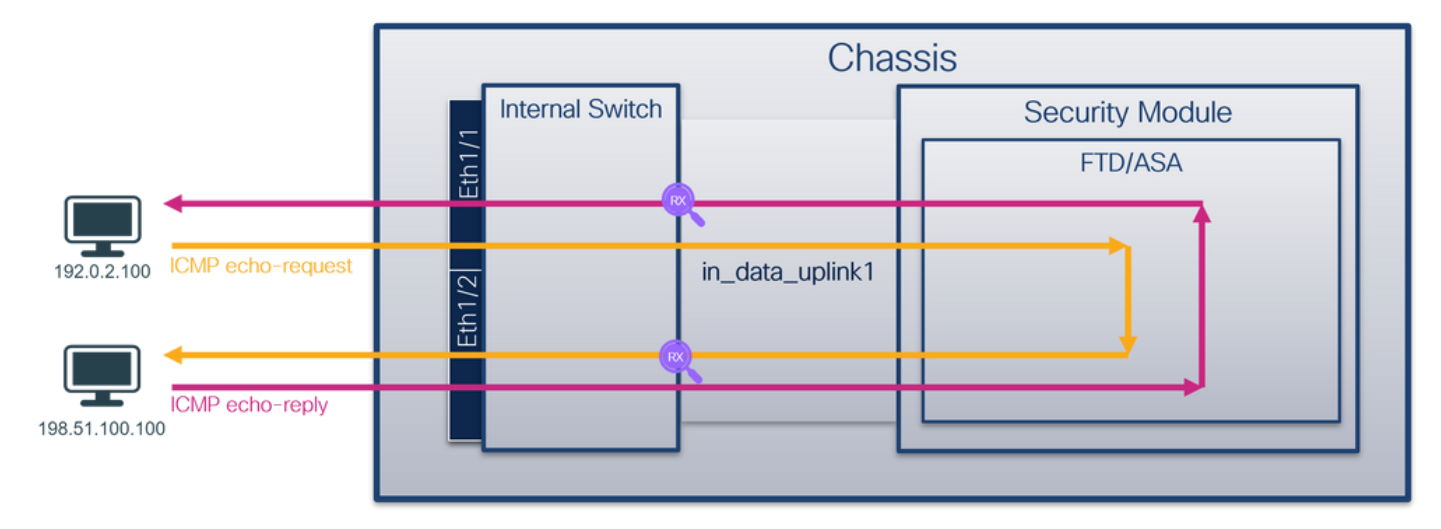

## Konfiguration

Führen Sie die folgenden Schritte auf ASA oder FTD CLI aus, um eine Paketerfassung auf der Schnittstelle **in\_data\_uplink1 zu** konfigurieren:

- 1. Eine Aufzeichnungssitzung erstellen:
- > capture capsw switch interface in\_data\_uplink1
  - 2. Aufzeichnungssitzung aktivieren:

> no capture capsw switch stop
Verifizierung

Überprüfen Sie den Namen der Erfassungssitzung, den Verwaltungs- und Betriebsstatus, den Schnittstellensteckplatz und die Kennung. Stellen Sie sicher, dass der **Pcapsize**-Wert in Byte erhöht wird und die Anzahl der erfassten Pakete ungleich null ist:

> show capture capsw detail Packet Capture info Name: capsw Session: 1 Admin State: enabled Oper State: up Oper State Reason: Active Config Success: yes Config Fail Reason: Append Flag: overwrite Session Mem Usage: 256 Session Pcap Snap Len: 1518 0 Error Code: Drop Count: 0 Total Physical ports involved in Packet Capture: 1 Physical port: Slot Id: 1 Port Id: 18 Pcapfile: /mnt/disk0/packet-capture/sess-1-capsw-data-uplink1.pcap Pcapsize: 7704 capsw-1-18 Filter: Packet Capture Filter Info capsw-1-18 Name: Protocol: 0 Tvlan: 0 Ovlan: 0 Src Ip: 0.0.0.0 Dest Ip: 0.0.0.0 Src Ipv6: :: Dest Ipv6: :: Src MAC: 00:00:00:00:00:00 00:00:00:00:00:00 Dest MAC: 0 Src Port:

Total Physical breakout ports involved in Packet Capture: 0

#### 66 packets captured on disk using switch capture

0 0

Dest Port:

Ethertype:

Reading of capture file from disk is not supported

In diesem Fall wird eine Erfassung auf der Schnittstelle mit der internen ID **18** erstellt, die die in\_data\_uplink1-Schnittstelle auf der sicheren Firewall 3130 ist. Der Befehl **show portManager switch status** in der FXOS-Befehlszeile **local-mgmt** gibt die Schnittstellen-IDs an:

> connect fxos KSEC-FPR3100-1 connect local-mgmt KSEC-FPR3100-1(local-mgmt) show portmanager switch status Mode Link Speed Duplex Loopback Mode Port Manager Dev/Port -----\_\_\_\_\_ \_\_\_\_ -----SGMIIUp1GFullNoneSGMIIUp1GFullNoneSGMIIUp1GFullNoneSGMIIUp1GFullNoneSGMIIDown1GHalfNoneSGMIIDown1GHalfNoneSGMIIDown1GHalfNoneSGMIIDown1GHalfNoneSGMIIDown1GHalfNoneSGMIIDown1GHalfNone 0/1Link-Up 0/2 Link-Up 0/3 SGMII Link-Up 0/4 SGMII Link-Up SGMII Mac-Link-Down 0/5SGMII Mac-Link-Down 0/6 Mac-Link-Down 0/7 0/8 Mac-Link-Down

| 0/9  | 1000_BaseX | Down | 1G  | Full | None | Link-Down |
|------|------------|------|-----|------|------|-----------|
| 0/10 | 1000_BaseX | Down | 1G  | Full | None | Link-Down |
| 0/11 | 1000_BaseX | Down | 1G  | Full | None | Link-Down |
| 0/12 | 1000_BaseX | Down | 1G  | Full | None | Link-Down |
| 0/13 | 1000_BaseX | Down | 1G  | Full | None | Link-Down |
| 0/14 | 1000_BaseX | Down | 1G  | Full | None | Link-Down |
| 0/15 | 1000_BaseX | Down | 1G  | Full | None | Link-Down |
| 0/16 | 1000_BaseX | Down | 1G  | Full | None | Link-Down |
| 0/17 | 1000_BaseX | Up   | 1G  | Full | None | Link-Up   |
| 0/18 | KR2        | Up   | 50G | Full | None | Link-Up   |
| 0/19 | KR         | Up   | 25G | Full | None | Link-Up   |
| 0/20 | KR         | Up   | 25G | Full | None | Link-Up   |
| 0/21 | KR4        | Down | 40G | Full | None | Link-Down |
| 0/22 | n/a        | Down | n/a | Full | N/A  | Reset     |
| 0/23 | n/a        | Down | n/a | Full | N/A  | Reset     |
| 0/24 | n/a        | Down | n/a | Full | N/A  | Reset     |
| 0/25 | 1000_BaseX | Down | 1G  | Full | None | Link-Down |
| 0/26 | n/a        | Down | n/a | Full | N/A  | Reset     |
| 0/27 | n/a        | Down | n/a | Full | N/A  | Reset     |
| 0/28 | n/a        | Down | n/a | Full | N/A  | Reset     |
| 0/29 | 1000_BaseX | Down | 1G  | Full | None | Link-Down |
| 0/30 | n/a        | Down | n/a | Full | N/A  | Reset     |
| 0/31 | n/a        | Down | n/a | Full | N/A  | Reset     |
| 0/32 | n/a        | Down | n/a | Full | N/A  | Reset     |
| 0/33 | 1000_BaseX | Down | 1G  | Full | None | Link-Down |
| 0/34 | n/a        | Down | n/a | Full | N/A  | Reset     |
| 0/35 | n/a        | Down | n/a | Full | N/A  | Reset     |
| 0/36 | n/a        | Down | n/a | Full | N/A  | Reset     |

Um auf FXOS auf ASA zuzugreifen, führen Sie den Befehl **connect fxos admin** aus. Bei Multi-Context führen Sie diesen Befehl im Admin-Kontext aus.

#### Erfassungsdateien erfassen

Befolgen Sie die Schritte im Abschnitt Sammeln von Dateien zur Erfassung interner Switches der Secure Firewall 3100.

#### Analyse der Erfassungsdatei

Öffnen Sie die Erfassungsdateien für die Schnittstelle in\_data\_uplink1 mit einer Anwendung zum Lesen von Paketerfassungsdateien. Überprüfen Sie den Schlüsselpunkt - in diesem Fall werden ICMP-Echoanforderungs- und Echoantwortpakete erfasst. Dies sind die Pakete, die von der Anwendung an den internen Switch gesendet werden.

| No.   | Time            |                     | Source             | Destination        | Protocol       | Length   | IP ID          | IP TTL Info             | <u>^</u>                                  |
|-------|-----------------|---------------------|--------------------|--------------------|----------------|----------|----------------|-------------------------|-------------------------------------------|
|       | 1 2022-08-07    | 22:40:06.685606     | 192.0.2.100        | 198.51.100.100     | ICMP           | 102      | 0x4d93 (19859) | 64 Echo (ping) request  | id=0x003a, seq=33/8448, ttl=64 (repl      |
| e     | 2 2022-08-07    | 22:40:06.685615     | 198.51.100.100     | 192.0.2.100        | ICMP           | 102      | 0x6cdc (27868) | 64 Echo (ping) reply    | id=0x003a, seq=33/8448, ttl=64 (requ      |
|       | 3 2022-08-07    | 22:40:07.684219     | 192.0.2.100        | 198.51.100.100     | ICMP           | 102      | 0x4de8 (19944) | 64 Echo (ping) request  | id=0x003a, seq=34/8704, ttl=64 (repl      |
|       | 4 2022-08-07    | 22:40:07.689300     | 198.51.100.100     | 192.0.2.100        | ICMP           | 102      | 0x6db2 (28082) | 64 Echo (ping) reply    | id=0x003a, seq=34/8704, ttl=64 (requ      |
|       | 5 2022-08-07    | 22:40:08.685736     | 192.0.2.100        | 198.51.100.100     | ICMP           | 102      | 0x4edc (20188) | 64 Echo (ping) request  | id=0x003a, seq=35/8960, ttl=64 (repl      |
|       | 6 2022-08-07    | 22:40:08.690806     | 198.51.100.100     | 192.0.2.100        | ICMP           | 102      | 0x6dbf (28095) | 64 Echo (ping) reply    | id=0x003a, seq=35/8960, ttl=64 (requ      |
|       | 7 2022-08-07    | 22:40:09.690737     | 192.0.2.100        | 198.51.100.100     | ICMP           | 102      | 0x4f2d (20269) | 64 Echo (ping) request  | id=0x003a, seq=36/9216, ttl=64 (repl      |
|       | 8 2022-08-07    | 22:40:09.690744     | 198.51.100.100     | 192.0.2.100        | ICMP           | 102      | 0x6e80 (28288) | 64 Echo (ping) reply    | id=0x003a, seq=36/9216, ttl=64 (requ      |
|       | 9 2022-08-07    | 22:40:10.692266     | 192.0.2.100        | 198.51.100.100     | ICMP           | 102      | 0x4fb1 (20401) | 64 Echo (ping) request  | id=0x003a, seq=37/9472, ttl=64 (repl      |
|       | 10 2022-08-07   | 22:40:10.692272     | 198.51.100.100     | 192.0.2.100        | ICMP           | 102      | 0x6ed5 (28373) | 64 Echo (ping) reply    | id=0x003a, seq=37/9472, ttl=64 (requ      |
|       | 11 2022-08-07   | 22:40:11.691159     | 192.0.2.100        | 198.51.100.100     | ICMP           | 102      | 0x5008 (20488) | 64 Echo (ping) request  | id=0x003a, seq=38/9728, ttl=64 (repl      |
|       | 12 2022-08-07   | 22:40:11.691166     | 198.51.100.100     | 192.0.2.100        | ICMP           | 102      | 0x6f3b (28475) | 64 Echo (ping) reply    | id=0x003a, seq=38/9728, ttl=64 (requ      |
|       | 13 2022-08-07   | 22:40:12.692135     | 192.0.2.100        | 198.51.100.100     | ICMP           | 102      | 0x50b8 (20664) | 64 Echo (ping) request  | id=0x003a, seq=39/9984, ttl=64 (repl      |
|       | 14 2022-08-07   | 22:40:12.697209     | 198.51.100.100     | 192.0.2.100        | ICMP           | 102      | 0x6fd7 (28631) | 64 Echo (ping) reply    | id=0x003a, seq=39/9984, ttl=64 (requ      |
|       | 15 2022-08-07   | 22:40:13.697320     | 192.0.2.100        | 198.51.100.100     | ICMP           | 102      | 0x5184 (20868) | 64 Echo (ping) request  | id=0x003a, seq=40/10240, ttl=64 (rep      |
|       | 16 2022-08-07   | 22:40:13.697327     | 198.51.100.100     | 192.0.2.100        | ICMP           | 102      | 0x703e (28734) | 64 Echo (ping) reply    | id=0x003a, seq=40/10240, ttl=64 (rec      |
|       | 17 2022-08-07   | 22:40:14.698512     | 192.0.2.100        | 198.51.100.100     | ICMP           | 102      | 0x51d8 (20952) | 64 Echo (ping) request  | id=0x003a, seq=41/10496, ttl=64 (rep      |
|       | 18 2022-08-07   | 22:40:14.698518     | 198.51.100.100     | 192.0.2.100        | ICMP           | 102      | 0x70dd (28893) | 64 Echo (ping) reply    | id=0x003a, seq=41/10496, ttl=64 (rec v    |
| <     |                 |                     |                    |                    |                |          |                |                         | >                                         |
| > Ena | me 1: 102 bytes | s on wire (816 bits | ), 102 bytes capt  | ured (816 bits)    |                |          | 0000 00 50 56  | 9d e7 50 bc e7 12 34 9a | 15 08 00 45 00 ·PV··P·· ·4····E·          |
| > Eth | ernet II. Src:  | Cisco 34:9a:15 (bc  | :e7:12:34:9a:15).  | Dst: VMware 9d:e7: | 50 (00:50:56:9 | d:e7:50) | 0010 00 54 40  | 93 40 00 40 01 00 1a c0 | 00 02 64 c6 33 ·TM·@·@· ····d·3           |
| > Int | ernet Protocol  | Version 4, Src: 19  | 2.0.2.100. Dst: 19 | 98.51.100.100      |                |          | 0020 64 64 08  | 00 7f 15 00 3a 00 21 39 | 3f f0 62 00 00 dd · · · • • • 19? · b · · |
| > Int | ernet Control M | lessage Protocol    |                    |                    |                |          | 0030 00 00 80  | 1a 05 00 00 00 00 00 10 | 11 12 13 14 15                            |
|       |                 |                     |                    |                    |                |          | 0040 16 17 18  | 19 1a 1b 1c 1d 1e 1f 20 | 21 22 23 24 25 !"#\$%                     |
|       |                 |                     |                    |                    |                |          | 0050 26 27 28  | 29 2a 2b 2c 2d 2e 2f 30 | 31 32 33 34 35 &'()*+,/012345             |
|       |                 |                     |                    |                    |                |          | 0060 36 37 55  | 55 55 55                | 670000                                    |
|       |                 |                     |                    |                    |                |          |                |                         |                                           |

## Erklärung

Wenn eine Switch-Erfassung an der Uplink-Schnittstelle konfiguriert ist, werden nur Pakete erfasst, die von der Anwendung an den internen Switch gesendet werden. An die Anwendung gesendete Pakete werden nicht erfasst.

In dieser Tabelle ist die Aufgabe zusammengefasst:

| Aufgabe                                                                                              | Erfassung spunkt    | Interner<br>Filter | Richtung       | Erfasster Datenverkehr                                                                                                    |
|----------------------------------------------------------------------------------------------------|---------------------|--------------------|----------------|----------------------------------------------------------------------------------------------------|
| Konfigurieren und Überprüfen einer<br>Paketerfassung an der Uplink-<br>Schnittstelle in_data_uplink1 | in_data_u<br>plink1 | None               | Nur<br>Eingang | ICMP-Echo-Anfragen von Host<br>192.0.2.100 an Host 198.51.100<br>ICMP-Echo-Antworten von Host<br>198.51.100.100 zu Host 192.0.2. |

## Aufgabe 2

Verwenden Sie FTD oder ASA CLI, um eine Paketerfassung auf der Uplink-Schnittstelle in\_mgmt\_uplink1 zu konfigurieren und zu überprüfen. Nur die Pakete der Verbindungen auf Verwaltungsebene werden erfasst.

## Topologie, Paketfluss und Erfassungspunkte

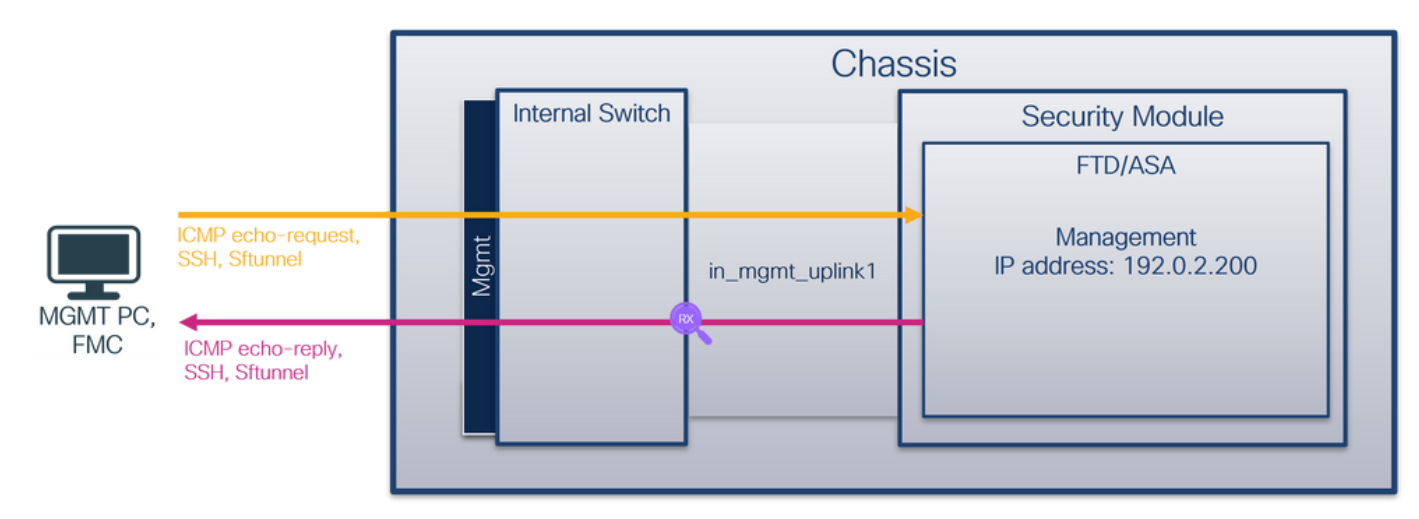

## Konfiguration

Führen Sie die folgenden Schritte auf ASA- oder FTD-CLI aus, um eine Paketerfassung auf der Schnittstelle **in\_mgmt\_uplink1 zu** konfigurieren:

- 1. Eine Aufzeichnungssitzung erstellen:
- > capture capsw switch interface in\_mgmt\_uplink1
  - 2. Aufzeichnungssitzung aktivieren:

> no capture capsw switch stop
Verifizierung

Überprüfen Sie den Namen der Erfassungssitzung, den Verwaltungs- und Betriebsstatus, den Schnittstellensteckplatz und die Kennung. Stellen Sie sicher, dass der **Pcapsize**-Wert in Byte

#### erhöht wird und die Anzahl der erfassten Pakete ungleich null ist:

> show capture capsw detail Packet Capture info Name: capsw Session: 1 enabled Admin State: Oper State: up Oper State Reason: Active Config Success: yes Config Fail Reason: Append Flag: overwrite Session Mem Usage: 256 Session Pcap Snap Len: 1518 Error Code: 0 Drop Count: 0 Total Physical ports involved in Packet Capture: 1 Physical port: /mnt/disk0/packet-capture/sess-1-capsw-mgmt-uplink1.pcap 137248 capsw-1 10 Slot Id: Port Id: Pcapfile: Pcapsize: capsw-1-19 Filter: Packet Capture Filter Info Name: capsw-1-19 Protocol: 0 0 Ivlan: Ovlan: 0 0.0.0.0 Src Ip: Dest Ip: 0.0.0.0 Src Ipv6: :: Dest Ipv6: :: Src MAC: 00:00:00:00:00:00 Dest MAC: 00:00:00:00:00:00 Src Port: 0 Dest Port: 0 0 Ethertype:

Total Physical breakout ports involved in Packet Capture: 0

#### 281 packets captured on disk using switch capture

Reading of capture file from disk is not supported

In diesem Fall wird eine Erfassung an der Schnittstelle mit einer internen ID 19 erstellt, die die in\_mgmt\_uplink1-Schnittstelle auf der sicheren Firewall 3130 ist. Der Befehl show portManager switch status in der FXOS-Befehlszeile local-mgmt gibt die Schnittstellen-IDs an:

> connect fxos

•••

| KOHO HDD 2100 1 |         | legel memb |
|-----------------|---------|------------|
| KSEC-FPR3100-1  | connect | local-mgmt |

KSEC-FPR3100-1(local-mgmt) show portmanager switch status

| Dev/Port | Mode  | Link | Speed | Duplex | Loopback Mode | Port Manager |
|----------|-------|------|-------|--------|---------------|--------------|
|          |       |      |       |        |               |              |
| 0/1      | SGMII | Up   | 1G    | Full   | None          | Link-Up      |
| 0/2      | SGMII | Up   | 1G    | Full   | None          | Link-Up      |
| 0/3      | SGMII | Up   | 1G    | Full   | None          | Link-Up      |
| 0/4      | SGMII | Up   | 1G    | Full   | None          | Link-Up      |

| 0/5  | SGMII      | Down | $1 \mathrm{G}$ | Half | None | Mac-Link-Down |
|------|------------|------|----------------|------|------|---------------|
| 0/6  | SGMII      | Down | 1G             | Half | None | Mac-Link-Down |
| 0/7  | SGMII      | Down | 1G             | Half | None | Mac-Link-Down |
| 0/8  | SGMII      | Down | 1G             | Half | None | Mac-Link-Down |
| 0/9  | 1000 BaseX | Down | 1G             | Full | None | Link-Down     |
| 0/10 | 1000_BaseX | Down | 1G             | Full | None | Link-Down     |
| 0/11 | 1000_BaseX | Down | 1G             | Full | None | Link-Down     |
| 0/12 | 1000_BaseX | Down | 1G             | Full | None | Link-Down     |
| 0/13 | 1000_BaseX | Down | 1G             | Full | None | Link-Down     |
| 0/14 | 1000_BaseX | Down | 1G             | Full | None | Link-Down     |
| 0/15 | 1000_BaseX | Down | 1G             | Full | None | Link-Down     |
| 0/16 | 1000_BaseX | Down | 1G             | Full | None | Link-Down     |
| 0/17 | 1000_BaseX | Up   | 1G             | Full | None | Link-Up       |
| 0/18 | KR2        | Up   | 50G            | Full | None | Link-Up       |
| 0/19 | KR         | Up   | 25G            | Full | None | Link-Up       |
| 0/20 | KR         | Up   | 25G            | Full | None | Link-Up       |
| 0/21 | KR4        | Down | 40G            | Full | None | Link-Down     |
| 0/22 | n/a        | Down | n/a            | Full | N/A  | Reset         |
| 0/23 | n/a        | Down | n/a            | Full | N/A  | Reset         |
| 0/24 | n/a        | Down | n/a            | Full | N/A  | Reset         |
| 0/25 | 1000_BaseX | Down | 1G             | Full | None | Link-Down     |
| 0/26 | n/a        | Down | n/a            | Full | N/A  | Reset         |
| 0/27 | n/a        | Down | n/a            | Full | N/A  | Reset         |
| 0/28 | n/a        | Down | n/a            | Full | N/A  | Reset         |
| 0/29 | 1000_BaseX | Down | 1G             | Full | None | Link-Down     |
| 0/30 | n/a        | Down | n/a            | Full | N/A  | Reset         |
| 0/31 | n/a        | Down | n/a            | Full | N/A  | Reset         |
| 0/32 | n/a        | Down | n/a            | Full | N/A  | Reset         |
| 0/33 | 1000_BaseX | Down | 1G             | Full | None | Link-Down     |
| 0/34 | n/a        | Down | n/a            | Full | N/A  | Reset         |
| 0/35 | n/a        | Down | n/a            | Full | N/A  | Reset         |
| 0/36 | n/a        | Down | n/a            | Full | N/A  | Reset         |

Um auf FXOS auf ASA zuzugreifen, führen Sie den Befehl **connect fxos admin** aus. Bei Multi-Context führen Sie diesen Befehl im Admin-Kontext aus.

## Erfassungsdateien erfassen

Befolgen Sie die Schritte im Abschnitt Sammeln von Dateien zur Erfassung interner Switches der Secure Firewall 3100.

## Analyse der Erfassungsdatei

Öffnen Sie die Erfassungsdateien für die Schnittstelle **in\_mgmt\_uplink1 mit** einer Anwendung zum Lesen der Paketerfassungsdatei. Überprüfen Sie den Schlüsselpunkt - in diesem Fall werden nur die Pakete der Management-IP-Adresse 192.0.2.200 angezeigt. Beispiele sind SSH-, Sftunneloder ICMP-Echo-Antwort-Pakete. Dies sind die Pakete, die von der Schnittstelle für das Anwendungsmanagement über den internen Switch an das Netzwerk gesendet werden.

| No. Time               |                    | Source            | Destination    | Protocol            | Length  | IP ID          | IP TTL Info                              |                               |                 | ^   |
|------------------------|--------------------|-------------------|----------------|---------------------|---------|----------------|------------------------------------------|-------------------------------|-----------------|-----|
| 196 2022-08-07 23      | :21:45.133362      | 192.0.2.200       | 192.0.2.101    | TCP                 | 1518    | 0xb7d0 (470    | 56) 64 39181 → 8305 [ACK                 | ] Seq=61372 Ack=875 Win=1384  | Len=1448 TS     |     |
| 197 2022-08-07 23      | :21:45.133385      | 192.0.2.200       | 192.0.2.101    | TCP                 | 1518    | 0xb7d1 (470    | 57) 64 39181 → 8305 [ACK                 | ] Seq=62820 Ack=875 Win=1384  | Len=1448 TS     |     |
| 198 2022-08-07 23      | :21:45.133388      | 192.0.2.200       | 192.0.2.101    | TLSv1.2             | 990     | 0xb7d2 (470    | <li>64 Application Data</li>             |                               |                 |     |
| 199 2022-08-07 23      | :21:45.928772      | 192.0.2.200       | 192.0.2.100    | ICMP                | 78      | 0xbd48 (484    | <li>64 Echo (ping) reply</li>            | id=0x0001, seq=4539/47889     | 9, ttl=64       |     |
| 200 2022-08-07 23      | :21:45.949024      | 192.0.2.200       | 192.0.2.101    | TLSv1.2             | 128     | 0x4a97 (190    | 95) 64 Application Data                  |                               |                 |     |
| 201 2022-08-07 23      | :21:45.949027      | 192.0.2.200       | 192.0.2.101    | TCP                 | 70      | 0x4a98 (190    | 96) 64 8305 → 58885 [ACK                 | ] Seq=21997 Ack=26244 Win=411 | 16 Len=0 TSv    |     |
| 202 2022-08-07 23      | :21:46.019895      | 192.0.2.200       | 192.0.2.101    | TLSv1.2             | 100     | 0x4a99 (190    | 97) 64 Application Data                  |                               |                 |     |
| 203 2022-08-07 23      | :21:46.019899      | 192.0.2.200       | 192.0.2.101    | TLSv1.2             | 96      | 0x4a9a (190    | <li>64 Application Data</li>             |                               |                 |     |
| 204 2022-08-07 23      | :21:46.019903      | 192.0.2.200       | 192.0.2.101    | TCP                 | 70      | 0x4a9b (190    | 99) 64 8305 → 58885 [ACK                 | ] Seq=22053 Ack=26274 Win=411 | 16 Len=0 TSv    |     |
| 205 2022-08-07 23      | :21:46.019906      | 192.0.2.200       | 192.0.2.101    | TCP                 | 70      | 0x4a9c (191    | 30) 64 8305 → 58885 [ACK                 | ] Seq=22053 Ack=26300 Win=411 | 16 Len=0 TSv    |     |
| 206 2022-08-07 23      | :21:46.136415      | 192.0.2.200       | 192.0.2.101    | TCP                 | 70      | 0xb7d3 (470    | 59) 64 39181 → 8305 [ACK                 | ] Seq=65188 Ack=921 Win=1384  | Len=0 TSval     |     |
| 207 2022-08-07 23      | :21:46.958148      | 192.0.2.200       | 192.0.2.100    | ICMP                | 78      | Øxbd9e (485    | <ol> <li>64 Echo (ping) reply</li> </ol> | id=0x0001, seq=4540/48145     | 5, ttl=64       |     |
| 208 2022-08-07 23      | :21:47.980409      | 192.0.2.200       | 192.0.2.100    | ICMP                | 78      | 0xbdf2 (486    | <li>64 Echo (ping) reply</li>            | id=0x0001, seq=4541/48401     | 1, ttl=64       |     |
| 209 2022-08-07 23      | :21:48.406312      | 192.0.2.200       | 192.0.2.101    | TCP                 | 70      | 0x4a9d (191    | 31) 64 8305 → 58885 [ACK                 | ] Seq=22053 Ack=26366 Win=411 | 16 Len=0 TSv    |     |
| 210 2022-08-07 23      | :21:48.903236      | 192.0.2.200       | 192.0.2.101    | TLSv1.2             | 747     | 0x4a9e (191    | 32) 64 Application Data                  |                               |                 |     |
| 211 2022-08-07 23      | :21:48.994386      | 192.0.2.200       | 192.0.2.100    | ICMP                | 78      | Øxbe48 (487    | 12) 64 Echo (ping) reply                 | id=0x0001, seq=4542/48657     | 7, ttl=64       |     |
| 212 2022-08-07 23      | :21:50.008576      | 192.0.2.200       | 192.0.2.100    | ICMP                | 78      | Øxbea6 (488    | <li>64 Echo (ping) reply</li>            | id=0x0001, seq=4543/48913     | 3, ttl=64       |     |
| 213 2022-08-07 23      | :21:50.140167      | 192.0.2.200       | 192.0.2.101    | TCP                 | 1518    | 0xb7d4 (470    | 50) 64 39181 → 8305 [ACK                 | ] Seq=65188 Ack=921 Win=1384  | Len=1448 TS     |     |
| 214 2022-08-07 23      | :21:50.140171      | 192.0.2.200       | 192.0.2.101    | TCP                 | 1518    | 0xb7d5 (470    | 51) 64 39181 → 8305 [ACK                 | ] Seq=66636 Ack=921 Win=1384  | Len=1448 TS     |     |
| 215 2022-08-07 23      | :21:50.140175      | 192.0.2.200       | 192.0.2.101    | TLSv1.2             | 990     | 0xb7d6 (470    | <ol><li>64 Application Data</li></ol>    |                               |                 |     |
| 216 2022-08-07 23      | :21:51.015884      | 192.0.2.200       | 192.0.2.100    | ICMP                | 78      | Øxbec1 (488    | 33) 64 Echo (ping) reply                 | id=0x0001, seq=4544/49169     | 9, ttl=64       |     |
| 217 2022-08-07 23      | :21:51.142842      | 192.0.2.200       | 192.0.2.101    | TCP                 | 70      | 0xb7d7 (470    | 53) 64 39181 → 8305 [ACK                 | ] Seq=69004 Ack=967 Win=1384  | Len=0 TSval     |     |
| 218 2022-08-07 23      | :21:52.030118      | 192.0.2.200       | 192.0.2.100    | ICMP                | 78      | 0xbf02 (488    | <li>64 Echo (ping) reply</li>            | id=0x0001, seq=4545/49425     | 5, ttl=64       |     |
| 219 2022-08-07 23      | :21:53.042744      | 192.0.2.200       | 192.0.2.100    | ICMP                | 78      | 0xbf59 (489    | 35) 64 Echo (ping) reply                 | id=0x0001, seq=4546/49681     | 1, ttl=64       |     |
| 220 2022-08-07 23      | :21:53.073144      | 192.0.2.200       | 192.0.2.100    | SSH                 | 170     | Øxad34 (443    | <ol> <li>64 Server: Encrypted</li> </ol> | packet (len=112)              |                 |     |
| 221 2022-08-07 23      | :21:53.194906      | 192.0.2.200       | 192.0.2.100    | TCP                 | 64      | Øxad35 (443    | 41) 64 22 → 53249 [ACK]                  | Seq=1025 Ack=881 Win=946 Len= | -0              |     |
| 222 2022-08-07 23      | :21:53.905480      | 192.0.2.200       | 192.0.2.101    | TLSv1.2             | 747     | 0x4a9f (191    | 33) 64 Application Data                  |                               |                 |     |
| 223 2022-08-07 23      | :21:54.102899      | 192.0.2.200       | 192.0.2.100    | ICMP                | 78      | Øxbf63 (489    | 95) 64 Echo (ping) reply                 | id=0x0001, seq=4547/49937     | 7, ttl=64       |     |
| 224 2022-08-07 23      | :21:54.903675      | 192.0.2.200       | 192.0.2.101    | TCP                 | 70      | 0x4aa0 (191    | 34) 64 8305 → 58885 [ACK                 | ] Seq=23407 Ack=26424 Win=411 | 16 Len=0 TSv    |     |
| 175 2022 00 07 22      | .01.55 106700      | 103 0 3 300       | 103 0 3 100    | TCMD                | 70      | Avhfel (Ana    | 20) 64 Echo (ning) conly                 | id-0v0001 con-4540/50103      | × ++1-64        | - * |
| > Frame 1: 747 bytes o | on wire (5976 bits | ), 747 bytes cap  | tured (5976 bi | ts)                 |         | 0000 a4        | 53 0e 11 38 2a bc e7 12 34               | 9a 00 08 00 45 00 ·S··8*··    | ·4····E·        | ^   |
| > Ethernet II, Src: Ci | isco 34:9a:00 (bc: | e7:12:34:9a:00),  | Dst: Cisco 11  | :38:2a (a4:53:0e:11 | :38:2a) | 0010 02        | d9 4a 3d 40 00 40 06 68 b4               | c0 00 02 c8 c0 00 ···J=@·@·   | h · · · · · · · |     |
| > Internet Protocol Ve | ersion 4, Src: 192 | .0.2.200, Dst: 1  | 92.0.2.101     |                     |         | 0020 02        | 65 20 71 e6 05 67 1b 2a c5               | db e3 6b d4 80 18 ·e q··g·    | * · · · k · · · |     |
| > Transmission Control | l Protocol, Src Po | ort: 8305, Dst Po | rt: 58885, Seq | : 1, Ack: 1, Len: 6 | 77      | 0030 10        | 14 27 cc 00 00 01 01 08 0a               | 08 76 95 7f 91 02             | · · · v · · · · |     |
| > Transport Layer Secu | urity              |                   |                |                     |         | 0040 <b>3d</b> | 41 17 03 03 02 a0 22 6a 01               | e0 ff cc 98 f9 af =A·····"    | j               |     |
|                        |                    |                   |                |                     |         | 0050 07        | 40 75 19 a4 d5 df 64 d8 fe               | 66 8e 9b cc 8d 2f -@ud        |                 |     |
|                        |                    |                   |                |                     |         | 0060 92        | b2 1a 64 e7 20 36 03 8e 48               | 02 5a 7c 85 30 d4 ···d·6·     | -H-Z -0-        |     |
|                        |                    |                   |                |                     |         | 0070 Ta        | c0 a8 56 08 a0 a7 7e 19 3a               | 79 b4 15 16 44 99             | - KW-           |     |
|                        |                    |                   |                |                     |         | 0000 00        | ch 43 9e 1f fd a7 70 75 e5               | 6h a4 f8 2h ee 47             | U-k-+-G         |     |
|                        |                    |                   |                |                     |         | 00a0 2f        | 86 73 8f b1 e1 b5 c6 57 e3               | a8 46 0e cb 26 b7 /.s         | WF&-            |     |
|                        |                    |                   |                |                     |         | 00b0 5b        | c7 e3 09 54 f3 c1 ff 26 d9               | 87 ea 51 3d 20 08 [····T···   | & · · · Q= ·    |     |
|                        |                    |                   |                |                     |         | 00c0 16        | fd cb f5 4f 91 98 5e 86 15               | 17 55 68 6f 5d 040            | ····Uho]·       |     |
|                        |                    |                   |                |                     |         | Л              |                                          |                               | -               | ~   |

## Erklärung

Wenn eine Switch-Erfassung auf der Management-Uplink-Schnittstelle konfiguriert ist, werden nur von der Anwendungsmanagement-Schnittstelle gesendete Eingangspakete erfasst. Pakete, die für die Verwaltungsschnittstelle der Anwendung bestimmt sind, werden nicht erfasst.

In dieser Tabelle ist die Aufgabe zusammengefasst:

| Aufgabe                                                                                                    | Erfassung spunkt    | Interner<br>Filter | Richtung                                                                                         | Erfasster Datenverkehr                                                                                                    |
|----------------------------------------------------------------------------------------------------|---------------------|--------------------|--------------------------------------------------------------------------------------------------|----------------------------------------------------------------------------------------------------|
| Konfigurieren und<br>Überprüfen einer<br>Paketerfassung<br>auf der<br>Management-<br>Uplink-<br>Schnittstelle | in_mgmt_<br>uplink1 | None               | Nur Eingang<br>(von der<br>Managementschnittste<br>Ile zum Netzwerk über<br>den internen Switch) | ICMP-Echoantworten von FTD-Verwaltur<br>IP-Adresse 192.0.2.200 an Host 192.0.2.<br>Sftunnel von FTD-Management-IP-Adress<br>192.0.2.200 zu FMC-IP-Adresse 192.0.2<br>SSH von FTD-Management-IP-Adresse<br>192.0.2.200 an Host 192.0.2.100 |

## Paketerfassungsfilter

Die internen Switch-Paketerfassungsfilter werden auf die gleiche Weise konfiguriert wie die Paketerfassung auf Datenebene. Verwenden Sie **Ethernet-Typ** und **Match-**Optionen, um Filter zu konfigurieren.

## Konfiguration

Befolgen Sie die folgenden Schritte auf ASA oder FTD CLI, um eine Paketerfassung mit einem Filter zu konfigurieren, der ARP-Frames oder ICMP-Paketen von Host 198.51.100.100 auf Schnittstelle Ethernet1/1 entspricht:

1. Überprüfen Sie den Namen:

| <pre>&gt; show nameif</pre> |            |          |
|-----------------------------|------------|----------|
| Interface                   | Name       | Security |
| Ethernet1/1                 | inside     | 0        |
| Ethernet1/2                 | outside    | 0        |
| Management1/1               | diagnostic | 0        |

2. Erstellen einer Aufzeichnungssitzung für ARP oder ICMP:

> capture capsw switch interface inside ethernet-type arp

> capture capsw switch interface inside match icmp 198.51.100.100 Verifizierung

Überprüfen Sie den Namen der Aufzeichnungssitzung und den Filter. Der Ethertype-Wert ist 2054 im Dezimalformat und 0x0806 im Hexadezimalformat:

| > show capture capsw detail           |                                                            |  |  |  |  |  |  |
|---------------------------------------|------------------------------------------------------------|--|--|--|--|--|--|
| Packet Capture info                   |                                                            |  |  |  |  |  |  |
| Name:                                 | capsw                                                      |  |  |  |  |  |  |
| Session:                              | 1                                                          |  |  |  |  |  |  |
| Admin State:                          | disabled                                                   |  |  |  |  |  |  |
| Oper State:                           | down                                                       |  |  |  |  |  |  |
| Oper State Reason:                    | Session_Admin_Shut                                         |  |  |  |  |  |  |
| Config Success:                       | yes                                                        |  |  |  |  |  |  |
| Config Fail Reason                    | :                                                          |  |  |  |  |  |  |
| Append Flag:                          | overwrite                                                  |  |  |  |  |  |  |
| Session Mem Usage:                    | 256                                                        |  |  |  |  |  |  |
| Session Pcap Snap                     | Len: 1518                                                  |  |  |  |  |  |  |
| Error Code:                           | 0                                                          |  |  |  |  |  |  |
| Drop Count:                           | 0                                                          |  |  |  |  |  |  |
| Total Physical port<br>Physical port: | s involved in Packet Capture: 1                            |  |  |  |  |  |  |
| Slot Id:                              | 1                                                          |  |  |  |  |  |  |
| Port Id:                              | 1                                                          |  |  |  |  |  |  |
| Pcapfile:                             | /mnt/disk0/packet-capture/sess-1-capsw-ethernet-1-1-0.pcap |  |  |  |  |  |  |
| Pcapsize:                             | 0                                                          |  |  |  |  |  |  |
| Filter:                               | capsw-1-1                                                  |  |  |  |  |  |  |
|                                       |                                                            |  |  |  |  |  |  |
| Packet Capture Filt                   | er Info                                                    |  |  |  |  |  |  |
| Name:                                 | capsw-1-1                                                  |  |  |  |  |  |  |
| Protocol:                             | 0                                                          |  |  |  |  |  |  |
| Ivlan:                                | 0                                                          |  |  |  |  |  |  |
| Ovlan:                                | 0                                                          |  |  |  |  |  |  |
| Src Ip:                               | 0.0.0.0                                                    |  |  |  |  |  |  |
| Dest Ip:                              | 0.0.0.0                                                    |  |  |  |  |  |  |
| Src Ipv6:                             | ::                                                         |  |  |  |  |  |  |
| Dest Ipv6:                            | ::                                                         |  |  |  |  |  |  |
| Src MAC:                              | 00:00:00:00:00                                             |  |  |  |  |  |  |
| Dest MAC:                             | 00:00:00:00:00                                             |  |  |  |  |  |  |
| Src Port:                             | 0                                                          |  |  |  |  |  |  |

Total Physical breakout ports involved in Packet Capture: 0

0

Src Port: Dest Port:

Ethertype: 2054

0 packet captured on disk using switch capture

Reading of capture file from disk is not supported Dies ist die Verifizierung des Filters für ICMP. IP-Protokoll 1 ist das ICMP:

#### > show capture capsw detail

Packet Capture info Name: capsw Session: 1

Admin State:IAdmin State:disabledOper State:downOper State Reason:Session\_Admin\_ShutConfig Success:yesConfig Fail Reason:Append Flag:Append Flag:overwriteSession Mem Usage:256Session Pcap Snap Len:1518Error Code:0Drop Count:0

Total Physical ports involved in Packet Capture: 1

| Filter:        | capsw-1-1                                                  |
|----------------|------------------------------------------------------------|
| Pcapsize:      | 0                                                          |
| Pcapfile:      | /mnt/disk0/packet-capture/sess-1-capsw-ethernet-1-1-0.pcap |
| Port Id:       | 1                                                          |
| Slot Id:       | 1                                                          |
| Physical port: |                                                            |

#### Packet Capture Filter Info

| Name:      | capsw-1-1      |
|------------|----------------|
| Protocol:  | 1              |
| Ivlan:     | 0              |
| Ovlan:     | 0              |
| Src Ip:    | 198.51.100.100 |
| Dest Ip:   | 0.0.0          |
| Src Ipv6:  | ::             |
| Dest Ipv6: | ::             |
| Src MAC:   | 00:00:00:00:00 |
| Dest MAC:  | 00:00:00:00:00 |
| Src Port:  | 0              |
| Dest Port: | 0              |
| Ethertype: | 0              |

Total Physical breakout ports involved in Packet Capture: 0

0 packets captured on disk using switch capture

Reading of capture file from disk is not supported

## Erfassen von Dateien für den internen Secure Firewall 3100-Switch

Verwenden Sie die ASA- oder FTD-CLI, um interne Switch-Erfassungsdateien zu erfassen. Auf FTD kann die Erfassungsdatei auch über den CLI-**Kopierbefehl** an Ziele exportiert werden, die über die Daten- oder Diagnoseschnittstellen erreichbar sind.

Alternativ kann die Datei im Expertenmodus nach /**ngfw/var/common** kopiert und über die Option **File Download** vom FMC heruntergeladen werden.

Bei Port-Channel-Schnittstellen müssen Sie sicherstellen, dass die Paketerfassungsdateien von

allen Mitgliedsschnittstellen erfasst werden.

#### ASA

Führen Sie die folgenden Schritte aus, um interne Switch-Erfassungsdateien in der ASA CLI zu erfassen:

- 1. Erfassung beenden:
- asa# capture capsw switch stop
  - 2. Überprüfen Sie, ob die Aufzeichnungssitzung beendet wurde, und notieren Sie sich den Namen der Aufzeichnungsdatei.

```
asa# show capture capsw detail
Packet Capture info
Name:
                 capsw
Session:
                 1
 Admin State: disabled
Oper State: down
Admin State:
 Oper State Reason: Session_Admin_Shut
Config Success: yes
Config Fail Reason:
Append Flag: overwrite
Session Mem Usage: 256
Session Pcap Snap Len: 1518
Error Code: 0
Drop Count:
                  0
Total Physical ports involved in Packet Capture: 1
Slot Id: 1

Port Id: 1

Pcapfile: /mnt/disk0/packet-capture/sess-1-capsw-ethernet-1-1-0.pcap

Pcapsize: 139826

Filter:
Physical port:
               capsw-1-1
Filter:
Packet Capture Filter Info
          capsw-1-1
Name:
Protocol:
                  0
                  0
Ivlan:
Ovlan:
                  0
                 0.0.0.0
Src Ip:
                 0.0.0.0
Dest Ip:
Src Ipv6:
                  ::
Dest Ipv6:
                  ::
                 00:00:00:00:00:00
Src MAC:
                 00:00:00:00:00:00
Dest MAC:
Src Port:
                  0
                 0
Dest Port:
                 0
Ethertype:
Total Physical breakout ports involved in Packet Capture: 0
886 packets captured on disk using switch capture
Reading of capture file from disk is not supported
```

3. Verwenden Sie den CLI-Befehl copy, um die Datei in Remote-Ziele zu exportieren:

```
asa# copy flash:/packet-capture/sess-1-capsw-ethernet-1-1-0.pcap ?
cluster: Copy to cluster: file system
              Copy to disk0: file system
disk0:
               Copy to disk1: file system
disk1:
              Copy to flash: file system
flash:
ftp:
               Copy to ftp: file system
running-config Update (merge with) current system configuration
              Copy to scp: file system
scp:
smb:
               Copy to smb: file system
startup-config Copy to startup configuration
system: Copy to system: file system
                Copy to tftp: file system
tftp:
asa# copy flash:/packet-capture/sess-1-capsw-ethernet-1-1-0.pcap tftp://198.51.100.10/
Source filename [/packet-capture/sess-1-capsw-ethernet-1-1-0.pcap]?
Destination filename [sess-1-capsw-ethernet-1-1-0.pcap]?
Copy in progress...C
139826 bytes copied in 0.532 secs
FTD
```

Führen Sie die folgenden Schritte aus, um interne Switch-Erfassungsdateien auf der FTD-CLI zu erfassen und auf Server zu kopieren, die über Daten- oder Diagnoseschnittstellen erreichbar sind:

1. Rufen Sie die Diagnose-CLI auf:

```
> system support diagnostic-cli
Attaching to Diagnostic CLI ... Click 'Ctrl+a then d' to detach.
Type help or '?' for a list of available commands.
```

firepower> enable
Password: <-- Enter
firepower#</pre>

2. Erfassung beenden:

firepower# capture capi switch stop

3. Überprüfen Sie, ob die Aufzeichnungssitzung beendet wurde, und notieren Sie sich den Namen der Aufzeichnungsdatei:

```
firepower# show capture capsw detail
Packet Capture info
Name:
                  capsw
Session:
                  1
Admin State:
                 disabled
 Oper State:
                   down
 Oper State Reason: Session_Admin_Shut
                  yes
Config Success:
Config Fail Reason:
Append Flaq:
              overwrite
Session Mem Usage: 256
Session Pcap Snap Len: 1518
Error Code: 0
Drop Count:
                  0
Total Physical ports involved in Packet Capture: 1
Physical port:
Slot Id:
                   1
```

| Port Id:         | 1                                                                  |
|------------------|--------------------------------------------------------------------|
| Pcapfile:        | /mnt/disk0/packet-capture/ <b>sess-1-capsw-ethernet-1-1-0.pcap</b> |
| Pcapsize:        | 139826                                                             |
| Filter:          | capsw-1-1                                                          |
| Packet Capture H | Filter Info                                                        |
| Name:            | capsw-1-1                                                          |
| Protocol:        | 0                                                                  |
| Ivlan:           | 0                                                                  |
| Ovlan:           | 0                                                                  |
| Src Ip:          | 0.0.0.0                                                            |
| Dest Ip:         | 0.0.0.0                                                            |
| Src Ipv6:        | ::                                                                 |
| Dest Ipv6:       | ::                                                                 |
| Src MAC:         | 00:00:00:00:00                                                     |
| Dest MAC:        | 00:00:00:00:00                                                     |
| Src Port:        | 0                                                                  |
| Dest Port:       | 0                                                                  |
| Ethertype:       | 0                                                                  |
|                  |                                                                    |
| Total Physical k | preakout ports involved in Packet Capture: 0                       |

886 packets captured on disk using switch capture

Reading of capture file from disk is not supported

4. Verwenden Sie den CLI-Befehl copy, um die Datei in Remote-Ziele zu exportieren.

```
firepower# copy flash:/packet-capture/sess-1-capsw-ethernet-1-1-0.pcap ?
cluster: Copy to cluster: file system
              Copy to disk0: file system
disk0:
disk1:
              Copy to disk1: file system
flash:
              Copy to flash: file system
ftp:
              Copy to ftp: file system
running-config Update (merge with) current system configuration
              Copy to scp: file system
scp:
              Copy to smb: file system
smb:
startup-config Copy to startup configuration
               Copy to system: file system
system:
tftp:
               Copy to tftp: file system
```

firepower# copy flash:/packet-capture/sess-1-capsw-ethernet-1-1-0.pcap tftp://198.51.100.10/
Source filename [/packet-capture/sess-1-capsw-ethernet-1-1-0.pcap]?
Destination filename [sess-1-capsw-ethernet-1-1-0.pcap]?
Copy in progress...C

139826 bytes copied in 0.532 secs

Führen Sie die folgenden Schritte aus, um Erfassungsdateien von FMC über die Option **Dateidownload** zu sammeln:

- 1. Erfassung beenden:
- > capture capsw switch stop
  - 2. Überprüfen Sie, ob die Aufzeichnungssitzung beendet wurde, und notieren Sie den Dateinamen und den vollständigen Pfad der Erfassungsdatei:

```
> show capture capsw detail
Packet Capture info
Name: capsw
Session: 1
```

Admin State: disabled Oper State: down Oper State Reason: Session\_Admin\_Shut Config Success: yes Config Fail Reason: Append Flag: overwrite Session Mem Usage: 256 Session Pcap Snap Len: 1518 0 Error Code: 0 Drop Count: Total Physical ports involved in Packet Capture: 1 Physical port: Slot Id: 1 Port Id: 1 Pcapfile: /mnt/disk0/packet-capture/sess-1-capsw-ethernet-1-1-0.pcap 139826 Pcapsize: Filter: capsw-1-1 Packet Capture Filter Info capsw-1-1 Name: Protocol: 0 0 Ivlan: Ovlan: 0 0.0.0.0 Src Ip: Dest Ip: 0.0.0.0 Src Ipv6: :: Dest Ipv6: :: Src MAC: 00:00:00:00:00:00 00:00:00:00:00:00 Dest MAC: Src Port: 0 Dest Port: 0 Ethertype: 0

Total Physical breakout ports involved in Packet Capture: 0 886 packets captured on disk using switch capture Reading of capture file from disk is not supported

Wechseln Sie in den Expertenmodus und in den Root-Modus:

> expert
admin@firepower:~\$ sudo su
root@firepower:/home/admin

4. Kopieren Sie die Erfassungsdatei nach /ngfw/var/common/:

root@KSEC-FPR3100-1:/home/admin cp /mnt/disk0/packet-capture/sess-1-capsw-ethernet-1-1-0.pcap
/ngfw/var/common/
root@KSEC-FPR3100-1:/home/admin 1s -1 /ngfw/var/common/sess\*
-rwxr-xr-x 1 root admin 139826 Aug 7 20:14 /ngfw/var/common/sess-1-capsw-ethernet-1-1-0.pcap
-rwxr-xr-x 1 root admin 24 Aug 6 21:58 /ngfw/var/common/sess-1-capsw-ethernet-1-3-0.pcap

5. Wählen Sie auf FMC Devices > File Download:

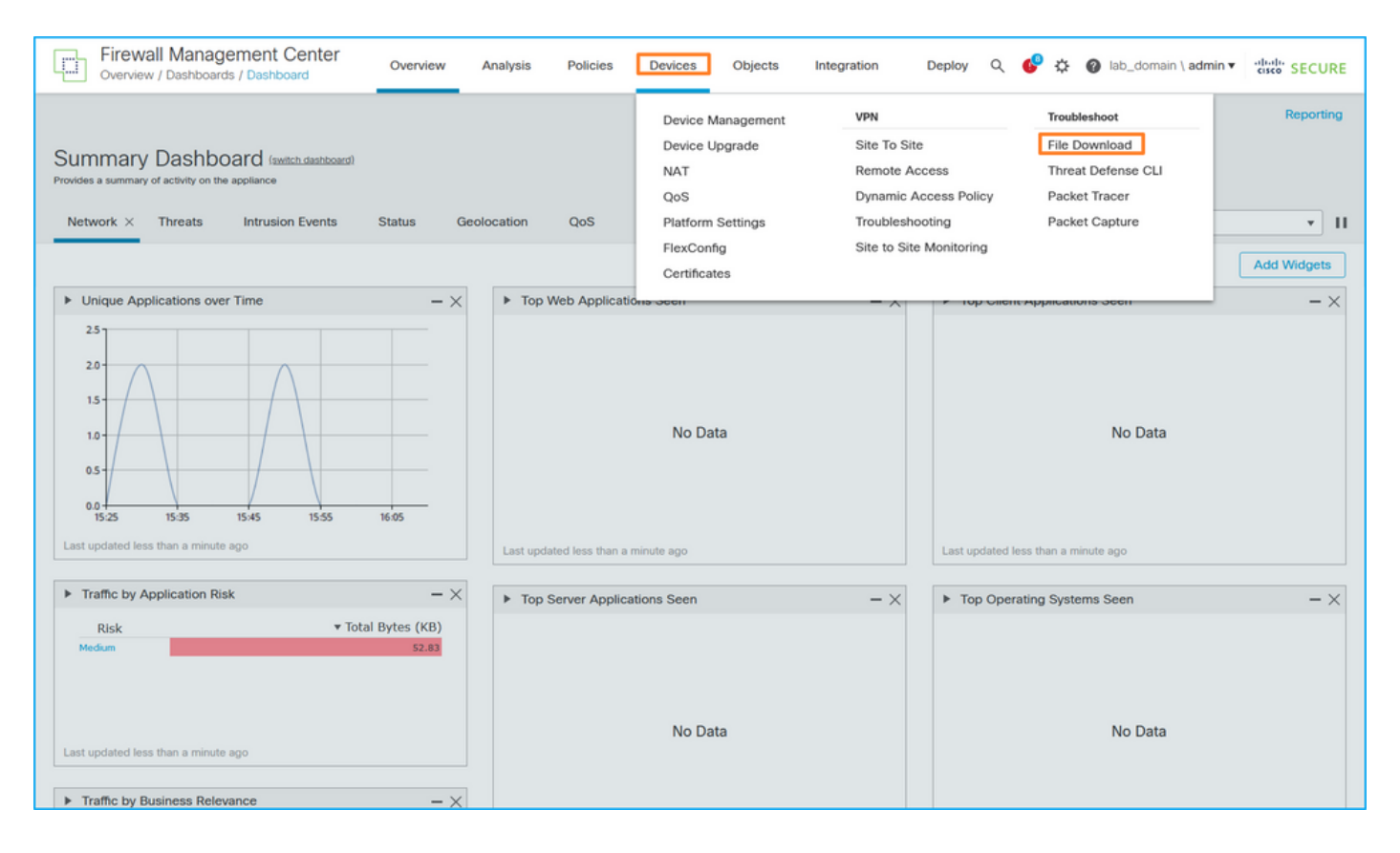

6. Wählen Sie das FTD aus, geben Sie den Namen der Erfassungsdatei an, und klicken Sie auf **Herunterladen**:

| Firewall Management Center<br>Devices / Troubleshoot / File Download | Analysis Policies                                   | Devices Objects                     | Integration Depl | oy Q 🚱 🌣 Ø lab_domain \ admin ▼ 🛗 🕴 SECURE          |
|----------------------------------------------------------------------|-----------------------------------------------------|-------------------------------------|------------------|-----------------------------------------------------|
|                                                                      | Device<br>FPR3100-1<br>File<br>sess-1-capsw-etherne | •<br>It-1-1-0.pcap<br>Back Download |                  | Threat Defense CLI   Packet Capture   Packet Tracer |
|                                                                      |                                                     |                                     |                  |                                                     |

# Richtlinien, Einschränkungen und Best Practices für die interne Switch-Paketerfassung

Richtlinien und Einschränkungen:

- Mehrere Sitzungen der Switch-Erfassungskonfiguration werden unterstützt, es kann jedoch nur jeweils eine Sitzung der Switch-Erfassung aktiv sein. Der Versuch, zwei oder mehr Aufzeichnungssitzungen zu aktivieren, führt zu dem Fehler "FEHLER: Die Sitzung konnte nicht aktiviert werden, da maximal 1 aktive Paketerfassungssitzung erreicht wurde."
- Die Erfassung eines aktiven Switches kann nicht gelöscht werden.
- Switch-Erfassungen können in der Anwendung nicht gelesen werden. Der Benutzer muss die Dateien exportieren.
- Bestimmte Erfassungsoptionen für die Datenebene wie **Dump, Decodierung, Paketnummer, Trace** und andere werden für Switch-Erfassungen nicht unterstützt.
- Bei Multi-Context-ASA werden die Switch-Erfassungen an Datenschnittstellen in Benutzerkontexten konfiguriert. Die Switch-Erfassungen an den Schnittstellen in\_data\_uplink1 und in\_mgmt\_uplink1 werden nur im Admin-Kontext unterstützt.

Dies ist die Liste der Best Practices, die auf der Verwendung der Paketerfassung in TAC-Fällen basieren:

- Beachten Sie Richtlinien und Einschränkungen.
- Verwenden Sie Erfassungsfilter.
- Berücksichtigen Sie die Auswirkungen von NAT auf Paket-IP-Adressen, wenn ein Erfassungsfilter konfiguriert wird.
- Erhöhen oder verringern Sie die **Paketlänge**, die die Frame-Größe angibt, falls sie sich vom Standardwert von 1518 Byte unterscheidet. Eine geringere Größe führt zu einer höheren Anzahl erfasster Pakete und umgekehrt.
- Passen Sie die Puffergröße nach Bedarf an.
- Beachten Sie den **Drop Count** in der Ausgabe des Befehls **show cap <cap\_name> detail**. Sobald die Puffergrößengrenze erreicht ist, erhöht sich der Zähler für die Verwerfung.

# Zugehörige Informationen

- Firepower 4100/9300 Chassis Manager und FXOS CLI Konfigurationsanleitungen
- <u>Cisco Secure Firewall 3100 Erste Schritte</u>
- Befehlsreferenz für Cisco Firepower 4100/9300 FXOS

## Informationen zu dieser Übersetzung

Cisco hat dieses Dokument maschinell übersetzen und von einem menschlichen Übersetzer editieren und korrigieren lassen, um unseren Benutzern auf der ganzen Welt Support-Inhalte in ihrer eigenen Sprache zu bieten. Bitte beachten Sie, dass selbst die beste maschinelle Übersetzung nicht so genau ist wie eine von einem professionellen Übersetzer angefertigte. Cisco Systems, Inc. übernimmt keine Haftung für die Richtigkeit dieser Übersetzungen und empfiehlt, immer das englische Originaldokument (siehe bereitgestellter Link) heranzuziehen.